# **SHARP**

# **Dealer Knowledge Book**

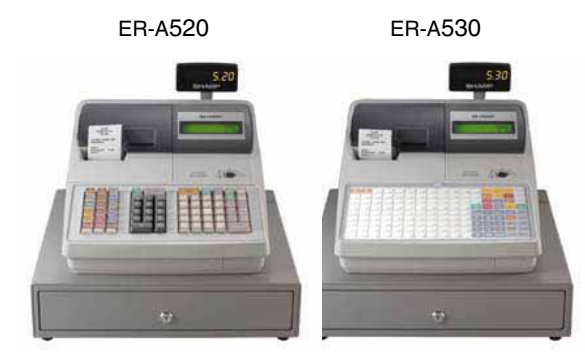

# **MODEL ER-A520 & ER-A530**

# **Dealer Knowledge Book**

Version 4

|                                    | Pa    |
|------------------------------------|-------|
| rategol y                          | ۰g.   |
| ECTION 1. System Presets           |       |
| Overview                           | 1     |
| Prior to Beginning                 | 2     |
| System Preset Job No               | . 7   |
| ECTION 2. Free Key Layouts         |       |
| Free Key Layout Set Up             | - 31  |
| Free Key Layout Readings           | . 33  |
| ECTION 3. File Allocation          |       |
| Allocating Memory Files            | 41    |
| ECTION 4. Peripherals              |       |
| Peripheral Device Overview         | 49    |
| Coin Dispenser                     | . 53  |
| Scale                              | 58    |
| Printers                           | 64    |
| Scanner                            | 84    |
| ECTION 5. PGM2 Mode Programming    | 98    |
| Departments                        | 100   |
| PLU/UPC                            | 12/   |
| Cashiers                           | . 100 |
| Function & Media Keys              | 155   |
| Machine Settings.                  |       |
| ECTION 6. COM Communication        | 179   |
| Online                             | . 181 |
| BS232 Communications Set Up        |       |
| ECTION 7 Electronic Funds Transfer | 101   |
| Overview                           | 100   |
| DataTran 162SI Configuration       | 192   |
| EFT Belated Programming            | 198   |
| SECTION 8 Utilities                |       |
|                                    | 219   |
| 0/2FD FXF Installation// Isage     | 225   |
|                                    | · 235 |
|                                    | 241   |
| SECTION 11 Lago Downloader Hillity | · 247 |
|                                    |       |

#### Notice:

Except as permitted by such license, no part of the software or documentation may be reproduced, stored in a retrieval system, or transmitted, in any form or by any means, electronic, mechanical, recording, or otherwise, without the prior written permission of Sharp Electronics Corporation.

The Data Tran software and/ or documentation referred to in this manual are furnished under the license by Datacap Systems, Inc. and may only be used or copied in accordance with the terms of such license.

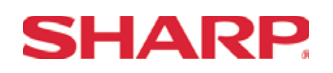

### TRADEMARKS

Data Tran and Data Tran SL are trademarks of Datacap Systems, Inc. All other trademarks and registered marks are the property of their respective holders.

### DISCLAIMER

The information contained in this document is furnished without assurance of peripheral/software compatibility between Sharp POS products and the products of the suppliers listed.

Product specifications change without notification (both Sharp and other supplier's products).

Sharp POS does not undertake to update materials. It is the dealer's responsibility to keep current with all technical issues associated with these products.

#### **NOTICE TO USERS**

This manual is intended to assist authorized Sharp dealers, with learning and understanding how to the install and provide support for the ER-A520 and ER-A530. Please read each section carefully as it will provide helpful hints and recommendations that will make your time more efficient and produce time saving results. This manual is not intended for end user customers of authorized Sharp dealers.

Section-1: System Presets

## Section-1: SRV Mode Programming

SRV-mode programmings consist of service programming jobs, which define the ER-A520/ER-A530 system capabilities. The service program settings are printed on the Receipt / Journal printer.

### 1. SRV-mode Program Readings:

List of SRV-mode Program Reports:

| SRV-Mode Related Jobs: (X = indication of availability) |                                                |  |  |  |
|---------------------------------------------------------|------------------------------------------------|--|--|--|
| Job No.                                                 | Description                                    |  |  |  |
| 900                                                     | System Presets / Memory Allocation             |  |  |  |
| 950                                                     | Free Key – Function keys                       |  |  |  |
| 951                                                     | Keyboard Layout – Dept & PLU Link Key Position |  |  |  |
| 990                                                     | Special Service Patch Data                     |  |  |  |

#### 2. Entering the SRV-Mode

To enter SRV-mode programming

#### Procedure:

- 1) Place the mode switch to the SRV' position
- 2) Place the AC power cord into the wall outlet

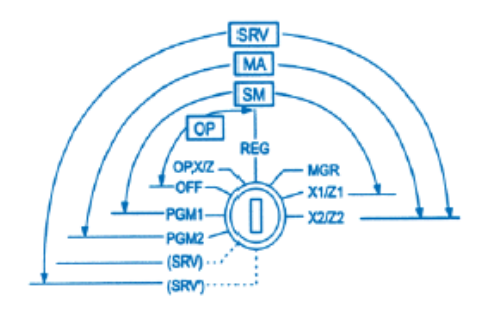

#### CAUTION:

Never enter the SRV mode in the middle of a transaction – severe damage may result to the sales totals.

## Section-2: Prior to Beginning

The ER-A520/A530 POS terminal should be initialized by executing a master reset. The Program and Master Reset operations are available in one of the following three types:

| Туре           | Description                                                       |
|----------------|-------------------------------------------------------------------|
| Program Reset  | Initializes the hardware and resident program without clearing    |
|                | memory and totalizers                                             |
| Master Reset-1 | Initializes the hardware and clears the entire memory – restoring |
|                | factory initial values                                            |
| Master-Reset-2 | Initializes the hardware and clears the entire memory – restoring |
|                | factory initial values and enabling free key layout of the ER-    |
|                | A520/A530 "fixed keys"                                            |

#### 1. Master Resets:

The Master Reset procedures are primarily performed during installation and setup of the ER-A520 and ER-A530 model cash registers. Each has an important role when installing the equipment.

Follow one the below procedures when you wish to perform a Master Reset.

#### 1. General Rule:

Master Reset: Clears the entire memory and resumes initial values (default program). Program Reset: Resumes the initial program without clearing memory.

There are 2 methods for performing a Master Reset operation.

- 1) Master Reset-1: Normal Master Reset (out of box setup). Clears the entire memory and resumes initial values.
- 2) Master Reset-2: Enables the ability to change the layout fixed keys in addition to executing the Master Reset-1.

Fixed Keys: [0] [1] [2] [3] [4] [5] [6] [7] [8] [9] [0] [00] [000] [CL] [.] [@/FOR] [SBTL] [CA/AT]

#### **IMPORTANT NOTES:**

During the Master Reset initialization, the following events should be noted.

- 1) \*\*\*MRS\*\*\* is displayed on the upper line of the operator display.
- 2) MASTER RESET\*\*\* is printed on the journal tape.
- 3) The buzzer will beep 3-times.

# **SHARP**

### 2. Master Reset-1 Operations:

There are two possible procedures to use when performing a Master Reset-1 operation.

Follow the below procedure when you wish to perform a program-reset (initialization).

### Procedure A:

- 1) Place the mode switch to the SRV' position.
- 2) Place the AC power cord into the wall outlet.
- 3) Depress and hold the [JOURNAL] feed key.
- 4) Turn the mode switch from SRV' -- > SRV position.

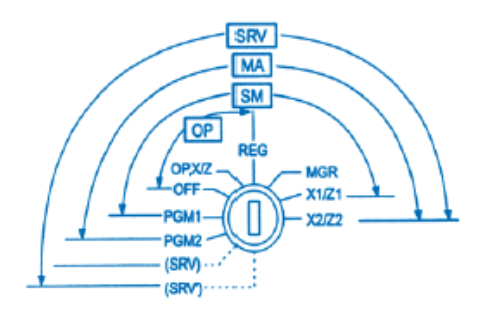

### Procedure B:

- 1) Remove the AC power cord from the outlet.
- 2) Place the mode switch to the SRV position.
- 3) Depress and hold the [JOURNAL] feed key.
- 4) Replace the AC power cord into the wall outlet.

### Note:

\*\*\*Procedure A must be used to reset the hardware. Procedure B cannot reset the hardware.

### Master Reset-2 Operations:

There are two possible procedures to use in performing a Master Reset-2 operation.

### Procedure A:

- 1) Place the mode switch to the SRV' position.
- 2) Place the AC power cord into the wall outlet.
- 3) Depress and hold the [JOURNAL] & [RECEIPT] feed keys.
- 4) Turn the mode switch from SRV' -- > SRV position.

\*\*\*The operator display will show the fixed function keys (starting with the [0] key).

- 5) Program the Fixed Keys by depressing the desired location(s).
- 6) Once the [CA/AT] key is placed on the keyboard, \*\*\*MRS\*\*\* will be displayed and the reset process will continued as outlined in Master Reset-1.

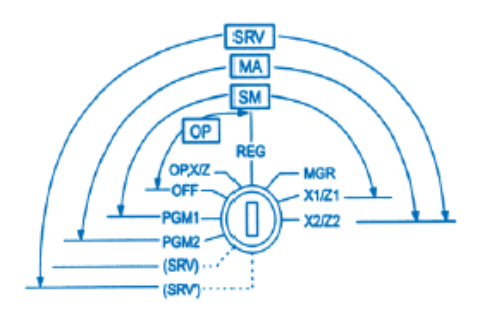

# **SHARP**

### Procedure B:

- 1) Remove the AC power cord from the outlet.
- 2) Place the mode switch to the SRV position.
- 3) Depress and hold the [JOURNAL] & [RECEIPT] feed keys.
- 4) Replace the AC power cord into the wall outlet.

\*\*\*The operator display will show the fixed function keys (starting with the [0] key).

- 5) Program the Fixed Keys by depressing the desired location(s).
- 6) Once the [CA/AT] key is placed on the keyboard, \*\*\*MRS\*\*\* will be displayed and the reset process will continued as outlined in Master Reset-1.

#### Note:

\*\*\*Procedure A must be used to reset the hardware. Procedure B cannot reset the hardware.

### 2. Program Reset:

The Program Reset (sometimes referred to as a "Service Reset") may be achieved with the [SRV] key (part no. LKGiM7113RCZZ).

### 1. General Rule:

A Program Reset should be performed under the following general conditions:

- 1) After the memory allocation setting has been modified.
- 2) When a device assignment has been modified in COM port assignment.

### **IMPORTANT NOTE:**

During the Program Reset operation, PROGRAM RESET\*\*\* is printed on the journal tape.

Follow the below procedure when you wish to perform a program-reset (initialization).

### 2. Procedures:

Based on the SRV Job#926-B setting, there may be 3 possible procedures in performing a Program Reset.

### Procedure- A:

- 1) Place the mode switch to the SRV' position.
- 2) Place the AC power cord into the wall outlet.
- 3) Turn the mode switch from SRV' -- > SRV position.

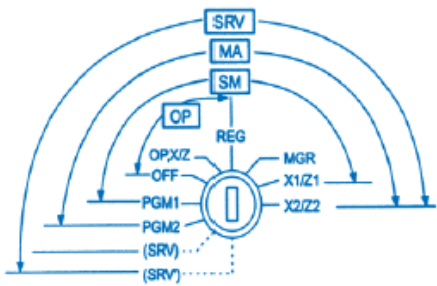

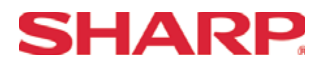

# **System Preset**

### Procedure- B:

- 1) Remove the AC power cord from the outlet.
- 2) Place the mode switch to the SRV' position.
- 3) Replace the AC power cord into the wall outlet.
- 4) Turn the mode switch clockwise to the SRV position (7 o'clock).

### Procedure- C: (based on SRV Job#926-B)

- 1) Remove the AC power cord from the outlet.
- 2) Place the mode key in the PGM2 position.
- 3) Depress and hold the [RECEIPT] & [JOURNAL] feed keys.
- 4) Replace the AC power cord into the wall outlet while holding the keys.

#### Note:

\*\*\*Procedure A must be used to reset the hardware. Procedures B and C cannot reset the hardware.

### CAUTION:

Never enter the SRV mode in the middle of a transaction – severe damage may result to the sales totals.

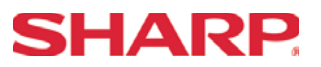

#### 3. Recommended Set Up Procedures

To minimize unnecessary steps when installing the ER-A520 and ER-A530 model cash register, please perform Job#971 (Memory Allocation), Job#900s (Service Parameters), Job#950 (Free Key), Job#951 (Keyboard Link Position) followed by "All" PGM2 settings.

The below chart represents the SRV Job# Reference Descriptions.

| SRV-Mode R | elated Jobs: (X = indication of availability)       |
|------------|-----------------------------------------------------|
| Job No.    | Description                                         |
| 901 – 929  | System Parameters                                   |
| 980        |                                                     |
| 930 - 939  | Report Counters Z-Counters                          |
| 942 – 943  | GT Totalizers                                       |
| 969        |                                                     |
| 944        | PGM2 Mode Secret Code                               |
| 948        | Training Cashier Assignment                         |
| 949        | Training Mode Title Programming                     |
| 950        | Keyboard Layout – Function keys                     |
| 951        | Keyboard – Dept & PLU Keys                          |
| 971        | Memory File Allocation Programming                  |
| 985        | Euro Symbol Programming for the TM-295 Slip Printer |
| 986        | Domestic Currency Symbol Programming                |
| 987        | Language Selection for Text Print                   |
| 989        | Resetting of all Counters and Totalizers            |
| 990        | Special Service Patch                               |
| 996, 998   | Program Data Send/Receive Function                  |

#### 4. Service Mode Programming

Service mode programming is usually performed during the installation process. To change the System Preset settings, the following key operation is required.

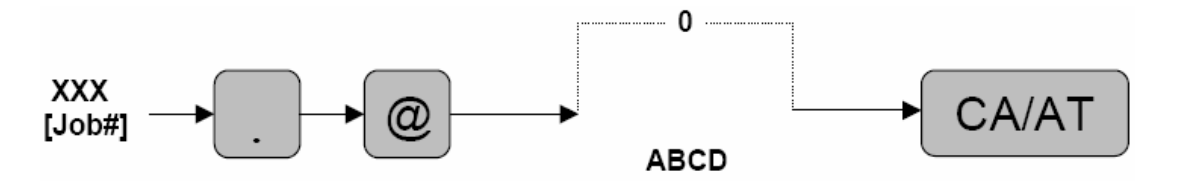

# **SHARP**

# Section-3: System Preset Job No.

## System Preset: 901

| Bit | Description                                                                                                    | Data    | MRS Defaults |      |
|-----|----------------------------------------------------------------------------------------------------|---------|--------------|------|
|     |                                                                                                    |         | A520         | A530 |
|     |                                                                                                    |         |              |      |
| Α   | Fixed = 0 (Not Used)                                                                                               |         | 0            | 0    |
|     |                                                                                                    |         | U            | 0    |
|     | Enter SUM of Selection^                                                                                            |         |              |      |
| В   | Tax System:<br>Auto Tax 1-4 & Manual Tax System / Canadian Tax (Type 1-10) / Canadian Tax (Type-11:<br>VAT-on-VAT) | 0/6/7   | 0            | 0    |
|     | Enter SUM of Selection^                                                                                            |         |              |      |
| С   | Tax Rounding System:<br>- Singapore / Normal                                                                       | 8/0     | 0            | 0    |
|     | Enter SUM of Selection^                                                                                            |         |              |      |
| D   | Tab Setting:   - Decimal setting for display and print                                                             | 3/2/1/0 | 2            | 2    |
|     | Enter SUM of Selection^                                                                                            |         |              |      |

### NOTE:

• 901-C: The Singapore Tax Rounding method will round the tax to the nearest nickel.

### System Preset: 902

| Bit | Description             | Data | MRS Defaults |      |
|-----|-------------------------|------|--------------|------|
|     |                         |      | A520         | A530 |
|     |                         |      |              |      |
| Α   |                         |      |              | 0    |
|     |                         |      |              | 0    |
|     | Enter SUM of Selection^ |      |              |      |
|     |                         |      |              |      |
| В   |                         |      | 0            | 0    |
|     | Fixed = 0 (Not Used)    |      |              | 0    |
|     | Enter SUM of Selection^ |      |              |      |
|     |                         |      |              |      |
| С   |                         |      | 0            | 0    |
|     |                         |      | U            | U    |
|     | Enter SUM of Selection^ |      |              |      |
|     |                         |      |              |      |
| D   |                         |      | 0            | 0    |
|     |                         |      |              | 0    |
|     | Enter SUM of Selection^ |      |              |      |

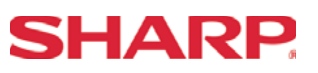

### System Preset: 903

| Bit | Description                                                                     |         | Data MRS<br>Default |      |
|-----|---------------------------------------------------------------------------------|---------|---------------------|------|
|     |                                                                                 |         | A520                | A530 |
| А   | ECR Data Copy (SIO) All RAM data Send/Receive Baud Rate (bps): 38400/19200/9600 | 6/5/4   | 5                   | 5    |
|     | Enter SUM of Selection^                                                         |         |                     |      |
|     |                                                                                 |         |                     |      |
| В   | Measure of Weight for Scale Entries Kg/Lb                                       | 2/0     | 0                   | 0    |
|     |                                                                                 |         | 0                   | 0    |
|     | Enter SUM of Selection^                                                         |         |                     |      |
|     |                                                                                 |         | - 0                 |      |
| С   | Tare Weight Entry is allowed Yes/No                                             | 2/0     |                     | 0    |
|     | Scale Weight System 1 Int. & 3 Dec./2 Int. & 2 Dec.                             | 1/0     |                     | 0    |
|     | Enter SUM of Selection^                                                         |         |                     |      |
|     |                                                                                 |         |                     |      |
|     | Food Stamp System:                                                              |         |                     |      |
| D   | Food Stamp Forgiveness / Tax Payable in Food Stamps                             | 2/0/1/0 | •                   | 0    |
|     | Tax in Not Payable in Food Stamps / No Food Stamps                              | 3/2/1/0 | 0                   | U    |
|     |                                                                                 |         |                     |      |
|     | Enter SUM of Selection^                                                         |         |                     |      |

### NOTE:

- 903-A is applicable for the 02FD.exe utility (not online communications)
- Manual Scale Entry allowed (Version-C).
- To enabled Scale entries 906-D must be set = 1

System Preset: 904

| Bit | Description                                                                             |          | Data MRS Defaults |      |
|-----|-----------------------------------------------------------------------------------------|----------|-------------------|------|
|     |                                                                                         |          | A520              | A530 |
|     | Date is printed No/Y                                                                    | es 4/0   |                   |      |
| Α   | Fraction treatment at gasoline (OIL) q'ty calculation Rounding/Raising to unit/Disregal | d        |                   | 0    |
|     |                                                                                         |          | 0                 | 0    |
|     | Enter SUM of Selection                                                                  | ^        |                   |      |
|     | Consecutive No. is printed No/Y                                                         | es 4/0   | 0                 | 0    |
| В   | Decimal point position at gasoline (OIL) q'ty calculation                               |          |                   |      |
|     |                                                                                         |          |                   |      |
|     | Enter SUM of Selection                                                                  | ^        |                   |      |
|     | Fraction treatment at gasoline discount Rounding/Raising to unit/Disrega                | rd 0/1/2 | - 0               |      |
| С   |                                                                                         |          |                   | 0    |
|     |                                                                                         |          |                   | 0    |
|     | Enter SUM of Selection                                                                  | ^        |                   |      |
|     | TAB for the gasoline unit price 0.00/0.000 Disable/Enab                                 | e 0/1    |                   |      |
| D   | Gasoline function Disable/Enable                                                        | e 2/3    | 0                 | 0    |
|     |                                                                                         |          |                   | 0    |
|     | Enter SUM of Selection                                                                  | ^        |                   |      |

#### NOTE:

• 904-A&B applies to Receipts, Slip, and Kitchen Print chits

# **SHARP**

### System Preset: 905

| Bit | Description                                                                          |                             | MRS<br>Defaults |      |
|-----|--------------------------------------------------------------------------------------|-----------------------------|-----------------|------|
|     |                                                                                      |                             | A520            | A530 |
|     | Tax4 Subtotal is printed on Trans. Reports No/Yes                                    | 4/0                         |                 |      |
| Α   | Gross Tax4 & Refund Tax4 Totals are printed on Trans. Reports No/Yes                 | 2/0                         | 0               | 0    |
|     | Net Tax4 Total is printed on Trans. Reports No/Yes                                   | 1/0                         | 0               | 0    |
|     | Enter SUM of Selection^                                                              |                             |                 |      |
|     | Tax is printed when the Taxable Subtotal = \$0.00 Yes/No                             | 4/0                         | 0               |      |
| В   | Tax is printed when GST is VAT No/Yes                                                | 2/0                         |                 | 0    |
|     | Tax is printed when Tax = \$0.00 No/Yes                                              | 1/0                         |                 | 0    |
|     | Enter SUM of Selection^                                                              |                             |                 |      |
|     | GST Exempt is printed on Trans. Reports No/Yes                                       | 4/0                         |                 |      |
| С   |                                                                                      |                             | 0               | 0    |
|     |                                                                                      |                             | 0               | 0    |
|     | Enter SUM of Selection^                                                              |                             |                 |      |
| D   | Canadian Tax System:<br>Type10/Type9/Type8/Type7/Type6/Type5/Type4/Type3/Type2/Type1 | 9/8/7/6/<br>5/4/3/2/<br>1/0 | 5               | 5    |
|     | Enter SUM of Selection^                                                              |                             |                 |      |

### NOTE:

• 905-C is related to 905-D the Canadian Tax System

System Preset: 906

| Bit | Description                                                                                     |       | MRS<br>Defaults |      |
|-----|-------------------------------------------------------------------------------------------------|-------|-----------------|------|
|     |                                                                                                 |       | A520            | A530 |
|     | Dept. & PLU/UPC Codes are printed Yes/No                                                        | 4/0   |                 |      |
| A   | PLU/UPC (EAN) Stock System:<br>Entry is Inhibited/Error Message and Operation continues/Allowed | 2/1/0 | 0               | 0    |
|     | Enter SUM of Selection^                                                                         |       |                 |      |
|     | Bottle Return Function is Enabled Yes/No                                                        | 4/0   |                 |      |
| В   | Hash Dept. is Enabled Yes/No                                                                    | 2/0   | 0               | 0    |
|     |                                                                                                 |       |                 | U    |
|     | Enter SUM of Selection^                                                                         |       |                 |      |
| C   | Multiplication System:                                                                          |       |                 |      |
| U   | Split-Price/Successive Multiplication/Multiplication                                            | 2/1/0 | 2               | 2    |
|     | Enter SUM of Selection^                                                                         |       |                 |      |
|     | PLU/UPC (EAN) Price Look Up at Refund Entry No/Yes                                              | 4/0   |                 |      |
| D   | Presetting of the Consecutive No. is Enabled No/Yes                                             | 2/0   | ٥               | 0    |
|     | Fractional Qty System is enabled (3 decimal places) Yes/No                                      | 1/0   | 0               | U    |
|     | Enter SUM of Selection^                                                                         |       |                 |      |

- 906-D must not be changed until after totalizers are reset (Qty  $0 \rightarrow 0.000$  & vice-versus).
- Fractional entries are disabled when a SCALE is enabled in PGM2 Job #2690 programming.
- 906-D must be set = 1 to enable "SCALE".

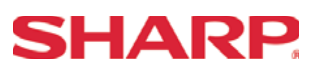

### System Preset: 907

| Bit | t Description                                      |        | Data | MRS<br>Defaults |      |
|-----|----------------------------------------------------|--------|------|-----------------|------|
|     |                                                    |        |      | A520            | A530 |
|     |                                                    |        |      |                 |      |
| А   | Fixed = 0                                          |        |      | 0               | 0    |
|     |                                                    |        |      | 0               | 0    |
|     | Enter SUM of Sele                                  | ction^ |      |                 |      |
|     |                                                    |        |      |                 | 0    |
| В   | UPC (EAN) Code Printing on Journal                 | No/Yes | 2/0  | 0               |      |
|     | UPC (EAN) Code Printing on Receipt                 | No/Yes | 1/0  |                 |      |
|     | Enter SUM of Selection^                            |        |      |                 |      |
|     | X Report is Enforced prior to Ind./All Cashier CCD | Yes/No | 4/0  |                 | 4    |
| С   |                                                    |        | 2/0  | 1               |      |
|     | Minus Dept. and PLU/UPC (EAN) items are Enabled    | Yes/No | 1/0  | I               | I    |
|     | Enter SUM of Selection/                            |        |      |                 |      |
|     | CCD Compulsion on ALL Server                       |        | 0    |                 |      |
| D   | For Individual Server CCD                          |        | 1    | 0               | 0    |
|     | Non-Compulsory CCD                                 |        | 2    | U               |      |
|     | Enter SUM of Sele                                  | ction^ |      |                 |      |

### NOTE:

### System Preset: 908

| Bit | Description                                         |       | MRS<br>Defaults |      |
|-----|-----------------------------------------------------|-------|-----------------|------|
|     |                                                     |       | A520            | A530 |
|     | GT1 is printed on the TransZ Report No/Ye           | s 4/0 |                 |      |
| Α   | GT2 is printed on the TransZ Report No/Ye           | s 2/0 | 0               | 0    |
|     | GT3 is printed on the TransZ Report No/Ye           | s 1/0 | 0               | U    |
|     | Enter SUM of Selection                              | ν     |                 |      |
|     | GT1 is printed on the TransX Report Yes/N           | 4/0   | 0               | 0    |
| В   | GT2 is printed on the TransX Report Yes/N           | 2/0   |                 |      |
|     | GT3 is printed on the TransX Report Yes/N           | o 1/0 |                 |      |
|     | Enter SUM of Selection                              | Υ     |                 |      |
|     | VOID-mode operations affect the Hourly Report Yes/N | o 4/0 | 0               | 0    |
| С   | X//Z1 Reports may taken in X2/Z2 Mode No/Yes        | 2/0   |                 |      |
|     | Consecutive No. is Reset upon a TransZ Report Yes/N | o 1/0 |                 | U    |
|     | Enter SUM of Selection                              | Υ     |                 |      |
|     | X/Z Report Printing: Journal only/Receipt & Journal | l 4/0 |                 |      |
| D   |                                                     |       | 0               | 0    |
|     | TransZ1 Report resets the GT Yes/No                 | 1/0   |                 | 0    |
|     | Enter SUM of Selection                              | Υ     |                 |      |

### NOTE:

• 908-D: The X/Z Report printing option does not apply to Individual Cashier Report

<sup>•</sup> To enable Coupon PLU items 907-D must be set = 1

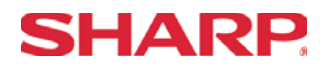

### System Preset: 909

| Bit | Description                                           |                         | Data | MRS<br>Defaults |      |
|-----|-------------------------------------------------------|-------------------------|------|-----------------|------|
|     |                                                       |                         |      | A520            | A530 |
|     |                                                       |                         |      |                 |      |
| Α   | Training GT is printed on the TransX Report           | Yes/No                  | 2/0  | 0               | 0    |
|     | Training GT is printed on the TransZ Report           | No/Yes                  | 1/0  | 2               | 2    |
|     |                                                       | Enter SUM of Selection^ |      |                 |      |
|     | PLU/UPC (EAN) Item Data is printed on the Z Report    | No/Yes                  | 4/0  |                 |      |
| В   |                                                       |                         |      | 0               | 0    |
|     |                                                       |                         |      |                 | U    |
|     |                                                       | Enter SUM of Selection^ |      |                 |      |
|     | VOID-mode & MGR VOID is printed on the TransZ2 Report | No/Yes                  | 4/0  |                 |      |
| С   | VOID-mode & MGR VOID is printed on the TransZ1 Report | No/Yes                  | 2/0  | •               | 0    |
|     |                                                       |                         |      | 0               | U    |
|     |                                                       | Enter SUM of Selection^ |      |                 |      |
|     |                                                       |                         |      |                 |      |
| D   | Fixed = 0                                             |                         |      | 0               | 0    |
|     |                                                       |                         |      | U               | U    |
|     | •                                                     | Enter SUM of Selection^ |      | 1               |      |

### NOTE:

• 909-B: No Sales Data is printed for the PLU/UPC (EAN)-Z Report when = 4

System Preset: 910

| Bit | Description                                  |                                               | Data | MRS<br>Defaults |      |
|-----|----------------------------------------------|-----------------------------------------------|------|-----------------|------|
|     |                                              |                                               |      | A520            | A530 |
|     |                                              |                                               |      |                 |      |
| Α   | Overlapped Cashier Function                  | Yes/No                                        | 1/0  | 0               | ٥    |
|     |                                              |                                               |      | U               | 0    |
|     |                                              | Enter SUM of Selection^                       |      |                 |      |
|     | Cashier Code Display                         | Appear/Hidden                                 | 2/0  |                 |      |
| В   | Auto Sign Off at the End of the Transaction  | Yes (Everytime) / No<br>After Cashier Z1 Only | 1/0  | 2               | 2    |
|     |                                              |                                               |      | 7               |      |
|     |                                              | Enter SUM of Selection^                       |      |                 |      |
|     |                                              |                                               |      |                 |      |
| С   | Fixed = 0                                    |                                               |      | 0               | 0    |
|     |                                              |                                               |      | 0               | 0    |
|     |                                              | Enter SUM of Selection^                       |      |                 |      |
|     | (Fixed): Server/Cashier system is code entry |                                               | 4    |                 |      |
| D   |                                              |                                               |      | Л               | 4    |
|     |                                              |                                               |      | 4               | 4    |
|     |                                              | Enter SUM of Selection^                       |      |                 |      |

### NOTE:

• 910-A: The Cash drawer opening is based on the Individual Server preset

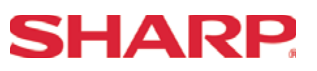

## System Preset: 911

| Bit | Description                                                                    |        | Data  | MI<br>Defa | RS<br>aults |
|-----|--------------------------------------------------------------------------------|--------|-------|------------|-------------|
|     |                                                                                |        |       | A520       | A530        |
|     |                                                                                |        |       |            |             |
| А   |                                                                                |        |       | ٥          | 0           |
|     | Fractional Qty System: Ignored/Round-Up/Rour                                   | nd-Off | 2/1/0 | 0          | 0           |
|     | Enter SUM of Selection                                                         | 1^     |       |            |             |
|     | C/D Check of UPC (EAN) Yes/                                                    | No     | 4/0   |            |             |
| В   |                                                                                |        |       | 0          | 0           |
|     |                                                                                |        |       |            |             |
|     | Enter SUM of Selection                                                         | 1^     |       |            |             |
|     |                                                                                |        |       | 0          | 0           |
| С   | Fixed = 0                                                                      |        |       |            |             |
|     |                                                                                |        |       |            |             |
|     | Enter SUM of Selection                                                         | 1^     |       |            |             |
|     | RECEIPT/SLIP header format                                                     |        |       |            |             |
|     | Format 1: Normal sized Consec. #, Server Name and code                         |        | 0     |            |             |
| D   | Format 2: Double-sized Consec. #, normal sized Server Name and code            |        | 2     | ٥          | 0           |
|     | Format 3: Double-sized Consec. #, and Server code<br>(Server Name not printed) |        | 4     | 0          | U           |
|     | Enter SUM of Selection                                                         | 1^     |       |            |             |

### NOTE:

• 911-A: Is ignored for Scale operations

# **System Preset**

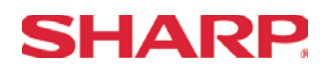

### System Preset: 912

| Bit | Description                      |                                        | Data  | MI<br>Defa | RS<br>aults |
|-----|----------------------------------|----------------------------------------|-------|------------|-------------|
|     |                                  |                                        |       | A520       | A530        |
|     |                                  |                                        |       |            |             |
| Α   |                                  |                                        |       | 0          | ٥           |
|     | Date Print Format                | YYMMDD/DDMMYY/MMDDYY                   | 2/1/0 | U          | U           |
|     |                                  | Enter SUM of Selection^                |       |            |             |
|     |                                  |                                        |       |            |             |
| В   |                                  |                                        |       | <u>0</u> 0 |             |
|     | Time Clock System                | 24-Hour System/12-Hour System          | 1/0   |            |             |
|     |                                  | Enter SUM of Selection^                |       |            |             |
|     | Receipt After-Transaction Format | Detailed/Totals only                   | 4/0   |            |             |
| С   | Copy Receipt Function is Enabled | Yes/No                                 | 2/0   | 6          | 6           |
|     | Receipt Footer Print Control     | By Media Preset/All Receipts           | 1/0   | 0          | 0           |
|     |                                  | Enter SUM of Selection^                |       |            |             |
|     |                                  | 3-Line Header – No Logo Graphic Stamp  | 0     |            |             |
|     |                                  | Graphic Logo Stamp only                | 1     |            |             |
| п   | Logo Mossago Control:            | Graphic Logo Stamp & 3-Line Footer     | 2     |            |             |
| D   | Logo Message Control.            | 6-Line Header – No Stamp               | 3     | 1          | 0           |
|     |                                  | Graphic Logo and 3-Line Header         | 4     |            |             |
|     |                                  | 3-Line Header – No Stamp/3-Line Footer | 5     |            |             |
|     |                                  | Enter SUM of Selection^                |       |            |             |

- 912-D: The Graphic Logo STAMP Must use SDW to upload Graphical Logos to the ECRs.
- 912-D: The Graphic Logo bitmap should be 288 dots (w) x 130 dots (h) and black & white only.

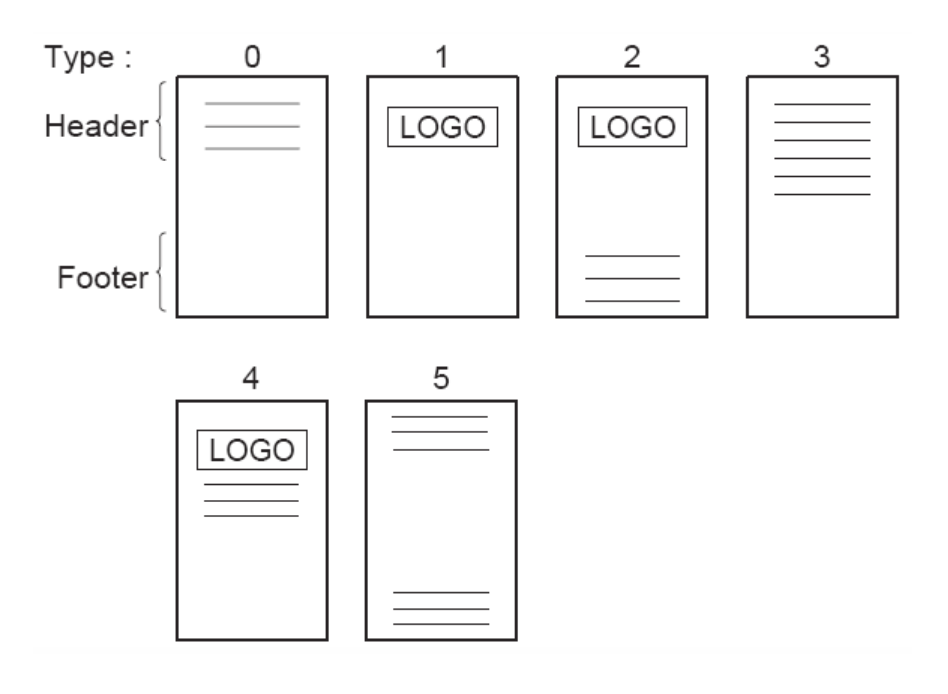

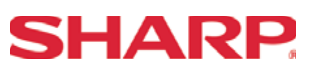

### System Preset: 913

| Bit | Description                                                      |     | MI<br>Defa                  | RS<br>aults |  |
|-----|------------------------------------------------------------------|-----|-----------------------------|-------------|--|
|     |                                                                  |     | A520                        | A530        |  |
|     |                                                                  |     |                             |             |  |
| Α   |                                                                  |     | 0                           | 0           |  |
|     | VP Total Amounts Contains: Tendered Amount/Total Amount          | 1/0 | 0                           | 0           |  |
|     | Enter SUM of Selection^                                          |     |                             |             |  |
|     | Subtotal is printed when the [SBTL] key is depressed Yes/No      | 4/0 |                             |             |  |
| В   | MDSE Subtotal is printed when the [MDSE] key is depressed Yes/No | 2/0 | 2/0 1                       |             |  |
|     | Escaping Compulsory VP and SLIP print is Enabled Yes/No          | 1/0 | $\neg$ $\mid$ $\mid$ $\mid$ |             |  |
|     | Enter SUM of Selection^                                          |     |                             |             |  |
|     |                                                                  |     |                             |             |  |
| С   | Error-Tone System Until [CL] is depressed/2 seconds              | 2/0 | 0                           | 0           |  |
|     | Keyboard Buffering is Enabled No/Yes                             | 1/0 | 0                           | 0           |  |
|     | Enter SUM of Selection^                                          |     |                             |             |  |
|     | Compulsory Drawer Closed prior to operation is enabled Yes/No    | 4/0 |                             |             |  |
| D   | Error System "Misoperation"/One-Shot Error Only                  | 2/0 | Л                           | Λ           |  |
|     | Key Touch-Tone is enabled No/Yes                                 | 1/0 | 4                           | 4           |  |
|     | Enter SUM of Selection^                                          |     |                             |             |  |

## NOTE:

 913-B: The sequence for escaping "Compulsory" VP or SLIP print operations: → [.] → [SLIP or PRINT]

### System Preset: 914

| Bit | Description                                                          |     | MF<br>Defa | RS<br>aults |
|-----|----------------------------------------------------------------------|-----|------------|-------------|
|     |                                                                      |     | A520       | A530        |
|     | Receipts are printed upon [NO SALE] operations No/Yes                | 4/0 |            |             |
| Α   | The [NO SALE] function is combined with the [CASH] key Yes/No        | 2/0 | 4          | 4           |
|     | Tax Delete function is Enabled Yes/No                                | 1/0 | I          | I           |
|     | Enter SUM of Selection^                                              |     |            |             |
|     |                                                                      |     |            |             |
| В   |                                                                      |     | 4          | 4           |
|     | The [NO SALE] function is allowed after a Non-Add No. entry Yes/No   | 1/0 | I          | I           |
|     | Enter SUM of Selection^                                              |     |            |             |
|     |                                                                      |     |            |             |
| С   | VOID-mode is Enabled No/Yes                                          | 2/0 | 0          | 0           |
|     | Non-Add # Entry is Compulsory at the beginning of each Trans. Yes/No | 1/0 | 0          | 0           |
|     | Enter SUM of Selection^                                              |     |            |             |
|     | Manual Tax entry is Enabled No/Yes                                   | 4/0 |            |             |
| D   | Check-Cashing function is Enabled Yes/No                             | 2/0 | 0          | 0           |
|     | Non-Add # Entry is Enabled No/Yes                                    | 1/0 | U          | U           |
|     | Enter SUM of Selection^                                              |     |            |             |

# **System Preset**

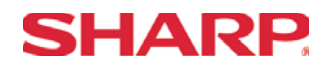

# System Preset: 915

| Bit | Description                                                         | Data | M    | RS   |
|-----|---------------------------------------------------------------------|------|------|------|
|     |                                                                     |      | A520 | A530 |
|     |                                                                     |      |      |      |
| Α   |                                                                     |      | 0    | 0    |
|     | Fixed = 0                                                           |      | 0    | 0    |
|     | Enter SUM of Selection^                                             |      |      |      |
|     |                                                                     |      | 0    |      |
| В   | Fixed = 0                                                           |      |      | 0    |
|     |                                                                     |      |      | 0    |
|     | Enter SUM of Selection^                                             |      |      |      |
|     |                                                                     |      |      |      |
| С   | SBTL (-) or SBTL (%) within the same Transaction Once/Any No. Times | 2/0  | 0    | 0    |
|     |                                                                     |      | 0    | 0    |
|     | Enter SUM of Selection^                                             |      |      |      |
|     | Fixed = 0                                                           |      |      |      |
| D   |                                                                     |      | 0    | 0    |
|     |                                                                     |      |      | U    |
|     | Enter SUM of Selection^                                             |      |      |      |

### NOTE:

## System Preset: 916

| Bit | Description                                                           |     | MF<br>Defa | RS<br>aults |
|-----|-----------------------------------------------------------------------|-----|------------|-------------|
|     |                                                                       |     | A520       | A530        |
|     |                                                                       |     |            |             |
| Α   |                                                                       |     | 1          | 1           |
|     | Print when the No. Text Characters overlap the Amount 2-Line/Truncate | 1/0 | I          | I           |
|     | Enter SUM of Selection^                                               |     |            |             |
|     | Charge Media Finalization when the Amount = \$0.00 Yes/No             | 4/0 |            |             |
| В   |                                                                       |     | 4          | 4           |
|     | Food Stamp SBTL is Compulsory before FS-Tender Yes/No                 | 1/0 | 4          |             |
|     | Enter SUM of Selection^                                               |     |            |             |
|     | Allow the MDSE SBTL to go Negative No/Yes                             | 4/0 |            |             |
| С   | [SBTL] Entry is Compulsory before Tendering Finalization Yes/No       | 2/0 | 0          | 0           |
|     | [SBTL] Entry is Compulsory before Direct Finalization Yes/No          | 1/0 | 0          | 0           |
|     | Enter SUM of Selection^                                               |     |            |             |
|     | Coupon PLU Totalizer prints on the Trans(X/Z) Reports No/Yes          | 4/0 |            |             |
| D   | NET Sales SBTL (NET1) is printed on the Trans(X/Z) Reports No/Yes     | 2/0 | 0 0        |             |
|     | Check-Change Totalizer is printed on the Trans(X/Z) Reports No/Yes    | 1/0 |            |             |
|     | Enter SUM of Selection^                                               |     |            |             |

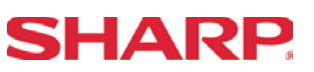

System Preset: 917

| Bit | Description                                                          | Data | M    | RS   |
|-----|----------------------------------------------------------------------|------|------|------|
|     |                                                                      |      | A520 | A530 |
|     | Tax1 Subtotal is printed on Trans. Reports No/Yes                    | 4/0  |      |      |
| Α   | Gross Tax1 & Refund Tax1 Totals are printed on Trans. Reports No/Yes | 2/0  | 0    | 0    |
|     | Net Tax1 Total is printed on Trans. Reports No/Yes                   | 1/0  | U    | U    |
|     | Enter SUM of Selection^                                              |      |      |      |
|     | Tax2 Subtotal is printed on Trans. Reports No/Yes                    | 4/0  |      |      |
| В   | Gross Tax2 & Refund Tax2 Totals are printed on Trans. Reports No/Yes | 2/0  | 0    | 0    |
|     | Net Tax2 Total is printed on Trans. Reports No/Yes                   | 1/0  | 0    | 0    |
|     | Enter SUM of Selection^                                              |      |      |      |
|     | Tax3 Subtotal is printed on Trans. Reports No/Yes                    | 4/0  |      |      |
| С   | Gross Tax3 & Refund Tax3 Totals are printed on Trans. Reports No/Yes | 2/0  | 0    | 0    |
|     | Net Tax1 Total is printed on Trans. Reports No/Yes                   | 1/0  | 0    | U    |
|     | Enter SUM of Selection^                                              |      |      |      |
|     | Total Tax is printed on the Trans(X/Z) Reports No/Yes                | 4/0  |      |      |
| D   | Gross & Ref. Manual Tax Totals are printed on Trans. Reports No/Yes  | 2/0  | 0    | 0    |
|     | Net Manual Tax Totalizer is printed on Trans(X/Z) Reports No/Yes     | 1/0  | 0    | U    |
|     | Enter SUM of Selection^                                              |      |      |      |

### NOTE:

## System Preset: 918

| Bit | Description                                                              | Data | M    | RS   |
|-----|--------------------------------------------------------------------------|------|------|------|
|     |                                                                          |      | A520 | A530 |
|     | Assoc. PLU Text of Combo Meals is printed No/Yes                         | 4/0  |      |      |
| Α   | Direct-Tender for 2 <sup>nd</sup> or subsequent tender is allowed Yes/No | 2/0  | 0    | 0    |
|     | Combo Meal Kitchen Printer printing is by Combo Meal's KP/by PLU's KP    | 1/0  | 2    | 2    |
|     | Enter SUM of Selection^                                                  |      |      |      |
|     |                                                                          |      |      |      |
| В   | PLU Text is printed in RED when the unit price is \$0.00 Yes/No          |      | 2    | 0    |
|     | Fractional entries allowed for non-Scalable Dept. & PLU items No/Yes     |      | 2    | 2    |
|     | Enter SUM of Selection^                                                  |      |      |      |
|     |                                                                          |      |      |      |
| С   | Kitchen Printer output Groups Like Items No/Yes                          | 2/0  | 2    | 0    |
|     | Kitchen Printer output prints Dept. & PLU Text in Double-Sized Yes/No    | 1/0  | 3    | 3    |
|     | Enter SUM of Selection^                                                  |      |      |      |
|     | Tip paid includes cash tip No/Yes                                        | 4/0  |      |      |
| D   | Clearing of tip totalizer at server Z1 report Yes/No                     | 2/0  | 3    | 0    |
|     | Printing of tip totalizer on the server report Yes/No                    | 1/0  |      | 3    |
|     | Enter SUM of Selection^                                                  |      |      |      |

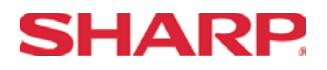

## System Preset: 919

| Bit | Description                                                           |                           | Data | M    | RS   |
|-----|-----------------------------------------------------------------------|---------------------------|------|------|------|
|     |                                                                       |                           |      | A520 | A530 |
|     | Guest Check System is Guest Look-up                                   | Compulsory/Non-compulsory | 5/4  |      |      |
|     | PB Look-up                                                            | Compulsory/Non-compulsory | 3/2  |      |      |
| Δ   | Manual PB-CB                                                          | Compulsory/Non-compulsory | 1/0  |      |      |
|     | Guest Check/PB Look-up code upon Reorder<br>(Only when 919-B =0 or 4) | Compulsory/Non-compulsory | 1/0  | 0    | 0    |
|     |                                                                       |                           |      |      |      |
|     |                                                                       | Enter SUM of Selection^   |      |      |      |
|     | Cashier No. is Checked at PBLU Reorder                                | No/Yes                    | 4/0  |      |      |
| В   |                                                                       |                           |      | 4    | 1    |
|     | Guest Check Number-System Entry                                       | Manual/Auto-Generate      | 1/0  |      | 7    |
|     |                                                                       | Enter SUM of Selection^   |      |      |      |
|     |                                                                       |                           |      |      |      |
| С   | [PBLU] Entry is Compulsory                                            | Yes/No                    | 2/0  | 0    | 0    |
|     | Amount Prints when PLU/UPC (EAN) Unit Price is \$0.00                 | Yes/No                    | 1/0  | U    | U    |
|     |                                                                       | Enter SUM of Selection^   |      |      |      |
|     | Normal SBTL is printed in addition to the Conversion SBTL             | No/Yes                    | 4/0  |      |      |
| D   |                                                                       |                           |      | 0    | 0    |
|     | Foreign Currency Format                                               | Omit Decimal Digits/Not   | 1/0  | 0    | 0    |
|     |                                                                       | Enter SUM of Selection^   |      |      |      |

### NOTE:

## System Preset: 920

| Bit | Description                                      |                         | Data | M    | RS   |
|-----|--------------------------------------------------|-------------------------|------|------|------|
|     |                                                  |                         |      | A520 | A530 |
|     | Combine like items for GLU items printed on a Bi | ill No/Yes              | 0/4  |      |      |
| Α   |                                                  |                         |      | 0    | ٥    |
|     |                                                  |                         |      | U    | 0    |
|     |                                                  | Enter SUM of Selection^ |      |      |      |
|     |                                                  |                         |      |      |      |
| В   | Fixed = 0                                        |                         | 0    |      | ٥    |
|     |                                                  |                         |      | U    | 0    |
|     |                                                  | Enter SUM of Selection^ |      |      |      |
|     |                                                  |                         |      |      |      |
| С   |                                                  |                         |      | 0    | ٥    |
|     |                                                  |                         |      | 0    |      |
|     |                                                  | Enter SUM of Selection^ |      |      |      |
|     |                                                  |                         |      |      |      |
| р   |                                                  |                         |      |      |      |
|     |                                                  |                         |      | 0    | 0    |
|     |                                                  |                         |      |      |      |
|     |                                                  | Enter SUM of Selection^ |      |      |      |

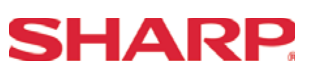

System Preset: 921

| Bit | Description                                                                 |                               |           | Data | MF   | RS   |
|-----|-----------------------------------------------------------------------------|-------------------------------|-----------|------|------|------|
|     |                                                                             |                               |           |      | A520 | A530 |
|     | Convert UPC-E to UPC-A Code                                                 |                               | Yes/No    | 4/0  |      |      |
| Α   |                                                                             |                               |           |      | 0    | ٥    |
|     |                                                                             |                               |           |      | 0    | 0    |
|     | -                                                                           | Enter SUM of Sele             | ction^    |      |      |      |
|     | Fixed = 0                                                                   |                               |           |      |      |      |
| В   |                                                                             |                               |           |      | 0    | 0    |
|     |                                                                             |                               |           |      | Ŭ I  |      |
|     |                                                                             |                               |           |      |      |      |
|     | Bill printing method Items are printed                                      | d and deleted/Items reprint e | each bill | 0/1  |      |      |
| С   |                                                                             |                               |           |      | 0    | 0    |
|     |                                                                             |                               |           |      | U    | U    |
|     |                                                                             |                               |           |      |      |      |
|     | Tip paid is automatically executed upon Ind. Server/C<br>when a Tip exists. | Cashier resetting report      | Yes/No    | 0/4  |      |      |
| U   |                                                                             |                               |           |      | 0    | 0    |
|     |                                                                             |                               |           |      |      |      |
|     |                                                                             | ction^                        |           |      |      |      |
| NOT | E:                                                                          |                               |           |      |      |      |

## System Preset: 922

| Bit | Description                                |                 | N<br>De | IRS<br>faults |
|-----|--------------------------------------------|-----------------|---------|---------------|
|     |                                            |                 | A520    | A530          |
|     | Fixed = 0                                  |                 |         |               |
| Α   |                                            |                 | 0       | 0             |
|     |                                            |                 | 0       | U             |
|     | Enter SU                                   | I of Selection^ |         |               |
|     | Type coin dispenser can issue \$1 coins No | 'Yes 0/1        |         |               |
| В   |                                            |                 | 0       | 0             |
|     |                                            |                 | 0       | U             |
|     | Enter SU                                   | I of Selection^ |         |               |
|     |                                            |                 |         |               |
| С   |                                            |                 | 0       | 0             |
|     | Fixed = 0                                  |                 | 0       | U             |
|     | Enter SU                                   | I of Selection^ |         |               |
|     |                                            |                 |         |               |
| D   |                                            |                 | 0       | 0             |
|     | Fixed = 0                                  |                 | 0       | U             |
|     | Enter SU                                   | I of Selection^ |         |               |

# **SHARP**

# **System Preset**

## System Preset: 923

| Bit | Description             |  | MI<br>Defa | RS<br>aults |
|-----|-------------------------|--|------------|-------------|
|     |                         |  | A520       | A530        |
|     |                         |  |            |             |
| Α   |                         |  | 0          | 0           |
|     | (Fixed)                 |  | 0          | U           |
|     | Enter SUM of Selection^ |  |            |             |
|     | (Fixed)                 |  |            |             |
| В   |                         |  | 0          | 0           |
|     |                         |  |            | U           |
|     | Enter SUM of Selection^ |  |            |             |
|     |                         |  |            |             |
| С   | (Fixed)                 |  | 0          | 0           |
|     | (Fixed)                 |  | 0          | U           |
|     | Enter SUM of Selection^ |  |            |             |
| П   | (Fixed)                 |  |            |             |
|     | (Fixed)                 |  | 0          | 0           |
|     | Enter SUM of Selection^ |  |            |             |

### NOTE:

## System Preset: 924

| Bit | Description             | Data | M    | RS   |
|-----|-------------------------|------|------|------|
|     |                         |      | A520 | A530 |
|     |                         |      |      |      |
| Α   |                         |      | 0    | 0    |
|     | (Fixed)                 |      | 0    | U    |
|     | Enter SUM of Selection^ |      |      |      |
|     | (Fixed)                 |      | - 0  |      |
| В   |                         |      |      | 0    |
|     |                         |      |      | U    |
|     | Enter SUM of Selection^ |      |      |      |
|     |                         |      |      |      |
| С   | (Fixed)                 |      | 0    | 0    |
|     | (Fixed)                 |      | 1 0  | U    |
|     | Enter SUM of Selection^ |      |      |      |
| Р   |                         |      |      |      |
|     |                         |      | 0    | 0    |
|     | Enter SUM of Selection^ |      |      |      |

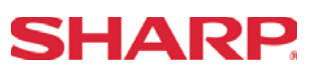

### System Preset: 925

| Bit | Description             |  | MI<br>Defa | RS<br>aults |
|-----|-------------------------|--|------------|-------------|
|     |                         |  | A520       | A530        |
|     |                         |  |            |             |
| Α   |                         |  | 0          | ٥           |
|     |                         |  | U          | U           |
|     | Enter SUM of Selection^ |  |            |             |
|     |                         |  | 0          | 0           |
| В   |                         |  |            |             |
|     |                         |  |            |             |
|     | Enter SUM of Selection^ |  |            |             |
| С   |                         |  |            |             |
|     |                         |  |            |             |
|     |                         |  | 0          | 0           |
|     |                         |  |            |             |
|     | Enter SUM of Selection^ |  |            |             |
|     |                         |  |            |             |
| D   |                         |  |            | 0           |
|     |                         |  | 0          | U           |
|     | Enter SUM of Selection^ |  |            |             |

#### NOTE:

## System Preset: 926

| Bit | Description                                                  |     | MI<br>Defa | RS<br>aults |
|-----|--------------------------------------------------------------|-----|------------|-------------|
|     |                                                              |     | A520       | A530        |
|     |                                                              |     |            |             |
| Α   | Direct Voids and the Voided item is printed on the KP No/Yes | 2/0 | 0          | 0           |
|     | Past Voids and the Voided item is printed on the KP No/Yes   | 1/0 | 0          | 0           |
|     | Enter SUM of Selection^                                      |     |            |             |
|     | Program Reset via PGM2-Mode is Enabled Yes/No                | 4/0 | 0          | 0           |
| В   | Refunded Data is sent to the KP No/Yes                       | 2/0 |            |             |
|     |                                                              |     | 0          |             |
|     | Enter SUM of Selection^                                      |     |            |             |
|     | Fixed = 0                                                    |     |            | _           |
| С   |                                                              |     | 0          |             |
|     |                                                              |     | 0          | 0           |
|     | Enter SUM of Selection^                                      |     |            |             |
|     | Fixed = 0                                                    |     |            |             |
| D   |                                                              |     | 0          | 0           |
|     |                                                              | 0   |            |             |
|     | Enter SUM of Selection^                                      |     |            |             |

- When REFUND Data is preset to print to the KP. It will print in RED.
- When REFUND Data is preset NOT to print to the KP. It will print in BLACK.

# **SHARP**

# **System Preset**

## System Preset: 927

| Bit | Description             |  | MRS<br>Defaults |      |
|-----|-------------------------|--|-----------------|------|
|     |                         |  | A520            | A530 |
|     | Fixed = 0               |  |                 |      |
| Α   |                         |  | ٥               | 0    |
|     |                         |  | U               | U    |
|     | Enter SUM of Selection^ |  |                 |      |
|     | Fixed = 0               |  | 0               |      |
| В   |                         |  |                 | 0    |
|     |                         |  |                 |      |
|     | Enter SUM of Selection^ |  |                 |      |
|     | Fixed = 0               |  |                 |      |
| С   |                         |  | 0               | 0    |
|     |                         |  |                 | 0    |
|     | Enter SUM of Selection^ |  |                 |      |
|     | Fixed = 0               |  |                 |      |
| D   |                         |  | 0               | 0    |
|     |                         |  | U               | U    |
|     | Enter SUM of Selection^ |  |                 |      |

### NOTE:

## System Preset: 928

| Bit                     | Description                                                         |           | Data | MF<br>Defa | RS<br>aults |
|-------------------------|---------------------------------------------------------------------|-----------|------|------------|-------------|
|                         |                                                                     |           |      | A520       | A530        |
|                         |                                                                     |           |      |            |             |
| Α                       |                                                                     |           |      | ٥          | ٥           |
|                         | Slip Logo is printed on Slip Printer Yes/No                         |           |      | 0          | 0           |
|                         | Enter SUM of Select                                                 | tion^     |      |            |             |
|                         |                                                                     |           |      |            |             |
| В                       | Validation Message is printed on Slip for Checks & Charges          | Yes/No    | 2/0  |            | 0           |
|                         | Header Line is printed on Slip on Reorder Entries                   | No/Yes    | 1/0  | 0          |             |
| Enter SUM of Selection^ |                                                                     |           |      |            |             |
|                         | PLU/UPC (EAN) is printed on the [BILL] when the unit price = \$0.00 | No/Yes    | 4/0  |            |             |
| С                       | Combo Meal Individual PLU Item Text is printed on the [BILL]        | No/Yes    | 2/0  | 0          | 0           |
|                         |                                                                     |           |      | 0          | 0           |
|                         | Enter SUM of Select                                                 | tion^     |      |            |             |
|                         | Compulsory Bill Print System:                                       |           |      |            |             |
| П                       | Compulsory for GLU/PBL                                              | U entries | 2    | 1          |             |
|                         | Compulsory for ev                                                   | ery entry | 1    | 0 0        |             |
|                         | Compulsory based on Media ke                                        | ey preset | 0    |            |             |
|                         | Enter SUM of Select                                                 | tion^     |      |            |             |

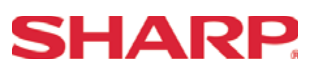

# System Preset: 929

| Bit                     | Description                                                     |                          |                                   | Data         | MRS<br>Defaults |       |   |  |
|-------------------------|-----------------------------------------------------------------|--------------------------|-----------------------------------|--------------|-----------------|-------|---|--|
|                         |                                                                 |                          |                                   |              |                 |       |   |  |
|                         |                                                                 |                          |                                   |              |                 |       |   |  |
| Α                       |                                                                 |                          |                                   |              |                 | 0     | 0 |  |
|                         | KP Print format for Media Keys                                  |                          | Detaileo                          | d/Summary    | 1/0             | 0     | 0 |  |
| Enter SUM of Selection^ |                                                                 |                          |                                   |              |                 |       |   |  |
|                         | Server, Transaction resetting allowed with op                   | en Guest Chec            | ks.                               | Yes/No       | 1/0             |       |   |  |
| В                       |                                                                 |                          |                                   |              | 0               |       | 0 |  |
|                         |                                                                 |                          |                                   |              | 0               | 0 0 0 |   |  |
| Enter SUM of Selection^ |                                                                 |                          |                                   |              |                 |       |   |  |
|                         | When Closed Check file is full Inhibit registration/Continue    |                          | 0/1                               |              |                 |       |   |  |
| С                       |                                                                 |                          |                                   |              |                 | 0     | 0 |  |
|                         |                                                                 |                          |                                   |              |                 |       | 0 |  |
|                         |                                                                 | Ente                     | r SUM of Sele                     | ection^      |                 |       |   |  |
|                         |                                                                 |                          |                                   |              |                 |       |   |  |
| D                       | Taxable Status of PLU/UPC (EAN),<br>SET at "Non-Taxable" by PGM | Taxable Sta<br>According | atus of PLU/U<br>to its Associate | PC set<br>ed | 0/1             | 0     | 0 |  |
|                         | mode                                                            | Departmen                | t                                 |              |                 | U     | U |  |
|                         |                                                                 |                          |                                   |              |                 | ]     |   |  |
|                         |                                                                 | Ente                     | r SUM of Sele                     | ection^      |                 |       |   |  |

NOTE:

### System Preset: 980

| Bit | Description                                                   | Data | MI<br>Defa | RS<br>aults |
|-----|---------------------------------------------------------------|------|------------|-------------|
|     |                                                               |      | A520       | A530        |
|     |                                                               |      |            |             |
| Α   |                                                               |      | 0          | 0           |
|     | Fixed = 0                                                     | 0    | 0          | U           |
|     | Enter SUM of Selection^                                       |      |            |             |
|     |                                                               |      |            |             |
| В   |                                                               |      |            | 0           |
|     | HASH department entries are added to the Hourly Report Yes/No | 1/0  | 0          | 0           |
|     | Enter SUM of Selection^                                       |      |            |             |
|     |                                                               |      |            |             |
| С   |                                                               |      | 0          | 0           |
|     | Fixed = 0                                                     | 0    | 0          | 0           |
|     | Enter SUM of Selection^                                       |      |            |             |
|     |                                                               |      |            |             |
| D   | Fixed = 0                                                     | 0    | 0          | 0           |
|     |                                                               | 0    | 0          | U           |
|     | Enter SUM of Selection^                                       |      |            |             |

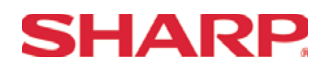

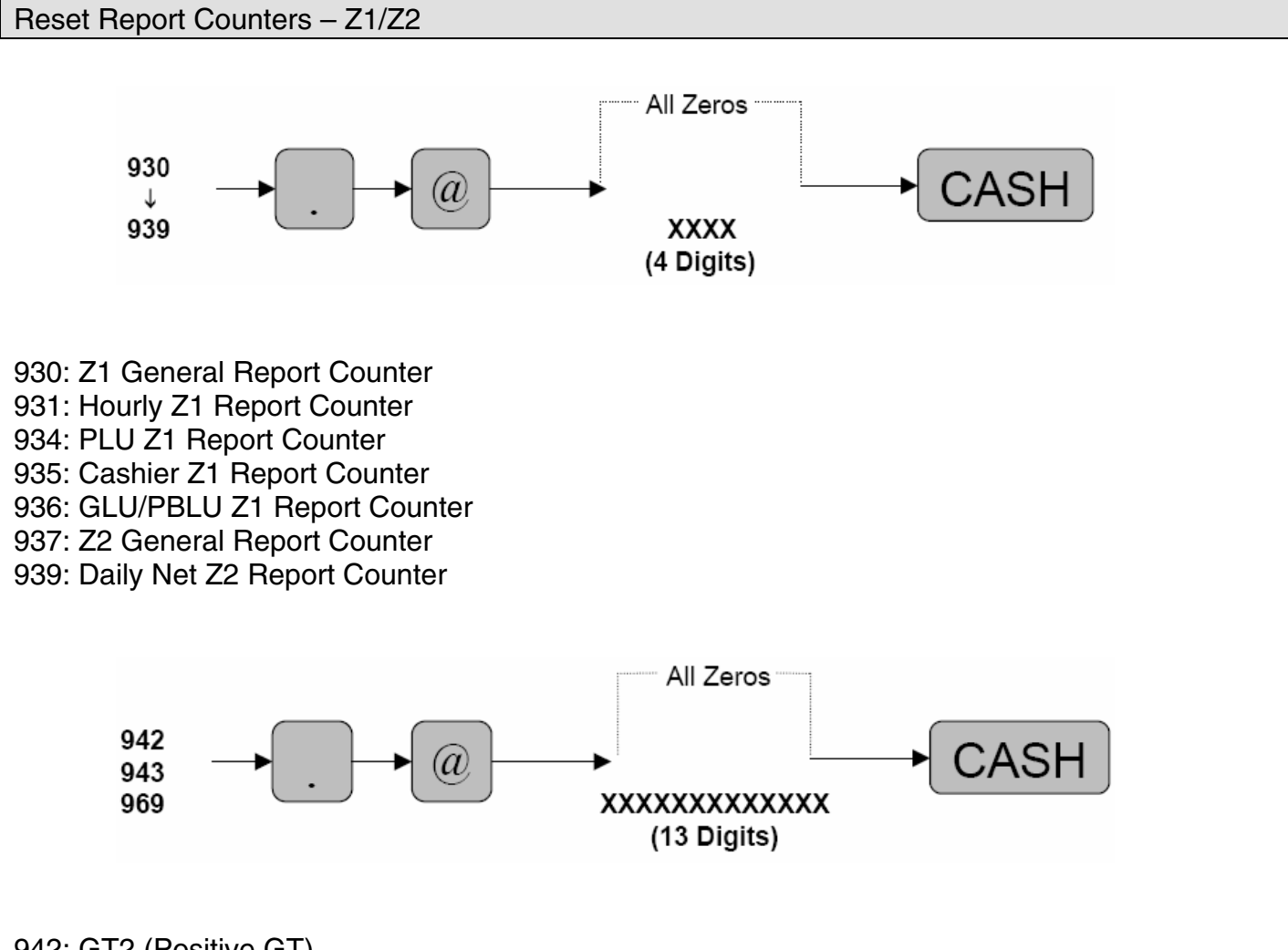

942: GT2 (Positive GT) 943: GT3 (Negative GT) 969: Training GT

Note: The Net GT is obtained from GT2 and GT3 calculations

MRS = 0000000000000

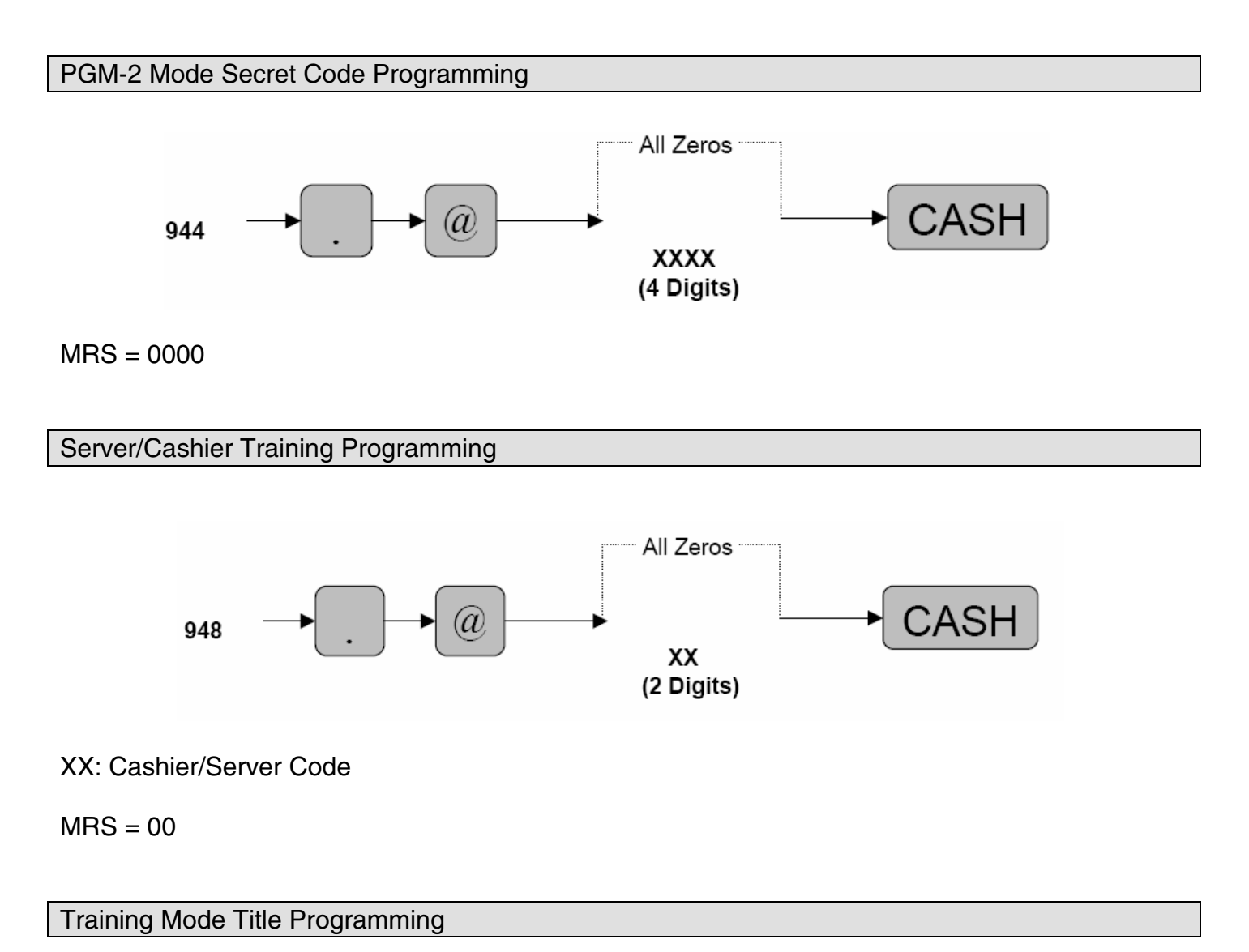

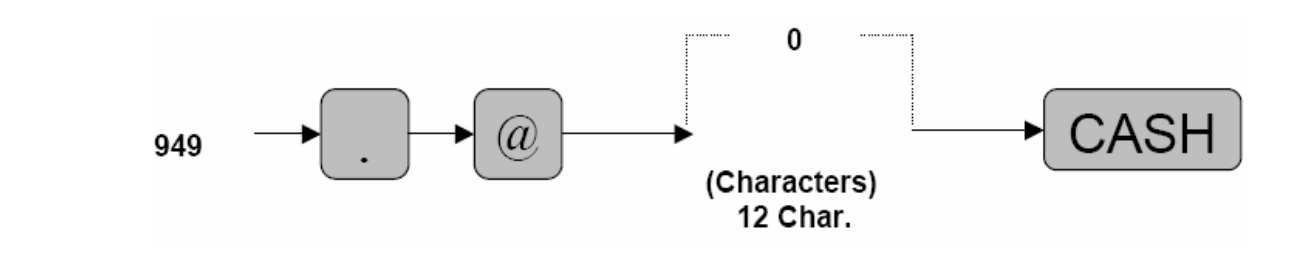

MRS = \*\*TRAINING\*\*

SHARP

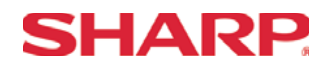

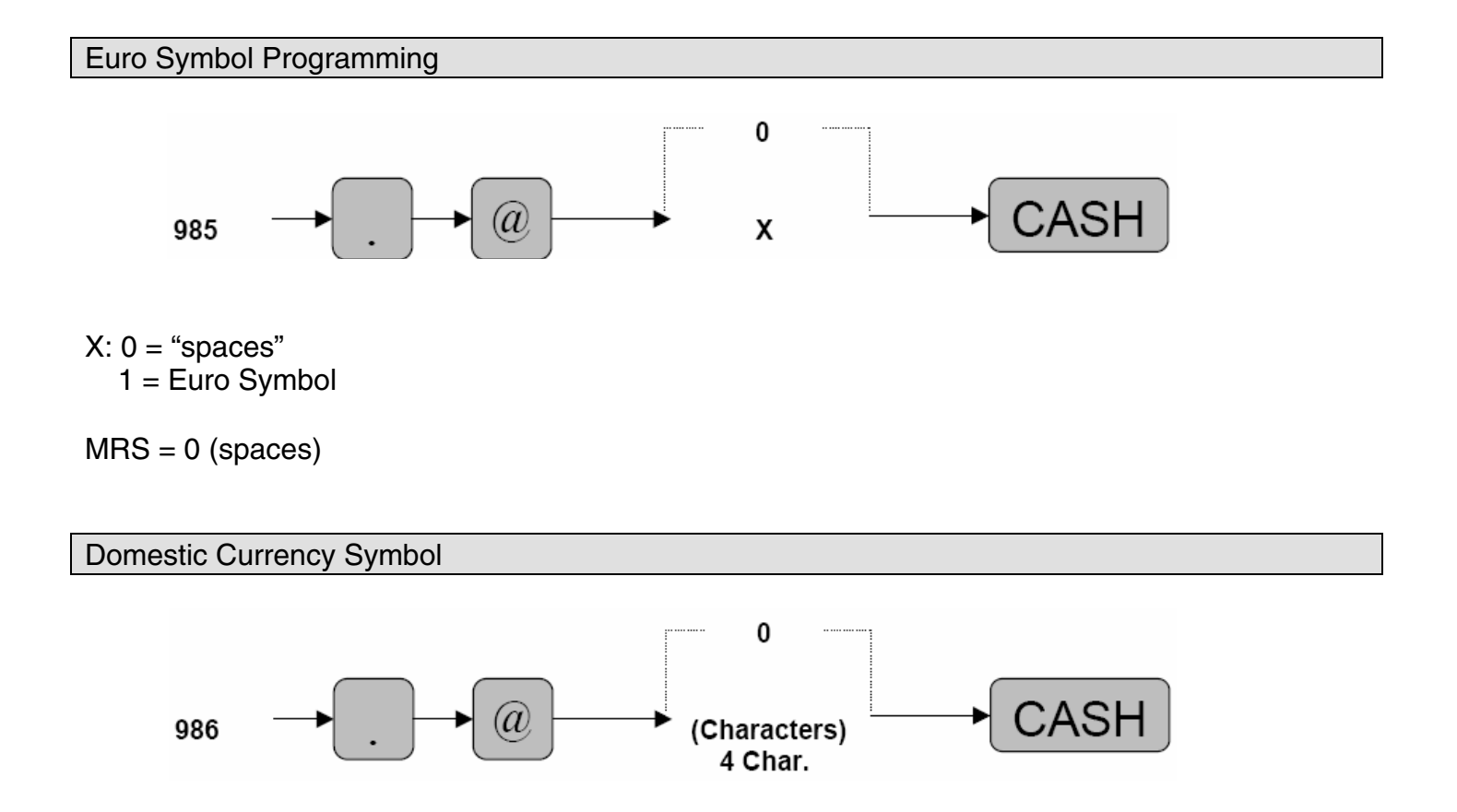

### MRS = \*\*\$\*\*

**Note:** The characters are entered using the programming key layout or by entering the numeric codes shown on page 20. This symbol is printed with positive amounts of domestic currency and will be printed to the left-side of the amount.

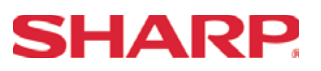

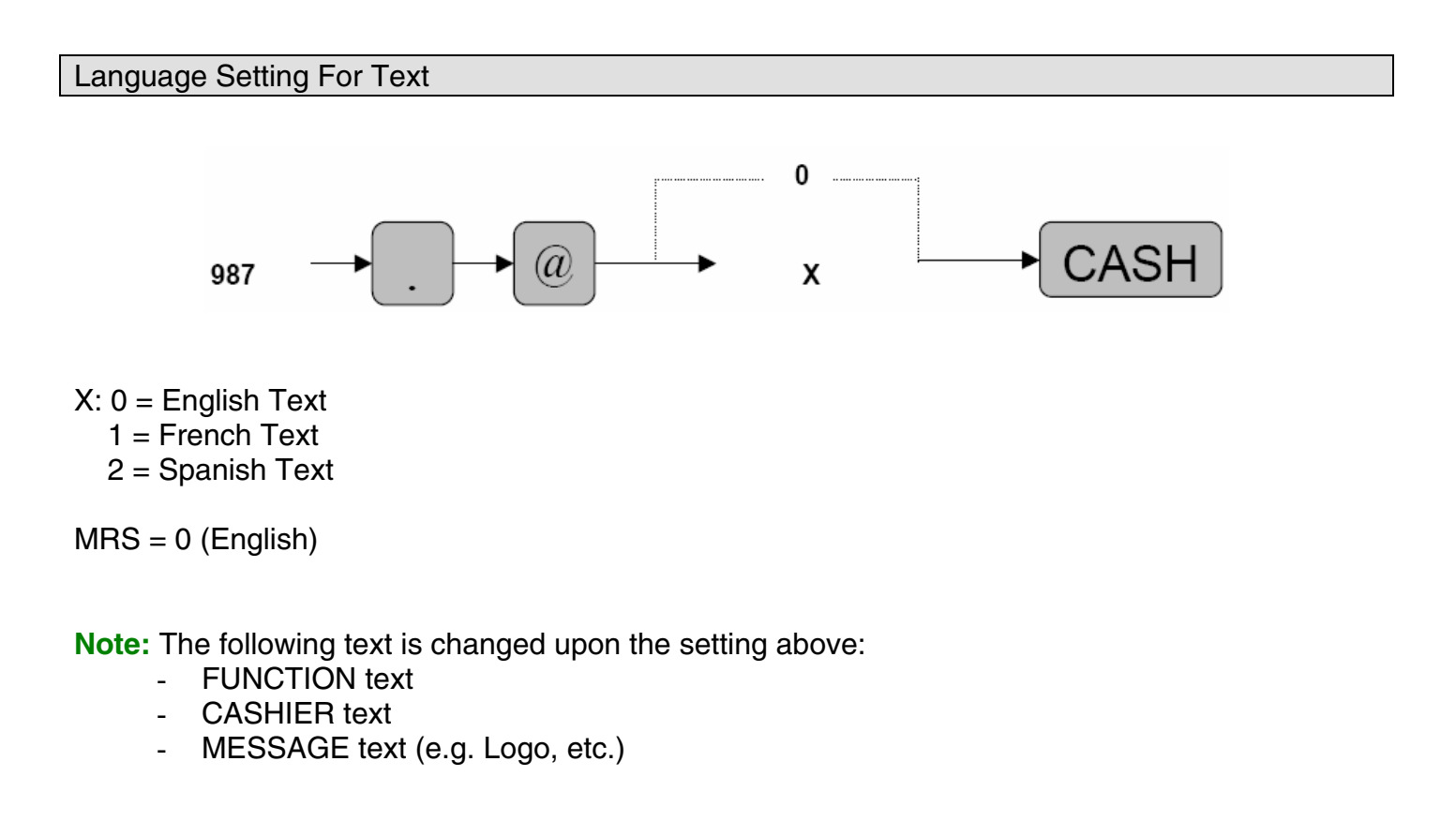

Resetting of all Counters and Totalizers

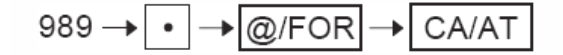

\*All counters, totalizers, and Z counters are initialized.

The GT1-GT3 memories are initialized.

\*The following message print occurs on the journal.

#989

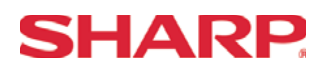

### System Preset Reading - SRV Mode

- 1. Procedures:
- 1) Place the SRV key to the SRV-Mode position
- 2) Enter the following sequence:

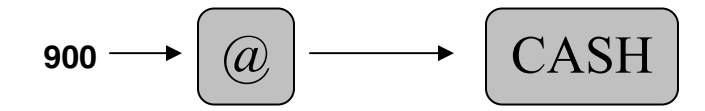

2. Print Out:

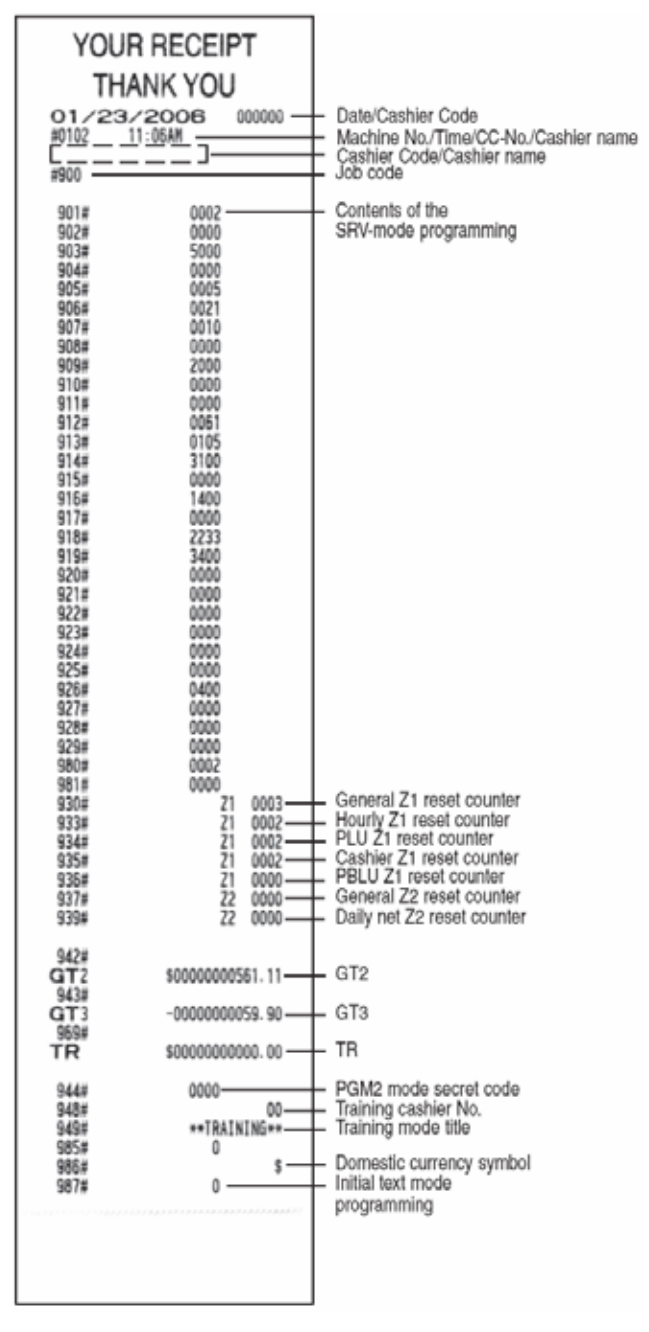

Section-2: Free Key Layouts
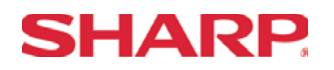

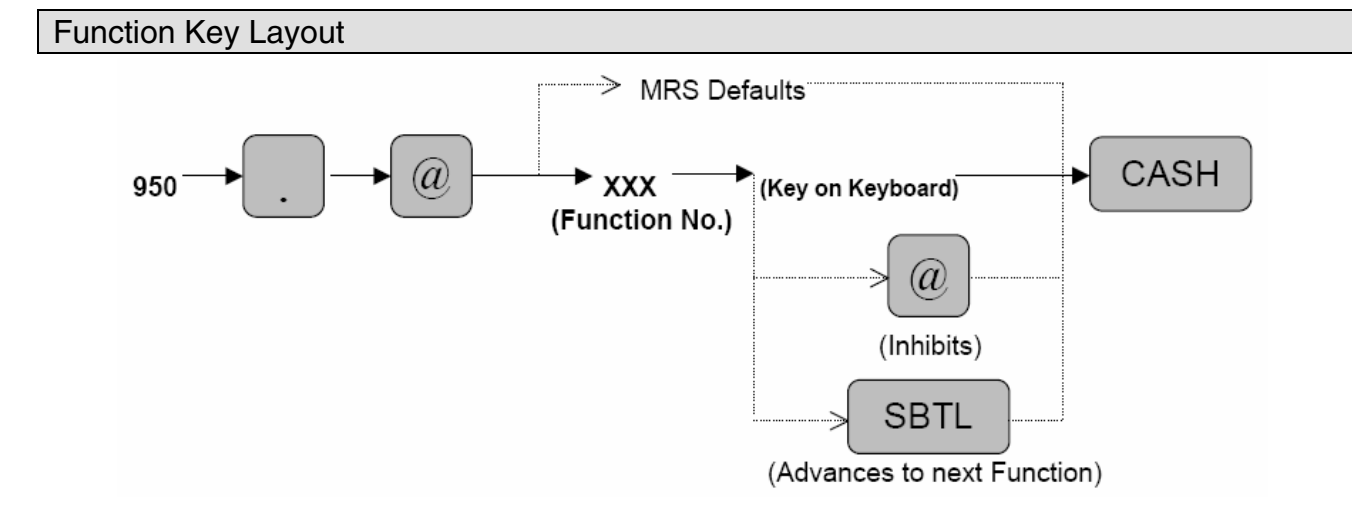

XXX: Function No. 1-130 : 999 (for inhibiting a key)

- MRS = Standard "out-of-the-box" key layout
- **Note:** If the "fixed" function keys are accidentally placed in the wrong position, it may be necessary to restore the MRS default keyboard in order to continue.

950 → • → @/FOR → CA/AT

Note: Only the keyboard layout is affected; PGM2 Mode data are retained.

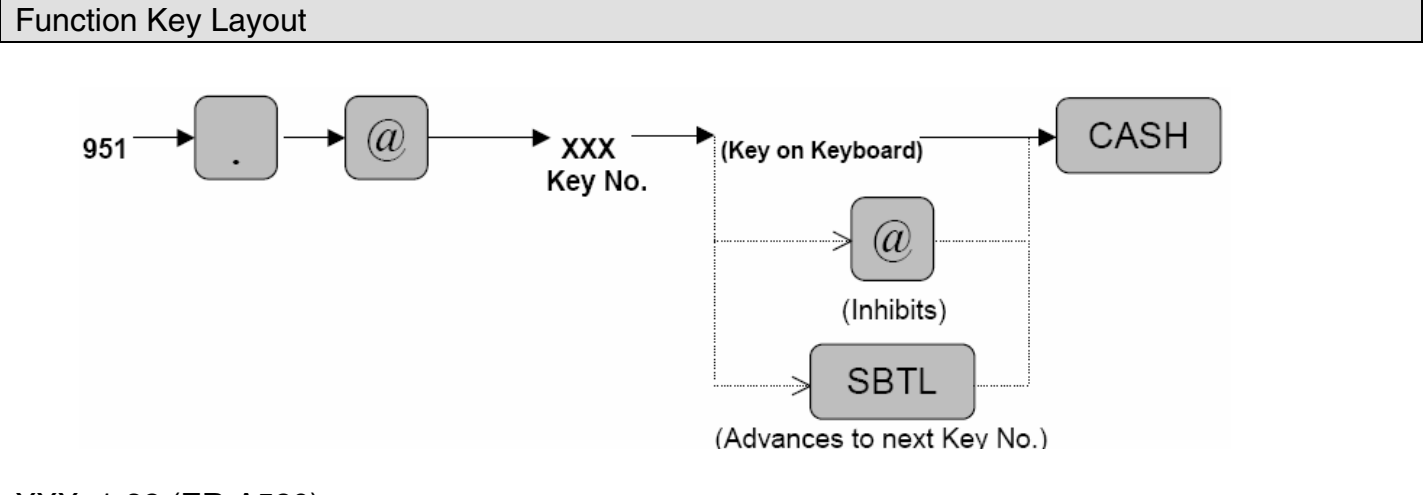

XXX: 1-82 (ER-A520)

: 1-151 (ER-A530)

- : 999 (for inhibiting a key location)
- MRS = Standard "out of box" key layout
- **Note:** The Key No. programmed in this programming will be used in the PGM2 mode programming for assigning direct Dept. and/or PLU keys on the keyboard.

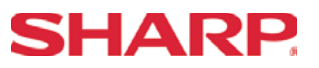

Function Key Reference Chart

## 1. ER-A520

| 1        | 1       |    |    |    |    |    |    |    |    |    |    |    |    |
|----------|---------|----|----|----|----|----|----|----|----|----|----|----|----|
| RECEIPT  | JOURNAL | 16 | 22 | 28 | 34 | 40 | 46 | 52 | 58 | 64 | 70 | 76 | 82 |
| 05       | 10      | 15 | 21 | 27 | 33 | 39 | 15 | 51 | 57 | 63 | 69 | 75 | 81 |
| <u> </u> | 10      | 10 | 21 | 21 | 00 | 00 |    |    | 0/ | 00 | 05 | 10 | 01 |
| 04       | 09      | 14 | 20 | 26 | 32 | 38 | 44 | 50 | 56 | 62 | 68 | 74 | 80 |
| 03       | 08      | 13 | 19 | 25 | 31 | 37 | 43 | 49 | 55 | 61 | 67 | 73 | 79 |
| 02       | 07      | 12 | 18 | 24 | 30 | 36 | 42 | 48 | 54 | 60 | 66 | 72 | 78 |
| 01       | 06      | 11 | 17 | 23 | 29 | 35 | 41 | 47 | 53 | 59 | 65 | 71 | 77 |

**Note:** The shaded keys are fixed and cannot be assigned to Key Functions.

#### 2. ER-A530

| ↑<br>RECEIPT | ↑<br>JOURNAL | 25 | 34 | 43 | 52 | 61 | 70 | 79 | 88 | 97 | 106 | 115 | 124 | 115 | 133 | 142 |
|--------------|--------------|----|----|----|----|----|----|----|----|----|-----|-----|-----|-----|-----|-----|
| 08           | 16           | 24 | 33 | 42 | 51 | 60 | 69 | 78 | 87 | 96 | 105 | 114 | 123 | 114 | 132 | 141 |
| 07           | 15           | 23 | 32 | 41 | 50 | 59 | 68 | 77 | 86 | 95 | 104 | 113 | 122 | 113 | 131 | 140 |
| 06           | 14           | 22 | 31 | 40 | 49 | 58 | 67 | 76 | 85 | 94 | 103 | 112 | 121 | 112 | 130 | 139 |
| 05           | 13           | 21 | 30 | 39 | 48 | 57 | 66 | 75 | 84 | 93 | 102 | 111 | 120 | 111 | 129 | 138 |
| 04           | 12           | 20 | 29 | 38 | 47 | 56 | 65 | 74 | 83 | 92 | 101 | 110 | 119 | 110 | 128 | 137 |
| 03           | 11           | 19 | 28 | 37 | 46 | 55 | 64 | 73 | 82 | 91 | 100 | 109 | 118 | 109 | 127 | 136 |
| 02           | 10           | 18 | 27 | 36 | 45 | 54 | 63 | 72 | 81 | 90 | 99  | 108 | 117 | 108 | 126 | 135 |
| 01           | 09           | 17 | 26 | 35 | 44 | 53 | 62 | 71 | 80 | 89 | 98  | 107 | 116 | 107 | 125 | 134 |

**Note:** The shaded keys are fixed and cannot be assigned to Key Functions.

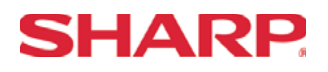

## Free Key Layout Reading - SRV Mode

- 2. Procedures:
- 1) Place the SRV key to the SRV-Mode position
- 2) Enter the following sequence:

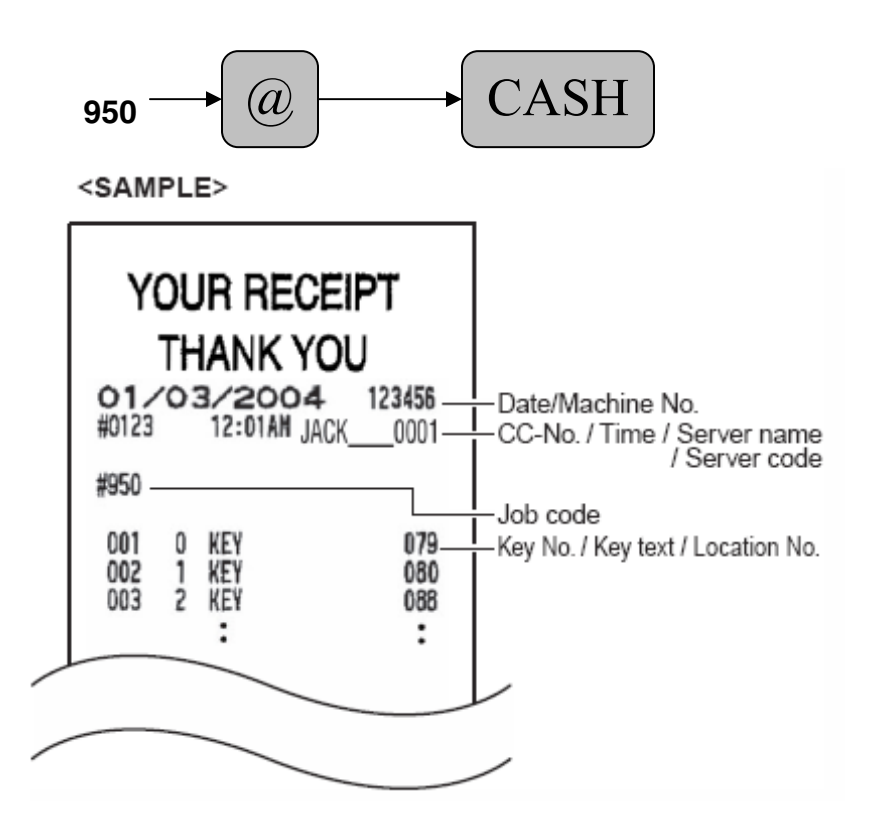

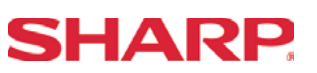

- 3. Keyboard Key Positions: Physical Key Location Number
- 1) Example from the ER-A520 Key No. Layout:

| 1       | 1       |    |    |    |    |    |    |    |    |    |    |    |    |
|---------|---------|----|----|----|----|----|----|----|----|----|----|----|----|
| RECEIPT | JOURNAL | 16 | 22 | 28 | 34 | 40 | 46 | 52 | 58 | 64 | 70 | 76 | 82 |
| 05      | 10      | 15 | 21 | 27 | 33 | 39 | 45 | 51 | 57 | 63 | 69 | 75 | 81 |
| 04      | 09      | 14 | 20 | 26 | 32 | 38 | 44 | 50 | 56 | 62 | 68 | 74 | 80 |
| 03      | 08      | 13 | 19 | 25 | 31 | 37 | 43 | 49 | 55 | 61 | 67 | 73 | 79 |
| 02      | 07      | 12 | 18 | 24 | 30 | 36 | 42 | 48 | 54 | 60 | 66 | 72 | 78 |
| 01      | 06      | 11 | 17 | 23 | 29 | 35 | 41 | 47 | 53 | 59 | 65 | 71 | 77 |

Note: All keys except the receipt paper feed and journal paper feed keys can be re-positioned.

| ↑<br>RECEIPT | ↑<br>JOURNAL | 25 | 34 | 43 | 52 | 61 | 70 | 79 | 88 | 97 | 106 | 115 | 124 | 115 | 133 | 142 |
|--------------|--------------|----|----|----|----|----|----|----|----|----|-----|-----|-----|-----|-----|-----|
| 08           | 16           | 24 | 33 | 42 | 51 | 60 | 69 | 78 | 87 | 96 | 105 | 114 | 123 | 114 | 132 | 141 |
| 07           | 15           | 23 | 32 | 41 | 50 | 59 | 68 | 77 | 86 | 95 | 104 | 113 | 122 | 113 | 131 | 140 |
| 06           | 14           | 22 | 31 | 40 | 49 | 58 | 67 | 76 | 85 | 94 | 103 | 112 | 121 | 112 | 130 | 139 |
| 05           | 13           | 21 | 30 | 39 | 48 | 57 | 66 | 75 | 84 | 93 | 102 | 111 | 120 | 111 | 129 | 138 |
| 04           | 12           | 20 | 29 | 38 | 47 | 56 | 65 | 74 | 83 | 92 | 101 | 110 | 119 | 110 | 128 | 137 |
| 03           | 11           | 19 | 28 | 37 | 46 | 55 | 64 | 73 | 82 | 91 | 100 | 109 | 118 | 109 | 127 | 136 |
| 02           | 10           | 18 | 27 | 36 | 45 | 54 | 63 | 72 | 81 | 90 | 99  | 108 | 117 | 108 | 126 | 135 |
| 01           | 09           | 17 | 26 | 35 | 44 | 53 | 62 | 71 | 80 | 89 | 98  | 107 | 116 | 107 | 125 | 134 |

2) Example from the ER-A530 Key No. Layout:

Note: All keys except the receipt paper feed and journal paper feed keys can be re-positioned.

## **Free Key Layouts**

## SHARP.

- 4. Reference Free Keys to Keyboard:
- 1) Example from the ER-A520 default Key Layout:

| Receipt | Journal | NC           |           | CASH          | PLU/     | PLU/    |    | PRICE  | PRICE  | AMT | INQ  | FS           | AUTO      | , |
|---------|---------|--------------|-----------|---------------|----------|---------|----|--------|--------|-----|------|--------------|-----------|---|
|         |         |              |           | #             | UPC      | UPC     |    | CHANGE | CHANGE |     |      | SHIFT        | 1         |   |
|         |         | 16           | 22        | 28            | 34       | 40      | 46 | 52     | 58     | 52  | 70   | 76           | 82        |   |
| SLIP    | RCPT    | PBLU         |           | @/FOR         |          | CL      |    | 005    | 010    | 015 | 020  | FS<br>TEND   | AUTO<br>2 |   |
| 5       | 10      | 15           | 21        | 27            | 33       | 39      | 45 | 51     | 57     | 63  | 69   | 75           | 81        |   |
| CONV    | RA      | FINAL        |           | 7             | 8        | 9       |    | 004    | 009    | 014 | 019  | NS           | CH1       |   |
| 4       | 9       | 14           | 20        | 26            | 32       | 38      | 44 | 50     | 56     | 62  | 68   | 74           | 80        |   |
| %1      | PO      | TAX N        |           | 4             | 5        | 6       |    | 003    | 008    | 013 | 018  | СНК          | CH2       |   |
| 3       | 8       | 13           | 19        | (25)          | 31       | 37      | 43 | 49     | ,55    | 61  | 67   | 73           | 79        |   |
| %2      | (-)     | TAX<br>SHIFT | $\square$ | $\gamma \Psi$ | 2        | 3       |    | 002    | 007    | 012 | 017  | MDSE<br>SBTL | SBTL      |   |
| 2       | 7       | 12           | 18        | 24            | 30       | 36      | 42 | 48     | 54 \   | 60  | 66   | 72           | 78        |   |
| RFND    | VOID    | #/TM         | r n       | 0             | 0        | 00      |    | 001    | 006    | 011 | 0016 | CA/AT        | CA/AT     |   |
| 1       | 6       | 11           | 17        | 23            | 29       | 34      | 41 | 47     | 53     | 59  | 65   | 71           | 77        |   |
|         | KE      | Y NO.        |           | FRI           | EE FUNCT | ION KEY |    |        |        |     | DEPT | NO. EX. DE   | PT 7      |   |

| RECEIPT |      | NC    |
|---------|------|-------|
| SLIP    | RCPT | PBLU  |
| CONV    | RA   | FINAL |
| %1      | PO   | TAX   |
| %2      | Θ    |       |
| RFND    | VOID | #/TM  |

| CASH<br>#         | PLU/UPC |    |  |  |  |  |  |
|-------------------|---------|----|--|--|--|--|--|
| <sup>®</sup> ∕FOR | •       | CL |  |  |  |  |  |
| 7                 | 8       | 9  |  |  |  |  |  |
| 4                 | 5       | 6  |  |  |  |  |  |
| 1                 | 2       | 3  |  |  |  |  |  |
| C                 | )       | 00 |  |  |  |  |  |

| PR<br>CHA | ice<br>Nge | AMT |    | FS<br>SHIFT | AUTO<br>1 |
|-----------|------------|-----|----|-------------|-----------|
| 5         | 10         | 15  | 20 |             | AUTO<br>2 |
| 4         | 9          | 14  | 19 | NS          | CH1       |
| 3         | 8          | 13  | 18 | CHK         | CH2       |
| 2         | 7          | 12  | 17 |             | SBTL      |
| 1         | 6          | 11  | 16 | CA/         | 'AT       |

## **SHARP**

## ER-A520/A530 Dealer Knowledge Book

2) Example from the ER-A530 Default Key Layout:

| RCPT                  | JRNL                     | 91                   | 92             | 93   | 94               | 95             | 96                   | 97                   | 98                   | 99                   | 100                  | L                     | .1               | L2                | L3                                    | AUTO                     |
|-----------------------|--------------------------|----------------------|----------------|------|------------------|----------------|----------------------|----------------------|----------------------|----------------------|----------------------|-----------------------|------------------|-------------------|---------------------------------------|--------------------------|
|                       |                          | 25                   | 34             | 43   | 52               | 61             | 70                   | 79                   | 88                   | 97                   | 106                  | 1                     | 15               | 124               | 133                                   | 142                      |
| 79                    | 80                       | 81                   | 82             | 83   | 84               | 85             | 86                   | 87                   | 88                   | 89                   | 90                   | RC                    | PT               | %                 | (-)                                   | AUTO                     |
| 8                     | 16                       | 24                   | 33             | 42   | 51               | 60             | 69                   | 78                   | 87                   | 96                   | 105                  | 1                     | 14               | 123               | 132                                   | 2<br>141                 |
| 67                    | 68                       | 69                   | 70             | 71   | 72               | 73             | 74                   | 75                   | 76                   | 77                   | 78                   | VC                    | DID              | INQ               | RP                                    | AUTO                     |
| 7                     | 15                       | 23                   | 32             | 41   | 50               | 59             | 68                   | 77                   | 86                   | 95                   | 104                  | 1                     | 13               | 122               | <b>SEND</b><br>131                    | <b>3</b><br>140          |
| 56                    | 57                       | 58                   | 59             | 60   | 61               | 62             | 63                   | 64                   | 65                   | 66                   | SER\                 | / RF                  | ND               | PLU/              | NC                                    | CONV                     |
| 6                     | 14                       | 22                   | 31             | 40   | 49               | 58             | 67                   | 76                   | 85                   | 94                   | #<br>103             | 1                     | 12               | <b>SUB</b><br>121 | 130                                   | 139                      |
| 45                    | 46                       | 47                   | 48             | 49   | 50               | 51             | 52                   | 53                   | 54                   | 55                   | @/FO                 | R                     |                  | CL                | PBAL                                  | CH1                      |
| 5                     | 13                       | 21                   | 30             | 39   | 48               | 57             | 66                   | 75                   | 84                   | 93                   | 102                  | 1                     | 11               | 120               | 129                                   | 138                      |
| 34                    | 35                       | 36                   | 37             | 38   | 39               | 40             | 41                   | 42                   | 43                   | 44                   | 7                    | 1                     | B                | 9                 | SRVC                                  | CH2                      |
| 1                     | 10                       | 20                   | 20             | 38   | 17               | 56             | 65                   | 74                   | 83                   | 02                   | 101                  | 1                     | 10               | 110               | 108                                   | 137                      |
| 23                    | 24                       | 25                   | 29             | 27   | 28               | 29             | 30                   | 31                   | 32                   | 33                   | 4                    |                       | 5                | 6                 | FINAL                                 | CH3                      |
|                       |                          | 10                   | 00             | 07   | 40               |                |                      | 70                   |                      | 04                   | 100                  | 1                     | 00               | 110               | 107                                   | 106                      |
| 3<br>12               | 11                       | 19<br>14             | 28<br>15       | 37   | 46               | 55<br>18       | 64<br>19             | 20                   | 21                   | 91                   | 100                  |                       | 2<br>2           | 3                 | MDSE                                  | 136<br>CHK               |
|                       | 10                       | 14                   | 10             | 10   | 17               | 10             | 15                   | 20                   | 21                   |                      |                      | 1                     | 08               |                   | SBTL                                  |                          |
| $\frac{2}{1}$         | 10                       | 18                   | 27             | 36   | 45               | 54             | 63                   | 72                   | 81                   | 90                   |                      |                       | 0                | 117               | 126<br>SBTI                           | 135<br>CA/AT             |
|                       | 2                        | 3                    | 4              | Э    | U                | 1              | 0                    | 9                    |                      |                      |                      | R                     |                  | 000               | JUIL                                  |                          |
| 1                     | 9                        | 17                   | 26             | 35   | 44               | 53             | 62                   | 71                   | (80)                 | 89                   | 98                   | 1                     | 07               | 116               | 125                                   | 134                      |
|                       |                          |                      |                |      | л г              |                |                      |                      | 1                    |                      |                      |                       | \                |                   |                                       |                          |
|                       | ľ                        | PLU N                | 0. EX.         | PLU1 |                  | KEY N          | I <b>O</b> .         |                      |                      |                      |                      |                       | FR               | EE FUN            | CTION KE                              | EY                       |
|                       |                          |                      |                |      | ~                |                |                      |                      |                      |                      |                      |                       |                  |                   |                                       |                          |
| RECEIPT               |                          | 91                   | 92             | ) a  | 3                | 94             | 95                   | 96                   | 97                   | 98                   |                      | 100                   | L1               | L2                | L3                                    |                          |
|                       | ím                       |                      |                | ì    | Ϊ                | $\sim$         | $\rightarrow$        | Ĩ                    |                      | $\equiv$             | m                    | $\square$             | RCPT             | <br>              | í                                     | AUTO                     |
| 79                    |                          | 81                   | 82             |      | <u> </u>         | 84             | 85                   | 86                   | 87                   | 88                   |                      | 90                    | ٢                |                   |                                       | 2                        |
| 67                    | 68                       | 69                   | 70             |      | 1                | 72             | 73                   | 74                   | 75                   |                      |                      | 78                    |                  |                   | SEND                                  | 3                        |
| 56                    | 57                       | 58                   | 59             | 6    | 0                | 61)            | 62                   | 63                   | 64)                  | 65                   | 66                   | SERV<br>#             | RFND             | PLU/<br>SUB       |                                       | CONV                     |
|                       |                          |                      |                | ~    |                  |                |                      |                      |                      |                      |                      |                       |                  |                   |                                       |                          |
| ( 45                  | )<br>46                  | 47                   | 48             | 4    | 9                | 50             | 51                   | 52                   | 53                   | 54                   | 55                   | FOR                   | •                | CL                | PBAL                                  | Сн1                      |
| 34                    | ) <u>46</u><br>)<br>35)  | 47<br>36             | 48             |      | 9<br>8           | 50<br>39       | 51<br>40             | (                    | <br>42               | 54<br>43             | 55<br>44             | <sup>©</sup> ғор<br>7 | • 8              | CL<br>9           | PBAL<br>SRVC                          | Сн1<br>Сн2               |
| <u>45</u><br>34<br>23 | 46<br>35<br>24           | 47<br>36<br>25       | 48             |      | 9<br>8<br>7      | 50<br>39<br>28 | 51<br>40<br>29       | 52<br>41<br>30       | 53<br>42<br>31       | 54<br>43<br>32       | 55<br>44<br>33       | © / FOR<br>7<br>4     | •<br>8<br>5      | CL<br>9<br>6      | PBAL<br>SRVC<br>FINAL                 | Сн1<br>Сн2<br>Сн3        |
| 23<br>12              | 46)<br>35)<br>24)<br>13) | 47<br>36<br>25<br>14 | 48<br>37<br>26 |      | 9<br>8<br>7<br>6 | 50<br>39<br>28 | 51<br>40<br>29<br>18 | 52<br>41<br>30<br>19 | 53<br>42<br>31<br>20 | 54<br>43<br>32<br>21 | 55<br>44<br>33<br>22 | © FOR<br>7<br>4<br>1  | •<br>8<br>5<br>2 | CL<br>9<br>6<br>3 | PBAL<br>SRVC<br>FINAL<br>MDSE<br>SBTL | CH1<br>CH2<br>CH3<br>CHK |

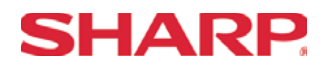

### Key Location No. Reading

- 1. Procedure:
- 1) Place the SRV key to the SRV-Mode position
- 2) Enter the following sequence:

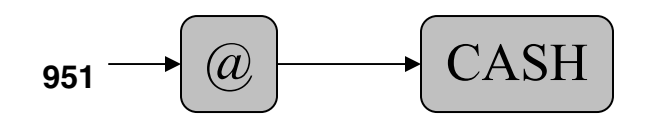

2. Print Out:

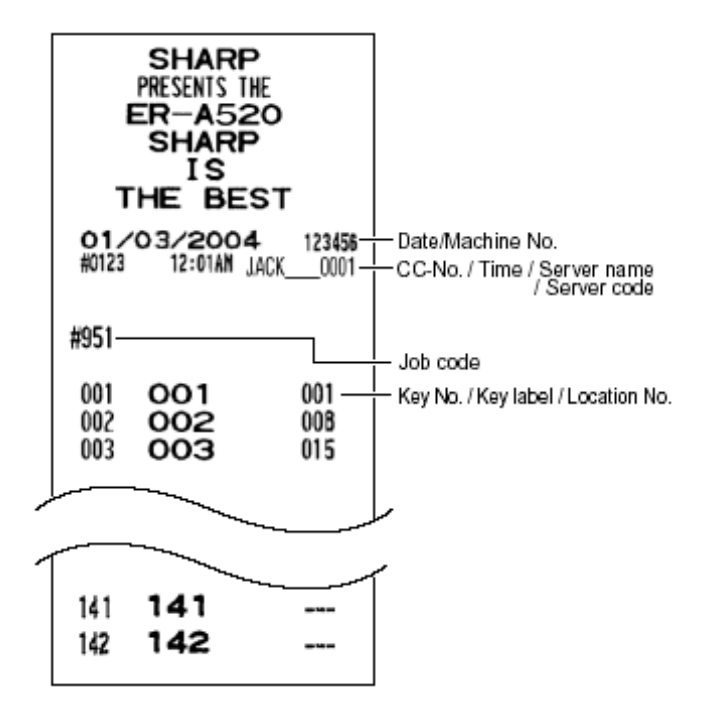

## Function Key ListKey

| No.      | FUNCTION                       | KEY TEXT (8 Char.) | No. | FUNCTION             | KEY TEXT (8 Char.) |
|----------|--------------------------------|--------------------|-----|----------------------|--------------------|
| 1        | 0 KEY                          | 0 K E Y            | 47  | REFUND               | RFND               |
| 2        | 1 KEY                          | 1 K E Y            | 48  | RETURN               | RETURN             |
| 3        | 2 KEY                          | 2 K E Y            | 49  | %1                   | % 1                |
| 4        | 3 KEY                          | 3 K E Y            | 50  | %2                   | %2                 |
| 5        | 4 KEY                          | 4 K E Y            | 51  | %3                   | %3                 |
| 6        | 5 KEY                          | 5 KEY              | 52  | %4                   | %4                 |
| 7        | 6 KEY                          | 6 K E Y            | 53  | %5                   | %5                 |
| 8        | 7 KEY                          | 7 KEY              | 54  | (-) 1                | (-) 1              |
| 9        | 8 KEY                          | 8 K E Y            | 55  | (-) 2                | (-) 2              |
| 10       | 9 KEY                          | 9 K E Y            | 56  | (-) 3                | (-) 3              |
| 11       | 00 KEY                         | 00 K E Y           | 57  | (-) 4                | (-) 4              |
| 12       | 000KEY                         | 00 0K EY           | 58  | (-) 5                | (-) 5              |
| 13       | DECIMAL POINT                  | . K E Y            | 59  | ТАХ                  | TAX                |
| 14       | CLEAR                          | C L EAR            | 60  | COVER COUNT          | CVCNT              |
| 15       | @/FOR                          | @ / F O R          | 61  | AUTO                 | AUTO               |
| 16       | SUB TOTAL                      | SBTL               | 62  | AUTO2                | AUTO2              |
| 17       | CA/AT                          | C A/ AT            | 63  | AUTO3                | AUTO3              |
| 18       | MERCHANDISE SUB-TOTAL          | MDS ST             | 64  | AUTO4                | AUTO4              |
| 19       | TRAY SUB-TOTAL                 | TRY ST             | 65  | AUTO5                | AUTO5              |
| 20       | GASOLINE SALES SUB-TOTAL       | GA S ST            | 66  | AUTO6                | AUTO6              |
| 21       | NON ADD/TIME                   | # / T M            | 67  | AUTO7                | AUTO7              |
| 22       | NO SALE                        | NS                 | 68  | AUTO8                | AUTO8              |
| 23       | PLU/SUB/UPC                    | PLU/SB             | 69  | AUTO9                | AUTO9              |
| 24       | REFUND TYPE OF SALES           | RF SAL             | 70  | AUT010               | AUTO10             |
| 25       | LEVEL SHIFT#                   | LEVEL#             | 71  | CASH2                | CA2                |
| 26       | LEVEL1                         | L1                 | 72  | CASH3                | CA3                |
| 27       | LEVEL2                         | L2                 | 73  | CASH4                | CA4                |
| 28       | LEVEL3                         | L3                 | 74  | CASH5                | CA5                |
| 29       | LEVEL4                         | L4                 | 75  | СНЕСК                | CHECK              |
| 30       | LEVEL5                         | L 5                | 76  | CHECK2               | CHECK2             |
| 31       | PRICE SHIFT #                  | P. SFT#            | 77  | СНЕСКЗ               | CHECK3             |
| 32       | PRICE1                         | P1                 | 78  | CHECK4               | CHECK4             |
| 33       | PRICE2                         | P2                 | 79  | CHECK5               | CHECK5             |
| 34       | PRICE3                         | P3                 | 80  | CHARGE1              | CH1                |
| 35       | PRICE4                         | P 4                | 81  | CHARGE2              | CH2                |
| 36       | PRICES                         | P 5                | 82  | CHARGE3              | CH3                |
| 37       |                                |                    | 83  | CHARGE4              | CH4                |
| 38       |                                | TAXISE             | 84  | CHARGE5              | CH5                |
| 39       |                                | TAX2SF             | 85  | CHARGE6              | CH6                |
| 40       |                                |                    | 86  | CHARGE7              | CH7                |
| 41       |                                |                    | 87  | CHARGE8              | CH8                |
| 42       |                                | PRINT              | 88  | CHARGE9              | CH9                |
| 43       |                                |                    | 89  | CURRENCY CONVERSION1 | CONV1              |
| 44<br>45 | COPY/AFTER TRANSACTION RECEIPT | BCPT               | 90  | CURRENCY CONVERSION2 | CONV2              |
| 46       | VOID                           |                    | 91  | CURRENCY CONVERSION3 | CONV3              |
| +0       | 100                            |                    | I   |                      |                    |

Page 38 of 266

Specifications subject to change without notice: Revision date 10/07

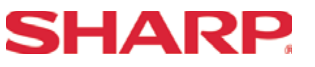

## **SHARP**

| Free Key I | Layouts |
|------------|---------|
|------------|---------|

| No. | FUNCTION             | KEY TEXT (8 Char.) |
|-----|----------------------|--------------------|
| 92  | CURRENCY CONVERSION4 | CONV4              |
| 93  | GLU/PBLU/PB          | PBAL/PB            |
| 94  | NEW CHECK/PB         | N. C. /CB          |
| 95  | SERVICE              | SRVC               |
| 96  | FINAL                | FINAL              |
| 97  | DEPOSIT              | DEPO               |
| 98  | DEPOSIT REFUND       | DEP. RF            |
| 99  | FS TEND              | FSTEND             |
| 100 | RECEIVED ON ACCOUNT  | RA                 |
| 101 | RECEIVED ON ACCOUNT2 | RA 2               |
| 102 | PAID OUT             | PO                 |
| 103 | PAID OUT2            | PO 2               |
| 104 | SERVER NUMBER        | SRV#               |
| 105 | BIRTHDAY             | BIRTH              |
| 106 | DEPT#                | DEPT#              |
| 107 | SCALE                | SCALE              |
| 108 | OPEN TARE            | OPN TR             |
| 109 | AMOUNT               | AMT                |
| 110 | REPEAT               | REPEAT             |
| 111 | INQUIRE              | INQ                |
| 112 | NO DELETE (UPC)      | NO DEL             |
| 113 | PRICE CHANGE         | PR CHG             |
| 114 | REMOTE PRINTER SEND  | RP SND             |
| 115 | CHARGE TIP           | CH TIP             |
| 116 | CASH TIP             | CATIP              |
| 117 | TIP PAID             | TIP PD             |
| 118 | GRATUITY EXEMPT      | GRT EX             |
| 119 | EDIT TIP             | ED TIP             |
| 120 | BILL TRANSFER        | В. Т.              |
| 121 | BILL SEPARATE        | B. S.              |
| 122 | TRANS OUT            | TR OUT             |
| 123 | TRANS IN             | TR IN              |
| 124 | GLU RECALL           | GLU RC             |
| 125 | WASTE MODE           | WASTE              |
| 126 | EAT IN1              | EATIN1             |
| 127 | EAT IN2              | EATIN2             |
| 128 | EAT IN3              | EATIN3             |
| 129 | CONDIMENT NEXT       | C. NEXT            |
| 130 | CONDIMENT CANCEL     | C. CANCEL          |
| 999 | INHIBIT              | INHIBIT            |

**Section-3: File Allocation** 

## **SHARP**

### **Memory Allocation**

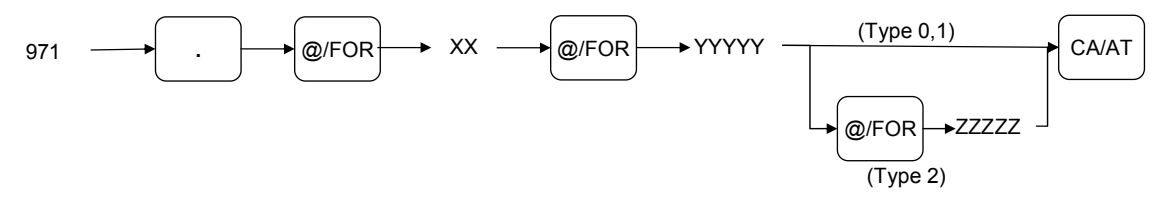

### Procedure:

Enter the SRV-mode as previously outlined.

- ① Enter 971 → [.]
- ② Depress [@/FOR] key.
- ③ Enter the File Group number you want to allocate.
- ④ Depress [@/FOR] key.
- (5) Enter the value for the File Group.
- 6 If it is File Group type 2, depress [@/FOR] key, enter the number for data.
- ⑦ Depress the [CA/AT] key.

## **File Group Table**

| Group<br>No. | FILE NAME                   | TYPE | File table No. (Create, Change the number of records or Erase/Change the number of records or Erase) |
|--------------|-----------------------------|------|----------------------------------------------------------------------------------------------------|
| 1            | Dept                        | 1    | 01, 02, 03, 05, 06                                                                                   |
| 2            | Dept TEXT (8)               | 0    | 03                                                                                                   |
| 3            | Dept TEXT (16)              | 0    | 04                                                                                                   |
| 4            | PLU/UPC                     | 1    | 08, 09, 10, 12, 18, 20, 22                                                                           |
| 5            | PLU/UPC PRICE 1             | 0    | 10, 20, 22, /21, 23                                                                                  |
| 6            | PLU/UPC PRICE 1-6           | 0    | 11, 24, 26, /25, 27                                                                                  |
| 7            | PLU/UPC TEXT1 (8)           | 0    | 12                                                                                                   |
| 8            | PLU/UPC TEXT1 (16)          | 0    | 13                                                                                                   |
| 9            | PLU/UPC KP TEXT1 (12)       | 0    | 14                                                                                                   |
| 10           | PLU/UPC TEXT1-6 (8)         | 0    | 15                                                                                                   |
| 11           | PLU/UPC TEXT1-6 (16)        | 0    | 16                                                                                                   |
| 12           | PLU/UPC KP TEXT1-6 (12)     | 0    | 17                                                                                                   |
| 13           | PLU/UPC stock               | 0    | 19                                                                                                   |
| 14           | DYNAMIC UPC                 | 1    | 28, 29, 30, 33, 34, 38, 39, 41                                                                       |
| 15           | DYNAMIC UPC PRICE 1         | 0    | 30, 39, 41, /40, 42                                                                                  |
| 16           | DYNAMIC UPC PRICE 1-6       | 0    | 31, 43, 45, /44, 46                                                                                  |
| 17           | DYNAMIC UPC TEXT1 (8)       | 0    | 32                                                                                                   |
| 18           | DYNAMIC UPC TEXT1 (16)      | 0    | 33                                                                                                   |
| 19           | DYNAMIC UPC KP TEXT1 (12)   | 0    | 34                                                                                                   |
| 20           | DYNAMIC UPC TEXT1-6 (8)     | 0    | 35                                                                                                   |
| 21           | DYNAMIC UPC TEXT1-6 (16)    | 0    | 36                                                                                                   |
| 22           | DYNAMIC UPC KP TEXT1-6 (12) | 0    | 37                                                                                                   |
| 23           | UPC PGM PICK UP             | 1    | 47                                                                                                   |
| 24           | DYNAMIC UPC PGM PICK UP     | 1    | 48                                                                                                   |
| 25           | UPC X/Z PICK UP             | 1    | 49                                                                                                   |

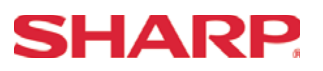

| Group<br>No. | FILE NAME               | TYPE | File table No. (Create, Change the number of records or Erase/Change the number of records or Erase) |
|--------------|-------------------------|------|----------------------------------------------------------------------------------------------------|
| 26           | DYNAMIC UPC X/Z PICK UP | 1    | 50                                                                                                   |
| 27           | Link PLU                | 1    | 51                                                                                                   |
| 28           | Set PLU                 | 1    | 52                                                                                                   |
| 29           | Condiment table         | 1    | 53, 79                                                                                               |
| 30           | Mix&Match Table         | 1    | 54, 55                                                                                               |
| 31           | SERVER                  | 1    | 59, 60, 61, 62, 63, /64, 74, 81, 82                                                                  |
| 32           | Reg buffer              | 1    | 69, 70, 71, 72, /79, 73, 74, 81, 82                                                                  |
| 33           | Overlapped Server       | 0    | 74, 81, 82                                                                                           |
| 34           | GLU/PBLU                | 2    | 75, 80                                                                                               |
| 35           | Closed GLU              | 1    | 76, 77                                                                                               |
| 36           | AUTO GLU Generate code  | 1    | 78                                                                                                   |
| 37           | KP BUFFER               | 0    | 73                                                                                                   |
| 38           | BS/BT buffer            | 0    | 72                                                                                                   |
| 39           | Term Dept               | 0    | 07                                                                                                   |
| 40           | Term PLU/UPC            | 0    | 21, 23                                                                                               |
| 41           | Term Transaction        | 0    | 58                                                                                                   |
| 42           | Term SERVER             | 0    | 64                                                                                                   |
| 43           | Term DYNAMIC UPC        | 0    | 40, 42                                                                                               |
| 44           | All of term file        | 0    | 07, 21, 23, 40, 42, 58, 64                                                                           |

Type 0: Create/Erase only

Type 1: Create/Erase and Increase/Decrease the number of records.

Type 2: Create/Erase and Increase/Decrease the number of records for label and data individually. Note: All memories are shared in the fixed RAM area.

## SHARP

## FILE TABLE

Note: This table can be used to calculate the memory allocation size. Its information is not printed on FILE READING REPORT.

| File | File                   |       | RECORD |      |           | BLOCK     |    |      |           |
|------|------------------------|-------|--------|------|-----------|-----------|----|------|-----------|
| No.  | NAME                   | (MRS) | (MAX)  | #1   | (MRS<br>) | (MA<br>X) | #2 | Size | Data Size |
| 01   | DEPT PRESET            | 20    | 99     |      | 1         | 1         |    | 3    | 8         |
| 02   | PRICE                  | 20    | 99     | (1)  | 1         | 1         |    | 0    | 3         |
| 03   | TEXT (8 chara)         | 0     | 99     | (1)  | 1         | 1         |    | 0    | 8         |
| 04   | TEXT (16 chara)        | 20    | 99     | (1)  | 1         | 1         |    | 0    | 16        |
| 05   | CVM CHARACTER          | 20    | 99     | (1)  | 1         | 1         |    | 0    | 1         |
| 06   | DAILY                  | 20    | 99     | (1)  | 1         | 1         |    | 0    | 13        |
| 07   | TERM                   | 20    | 99     | (1)  | 1         | 1         |    | 0    | 13        |
| 08   | PLU/UPC PRESET         | 1000  | ****   |      | 1         | 1         |    | 9    | 15        |
| 09   | FLAG                   | 1000  | ****   | (8)  | 1         | 1         |    | 0    | 3         |
| 10   | PRICE1                 | 1000  | ****   | (8)  | 1         | 1         |    | 0    | 3         |
| 11   | PRICE1-6               | 0     | ****   | (8)  | 1         | 1         |    | 0    | 18        |
| 12   | TEXT1 (8 chara)        | 0     | ****   | (8)  | 1         | 1         |    | 0    | 8         |
| 13   | TEXT1 (16 chara)       | 1000  | ****   | (8)  | 1         | 1         |    | 0    | 16        |
| 14   | KP TEXT1 (12 chara)    | 1000  | ****   | (8)  | 1         | 1         |    | 0    | 12        |
| 15   | TEXT1-6 (8 chara)      | 0     | ****   | (8)  | 1         | 1         |    | 0    | 48        |
| 16   | TEXT1-6 (16 chara)     | 0     | ****   | (8)  | 1         | 1         |    | 0    | 96        |
| 17   | KP TEXT1-6 (12 chara)  | 0     | ****   | (8)  | 1         | 1         |    | 0    | 72        |
| 18   | CVM CHARACTER          | 1000  | ****   | (8)  | 1         | 1         |    | 0    | 1         |
| 19   | STOCK                  | 0     | ****   | (8)  | 1         | 1         |    | 0    | 4         |
| 20   | DAILY (Price1)         | 1000  | ****   | (8)  | 1         | 1         |    | 0    | 9         |
| 21   | TERM (Price1)          | 0     | ****   | (8)  | 1         | 1         |    | 0    | 9         |
| 22   | WASTE DAILY (Price1)   | 1000  | ****   | (8)  | 1         | 1         |    | 0    | 9         |
| 23   | WASTE TERM (Price1)    | 0     | ****   | (8)  | 1         | 1         |    | 0    | 9         |
| 24   | DAILY (Price1-6)       | 0     | ****   | (8)  | 6         | 6         |    | 0    | 9         |
| 25   | TERM (Price1-6)        | 0     | ****   | (8)  | 6         | 6         |    | 0    | 9         |
| 26   | WASTE DAILY (Price1-6) | 0     | ****   | (8)  | 6         | 6         |    | 0    | 9         |
| 27   | WASTE TERM (Price1-6)  | 0     | ****   | (8)  | 6         | 6         |    | 0    | 9         |
| 28   | DYNAMIC UPC PRESET     | 0     | ****   |      | 1         | 1         |    | 9    | 13        |
| 29   | FLAG                   | 0     | ****   | (28) | 1         | 1         |    | 0    | 3         |
| 30   | PRICE1                 | 0     | ****   | (28) | 1         | 1         |    | 0    | 3         |
| 31   | PRICE1-6               | 0     | ****   | (28) | 1         | 1         |    | 0    | 18        |
| 32   | TEXT1 (8 chara)        | 0     | ****   | (28) | 1         | 1         |    | 0    | 8         |
| 33   | TEXT1 (16 chara)       | 0     | ****   | (28) | 1         | 1         |    | 0    | 16        |
| 34   | KP TEXT1 (12 chara)    | 0     | ****   | (28) | 1         | 1         |    | 0    | 12        |
| 35   | TEXT1-6 (8 chara)      | 0     | ****   | (28) | 1         | 1         |    | 0    | 48        |
| 36   | TEXT1-6 (16 chara)     | 0     | ****   | (28) | 1         | 1         |    | 0    | 96        |
| 37   | KP TEXT1-6 (12 chara)  | 0     | ****   | (28) | 1         | 1         |    | 0    | 72        |
| 38   | CVM CHARACTER          | 0     | ****   | (28) | 1         | 1         |    | 0    | 1         |
| 39   | DAILY (Price1)         | 0     | ****   | (28) | 1         | 1         |    | 0    | 9         |

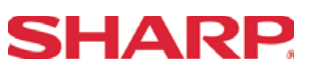

| File |                            | RECORD  |                      |      | BLOCK     |           |      | Label |           |
|------|----------------------------|---------|----------------------|------|-----------|-----------|------|-------|-----------|
| No.  | NAME                       | (MRS)   | (MAX)                | #1   | (MRS<br>) | (MA<br>X) | #2   | Size  | Data Size |
| 40   | TERM (Price1)              | 0       | ****                 | (28) | 1         | 1         |      | 0     | 9         |
| 41   | WASTE DAILY (Price1)       | 0       | ****                 | (28) | 1         | 1         |      | 0     | 9         |
| 42   | WASTE TERM (Price1)        | 0       | ****                 | (28) | 1         | 1         |      | 0     | 9         |
| 43   | DAILY (Price1-6)           | 0       | ****                 | (28) | 6         | 6         |      | 0     | 9         |
| 44   | TERM (Price1-6)            | 0       | ****                 | (28) | 6         | 6         |      | 0     | 9         |
| 45   | WASTE DAILY (Price1-6)     | 0       | ****                 | (28) | 6         | 6         |      | 0     | 9         |
| 46   | WASTE TERM (Price1-6)      | 0       | ****                 | (28) | 6         | 6         |      | 0     | 9         |
| 47   | UPC PGM PICK UP            | 100     | 100                  |      | 1         | 1         |      | 9     | 0         |
| 48   | DYNAMIC UPC PGM<br>PICK UP | 0       | 100                  |      | 1         | 1         |      | 9     | 0         |
| 49   | UPC X/Z PICK UP            | 100     | 100                  |      | 1         | 1         |      | 9     | 0         |
| 50   | DYNAMIC UPC X/Z PICK<br>UP | 0       | 100                  |      | 1         | 1         |      | 9     | 0         |
| 51   | LINK PLU                   | 10      | ****                 |      | 1         | 1         |      | 9     | 35        |
| 52   | SET PLU                    | 10      | ****                 |      | 1         | 1         |      | 9     | 70        |
| 53   | Condiment Table            | 10      | 99                   |      | 1         | 1         |      | 3     | 107       |
| 54   | MIX & MATCH TABLE          | 10      | 99                   |      | 1         | 1         |      | 3     | 4         |
| 55   | MIX & MATCH SOLD           | 10      | 99                   | (54) | 1         | 1         |      | 0     | 5         |
| 56   | TRANSACTION LABEL          | 169     | 169                  |      | 1         | 1         |      | 4     | 0         |
| 57   | DAILY                      | 169     | 169                  | (56) | 1         | 1         |      | 0     | 9         |
| 58   | TERM                       | 169     | 169                  | (56) | 1         | 1         |      | 0     | 9         |
| 59   | SERVER PRESET              | 20      | 20                   | 0    | 1         | 1         |      | 3     | 10        |
| 60   | FLAG                       | 20      | 20                   | (59) | 1         | 1         |      | 0     | 1         |
| 61   | TEXT                       | 20      | 20                   | (59) | 1         | 1         |      | 0     | 8         |
| 62   | SERVER TRNS. LABEL         | 113     | 113                  | 0    | 20        | 20        | (59) | 4     | 0         |
| 63   | DAILY                      | 113     | 113                  | (62) | 20        | 20        | (59) | 0     | 9         |
| 64   | TERM                       | 113     | 113                  | (62) | 20        | 20        | (59) | 0     | 9         |
| 65   | RESET SERVER LABEL         | 113     | 113                  | 0    | 1         | 1         |      | 4     | 0         |
| 66   | TOTAL                      | 113     | 113                  | (65) | 1         | 1         |      | 0     | 9         |
| 67   | TOTAL SERVER LABEL         | 113     | 113                  | 0    | 1         | 1         |      | 4     | 0         |
| 68   | TOTAL                      | 113     | 113                  | (67) | 1         | 1         |      | 0     | 9         |
| 69   | REG BUFFER                 | 250     | 250                  | 0    | 1         | 1         |      | 0     | 48        |
| 70   | (Reserved)                 | 0       | 0                    | 0    | 1         | 1         |      | 0     | 48        |
| 71   | GLU/PBLU BUFFER            | 250     | 250                  | 0    | 1         | 1         |      | 0     | 48        |
| 72   | B.T. BUFFER                | 250     | 250                  | 0    | 1         | 1         |      | 0     | 48        |
| 73   | KP BUFFER                  | 0       | 250                  | 0    | 1         | 1         |      | 0     | 52        |
| 74   | OVERLAPPED SERVER          | 0       | 250                  | 0    | 0         | 20        | (59) | 0     | 48        |
| 75   | GLU/PBLU                   | 10-1000 | **** <u></u><br>**** | 0    | 1         | 1         |      | 4     | 43        |
| 76   | CLOSED GLU                 | 0       | ****                 | 0    | 1         | 1         |      | 4     | 146       |
| 77   | CLOSED GLU AMOUNT          | 0       | ****                 | (76) | 1         | 1         |      | 0     | 125       |
| 78   | AUTO GLU Generate Code     | 11      | 11                   | 0    | 1         | 1         |      | 0     | 2         |
| 79   | CONDIMENT EDIT<br>BUFFER   | 250     | 250                  | 0    | 1         | 1         |      | 0     | 48        |
| 80   | OPEN GLU BUFFER            | 250     | 250                  | 0    | 1         | 1         |      | 6     | 10        |

Specifications subject to change without notice: Revision date 10/07

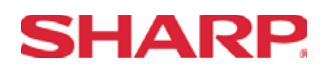

## **File Allocation**

| File |                                | RECORD |       |    | BLOCK     |           |      | Label |           |
|------|--------------------------------|--------|-------|----|-----------|-----------|------|-------|-----------|
| No.  | NAME                           | (MRS)  | (MAX) | #1 | (MRS<br>) | (MA<br>X) | #2   | Size  | Data Size |
| 81   | OVERLAPPED<br>GLU/PBLU BUFFER  | 0      | 250   | 0  | 0         | 20        | (59) | 0     | 48        |
| 82   | OVERLAPPED<br>MIX&MATCH BUFFER | 0      | 250   | 0  | 0         | 20        | (59) | 0     | 5         |
| 83   | FUNCTION TEXT                  | 289    | 289   | 0  | 1         | 1         |      | 4     | 8         |

(#1): Same as the number of record of table no.

(#2): Same as the number of block of table no.

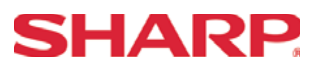

<u>N O T E S</u>

Section-4: PERIPHERALS

## **SHARP**

### **Overview – Cable & Communications Specifications**

RS-232 connections are simple, universal and a supported data interface for the ER-A520 and ER-A530 model ECRs. The standards for communications of 256kbps or less and line lengths of 15m (50 ft) or less will depend on the length and quality of the cable.

### 1. Specifications:

- (1) Cable: 24 28 AWG, Shielded, twisted pair (refer to the chart on the next page)
- (2) Connector: D Sub 9 pin (female type) connector.
- (3) Baud Rate: (Please refer to each peripheral's section)

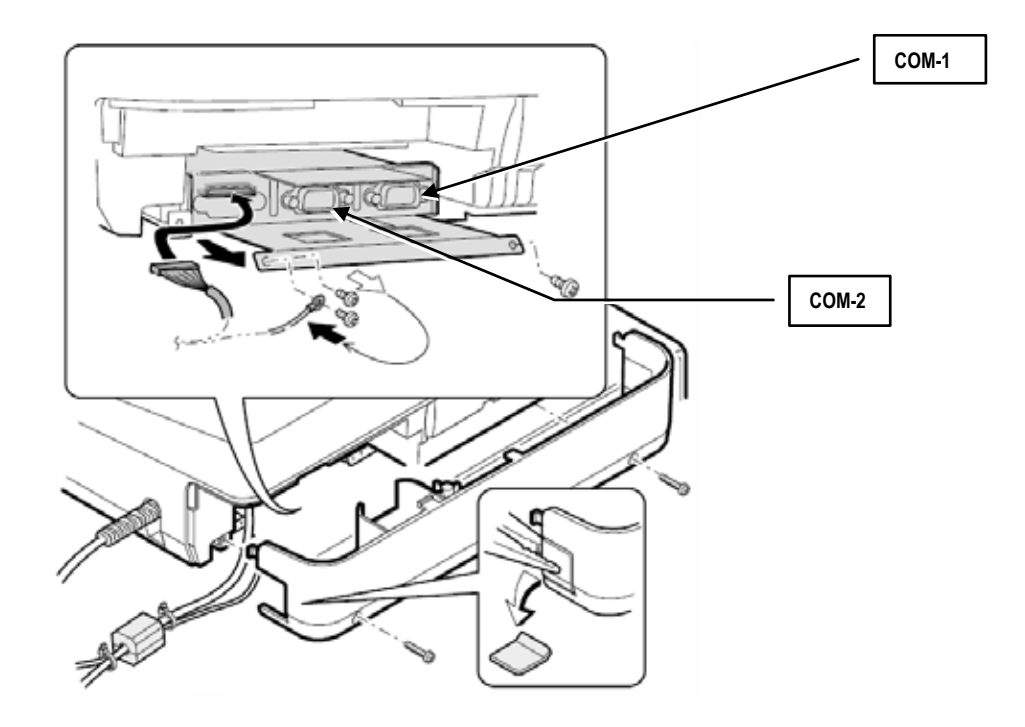

2. Pin Outs:

(Please refer to each peripheral's section.)

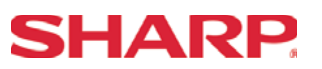

#### 3. ECR Pin Outs:

The DB-9 of the ER-A520 and ER-A530 follows EIA computer specifications for its pin outs as shown below:

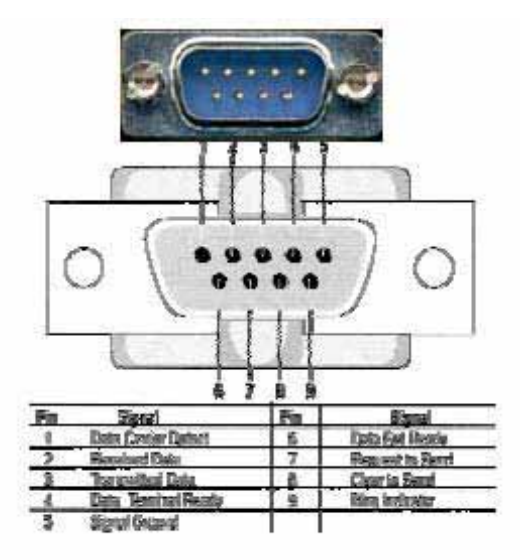

4. Belden Cable Chart:

The chart below is the specs for a Belden cable that can be used for communications.

| RS232 Serial Cable                   |                   |
|--------------------------------------|-------------------|
| Maximum Distance from POS to Printer | 50 ft. or less    |
| Type Cable                           | Twisted Pair      |
| Wire Gauge                           | 24 AWG / Shielded |
| Belden Number                        | 9540              |

#### 5. Cable Chart/Distances:

Typically, the recommended cabling distance length will be less than 25 feet when the data rate is 9600 bps or greater. If transmission errors occur, follow these procedures to determine the cause of the problem:

- 1) Reduce the baud rate when the preset is available.
- 2) Reduce the cable length when the baud rate is fixed.
- 3) Use a cable with a lower capacitance per foot rating.

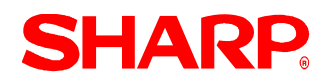

#### Section – 1: Coin Dispenser

The following table shows the related PGM-Mode Job#s available for the ER-A520 and ER-A530 model ECRs when the Coin Dispenser is connected.

| Scale                 |      |                           |  |  |
|-----------------------|------|---------------------------|--|--|
| Mode Job# Description |      |                           |  |  |
|                       | 2690 | Channel Assignment        |  |  |
| PGIVI-MODE            | 2510 | Cashier Drawer Assignment |  |  |

**Note:** The Telequip Transact coin dispenser (sales item ER-COIN) includes the necessary connection cable as standard equipment.

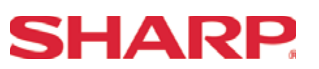

## 1. Cabling Pin Outs:

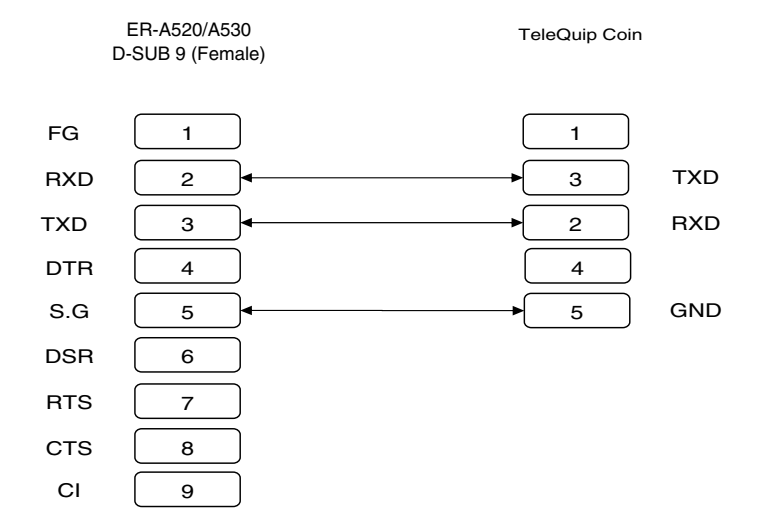

#### 2. Data Transmission:

- 7 bits ASCII code
- One Start bit
- Even Parity
- One Stop bit
- Baud Rate: 9600 bps (fixed)

#### 3. Protocol

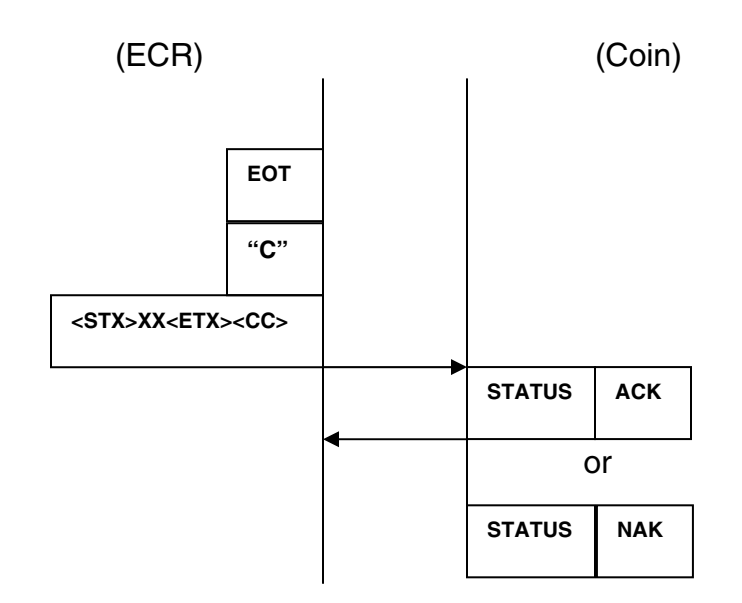

XX: Ten's + ones CC: Cents

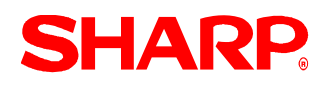

## **RS-232C Channel Assignment**

ER-A520/530 is equipped with two RS-232C interfaces. If you use the communication functions, the channel number of each RS-232C interface must be programmed by using the following procedure.

#### Key Sequence:

To assign channel number to the peripherals, please follow the sequence below:

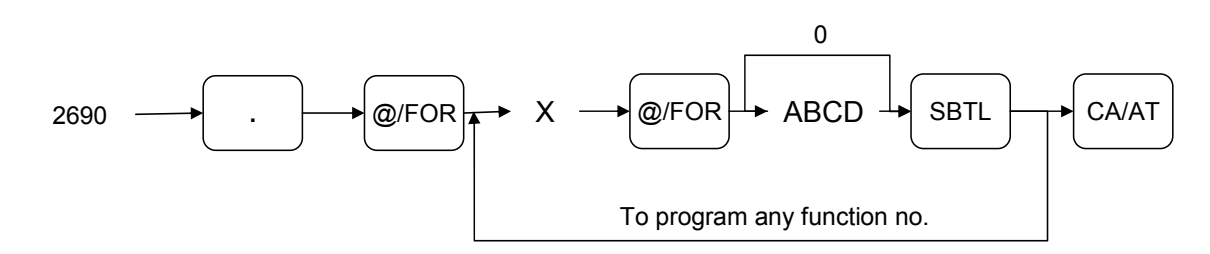

| X = 1        |                          |                    |       |
|--------------|--------------------------|--------------------|-------|
| Item         | Description              | Selection          | Entry |
| A            | Channel number for on-   | Not connected      | 0     |
|              | line communication       | Standard channel 1 | 1     |
|              |                          | Standard channel 2 | 2     |
| В            | Channel number for print | Not connected      | 0     |
| data sending | data sending (CVM)       | Standard channel 1 | 1     |
|              |                          | Standard channel 2 | 2     |
| С            | Channel number for scale | Not connected      | 0     |
|              |                          | Standard channel 1 | 1     |
|              |                          | Standard channel 2 | 2     |
| D            | Channel number for the   | Not connected      | 0     |
|              |                          | Standard channel 1 | 1     |
|              |                          | Standard channel 2 | 2     |

#### NOTE:

- 1. MRS = 0000
- 2. Data backup function always uses standard channel 2.

| X = 2 |                                     |                    |       |
|-------|-------------------------------------|--------------------|-------|
| Item  | Description                         | Selection          | Entry |
| А     | Channel number for the              | Not connected      | 0     |
|       | barcode reader                      | Standard channel 1 | 1     |
|       |                                     | Standard channel 2 | 2     |
| В     | Channel number the remote printer 1 | Not connected      | 0     |
|       |                                     | Standard channel 1 | 1     |
|       |                                     | Standard channel 2 | 2     |
| С     | Channel number for the              | Not connected      | 0     |
|       | remote printer 2                    | Standard channel 1 | 1     |
|       |                                     | Standard channel 2 | 2     |
| D     | Always enter 0                      |                    | 0     |

## NOTE:

MRS = 0000

| X = 3 |                                            |                                                                      |       |
|-------|--------------------------------------------|----------------------------------------------------------------------|-------|
| Item  | Description                                | Selection                                                            | Entry |
| A     | Always enter 0                             |                                                                      | 0     |
| В     | Channel number for the slip printer TM-295 | Not connected for<br>internal printer (printing<br>bills on receipt) | 0     |
|       |                                            | Standard channel 1                                                   | 1     |
|       |                                            | Standard channel 2                                                   | 2     |
| С     | Always enter 0                             |                                                                      | 0     |
| D     | Channel number for CAT                     | Not connected                                                        | 0     |
|       |                                            | Standard channel 1                                                   | 1     |
|       |                                            | Standard channel 2                                                   | 2     |

#### NOTE:

MRS = 0000

**SHARP** 

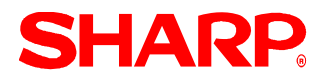

## PERIPHERALS

## Procedure:

Enter the PGM2-Mode as previously outlined

- 1. Enter 2690
- 2. Depress [.] key
- 3. Depress [@/FOR] key
- 4. Enter 1
- 5. Depress [@/FOR] key
- 6. Enter assigned channel numbers (4 digits)
- 7. Depress [SBTL] key
- 8. Depress the [CA/AT] key

Channel Assignment for COIN DISPENSER:

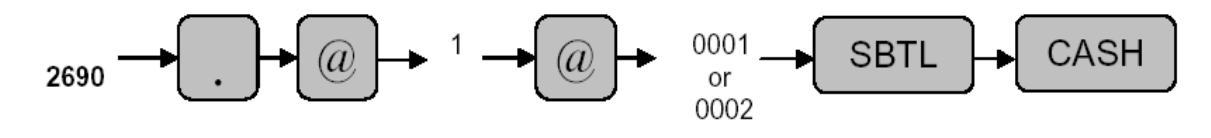

Quick Steps – Coin Dispenser

To quickly setup the ER-A520/ER-A530 to interface with a coin dispenser, please refer to the outlined procedures below:

| No.    | Description                | Comments/Procedure                                                                                                    |
|--------|----------------------------|----------------------------------------------------------------------------------------------------|
| Step-1 | Connect the Coin Dispenser | CH–1 or CH–2                                                                                                    |
| Step-2 | PGM Job#2690               | 2690 → [.] → [@] → 1 → @ → 0001 [SBTL] → [CA/AT] for CH–1)<br>or<br>2690 → [.] → [@] → 1 → @ → 0002 [SBTL] → [CA/AT] for CH–2)<br><b>Note:</b> Must match the physical connection                                                                                         |
| Step-3 | Program Reset              | <ul> <li>Place the SRV-Key counter-clockwise to 6 o'clock position<br/>(SRV' position)</li> <li>Count 5 seconds</li> <li>Turn SRV-Key clockwise to 7o'clock position (SRV position)</li> <li>Verify"***PROGRAM RESET has printed on the journal-side<br/>tape.</li> </ul> |
| Step-4 | PGM Job#2510               | Verify that the Cashiers have a valid Drawer Assignment (1 or 2)                                                                                                    |

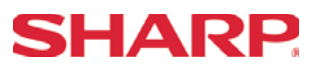

### Section-2: Scale

The following table shows the related SRV and PGM-Mode Job#s available for the ER-A520 and ER-A530 model ECRs when the Scale is connected.

| Scale    |       |                                                        |  |  |  |
|----------|-------|--------------------------------------------------------|--|--|--|
| Mode     | Job#  | Description                                            |  |  |  |
|          | 903–B | Symbol of Scale Entry                                  |  |  |  |
|          | 903–C | Unit of Weight for Scale Entries                       |  |  |  |
|          | 906–D | Fractional Quantities Entries                          |  |  |  |
|          | 918–B | Fractional Entries for Non-Scalable<br>Dept./PLU Items |  |  |  |
| SRV-Mode | 950   | [SCALE] – Function #107                                |  |  |  |
|          |       | (OPEN TARE] – Function #108                            |  |  |  |
|          | 2690  | Channel Assignment                                     |  |  |  |
|          | 2110  | Dept. Function Programming                             |  |  |  |
| PGM-Mode | 2210  | PLU Function Programming                               |  |  |  |
|          | 2231  | PLU Function Range Programming                         |  |  |  |
|          | 2618  | Scale Tare Table Programming                           |  |  |  |

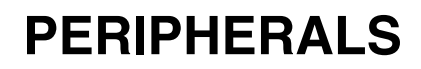

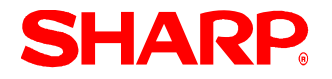

## 1, Cabling Pin Outs:

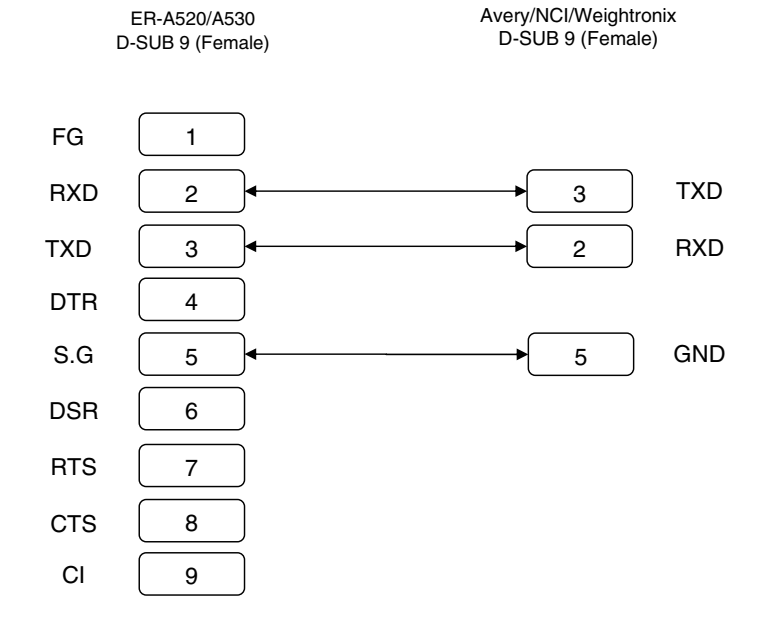

#### 2. Data Transmission:

- Bits ASCII Code
- Even Parity
- One Stop Bit
- Baud Rate: 9600 bps (fixed)

#### 3. Protocol:

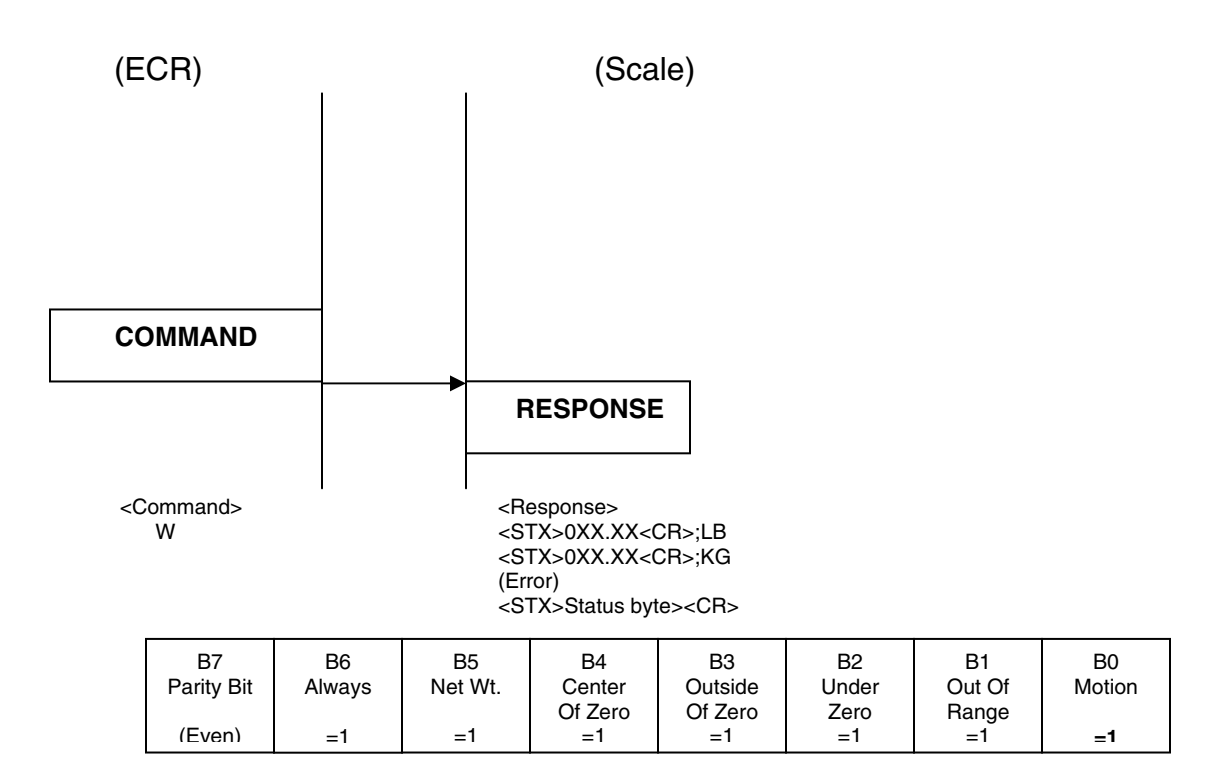

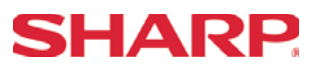

## **RS-232C Channel Assignment**

## Key Sequence:

To assign channel number to the peripherals, please follow the sequence below:

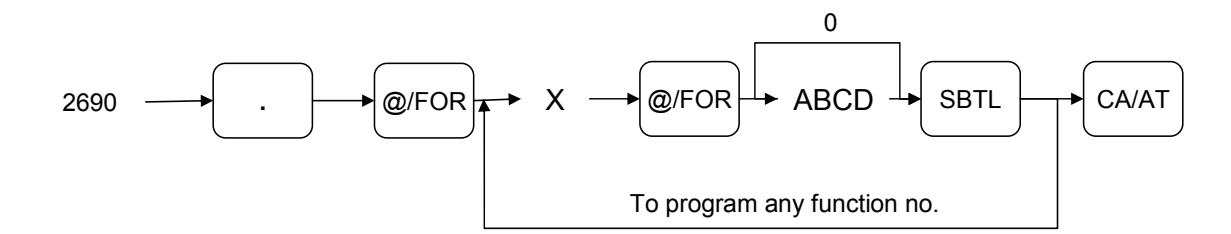

| X = 1 |                                                |                    |       |
|-------|------------------------------------------------|--------------------|-------|
| Item  | Description                                    | Selection          | Entry |
| A     | Channel number for on-<br>line communication   | Not connected      | 0     |
|       |                                                | Standard channel 1 | 1     |
|       |                                                | Standard channel 2 | 2     |
| В     | Channel number for print<br>data sending (CVM) | Not connected      | 0     |
|       |                                                | Standard channel 1 | 1     |
|       |                                                | Standard channel 2 | 2     |
| С     | Channel number for scale                       | Not connected      | 0     |
|       |                                                | Standard channel 1 | 1     |
|       |                                                | Standard channel 2 | 2     |
| D     | Channel number for the coin dispenser          | Not connected      | 0     |
|       |                                                | Standard channel 1 | 1     |
|       |                                                | Standard channel 2 | 2     |

#### NOTE:

- 1. MRS = 0000
- 2. Data backup function always uses standard channel 2.

## PERIPHERALS

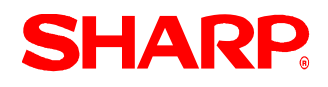

| X = 2 |                                         |                    |       |
|-------|-----------------------------------------|--------------------|-------|
| ltem  | Description                             | Selection          | Entry |
| A     | Channel number for the barcode reader   | Not connected      | 0     |
|       |                                         | Standard channel 1 | 1     |
|       |                                         | Standard channel 2 | 2     |
| В     | Channel number the remote printer 1     | Not connected      | 0     |
|       |                                         | Standard channel 1 | 1     |
|       |                                         | Standard channel 2 | 2     |
| С     | Channel number for the remote printer 2 | Not connected      | 0     |
|       |                                         | Standard channel 1 | 1     |
|       |                                         | Standard channel 2 | 2     |
| D     | Always enter 0                          |                    | 0     |

## NOTE:

MRS = 0000

| X = 3 |                                            |                                                                      |       |
|-------|--------------------------------------------|----------------------------------------------------------------------|-------|
| Item  | Description                                | Selection                                                            | Entry |
| A     | Always enter 0                             |                                                                      | 0     |
| В     | Channel number for the slip printer TM-295 | Not connected for<br>internal printer (printing<br>bills on receipt) | 0     |
|       |                                            | Standard channel 1                                                   | 1     |
|       |                                            | Standard channel 2                                                   | 2     |
| С     | Always enter 0                             |                                                                      | 0     |
| D     | Channel number for CAT                     | Not connected                                                        | 0     |
|       |                                            | Standard channel 1                                                   | 1     |
|       |                                            | Standard channel 2                                                   | 2     |

## **NOTE:** MRS = 0000

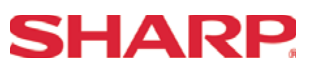

### Procedure:

Enter the PGM2-Mode as previously outlined

- 1. Enter 2690
- 2. Depress [.] key
- 3. Depress [@/FOR] key
- 4. Enter 1
- 5. Depress [@/FOR] key
- 6. Enter assigned channel numbers (4 digits)
- 7. Depress [SBTL] key
- 8. Depress the [CA/AT] key

Channel Assignment for SCALE:

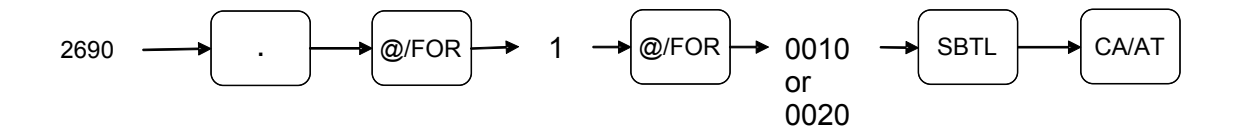

# **SHARP**

## Quick Steps - Scale

To quickly setup the ER-A520/ER-A530 to interface with a Scale, please refer to the outlined procedures below:

| No.    | Description                               | Comments/Procedure                                                                                                    |
|--------|-------------------------------------------|----------------------------------------------------------------------------------------------------|
| Step-1 | Connect the Scale                         | CH-1 or CH-2                                                                                                    |
| Step-2 | SRV Job#903-B, C, D                       | 903 → [.] → [@] → x030 → [CA/AT]<br>(For 3 Decimal Places) or<br>903 → [.] → [@] → x020 → [CA/AT]<br>(For 2 Decimal Places)                                                                                                    |
| Step-3 | SRV Job#906-D                             | (For P Decimal Flaces)<br>$906 \rightarrow [.] \rightarrow [@] \rightarrow xxx1 \rightarrow [CA/AT]$<br>(For Fractional Entries)                                                                                                    |
| Step-4 | SRV Job#918                               | 918 → [.] → [@] → x0xx → [CA/AT]<br>(For Non-Scale Fractional Entries) or<br>918 → [.] → [@] → x1xx → [CA/AT]<br>(For Disallowing Non-Scale Fractional Entries)                                                                                                    |
| Step-5 | SRV Job#950                               | <ul> <li>Place the [SCALE] Key (Function #107) on the keyboard</li> <li>Place the [OPEN TARE] Key (Function #108) on the keyboard</li> </ul>                                                                                                    |
| Step-6 | PGM Job #2690                             | 2690 → [.] → [@] → 1 → @ → 0010 [SBTL] → [CA/AT] for CH–1)<br>or<br>2690 → [.] → [@] → 1 → @ → 0020 [SBTL] → [CA/AT] for CH–2)<br><b>Note:</b> Must match the physical connection                                                                                                    |
| Step-7 | Program Reset                             | <ul> <li>Place the SRV-Key counter-clockwise to 6 o'clock position<br/>(SRV' position)</li> <li>Count 5 seconds</li> <li>Turn SRV-Key clockwise to 7o'clock position (SRV position)</li> <li>Verify"***PROGRAM RESET has printed on the journal-side<br/>tape.</li> </ul>                                                                                                    |
| Step-8 | PGM Job #2110<br>-and/or-<br>PGM Job#2210 | $\begin{array}{l} 2110 \rightarrow [.] \rightarrow [@] \rightarrow (\text{Dept. No.}) \rightarrow @ \rightarrow xyzxxx [SBTL] \rightarrow [CA/AT] \\ -and/or-\\ 2210 \rightarrow [.] \rightarrow [@] \rightarrow (\text{Dept. No.}) \rightarrow @ \rightarrow xyz [SBTL] \rightarrow [CA/AT] \\ Y = \text{Tare Table No. (1-9)} \\ Z = \text{Scale Comp. /Enabled/Inhibited} = 2/1/0 \end{array}$ |

#### Section-3: Slip Printer

The following table shows the related SRV and PGM-Mode Job#s available for the ER-A520 and ER-A530 ECRs when the Slip Printer is connected.

| Slip Printer |                   |                                                                                           |  |
|--------------|-------------------|-------------------------------------------------------------------------------------------|--|
| Mode         | Job#              | Description                                                                               |  |
|              | 913–B             | Escape Compulsory SLIP & Validation                                                       |  |
|              | 920-A             | Combine like items for GLU items printed a bill                                           |  |
|              | 921-C             | Bill Printing Method                                                                      |  |
|              | 928–A             | Printing of Slip Logo                                                                     |  |
|              | 928–B             | Val. Message Printing on Slip                                                             |  |
|              |                   | Header Line Printing on Slip when Reorder Printing                                        |  |
| SRV-Mode     | 928–C             | Print PLU Items on Slip when \$0.00                                                       |  |
|              |                   | Set PLU Items Print on Slip                                                               |  |
|              | 928–D             | PB/NBAL Prints on Slip                                                                    |  |
|              |                   | Slip Print Compulsion System                                                              |  |
|              |                   | [PRINT]–Function #43                                                                      |  |
|              | 950               | [SLIP]–Function #44                                                                       |  |
|              | 2690              | Channel Assignment                                                                        |  |
| PGM-Mode     | 2320              | Media Key Function Programming                                                            |  |
|              | 2615              | Validation Limitation Programming                                                         |  |
|              | 2616 – 1, 2, 7, 8 | Validation for Refund, PO, RA, Item, (-), and Item Printing for PBLU Sale on Slip Printer |  |

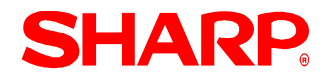

## PERIPHERALS

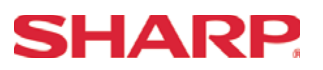

## 1. Cabling Pin Outs:

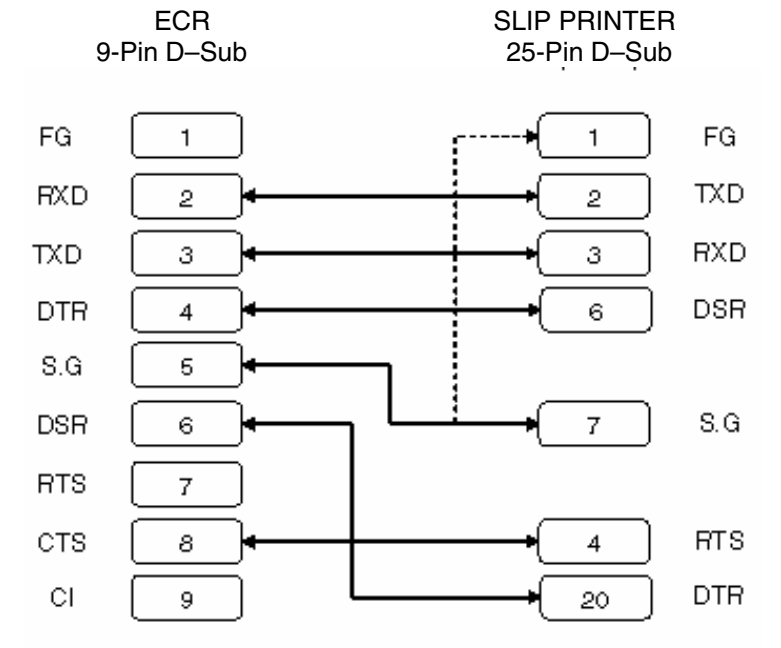

## 2. Data Transmission:

- 8 Bits ASCII Code
- No Start Bit
- Non Parity
- 1 Stop Bit
- Baud Rate: 9600 bps (fixed)

\*Handshaking: DTR/DSR Control
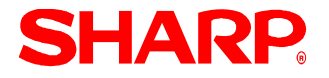

## TM-U295 Switch-1Settings:

| ROM Version 1.08 |                         |             |                |         |
|------------------|-------------------------|-------------|----------------|---------|
| Switch           | Contents                | On          | Off            | Setting |
| SW1-1            | Data Receive Buffer     | Ignored     | Prints "?"     | OFF     |
| SW1-2            | Receive Buffer Capacity | 35 bytes    | 512 Kbytes     | OFF     |
| SW1-3            | Handshaking             | XON/XOFF    | DTR/DSR        | OFF     |
| SW1-4            | Data Word length        | 7 bits      | 8 bits         | OFF     |
| SW1-5            | Parity Check            | With Parity | Without Parity | OFF     |
| SW1-6            | Parity selection        | Even Parity | Odd Parity     | OFF     |
| SW1-7            | Baud Rate Selection     | (*1)        |                | OFF     |
| SW1-8            | Baud Rate Selection     | (*1)        |                | OFF     |
| SW1-9            | DSR (#6) Reset          | Effective   | Invalid        | OFF     |
| SW-10            | Init (#25) Reset        | Effective   | Invalid        | ON      |

(\*1): SW1-7, 1-8 Definitions

| Rate     | SW1-7 | SW1-8 |
|----------|-------|-------|
| 1200 bps | ON    | ON    |
| 2400 bps | OFF   | ON    |
| 4800 bps | ON    | OFF   |
| 9600 bps | OFF   | OFF   |

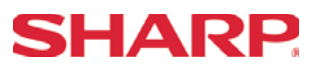

## **RS-232C Channel Assignment**

## Key Sequence:

To assign channel number to the peripherals, please follow the sequence below:

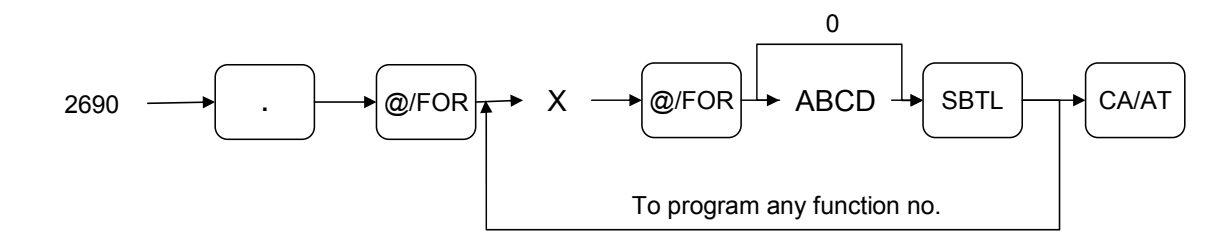

| X = 1 |                                                |                    |       |
|-------|------------------------------------------------|--------------------|-------|
| Item  | Description                                    | Selection          | Entry |
| A     | Channel number for on-                         | Not connected      | 0     |
|       | line communication                             | Standard channel 1 | 1     |
|       |                                                | Standard channel 2 | 2     |
| В     | Channel number for print<br>data sending (CVM) | Not connected      | 0     |
|       |                                                | Standard channel 1 | 1     |
|       |                                                | Standard channel 2 | 2     |
| С     | Channel number for scale                       | Not connected      | 0     |
|       |                                                | Standard channel 1 | 1     |
|       |                                                | Standard channel 2 | 2     |
| D     | Channel number for the coin dispenser          | Not connected      | 0     |
|       |                                                | Standard channel 1 | 1     |
|       |                                                | Standard channel 2 | 2     |

### NOTE:

- 1. MRS = 0000
- 2. Data backup function always uses standard channel 2.

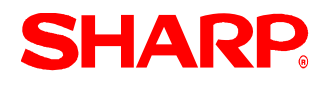

| X = 2 |                                         |                    |       |
|-------|-----------------------------------------|--------------------|-------|
| Item  | Description                             | Selection          | Entry |
| A     | Channel number for the barcode reader   | Not connected      | 0     |
|       |                                         | Standard channel 1 | 1     |
|       |                                         | Standard channel 2 | 2     |
| В     | Channel number the remote printer 1     | Not connected      | 0     |
|       |                                         | Standard channel 1 | 1     |
|       |                                         | Standard channel 2 | 2     |
| С     | Channel number for the remote printer 2 | Not connected      | 0     |
|       |                                         | Standard channel 1 | 1     |
|       |                                         | Standard channel 2 | 2     |
| D     | Always enter 0                          |                    | 0     |

## NOTE:

MRS = 0000

| X = 3 |                                            |                                                                      |       |
|-------|--------------------------------------------|----------------------------------------------------------------------|-------|
| Item  | Description                                | Selection                                                            | Entry |
| A     | Always enter 0                             |                                                                      | 0     |
| В     | Channel number for the slip printer TM-295 | Not connected for<br>internal printer (printing<br>bills on receipt) | 0     |
|       |                                            | Standard channel 1                                                   | 1     |
|       |                                            | Standard channel 2                                                   | 2     |
| С     | Always enter 0                             |                                                                      | 0     |
| D     | Channel number for CAT                     | Not connected                                                        | 0     |
|       |                                            | Standard channel 1                                                   | 1     |
|       |                                            | Standard channel 2                                                   | 2     |

### **NOTE:** MRS = 0000

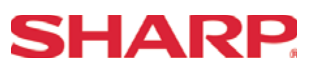

## Procedure:

Enter the PGM2-Mode as previously outlined

- 1. Enter 2690
- 2. Depress [.] key
- 3. Depress [@/FOR] key
- 4. Enter 3
- 5. Depress [@/FOR] key
- 6. Enter assigned channel numbers (4 digits)
- 7. Depress [SBTL] key
- 8. Depress the [CA/AT] key

Channel Assignment for SLIP PRINTER:

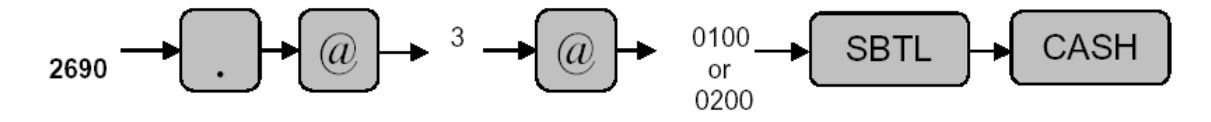

# **SHARP**

## Quick Steps - Slip Printer

To quickly setup the ER-A520/ER-A530 to interface with an Epson TM-U295 Slip Printer, please refer to the outlined procedures below:

| No.     | Description              | Comments/Procedures                                                                                                    |
|---------|--------------------------|----------------------------------------------------------------------------------------------------|
| Step-1  | Connect the Slip Printer | CH-1 or CH-2                                                                                                    |
| Step-2  | SRV Job#913-B            | 913 → [.] → [@] → x1xx → [CA/AT]<br>(For Escaping Compulsory Slip or Validation) or<br>913 → [.] → [@] → x0xx → [CA/AT]<br>(For No Escape of Compulsory Slip or Validation)                                                                                                    |
| Step–3  | SRV Job#928- A, B, C, D  | $928 \rightarrow [.] \rightarrow [@] \rightarrow ABCD \rightarrow [CA/AT]$ A: Slip Logo Text PrintsYes/No = 1/0B: VP Message Prints on SlipYes/No = 2/0B: C: Header Line on Slip Prints ReorderNo/Yes = 1/0C: Prints \$0.00 PLU Items on SlipNo/Yes = 4/0C: Prints PLU Text of Set PLU Links on SlipNo/Yes = 2/0D: Print the PB/NBAL on SlipNo/Yes = 4/0D: Compulsory Slip System PBLU Only/Every Trans/By Media<br>Yes/No = 2/1/0 |
| Step-4  | SRV Job#950              | <ul> <li>Place the [SLIP] Key (Function #44) on the keyboard</li> <li>Place the [PRINT (Validation)] Key (Function #43) on the keyboard</li> </ul>                                                                                                    |
| Step-5  | PGM Job #2690            | 2690 → [.] → [@] → 3 → @ → 0100 [SBTL] → [CA/AT] for CH–1)<br>or<br>2690 → [.] → [@] → 3 → @ → 0200 [SBTL] → [CA/AT] for CH–2)<br><b>Note:</b> Must match the physical connection                                                                                                    |
| Step-6  | Program Reset            | <ul> <li>Place the SRV-Key counter-clockwise to 6 o'clock position<br/>(SRV' position)</li> <li>Count 5 seconds</li> <li>Turn SRV-Key clockwise to 7o'clock position (SRV position)</li> <li>Verify"***PROGRAM RESET has printed on the journal-side<br/>tape.</li> </ul>                                                                                                    |
| Step-7  | PGM Job #2615            | 2615 → [.] → [@] → VVXXAB → [SBTL] → [CA/AT]-<br>VV: Initial Line Feed<br>XX: Max Slip Line No.<br>A: No. of Times for Validation when set for Compulsory = 0–9<br>B: No. Line Feed after Tray SBTL key is depressed = 0–9                                                                                                    |
| Step-8  | PGM Job #2616 #1         | 2616 → [.] → [@] → 1→ ABCDEFGH → [SBTL] → [CA/AT]-<br>H: Validation for Refund Entries Compulsory/NOT= 1/0                                                                                                    |
| Step-9  | PGM Job #2616 #2         | $2616 \rightarrow [.] \rightarrow [@] \rightarrow 2 \rightarrow ABCDEFGH \rightarrow [SBTL] \rightarrow [CA/AT]$ -G: Item ValidationDisable/Enable = 1/0H: Validation printing for discount (-) entryCompulsory/NOT= 1/0                                                                                                    |
| Step-10 | PGM Job #2616 #7         | 2616 → [.] → [@] → 7→ ABCDEFGH → [SBTL] → [CA/AT]-<br>E: Item Printing within PBLU Sale on Slip Printer No/Yes = $1/0$                                                                                                    |
| Step-11 | PGM Job #2616 #8         | $2616 \rightarrow [.] \rightarrow [@] \rightarrow 8 \rightarrow ABCDEFGH \rightarrow [SBTL] \rightarrow [CA/AT]-$ E: Validation for Check CashingCompulsory/NOT= 1/0F: Validation for RA ItemsCompulsory/NOT= 1/0G: Validation for PO ItemsCompulsory/NOT= 1/0H: Validation for tip-in/tip-paidCompulsory/NOT= 1/0                                                                                                    |

#### Section-4: Remote Kitchen Printer

The following table shows the related SRV and PGM-Mode Job#s available for the ER-A520 and ER-A530 ECRs when a Remote Printer is connected.

| Remote Kitchen Printer |       |                                                                                                    |  |
|------------------------|-------|----------------------------------------------------------------------------------------------------|--|
| Mode                   | Job#  | Description                                                                                             |  |
|                        | 918–A | Output of Set PLU to KP                                                                                 |  |
|                        | 918–B | Red Color Print on KP when PLU/UPC's are ZERO price                                                     |  |
|                        |       | items                                                                                                   |  |
|                        | 918–C | Like Items Consolidation on KP                                                                          |  |
|                        | 918–C | Dept/PLU and UPC (EAN) Text Print on KP in Double<br>Size Character                                     |  |
| SRV-Mode               | 926–A | Sending Direct VOID and Past Item VOID Data to the KP                                                   |  |
|                        | 926-B | Sending Refund Data to the KP                                                                           |  |
|                        | 929-A | KP Print Format when Finalizing (Expediter Print Format)                                                |  |
|                        | 950   | [RP Send]–Function #114                                                                                 |  |
|                        | 971   | # 9 KP Text 1 (12)/ #12 KP Text 1-6 (12) – Optional. If not allocated the PLU description will be used. |  |
|                        | 971   | #37 KP Buffer                                                                                           |  |
|                        | 2690  | Channel Assignment                                                                                      |  |
|                        | 2692  | Kitchen Printer Programming                                                                             |  |
|                        | 3653  | Back Up Kitchen Printer Programming                                                                     |  |
|                        | 3654  | Kitchen Printer Name Programming                                                                        |  |
| PGM-Mode               | 3655  | Kitchen Printer Print Format Programming                                                                |  |
|                        | 3656  | Chit Receipt Print Format Programming                                                                   |  |
|                        | 2118  | Department KP Print Assignment Programming                                                              |  |
|                        | 2218  | PLU/UPC KP Print Assignment Programming                                                                 |  |
|                        | 2328  | Media Key Print Assignment Programming                                                                  |  |

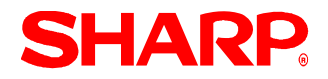

## 1. Cabling Pin Outs:

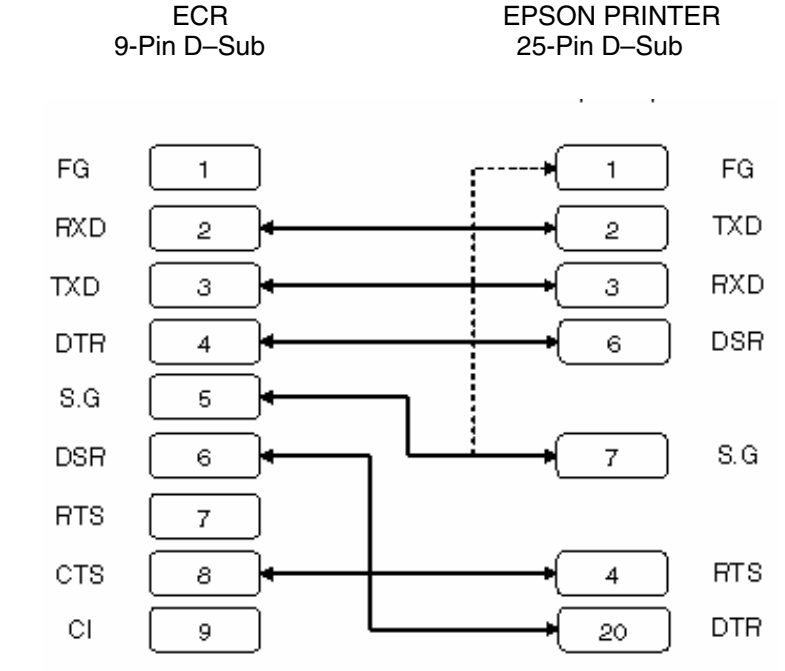

### 2. Data Transmission:

- 8 Bits ASCII Code
- No Start Bit
- Non Parity
- 1 Stop Bit
- Baud Rate: 9600 bps (fixed)

\*Handshaking: DTR/DSR Control

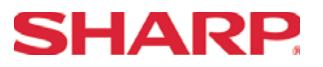

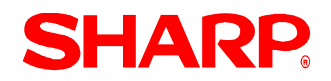

#### Kitchen Printer Programming - 2692

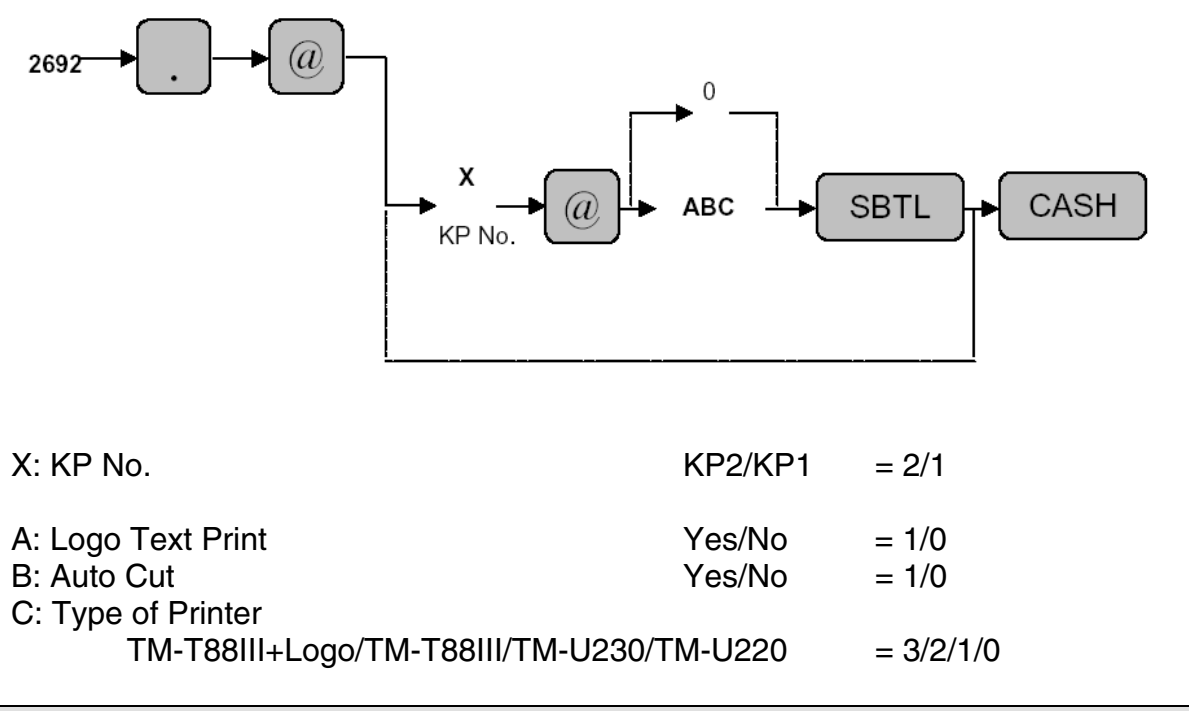

Back Up Kitchen Printer Programming - 3653

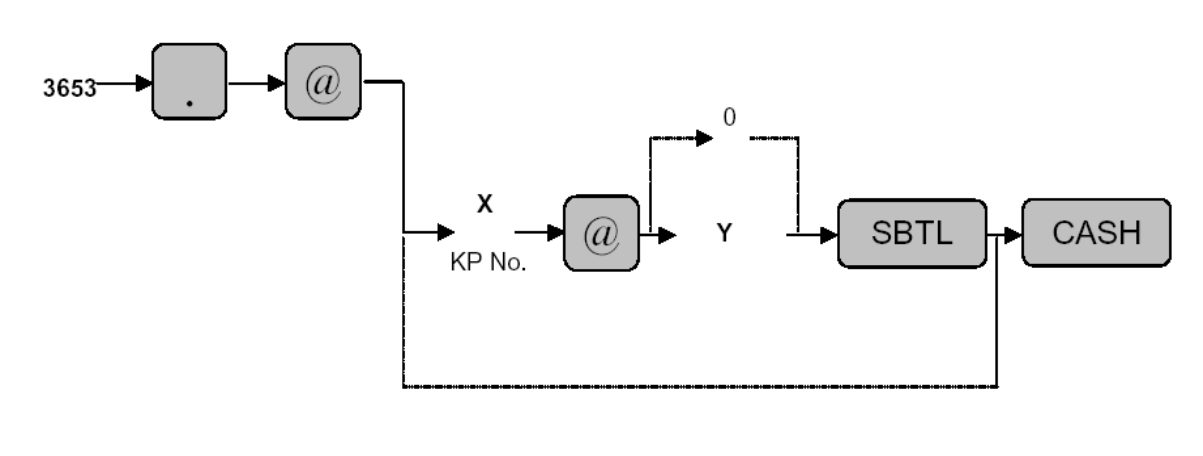

X: KP No. Y:  $2^{nd}$  KP (Back Up) MRS = 0  $\begin{array}{ll} \mathsf{KP2/KP1} &= 2/1\\ \mathsf{KP2/KP1/Nothing} &= 2/1/0 \end{array}$ 

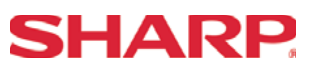

#### Kitchen Printer Name Programming - 3654

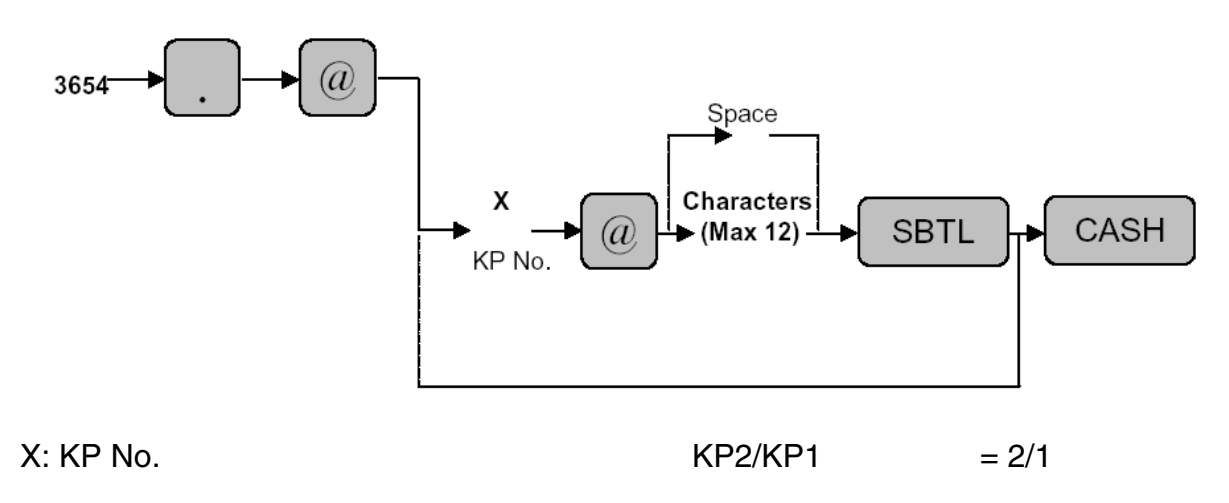

KP Name: Maximum 12 Characters

Characters can be entered by using the character keys or by character code entry. The key sequence for entering character codes is as follows:

 $XXX \rightarrow [00]$  key XXX: Character Code (3 digits)

MRS = Spaces

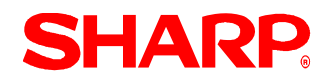

### Kitchen Printer Print Format Programming - 3655

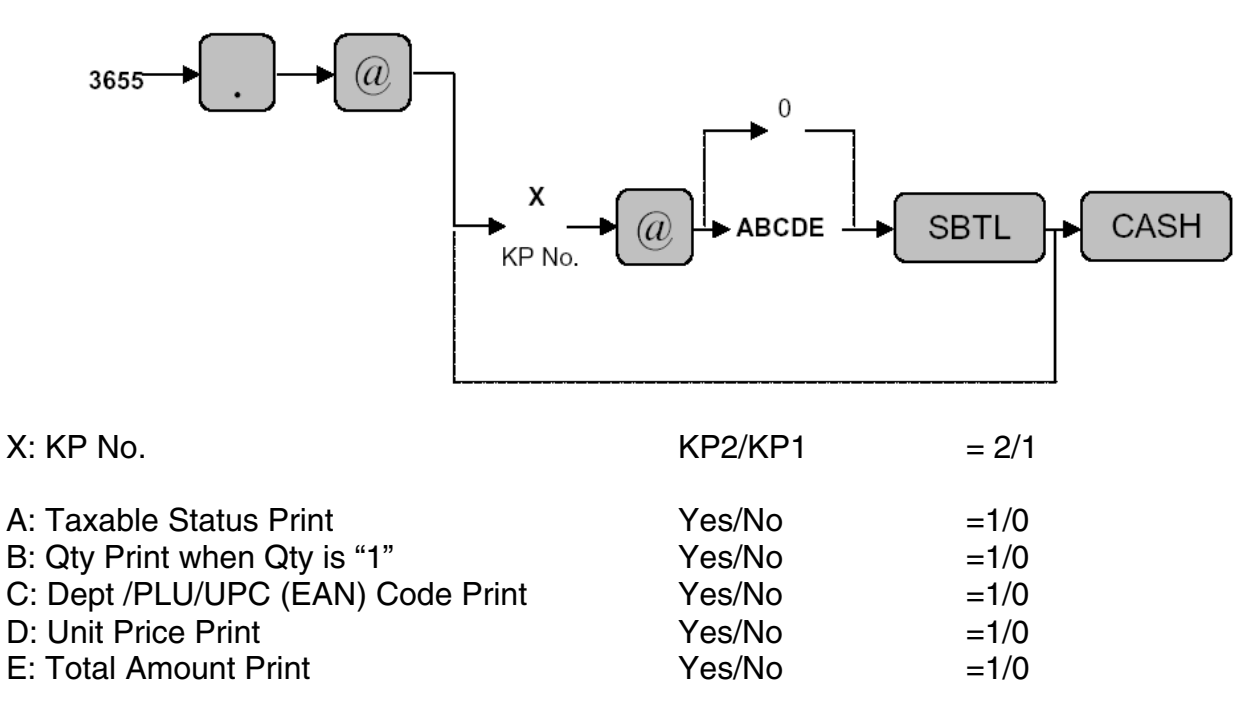

MRS = 00000

Note: [Taxable Status Print] = "YES" is effective when [AMOUNT] Print = "YES"

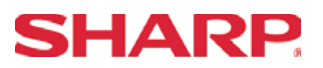

Chit Receipt Format Programming - 3656

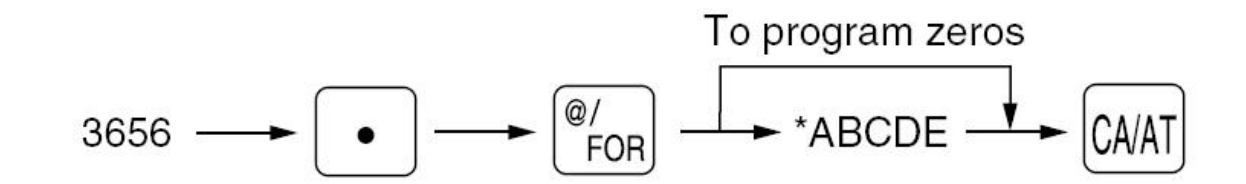

| Yes/No | =1/0                                           |
|--------|------------------------------------------------|
| Yes/No | =1/0                                           |
| Yes/No | =1/0                                           |
| Yes/No | =1/0                                           |
| Yes/No | =1/0                                           |
|        | Yes/No<br>Yes/No<br>Yes/No<br>Yes/No<br>Yes/No |

MRS = 00000

Note: [Taxable Status Print] = "YES" is effective when [AMOUNT] Print = "YES"

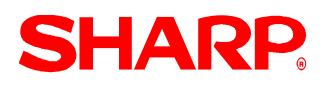

## **RS-232C Channel Assignment**

## Key Sequence:

To assign channel number to the peripherals, please follow the sequence below:

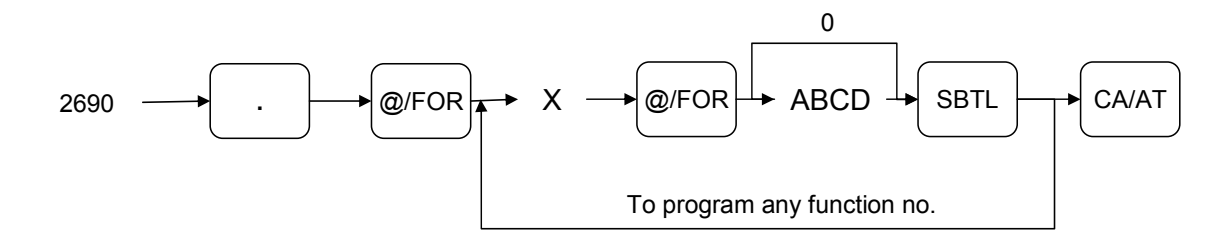

| X = 1 |                                       |                    |       |
|-------|---------------------------------------|--------------------|-------|
| Item  | Description                           | Selection          | Entry |
| А     | Channel number for on-                | Not connected      | 0     |
|       | line communication                    | Standard channel 1 | 1     |
|       |                                       | Standard channel 2 | 2     |
| В     | Channel number for print              | Not connected      | 0     |
|       | data sending (CVM)                    | Standard channel 1 | 1     |
|       |                                       | Standard channel 2 | 2     |
| С     | Channel number for scale              | Not connected      | 0     |
|       |                                       | Standard channel 1 | 1     |
|       |                                       | Standard channel 2 | 2     |
| D     | Channel number for the coin dispenser | Not connected      | 0     |
|       |                                       | Standard channel 1 | 1     |
|       |                                       | Standard channel 2 | 2     |

#### NOTE:

MRS = 0000

| X = 2 |                                         |                    |       |
|-------|-----------------------------------------|--------------------|-------|
| Item  | Description                             | Selection          | Entry |
| А     | Channel number for the                  | Not connected      | 0     |
|       | barcode reader                          | Standard channel 1 | 1     |
|       |                                         | Standard channel 2 | 2     |
| В     | Channel number the remote printer 1     | Not connected      | 0     |
|       |                                         | Standard channel 1 | 1     |
|       |                                         | Standard channel 2 | 2     |
| С     | Channel number for the remote printer 2 | Not connected      | 0     |
|       |                                         | Standard channel 1 | 1     |
|       |                                         | Standard channel 2 | 2     |
| D     | Always enter 0                          |                    | 0     |

### NOTE:

MRS = 0000

| X = 3 |                                            |                                                                      |       |
|-------|--------------------------------------------|----------------------------------------------------------------------|-------|
| Item  | Description                                | Selection                                                            | Entry |
| A     | Always enter 0                             |                                                                      | 0     |
| В     | Channel number for the slip printer TM-295 | Not connected for<br>internal printer (printing<br>bills on receipt) | 0     |
|       |                                            | Standard channel 1                                                   | 1     |
|       |                                            | Standard channel 2                                                   | 2     |
| С     | Always enter 0                             |                                                                      | 0     |
| D     | Channel number for CAT                     | Not connected                                                        | 0     |
|       |                                            | Standard channel 1                                                   | 1     |
|       |                                            | Standard channel 2                                                   | 2     |

### NOTE:

MRS = 0000

**SHARP** 

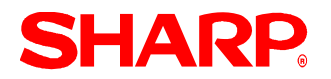

## Procedure:

Enter the PGM2-Mode as previously outlined

- 1. Enter 2690
- 2. Depress [.] key
- 3. Depress [@/FOR] key
- 4. Enter 2
- 5. Depress [@/FOR] key
- 6. Enter assigned channel numbers ( 4 digits)
- 7. Depress [SBTL] key
- 8. Depress the [CA/AT] key

Channel Assignment for KP:

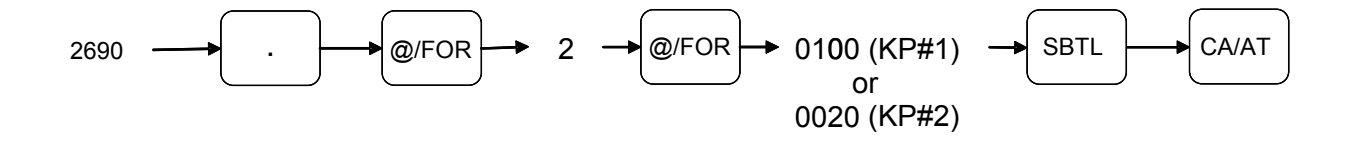

Quick Steps – Remote Kitchen Printer

To quickly setup the ER-A520/ER-A530 to interface with a Remote Kitchen Printer, please refer to the outlined procedures below:

| No.     | Description                 | Comments/Procedures                                                                                                    |
|---------|-----------------------------|----------------------------------------------------------------------------------------------------|
| Step-1  | Connect the Remote Printers | KP#1 on CH–1 or KP#2 on CH–2                                                                                                    |
| Step-2  | SRV Job#918-A               | $918 \rightarrow [.] \rightarrow [@] \rightarrow 4xxx \rightarrow [CA/AT]$                                                                          |
|         |                             | Output of Set PLU to KP                                                                                                    |
| Step-3  | SRV Job#918-B               | $918 \rightarrow [.] \rightarrow [@] \rightarrow x2xx \rightarrow [CA/AT]$                                                                          |
|         |                             | Red Color Print on KP when PLU/UPC's are ZERO price items                                                                                           |
| Step-4  | SRV Job#918-C               | $918 \rightarrow [.] \rightarrow [@] \rightarrow x0xx \rightarrow [CA/AT]$                                                                          |
|         |                             | Like Items Consolidation on KP                                                                                                    |
|         |                             | $918 \rightarrow [.] \rightarrow [@] \rightarrow x1xx \rightarrow [CA/AT]$                                                                          |
| Step-5  | SRV Job#918-C               | Dept/PLU and UPC (EAN) Text Print on KP in Double Size                                                                                              |
| -       |                             | Character                                                                                                    |
| Step-6  | SRV Job#926-A               | $926 \rightarrow [.] \rightarrow [@] \rightarrow 3xxx \rightarrow [CA/AT]$                                                                          |
|         |                             | Sending Direct VOID and Past Item VOID Data to the KP                                                                                               |
| Step-6  | SRV Job#926-B               | $926 \rightarrow [.] \rightarrow [@] \rightarrow x0xx \rightarrow [CA/A1]$                                                                          |
| Otara 7 |                             |                                                                                                    |
| Step-7  | SRV JOD#929-A               | 920 $\rightarrow$ [.] $\rightarrow$ [@] $\rightarrow$ 1XXX $\rightarrow$ [CA/A1]<br>Detail KD Drint Format when Finalizing (Expeditor Drint Format) |
|         |                             | Detail KP Print Format when Finalizing (Expediter Print Format)                                                                                     |
| Stop 9  | SBV Job#050                 | <ul> <li>Place the [RP Send] Key (Function #114) on the keyboard if<br/>required</li> </ul>                                                         |
| Step-o  | SHV JUD#950                 | required.                                                                                                    |
|         |                             | finalizing the transaction                                                                                                    |
| Stop 0  | SDV Job#071                 | Crooto #27 KD Puffor                                                                                                    |
| Step-9  | 367 300#971                 | VIEW HOT REPUBLIC AND SET $1 \ge (CA/AT)$ for CH 1                                                                                                  |
|         |                             | NF#1. 2090 7 [.] 7 [@] 7 2 7 @ 7 0100 [3D1L] 7 [0A/A1] 101 011-1)<br>or                                                                             |
| Sten-10 | PGM .lob #2690              | $KP # 2^{\circ} 2690 \rightarrow [1 \rightarrow [@] \rightarrow 2 \rightarrow @ \rightarrow 0020 [SBT] ] \rightarrow [CA/AT] for CH_2)$             |
|         |                             |                                                                                                    |
|         |                             | Note: Must match the physical connection                                                                                                    |
|         |                             | $2692 \rightarrow [.] \rightarrow [@] \rightarrow X \rightarrow @ \rightarrow ABC [SBTL] \rightarrow [CA/AT]$                                       |
|         |                             | X: KP No. KP2/KP1 =2/1                                                                                                    |
| Step-11 | PGM Job #2692               | A: Logo Text Print Yes/No =1/0                                                                                                    |
|         |                             | B: Auto Cut Yes/No =1/0                                                                                                    |
|         |                             | C: Type of Printer                                                                                                    |
|         |                             | TM-T88III+Logo /TM-T88III/TM-U230/TM-U220 = 3/2/1/0                                                                                                 |
|         |                             | Place the SRV-Key counter-clockwise to 6 o'clock position                                                                                           |
|         |                             | (SRV' position)                                                                                                    |
| Step-12 | Program Reset               | Count 5 seconds                                                                                                    |
|         |                             | <ul> <li>Turn SRV-Key clockwise to 7o'clock position (SRV position)</li> </ul>                                                                      |
|         |                             | <ul> <li>Verify"***PROGRAM RESET has printed on the journal-side</li> </ul>                                                                         |
|         |                             | tape.                                                                                                    |
|         |                             |                                                                                                    |
|         |                             | $3653 \rightarrow [.] \rightarrow [@] \rightarrow X \rightarrow @ \rightarrow Y \rightarrow [SBTL] \rightarrow [CA/AT]$                             |
|         |                             | X: KP No. KP2/KP1 = 2/1                                                                                                    |
|         |                             | Y: Back Up Printer KP2/KP1/Nothing = 2/1/0                                                                                                    |
| Step-13 | Other PGM2 Mode Programming |                                                                                                    |
|         |                             | $3654 \rightarrow [.] \rightarrow [@] \rightarrow X \rightarrow @ \rightarrow Name (12 Max) \rightarrow [SBTL] \rightarrow [CA/AT]$                 |
|         |                             | X: KP NO. $KP2/KP1 = 2/1$                                                                                                    |
|         |                             | Unaracters can be entered by using the character keys or numeric                                                                                    |
|         |                             | keys.                                                                                                    |
|         |                             | XXX $\rightarrow$ 00 Key XXX: Character Code (Digits)                                                                                               |

Specifications subject to change without notice: Revision date 10/07

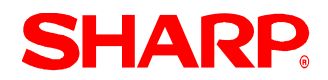

|         |                             | $3655 \rightarrow [.] \rightarrow [@] \rightarrow X \rightarrow @ \rightarrow ABC$                                                        | DF → [SB1                                      | L] → [CA/A I                              |
|---------|-----------------------------|----------------------------------------------------------------------------------------------------|------------------------------------------------|-------------------------------------------|
|         |                             | X: KP No.                                                                                                    | KP2/KP1                                        | = 2/1                                     |
|         |                             | A: Taxable Status Print<br>B: Qty Print when Oty is 1<br>C: Dept/PLU/UPC(EAN) Code Print<br>D: Unit Price Print<br>E: Total Amount Print  | Yes/No<br>Yes/No<br>Yes/No<br>Yes/No<br>Yes/No | = 1/0<br>= 1/0<br>= 1/0<br>= 1/0<br>= 1/0 |
|         |                             | MRS = 00000                                                                                                    |                                                |                                           |
| Step-14 | Other PGM2 Mode Programming | $3656 \rightarrow [.] \rightarrow [@ \rightarrow ABCDE \rightarrow [SBT]$                                                                 | $[L] \rightarrow [CA/A]$                       | Т                                         |
|         |                             | Chit Receipt Format                                                                                                    |                                                |                                           |
|         |                             | A: Taxable Status Print<br>B: Qty Print when Oty is 1<br>C: Dept/PLU/UPC (EAN) Code Print<br>D: Unit Price Print<br>E: Total Amount Print | Yes/No<br>Yes/No<br>Yes/No<br>Yes/No<br>Yes/No | = 1/0 = 1/0 = 1/0 = 1/0 = 1/0             |
|         |                             | MRS = 00000                                                                                                    |                                                |                                           |
|         |                             | Note: "TAXABLE STATUS Print = Y<br>"AMOUNT" print = YES                                                                                   | ES is effecti                                  | ve when                                   |

# **SHARP**

| Ove                                                                                                    | erview: S                                                                                     | Scanner             | · (Barco           | de Rea            | der)          |           |           |          |            |               |          |         |
|----------------------------------------------------------------------------------------------------|-----------------------------------------------------------------------------------------------|---------------------|--------------------|-------------------|---------------|-----------|-----------|----------|------------|---------------|----------|---------|
| The<br>cod                                                                                                    | The new ER-A520 and ER-A530 model ECRs are capable of scanning the following UPC (EAN) codes. |                     |                    |                   |               |           |           |          |            |               |          |         |
|                                                                                                    | 1) UPC<br>L                                                                                   | (EAN) A<br>JPC-A (I | Availabl<br>Numbei | e Codes<br>Systen | s:<br>n Chara | acter 0,2 | ,3,4,5)   |          |            |               |          |         |
|                                                                                                    | 0                                                                                             | *                   | *                  | *                 | *             | *         | "         | "        | "          | "             | "        | C/D     |
|                                                                                                    |                                                                                               |                     | * M                | aker Co           | de            |           |           |          | "Ite       | m Code        |          |         |
|                                                                                                    | 2                                                                                             | "                   | "                  | "                 | "             | "         | "         | *        | *          | *             | *        | C/D     |
|                                                                                                    |                                                                                               |                     | "Ite               | m Code            | •             |           | 'P/C-F    | Price Ch | neck Dig   | git           | *Price   |         |
| Not                                                                                                    | e: Max                                                                                        | imum P              | rice = \$          | 99.99             | T             | Γ         |           |          |            | 1             | 1        |         |
|                                                                                                    | 3                                                                                             |                     | for Not            | ional Di          |               | loo or N  | otional I | Jaalth [ | Potoil It/ | om Cod        |          | C/D     |
|                                                                                                    | 1                                                                                             | 05e<br>*            | 101 Ival           |                   |               |           | *         |          |            |               | es<br>*  | C/D     |
|                                                                                                    |                                                                                               |                     | *F                 | ı<br>ree Forı     | mat           |           |           |          |            |               |          | 0/0     |
|                                                                                                    | 5                                                                                             | *                   | *                  | *                 |               | *         | "         | "        | "          | "             | "        | C/D     |
|                                                                                                    |                                                                                               |                     | *N                 | laker Co          | ode           |           | 'Fam      | ily Code | e          | "Coup         | on Price | Э       |
|                                                                                                    |                                                                                               |                     |                    |                   |               |           |           |          |            |               |          |         |
|                                                                                                    | L                                                                                             | JPC-E               |                    |                   | 1             | 1         |           |          |            | 1             |          |         |
|                                                                                                    |                                                                                               |                     | zoro ou            |                   | d vorei       | on of LIE |           | at confo | rmo to i   |               |          | adarda  |
|                                                                                                    | UFC                                                                                           | -= is a .           | zero-su            | ppresse           |               |           | -C-A In   | at como  |            |               | D-E Star | iuarus. |
|                                                                                                    | E                                                                                             | AN 13               |                    |                   |               |           |           |          |            |               |          |         |
|                                                                                                    | *                                                                                             | *                   | "                  | "                 | "             | "         | "         | 6        | "          | "             | "        | C/D     |
|                                                                                                    | *Natio                                                                                        | n Code              |                    | •                 | " Make        | r Code    |           |          | ʻli        | tem Coo       | de       |         |
| EAN-13 plus Add-On                                                                                                    |                                                                                               |                     |                    |                   |               |           |           |          |            |               |          |         |
| *       *       "       "       '       '       '       C/D       *       *       *       *       *       *       *       *       *       *       *       *       *       *       *       *       *       *       *       *       *       *       *       *       *       *       *       *       *       *       *       *       *       *       *       *       *       *       *       *       *       *       *       *       *       *       *       *       *       *       *       *       *       *       *       *       *       *       *       *       *       *       *       *       *       *       *       *       *       *       *       *       *       *       *       *       *       *       *       *       *       *       *       *       *       *       *       *       *       *       *       *       *       *       *       *       *       *       *       *       *       *       *       *       *       *       *       *       *       *       * |                                                                                               |                     |                    |                   |               |           |           |          |            |               |          |         |
| [                                                                                                    | * * "                                                                                         | """                 | ""                 | · · · ·           | · · ·         | C/D       |           |          | * *        | · · · · · · · | g ,      |         |
| l                                                                                                    | *Natior                                                                                       | n Code              | "Make              | r Code            | 'Item C       | ode       |           | *Add     | l On Co    | des (2 [      | Digits)  |         |

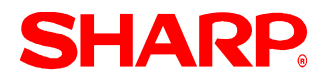

EAN8

Ordinary EAN-8 Codes

40 123 12 7 AB CDE FG H AB: Nation Code CDE: Maker Code FG: Item Code H: Check Digit

| *    | *     | "   | "   | "     | "   | "                 | CD   |
|------|-------|-----|-----|-------|-----|-------------------|------|
| *Nat | ion C | ode | "Ma | ker C | ode | <sup>·</sup> ltem | Code |

Internal encoding using the EAN-8 Code (2x Code)

| 2          | * | * | " | "  | "    | " | CD |
|------------|---|---|---|----|------|---|----|
| *Dept Code |   |   |   | "P | rice |   |    |

### Section-5: Scanner (Barcode Reader)

The following table shows the related SRV and PGM-Mode Job#s available for the ER-A520 and ER-A530 ECRs when the Scanner is connected.

|          | Scanner (Barcode Reader) |                                                                                                    |  |  |  |  |
|----------|--------------------------|----------------------------------------------------------------------------------------------------|--|--|--|--|
| Mode     | Job#                     | Description                                                                                                    |  |  |  |  |
|          | 906-A                    | Stock Counter Availability Function                                                                                                    |  |  |  |  |
|          | 906-D                    | UPC Look Up at Refund Entry                                                                                                    |  |  |  |  |
|          | 907-B                    | UPC (EAN) Codes Printing on Receipt and Journal                                                                                                    |  |  |  |  |
|          | 907-C                    | Enable Negative UPC                                                                                                    |  |  |  |  |
|          | 909-B                    | Printing of UPC Data when Resetting                                                                                                    |  |  |  |  |
|          | 911-B                    | C/D Check of UPC (EAN)                                                                                                    |  |  |  |  |
|          | 921-A                    | Convert UPC-E Codes to UPC-A Codes                                                                                                    |  |  |  |  |
| SRV-Mode | 971                      | File Groups 14-22, 23, 24 and 26 - Optional                                                                                                    |  |  |  |  |
|          |                          | Dynamic UPC also known as the UPC Learning Function,<br>allows you to register a UPC that has not been<br>programmed in the main PLU/UPC file. The UPC is<br>added to the Dynamic UPC file memory space, for<br>temporary storage or for a later upload to the main<br>PLU/UPC file. This can assist with the register traffic flow<br>and prevent unwanted and inaccurate items from being<br>added to the PLU/UPC file. At the end of day and after<br>verifying the UPCs and making any necessary edits, the<br>contents of the dynamic UPC file can be downloaded to<br>the main UPC file using the PGM 2099 job code.<br>If you do not allocate Dynamic UPC, the UPC Learning<br>Function is still available. The UPC will add directly to<br>the main PLU/UPC file. No upload required. |  |  |  |  |
|          |                          | [DEPT#]-Function #106<br>[AMT]–Function #109                                                                                                    |  |  |  |  |
|          | 950                      | [REPEAT]-Function #110                                                                                                    |  |  |  |  |
|          |                          | [INQ]–Function #111                                                                                                    |  |  |  |  |
|          |                          | [NO DEL]-Function #112                                                                                                    |  |  |  |  |
|          |                          | [PRCHNG]-Function #113                                                                                                    |  |  |  |  |
|          | 2690                     | Channel Assignment                                                                                                    |  |  |  |  |
| PGM-Mode | 2691                     | Scanner Settings                                                                                                    |  |  |  |  |
|          | 1200                     | UPC (EAN) Programming                                                                                                    |  |  |  |  |
|          | 2616 - P10               | ERA530 only Enable to allow Learning Function in REG                                                                                                    |  |  |  |  |
|          |                          | mode                                                                                                    |  |  |  |  |

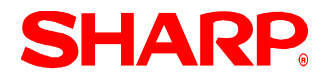

1. Cabling Pin Outs:

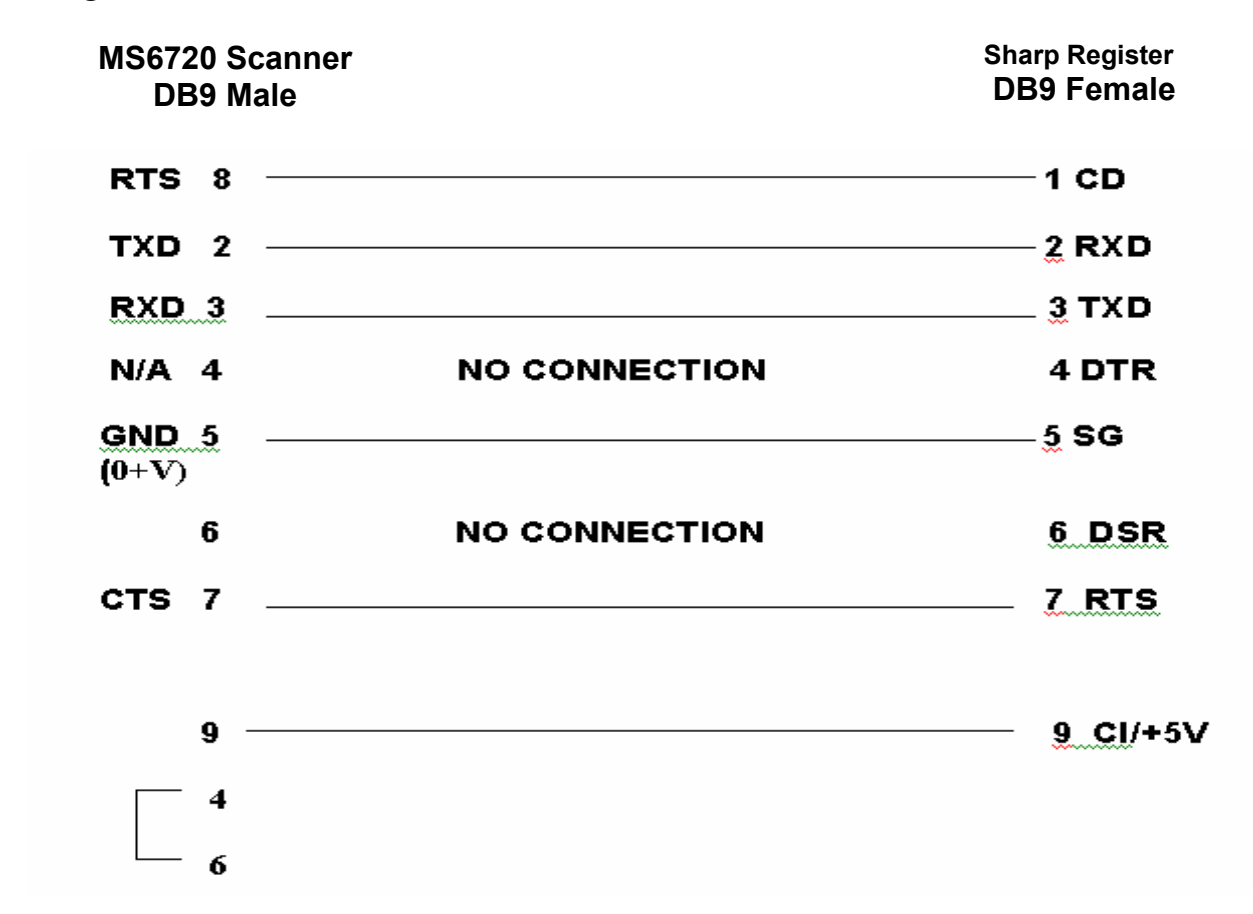

PGM2 Mode Related Programming - 2691

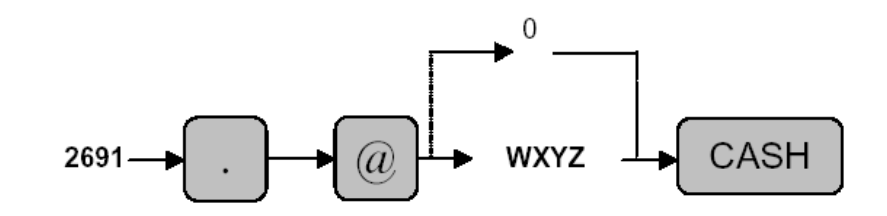

 W: Data Bit
 7bits / 8bits
 =1/0

 X: Parity Bit
 Non / Odd / Even
 =2/1/0

 Y: Stop Bit
 1bit / 2bits
 =1/0

 Z: Transmission Speed
 19200bps / 9600bps / 4800bps
 =2/1/0

MRS = 1110

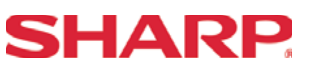

2. Cable Requirements for other Metrologic Scanners

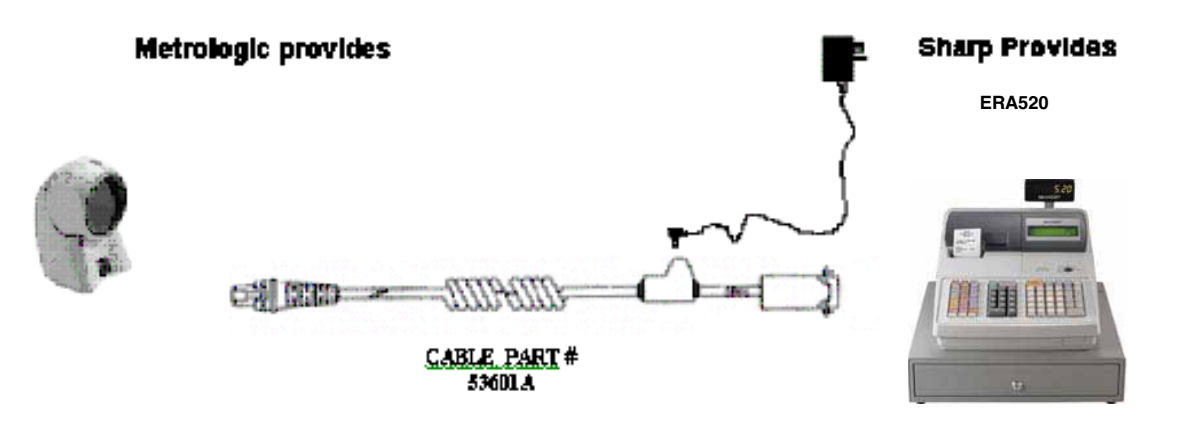

Note: The RS-232 cable must be labeled <u>53601A</u> for the MS7120, MS9520 and MS9540 to work with the ER-A520 and ER-A530 ECRs. This cable **MUST** be specifically ordered with the scanner from your local distributor.

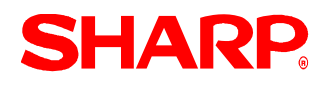

## Metrologic MS6720 Scanner - Programming Requirements:

Scan the following in order from top to bottom.

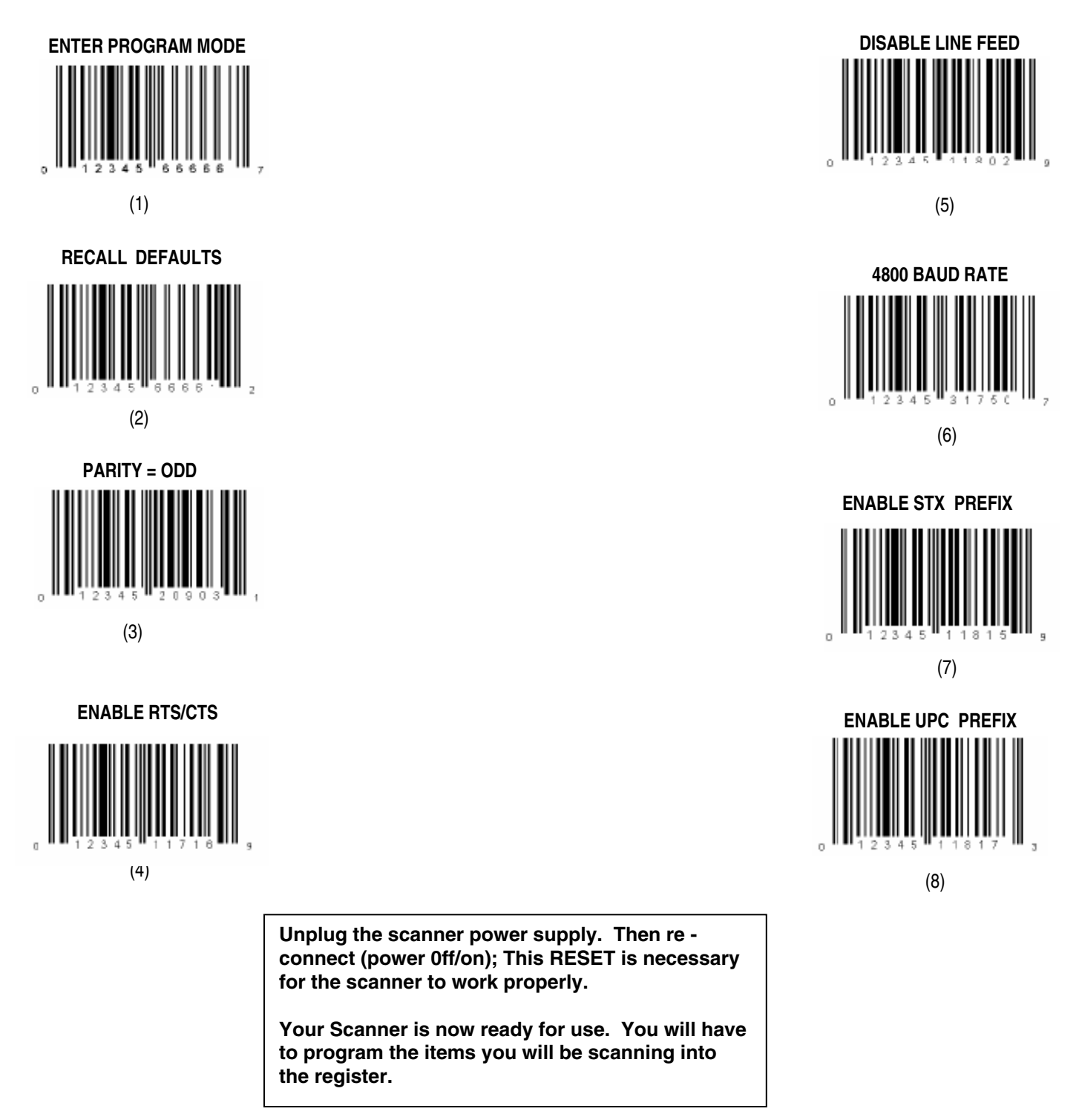

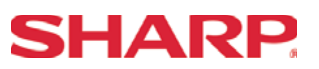

#### Metrologic MS7120 Scanner - Programming Requirements:

Scan the following in order from top to bottom.

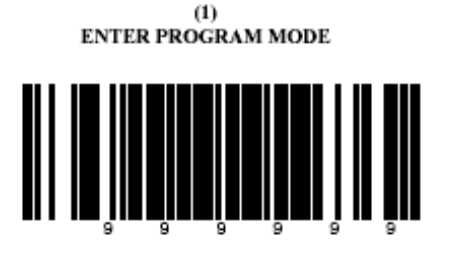

(4) ENABLE STX PREFIX

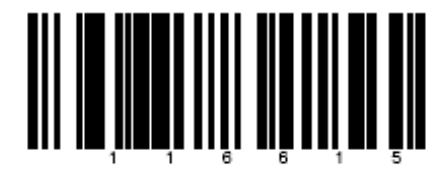

(2) RECALL DEFAULTS

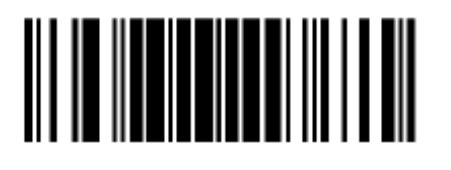

(5) ENABLE UPC PREFIX

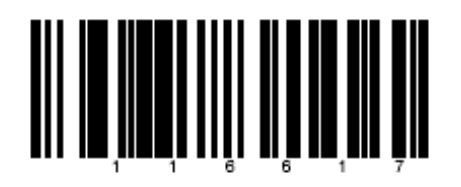

(3)

BAUD RATE 4800

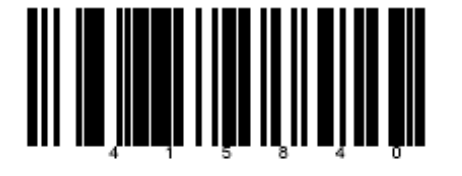

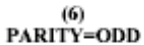

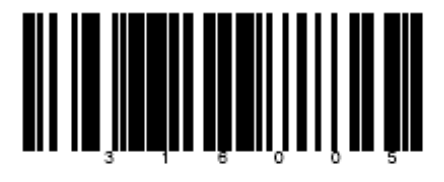

Note: if you are having trouble scanning the bar codes, please refer to your Metrologic manual.

# **SHARP**

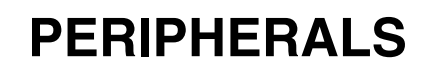

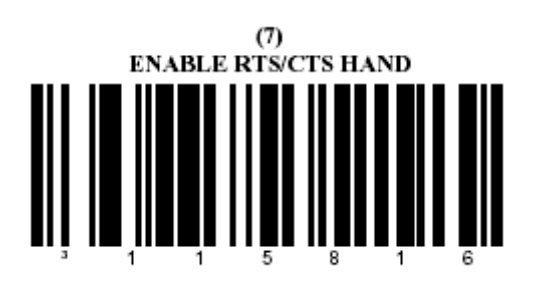

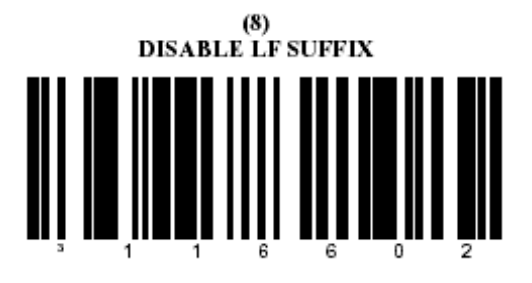

(9) ALLOW CONFIGURATION MODE ON POWER UP

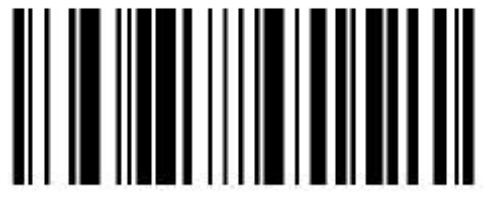

(10) DISABLE CODABAR (11) DISABLE CODE 128

> (12) DISABLE CODE 93

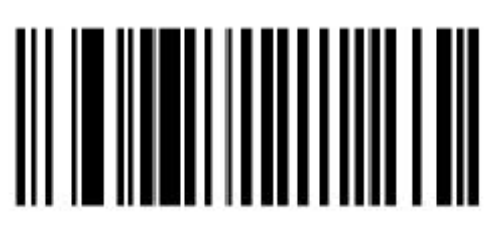

(13) DISABLE I 2 OF 5

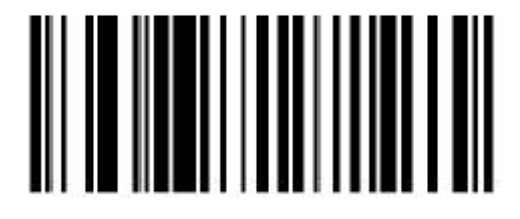

(14) EXIT PROGRAM MODE

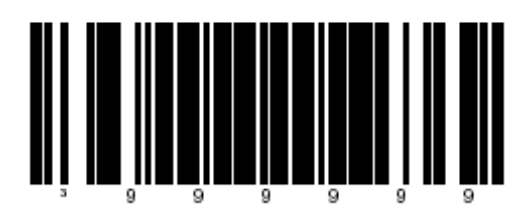

Your scanner is now ready for use. You will have to program the items you will be scanning into the register.

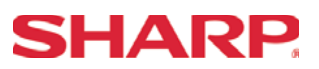

Metrologic MS9540 Scanner - Programming Requirements:

Scan the following in order from top to bottom.

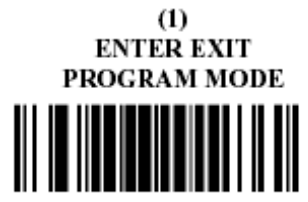

(2) RECALL DEFAULTS

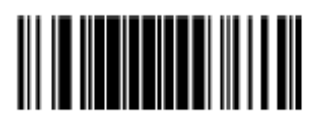

(3) BAUD RATE 4800

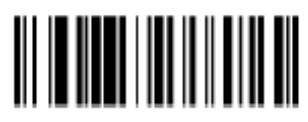

(4) ENABLE STX PREFIX

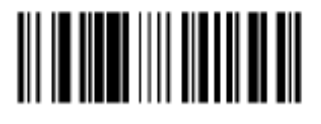

(5) ENABLE UPC PREFIX ID

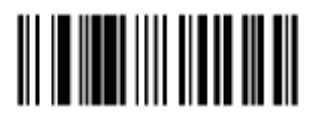

(6) PARITY = ODD

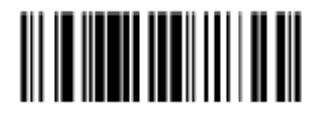

(7) ENABLE RTS/CTS HAND SHAKING

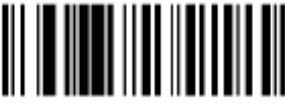

Your scanner is now ready for use. You will have to program the items you will be scanning into the register.

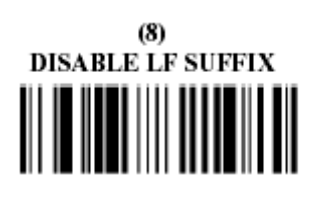

(9) ALLOW CONFIGURATION ON POWER UP

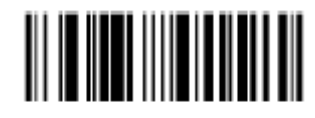

(10) DISABLE CODABAR

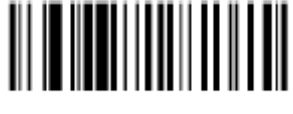

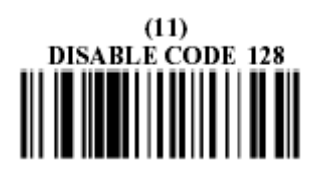

(12) DISABLE CODE 93

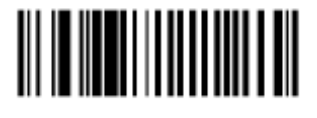

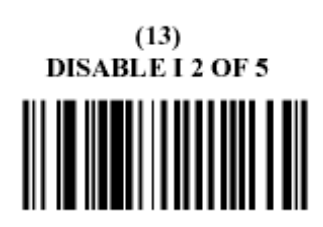

(14) ENTER EXIT PROGRAM MODE

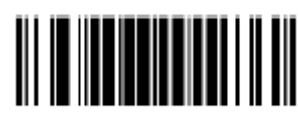

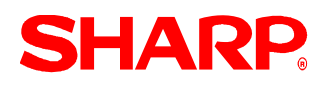

## **RS-232C Channel Assignment**

## Key Sequence:

To assign channel number to the peripherals, please follow the sequence below:

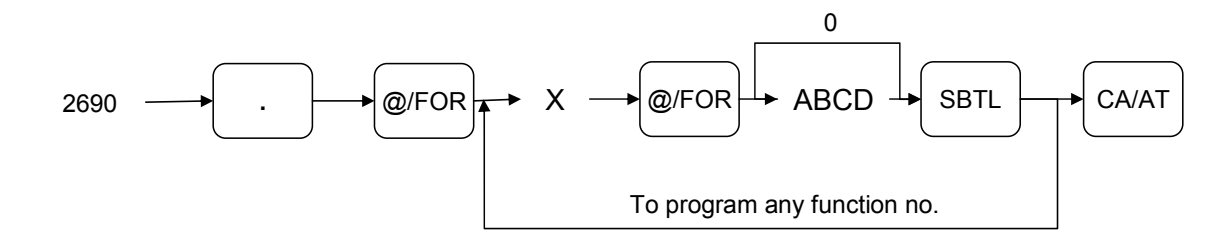

| X = 1                    |                          |                    |       |
|--------------------------|--------------------------|--------------------|-------|
| Item                     | Description              | Selection          | Entry |
| А                        | Channel number for on-   | Not connected      | 0     |
|                          | line communication       | Standard channel 1 | 1     |
|                          |                          | Standard channel 2 | 2     |
| В                        | Channel number for print | Not connected      | 0     |
| data                     | data sending (CVM)       | Standard channel 1 | 1     |
|                          |                          | Standard channel 2 | 2     |
| С                        | Channel number for scale | Not connected      | 0     |
|                          |                          | Standard channel 1 | 1     |
|                          |                          | Standard channel 2 | 2     |
| D Channel number for the |                          | Not connected      | 0     |
|                          |                          | Standard channel 1 | 1     |
|                          |                          | Standard channel 2 | 2     |

### NOTE:

- 1. MRS = 0000
- 2. Data backup function always uses standard channel 2.

| V O   |                                     |                    |       |
|-------|-------------------------------------|--------------------|-------|
| X = 2 |                                     |                    |       |
| Item  | Description                         | Selection          | Entry |
| А     | Channel number for the              | Not connected      | 0     |
|       | barcode reader                      | Standard channel 1 | 1     |
|       |                                     | Standard channel 2 | 2     |
| В     | Channel number the remote printer 1 | Not connected      | 0     |
|       |                                     | Standard channel 1 | 1     |
|       |                                     | Standard channel 2 | 2     |
| С     | Channel number for the              | Not connected      | 0     |
|       | remote printer 2                    | Standard channel 1 | 1     |
|       |                                     | Standard channel 2 | 2     |
| D     | Always enter 0                      |                    | 0     |

**SHARP** 

## NOTE:

MRS = 0000

| X = 3 |                                            |                                                                      |       |
|-------|--------------------------------------------|----------------------------------------------------------------------|-------|
| Item  | Description                                | Selection                                                            | Entry |
| A     | Always enter 0                             |                                                                      | 0     |
| В     | Channel number for the slip printer TM-295 | Not connected for<br>internal printer (printing<br>bills on receipt) | 0     |
|       |                                            | Standard channel 1                                                   | 1     |
|       |                                            | Standard channel 2                                                   | 2     |
| С     | Always enter 0                             |                                                                      | 0     |
| D     | Channel number for CAT                     | Not connected                                                        | 0     |
|       |                                            | Standard channel 1                                                   | 1     |
|       |                                            | Standard channel 2                                                   | 2     |

### NOTE:

MRS = 0000

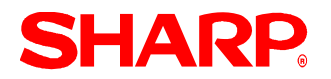

## Procedure:

Enter the PGM2-Mode as previously outlined

- 1. Enter 2690
- 2. Depress [.] key
- 3. Depress [@/FOR] key
- 4. Enter 2
- 5. Depress [@/FOR] key
- 6. Enter assigned channel numbers ( 4 digits)
- 7. Depress [SBTL] key
- 8. Depress the [CA/AT] key

Channel Assignment for Scanner:

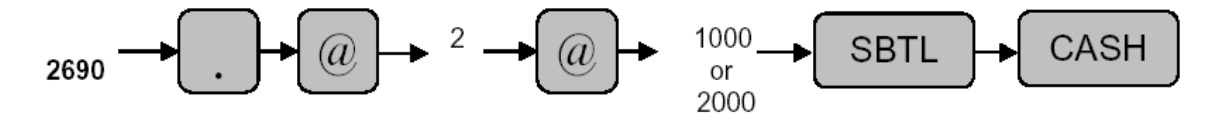

Quick Steps – Scanner (Barcode Reader)

To quickly setup the ER-A520/ER-A530 to interface with a Scanner, please refer to the outlined procedures below:

| No.     | Description            | Comments/Procedure                                                                                                    |
|---------|------------------------|----------------------------------------------------------------------------------------------------|
| Step-1  | Connect the Scanner    | CH–1 or CH–2                                                                                                    |
| Step-2  | SRV Job#906-A          | 906 → [.] → [@] → 0xxx → [CA/AT]<br>Allow Stock Function Unconditionally<br>906 → [.] → [@] → 1xxx → [CA/AT]<br>Allow Stock Function Despite Error Message<br>906 → [.] → [@] → 2xxx → [CA/AT]                                                                                                    |
|         |                        | Inhibit PLU/UPC (EAN) item when Stock goes Negative                                                                                                    |
| Step-3  | SRV Job#906-D          | 906 → [.] → [@] → xxx0 → [CA/AT]<br>UPC Price Look Up at Refund Entry                                                                                                    |
| Step-4  | SRV Job#907-B          | $907 \rightarrow [.] \rightarrow [@] \rightarrow x2xx \rightarrow [CA/AT]$<br>UPC (EAN) Codes printing on Receipt and Journal                                                                                                    |
| Step-5  | SRV Job#907-C          | 907 $\rightarrow$ [.] $\rightarrow$ [@] $\rightarrow$ xx1x $\rightarrow$ [CA/AT]<br>Enable Negative UPC                                                                                                    |
| Step-6  | SRV Job#909-B          | 909 → [.] → [@] → x0xx → [CA/AT]<br>Printing of UPC Data when Resetting                                                                                                    |
| Step-7  | SRV Job#911-B          | 911 → [.] → [@] → x4xx → [CA/AT]<br>C/D Check of UPC (EAN)                                                                                                    |
| Step-8  | SRV Job#921-A          | 921 → [.] → [@] → 4xxx → [CA/AT]<br>Convert UPC-E Codes to UPC-A Codes                                                                                                    |
| Step-9  | SRV Job#971            | 971 File Groups 14-22, 23, 24 and 26 - Optional                                                                                                    |
| Step-10 | SRV Job#950 (Optional) | <ul> <li>Place the [DEPT#] Key (Function #106) on the keyboard</li> <li>Place the [AMT] Key (Function #109) on the keyboard</li> <li>Place the [REPEAT] Key (Function #110) on the keyboard</li> <li>Place the [INQ] Key (Function #111) on the keyboard</li> <li>Place the [NO DEL] Key (Function #112) on the keyboard</li> <li>Place the [PRCHNG] Key (Function #113) on the keyboard</li> </ul> |
| Step-11 | PGM Job #2690          | 2690 → [.] → [@] → 2 → @ → 1000 [SBTL] → [CA/AT] for CH–1)<br>or<br>2690 → [.] → [@] → 2 → @ → 2000 [SBTL] → [CA/AT] for CH–2)<br><b>Note:</b> Must match the physical connection                                                                                                    |
| Step-12 | Program Reset          | <ul> <li>Place the SRV-Key counter-clockwise to 6 o'clock position<br/>(SRV' position)</li> <li>Count 5 seconds</li> <li>Turn SRV-Key clockwise to 7o'clock position (SRV position)</li> <li>Verify"***PROGRAM RESET has printed on the journal-side<br/>tape.</li> </ul>                                                                                                    |
| Step-13 | PGM Job #2691          | $\begin{array}{c} 2691 \rightarrow [.] \rightarrow [@] \rightarrow WXYZ \rightarrow [SBTL] \rightarrow [CA/AT]-\\ W: Data Bit & 7bits/8 bits = 1/0\\ X: Parity Bit & Non/Odd/Even = 2/1/0\\ Y: Stop Bit & 1 bit/2 bits = 1/0\\ Z: Transmission Speed 19200bps/9600bps/4800 bps = 2/1/0\\ \end{array}$                                                                                               |

Section-5: PGM Mode Programming

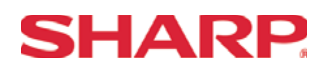

#### Overview

The ER-A520 and ER-A530 generally consists of two types of programming that are managed by the mode key.

- 1. PGM2-Mode Programming: PGM Jobs that are 2xxx
- 2. PGM1-Mode Programming: PGM Jobs that are 1xxx
- **Note:** PGM1-Jobs (1xxx) may be performed in the PGM1 or PGM2 Mode, where the PGM-2 Jobs (2xxx) may only be performed in PGM2 Mode.

The PGM2-Mode programming is primarily used when installing the ECR and for maintaining select presets intended only for Managers/ Owners.

The PGM1-Mode Programming is intended for settings that change frequently.

#### 1. Programming Sequence:

When installing the ER-A520 and ER-A530, it is recommended to follow the sequence outlined below:

- 1) Department Settings: This should be structured towards the balancing procedures required
- 2) PLU/UPC (EAN) Settings
- 3) Keyboard Assignment
- 4) Cashier Settings
- 5) Tax Rate
- 6) All other settings

#### **IMPORTANT NOTE:**

When using SDW or installing peripherals such as the Slip printer, the sequence may vary. The RS-232 settings for SDW and peripheral connections will be described in a separate section.

2. General Rule:

When making presets entries, the following rule will apply:

- 2) If an error occurs prior to completing the 1<sup>st</sup> valid entry, it is necessary to depress the [CL] key and start the PGM Job # again from the beginning.
- 3) If an error occurs on the second and subsequent preset entries, then depress the [CL] key and re-enter the desired values.

Overview

The following table shows the PGM-Mode **department** programming jobs codes available on the ER-A520 and ER-A530 model ECRs.

| PGM Job# | Description                           |
|----------|---------------------------------------|
|          | Departments                           |
| 1110     | Department Unit Price Setting         |
| 2110     | Department Type and Functions         |
| 2111     | Dept. Status – Tax, Food stamps, Sign |
| 2112     | Department HALO Setting               |
| 2114     | Department Texts                      |
| 2115     | Department Commission Group           |
| 2116     | Department Group                      |
| 2118     | Department Print Station Programming  |
| 2119     | Direct Key for Department             |
| 2180     | Department Age Limitation             |

**Note:** The above chart is shown in numeric order and should not be confused with the actual method recommended as: PGM Job #2110, PGM #2111, PGM #1100 then all others.

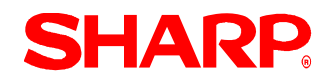

#### Department Price - 1110

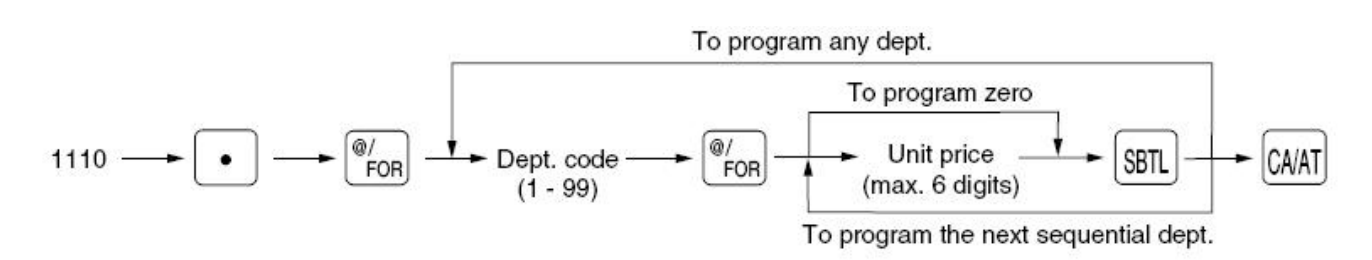

Dept. Code 01-99 Unit Price (0-9999.99)

MRS = 0

Note: If a price is entered for a department, which has, been previously set as "Inhibited" or "Open" in PGM Job #2110, then the type is changed as follows: "Inhibited" → "Preset" and "Open"→"Open & Preset".

# **SHARP**

## Department Type - 2110

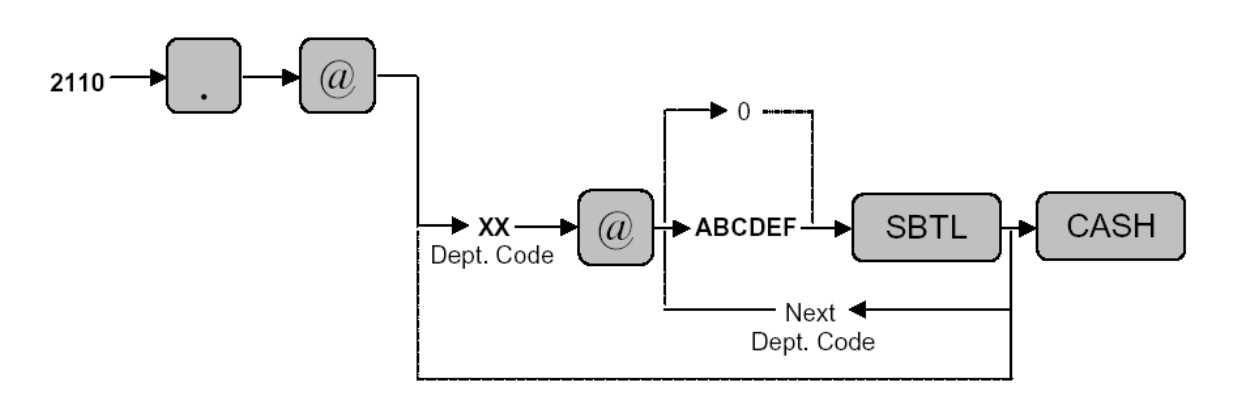

| XX | : Dept Code 01-99 |
|----|-------------------|
|    | ·                 |

ABCDEF : See Below

| A: Item Validation:         | Compulsory/Not                 | 1/0     |
|-----------------------------|--------------------------------|---------|
| B: Tare Table No. Assignmer | nt:                            | 1-9/0   |
| C: Scale Entry:             | Compulsory/Enable/Inhibit      | 2/1/0   |
| D: SIF/SICS/Normal:         |                                | 2/1/0   |
| E: Bottle Return/Hash/Norma | l                              | 2/1/0   |
| F: Amount Entry Type O      | pen&Preset/Preset/Open/Inhibit | 3/2/1/0 |

MRS = 000001
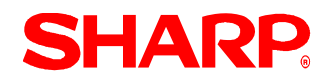

### Department Status - 2111

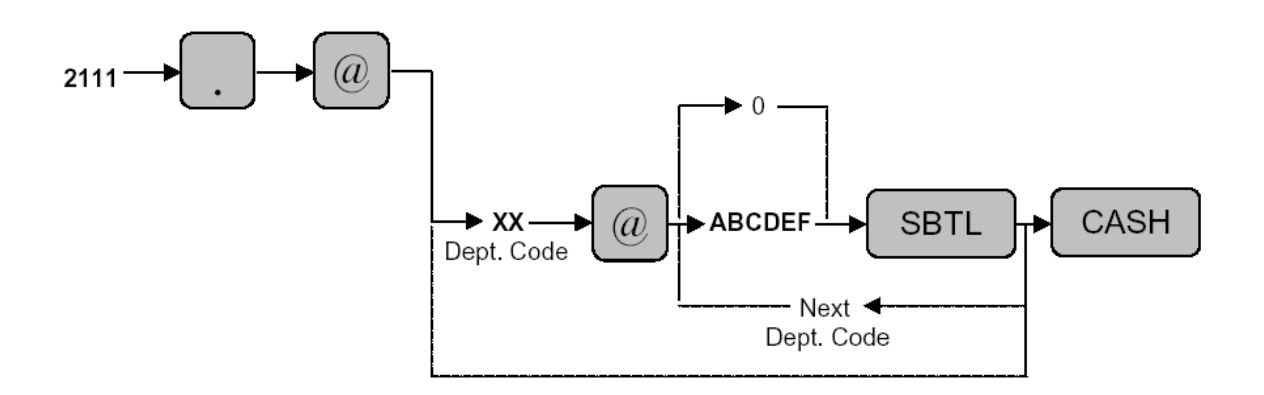

| XX     | : Dept Code 01-99 |
|--------|-------------------|
| ABCDEF | : See Below       |

| A: Sign:                | +/-    | 1/0 |
|-------------------------|--------|-----|
| B: Food Stamp Eligible: | Yes/No | 1/0 |
| C: Taxable 4:           | Yes/No | 1/0 |
| D: Taxable 3:           | Yes/No | 1/0 |
| E: Taxable 2:           | Yes/No | 1/0 |
| F: Taxable 1:           | Yes/No | 1/0 |

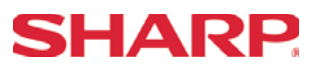

### Department HALO - 2112

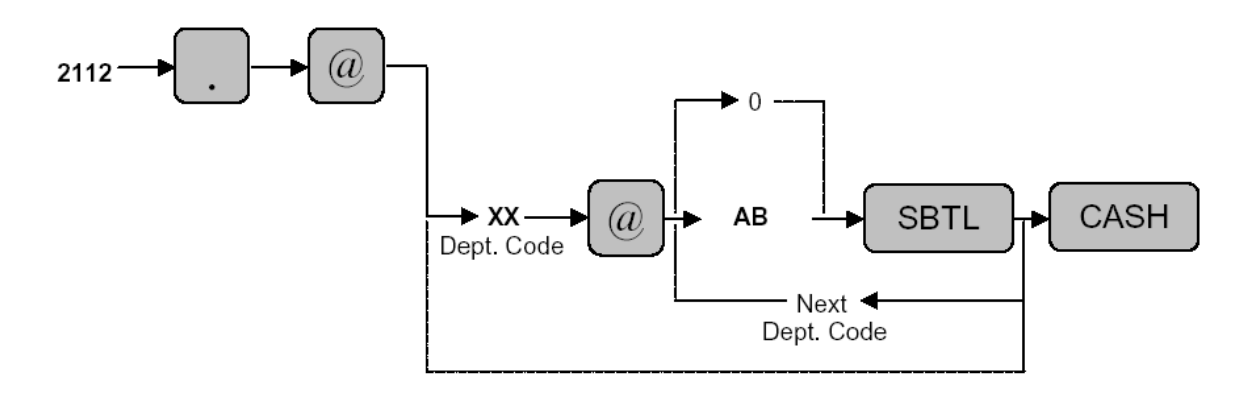

| 01-99 |
|-------|
|       |

AB : See Below

A: Mantissa (0-9)

B: Exponent (0-7)

### Notes: Items A and B indicate A x 10B.

(Example: 17 = 10000000 or allows an entry up to 999999) Any amount below that value will enable within 99999999.

MRS = 17

Number of Depts. is determined by File Group # 1.

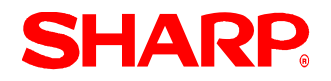

### Department Text - 2114

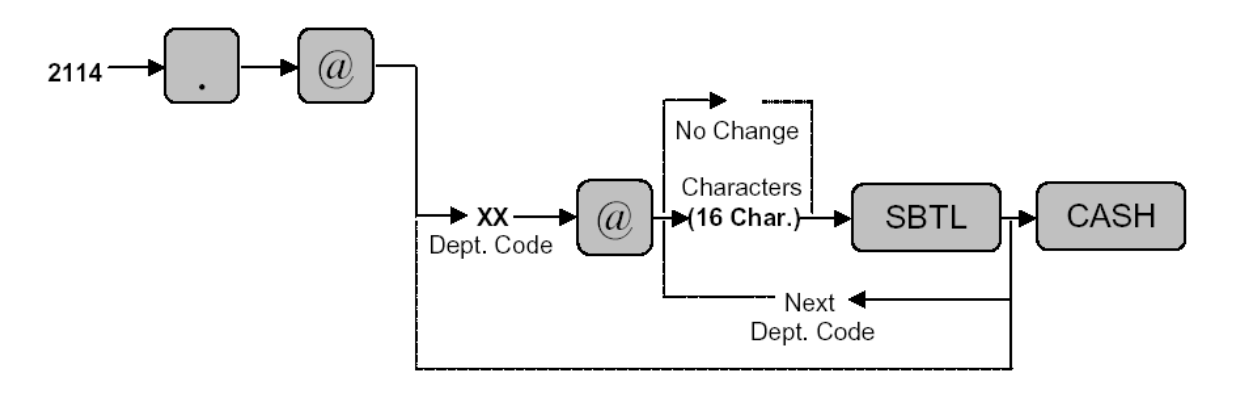

XX : Dept Code 01-99 Characters : Max. 16 (Character length is determined by file group 2 or 3.)

Characters can be entered by using the character keys or by character code entry. The key sequence for entering character codes is as follows:

 $XXX \rightarrow [00]$  Key XXX: Character Codes (3 Digits)

MRS = DPT.XX

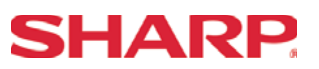

### Department Commission Group - 2115

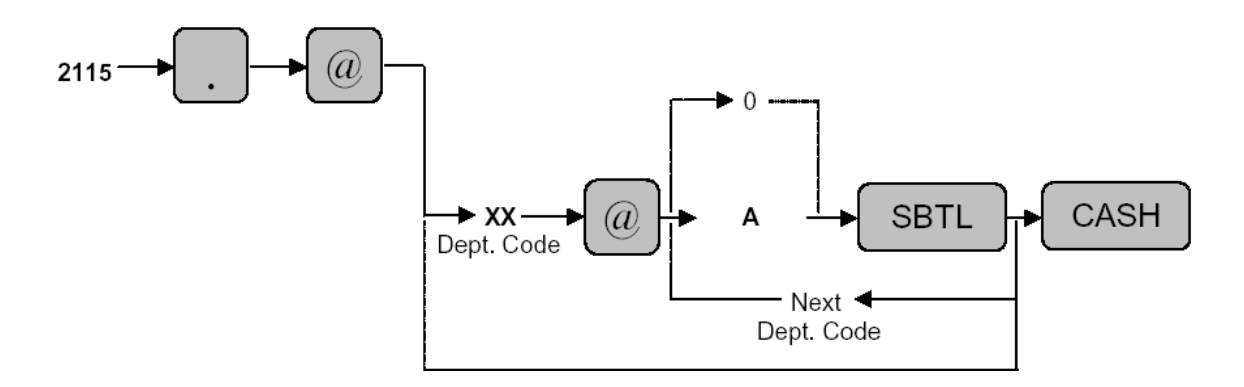

| XX | : Dept | Code | 01-99 |
|----|--------|------|-------|
|    | -      |      |       |

A : Group No. (0 –9)

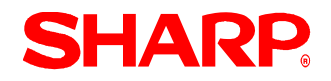

### Department Group - 2116

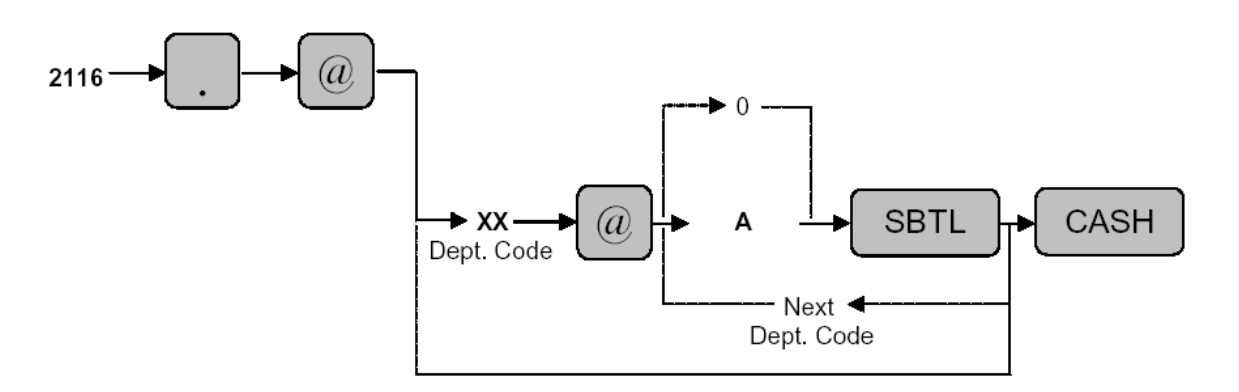

| XX | : Dept Code 01-99 |
|----|-------------------|
| А  | : See Below       |

A: Dept. Group No. (0-9)

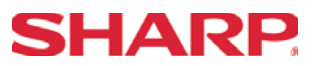

Department Print Station Programming - 2118

XX: Department Code (01 to Maximum Number of Department Allocated)

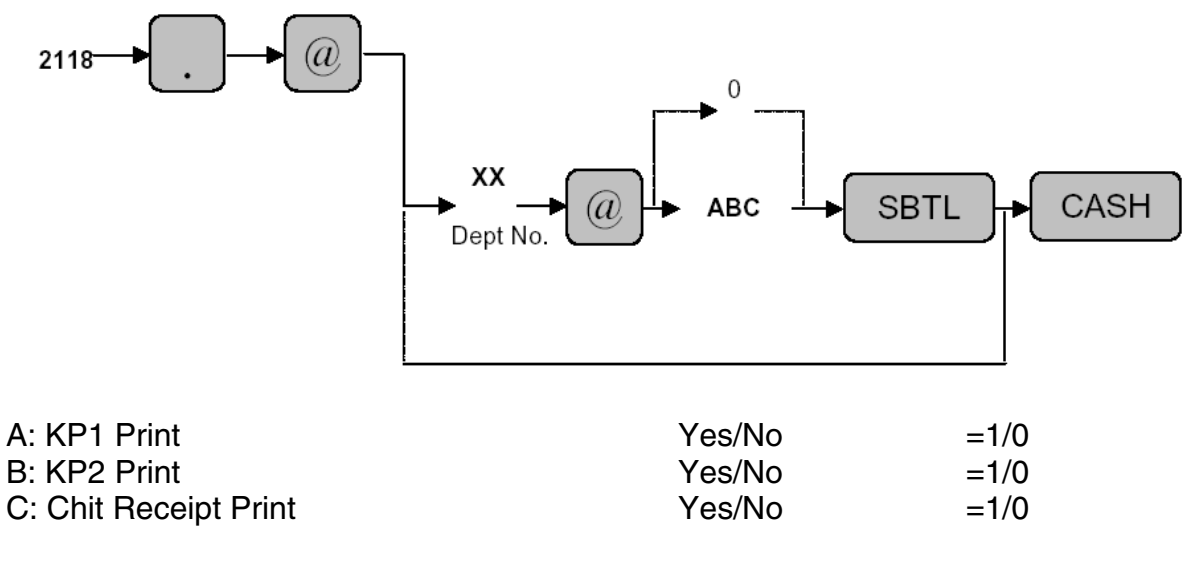

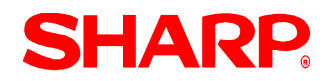

### Department Direct Key Assignment - 2119

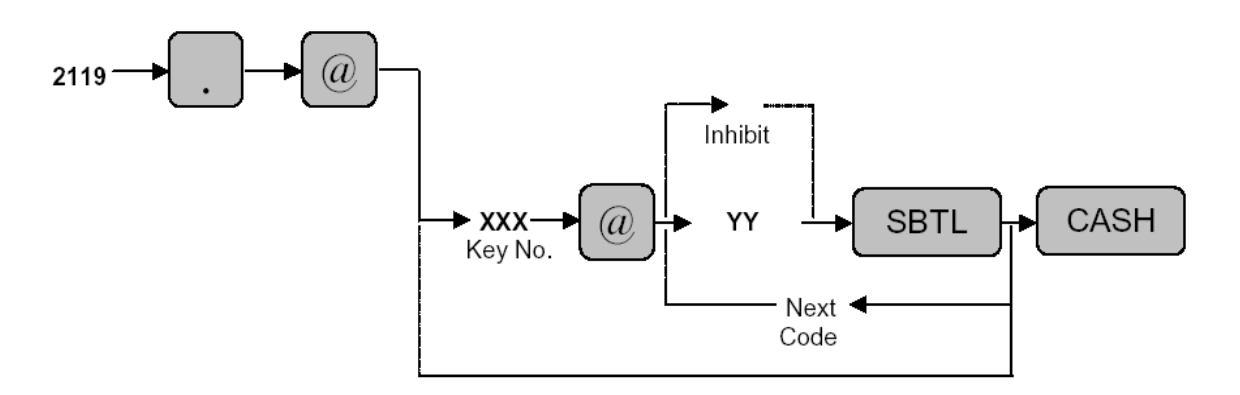

| XXX | : Key No.          |
|-----|--------------------|
| YY  | : Dept. Code 01-99 |

MRS = Default Key Layout

Note: The Key No. which has been previously programmed in SRV Job#951

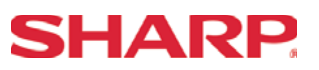

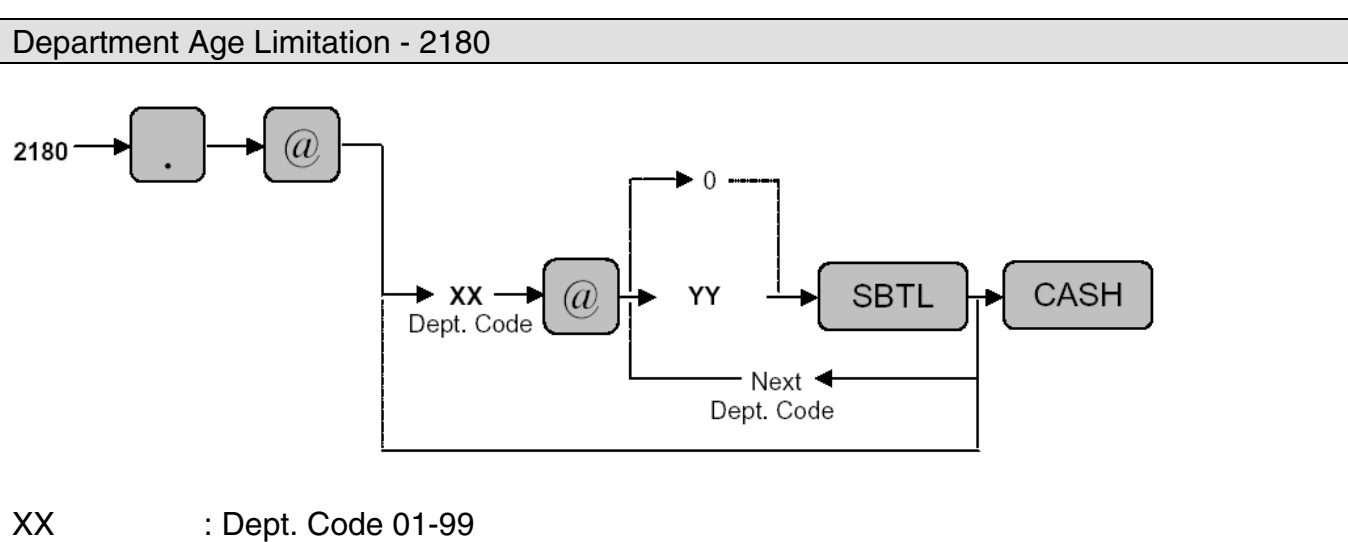

YY : See Below

MRS = 00

**Notes:** The age is calculated in years against the date setting of the ECR. The [BIRTHDAY] key (#105) must be preset in SRV Job#950

# **SHARP**

Overview

The following table shows the PGM-Mode **PLU/UPC** programming job codes available on the ER-A520 and ER-A530 model ECRs.

| PGM Job# | Description                                   |
|----------|-----------------------------------------------|
|          | PLU                                           |
| 1200     | PLU/UPC (EAN) Code Set Up Programming         |
| 1210     | PLU/UPC (EAN) Unit Price Setting              |
| 1211     | PLU/UPC (EAN) Base Qty Setting                |
| 1220     | PLU/UPC (EAN) Stock Setting - Add             |
| 1221     | PLU/UPC (EAN Stock Setting - Subtract         |
| 1222     | PLU/UPC (EAN) Stock Setting - Overwrite       |
| 2210     | PLU/UPC (EAN) Function Programming            |
| 2211     | PLU/UPC (EAN) Status – Tax, Food Stamps, Sign |
| 2214     | PLU/UPC (EAN) Text                            |
| 2215     | PLU/UPC (EAN) Commission Group                |
| 2217     | PLU/UPC (EAN) Mix & Match Table Assignment    |
| 2218     | PLU/UPC (EAN) Print Station Programming       |
| 2219     | Direct Key Assignment for PLU                 |
| 2220     | Link PLU Programming                          |
| 2221     | Set PLU Programming                           |
| 2225     | Mix & Match Table Set Up                      |
| 2280     | PLU/UPC (EAN) Age Limitation                  |

**Notes:** The above chart is shown in numeric order and should not be confused with the actual method recommended as: PGM Job#1200, PGM Job#2211, PGM Job#1210 then all others.

There is no [LEAD THROUGH PROGMMING] for UPC (EAN) Codes.

# **SHARP**

### PLU/UPC (EAN) Code Programming Procedures

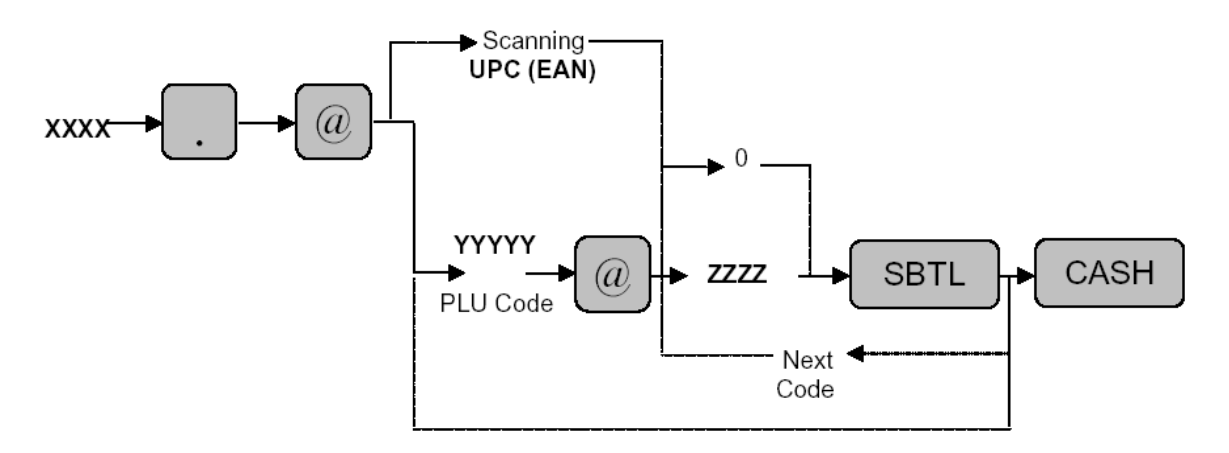

- XXXX : Job Code
- YYYYYY : PLU Code = 1 to 99999

Scanning : UPC (EAN) Code = 13 Digits (EAN13, EAN8, UPC-A and UPC-E Types)

**Note:** Number of PLU/UPCs are determined by File Group 8. Codes that are 5 digits or less are acknowledge as PLU's (Price Look Up) Codes that are 6 digits or more are acknowledged as UPC (EAN) codes.

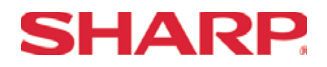

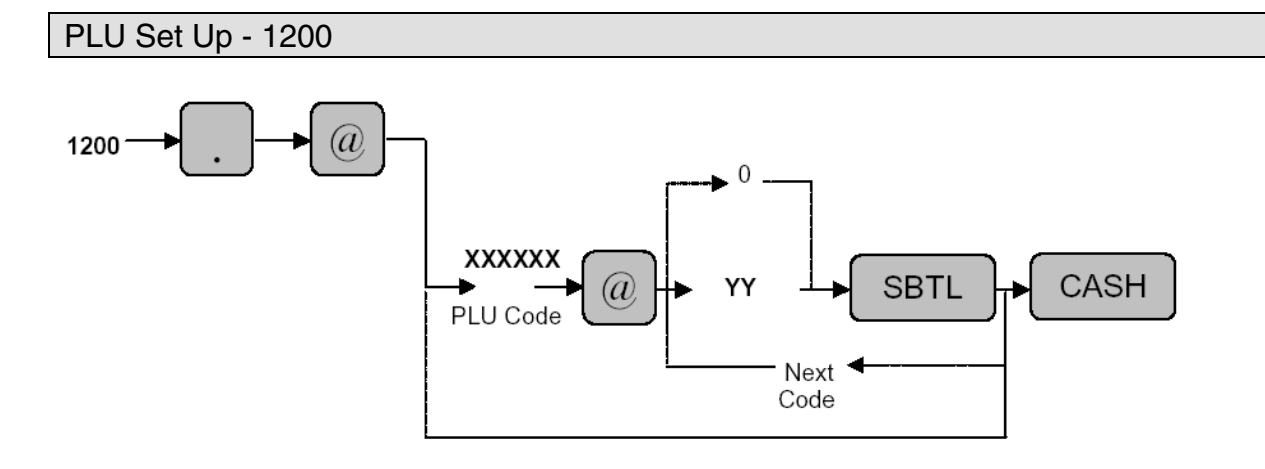

XXXXXX : PLU Code 01-999999

YY : Dept. Code 0-99

MRS = 01 (PLU Codes 000001 - 000020 Only)

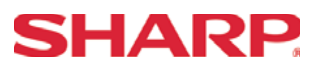

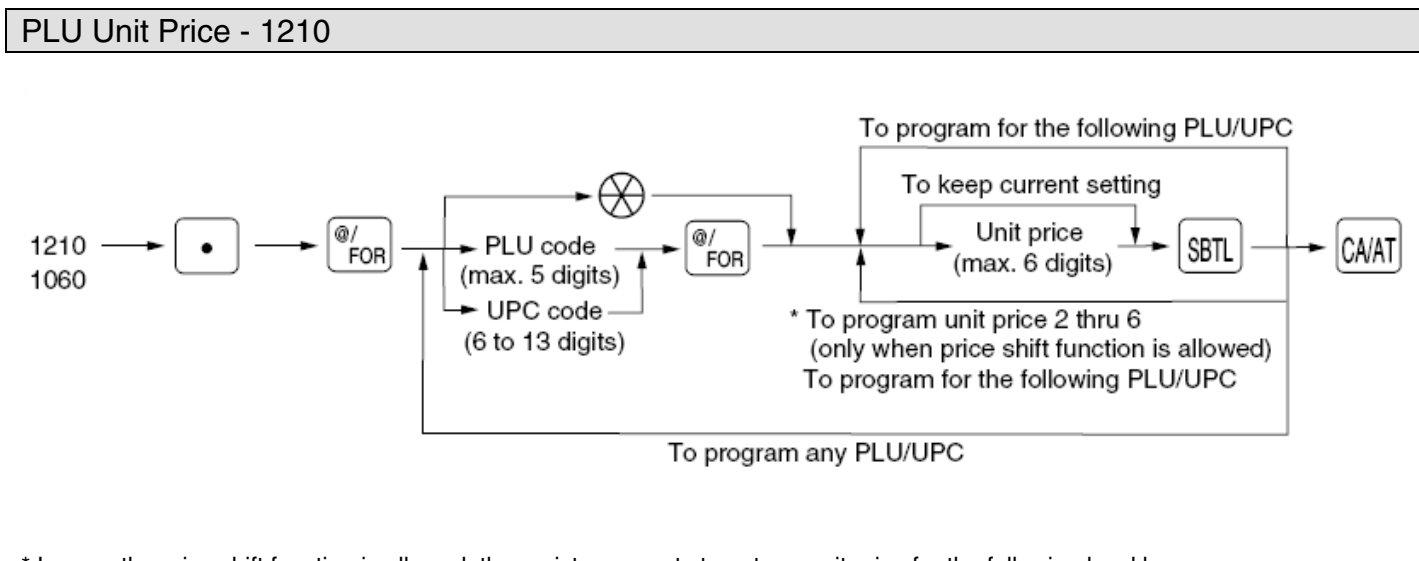

\* In case the price shift function is allowed, the register prompts to enter a unit price for the following level by displaying "P2" thru "P6" on the display, and when a unit price of level 6 is entered, the register goes to the status for programming the following PLU/UPC. When you press the will be programming multiple prices for a PLU/UPC code, prices for the remained levels are kept unchanged. In case the single price entry is allowed for a PLU/UPC code, the register goes to the status for programming the following PLU/UPC.

MRS = 000000

**Notes:** If a price is entered for a PLU which has been previously set as "Inhibited" or "Open" in PGM Job #1200, then the type is changed as follows: "Inhibited"  $\rightarrow$  "Preset" and "Open"  $\rightarrow$  "Open & Preset".

Price-2 – Price-6 are available when SRV Job #971-D File Group 6 is set.

The preset amount will work as the unit price for the "Preset" type and as the HALO amount for the "Open" type. In the case of the "Open" type, zero preset prevents amount entry and a 9999.99 preset is the maximum limitation. In the case of the "Preset" type zero and 9999.99 preset have no special meaning (i.e. zero amount preset is available).

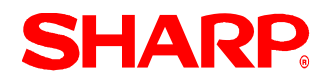

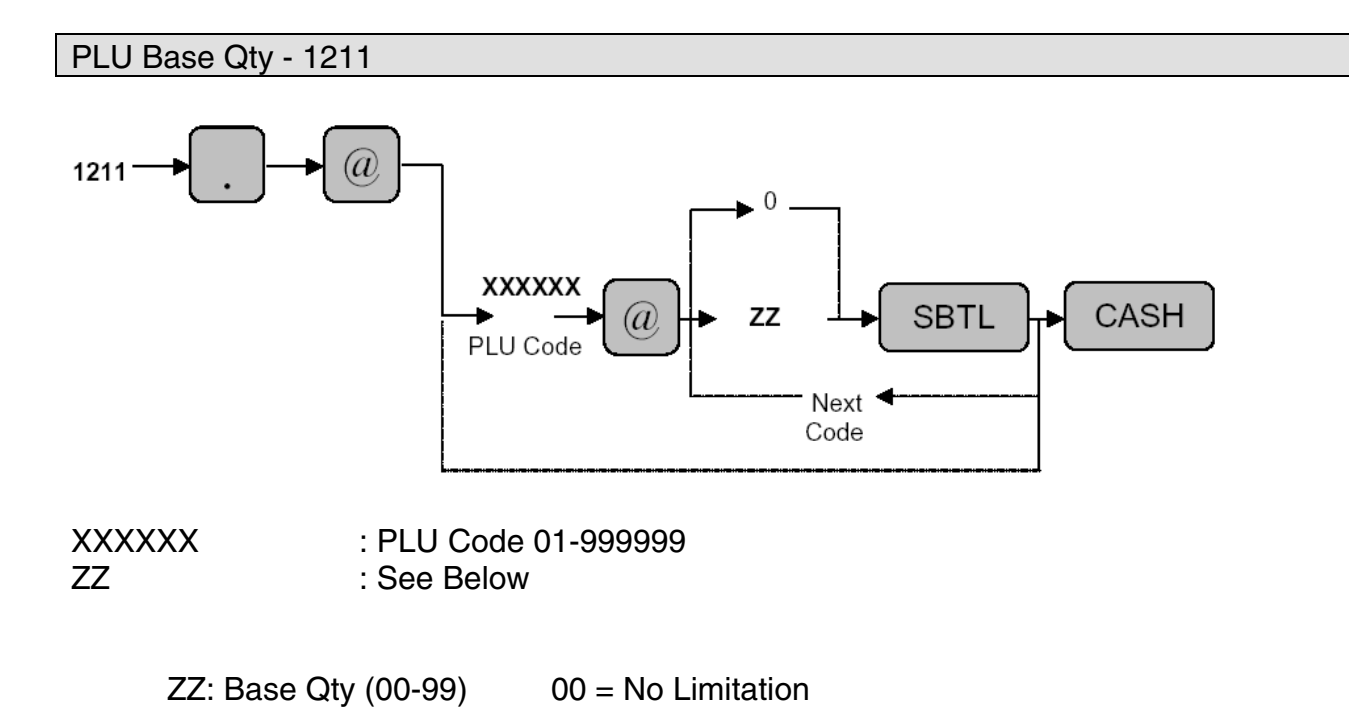

MRS = 00

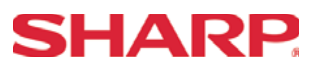

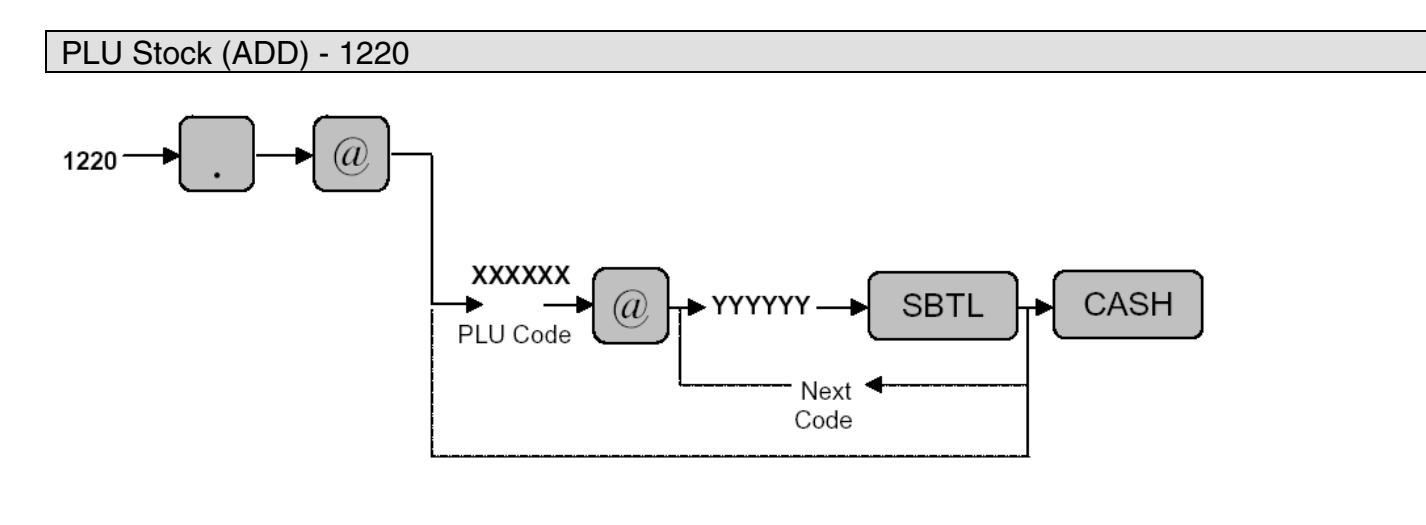

| XXXXXX | : PLU Code 1-999999      |
|--------|--------------------------|
| YYYYYY | : Stock Value (0-999999) |

MRS = 000000

**Notes:** The value entered is "added" to the existing Stock counter. PLU/UPC Stock Function is preset in SRV 971 File Group 13.

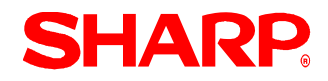

### PLU Stock (Subtract) - 1221

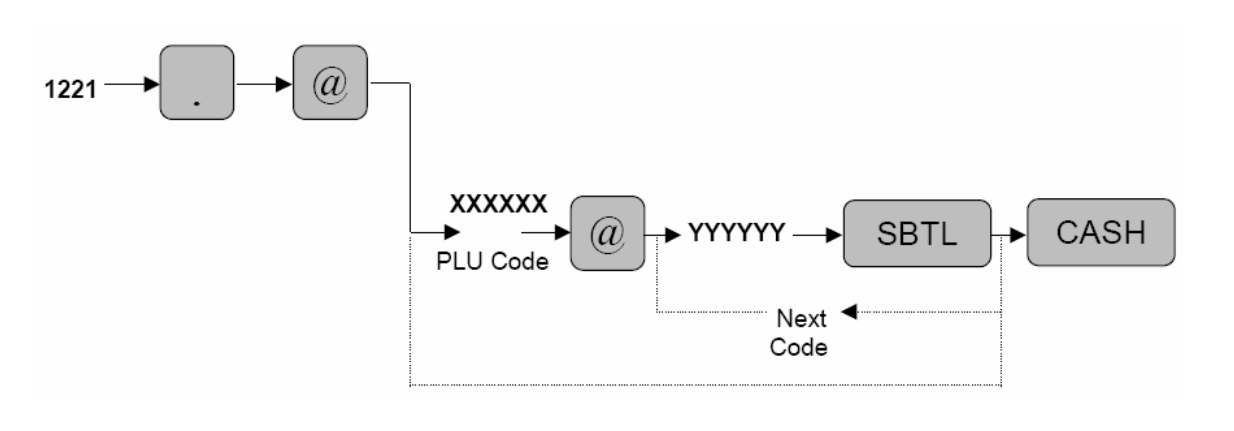

| XXXXXX | : PLU Code 1-999999      |
|--------|--------------------------|
| YYYYYY | : Stock Value (0-999999) |

MRS = 00

**Notes:** The value entered is "subtracted" from the existing Stock counter. PLU/UPC Stock Function is preset in SRV 971 File Group 13.

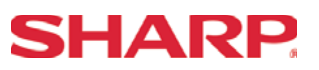

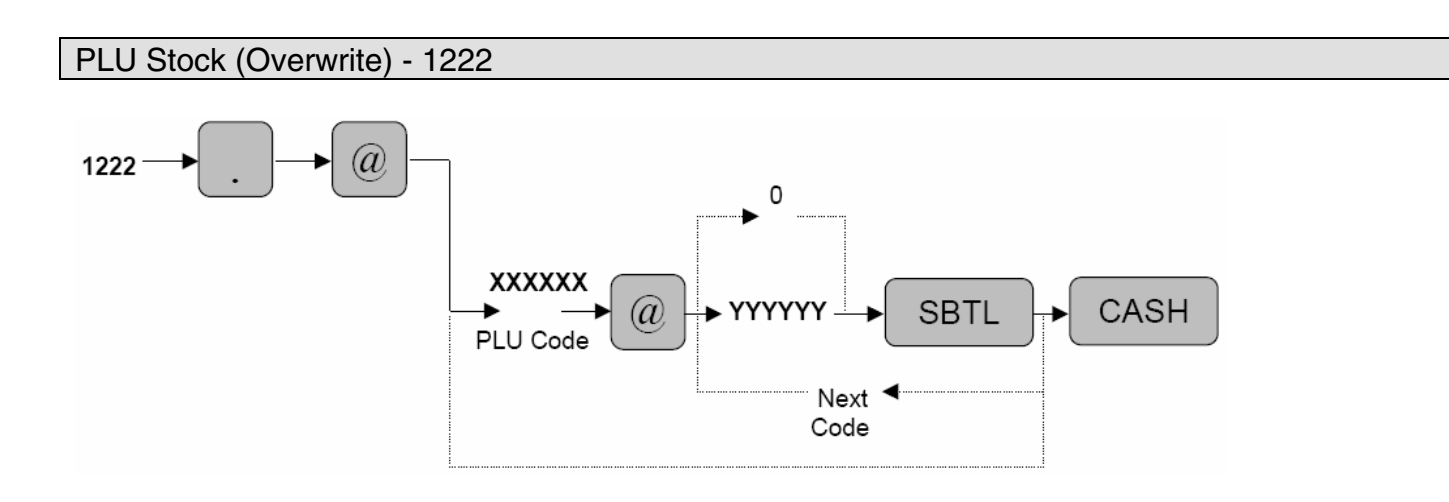

| XXXXXX | : PLU Code 1-999999      |
|--------|--------------------------|
| YYYYYY | : Stock Value (0-999999) |

MRS = 000000

**Notes:** The value entered "over writes" the existing Stock counter. PLU/UPC Stock Function is preset in SRV 971 File Group 13.

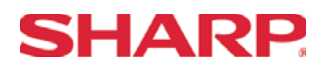

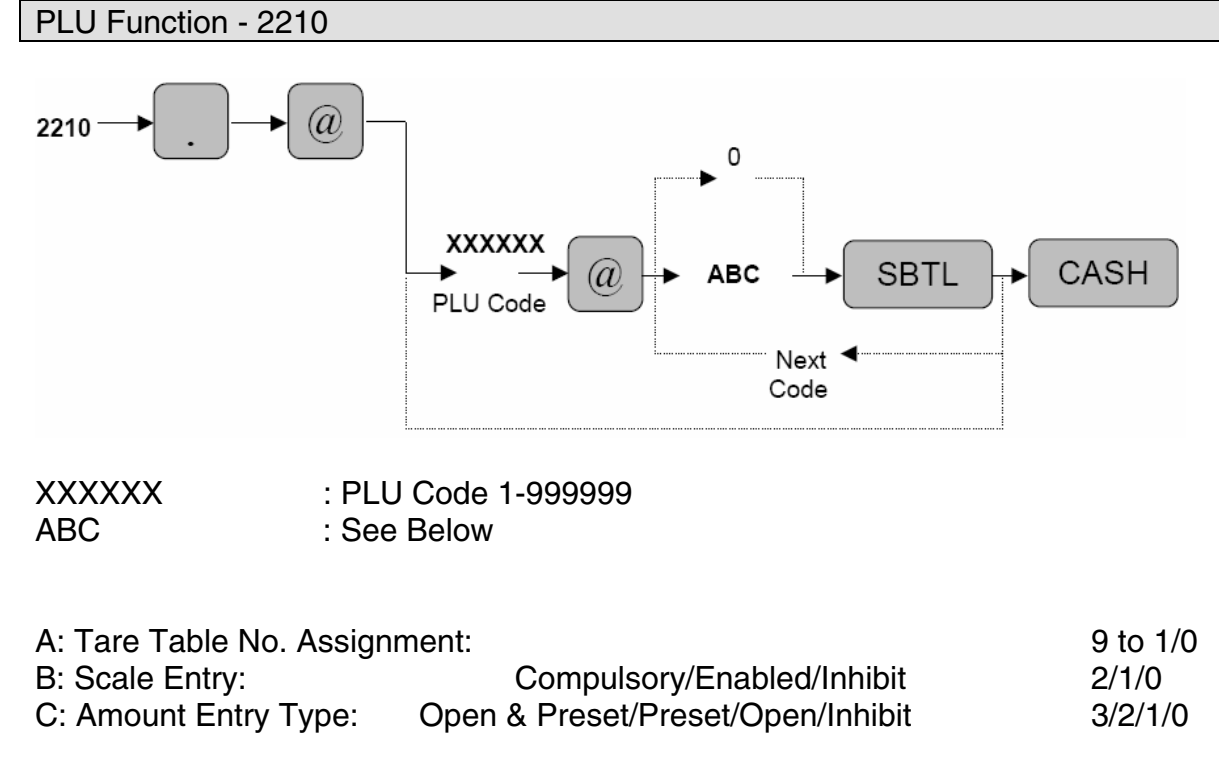

MRS = 002

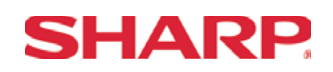

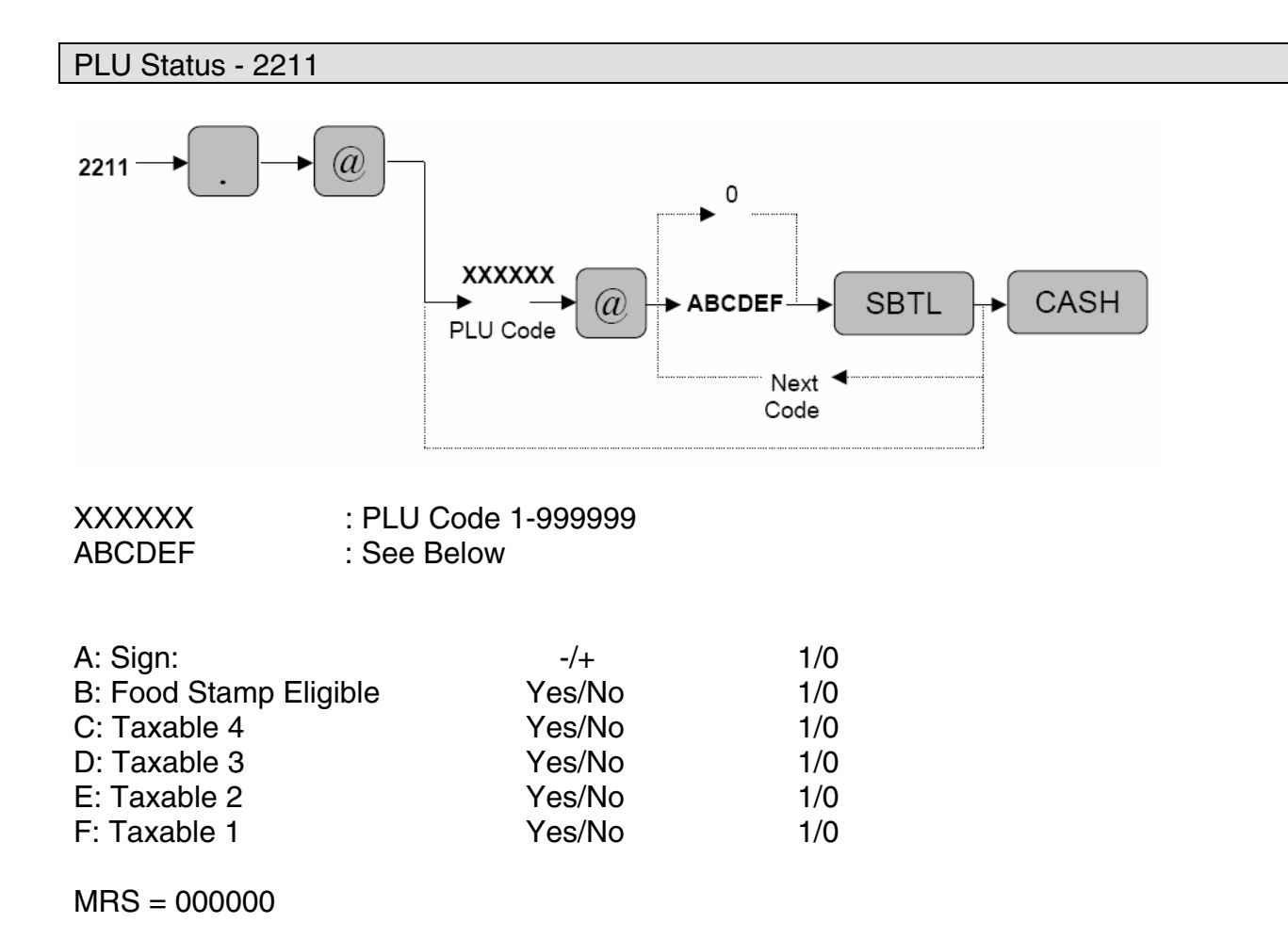

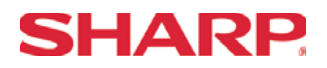

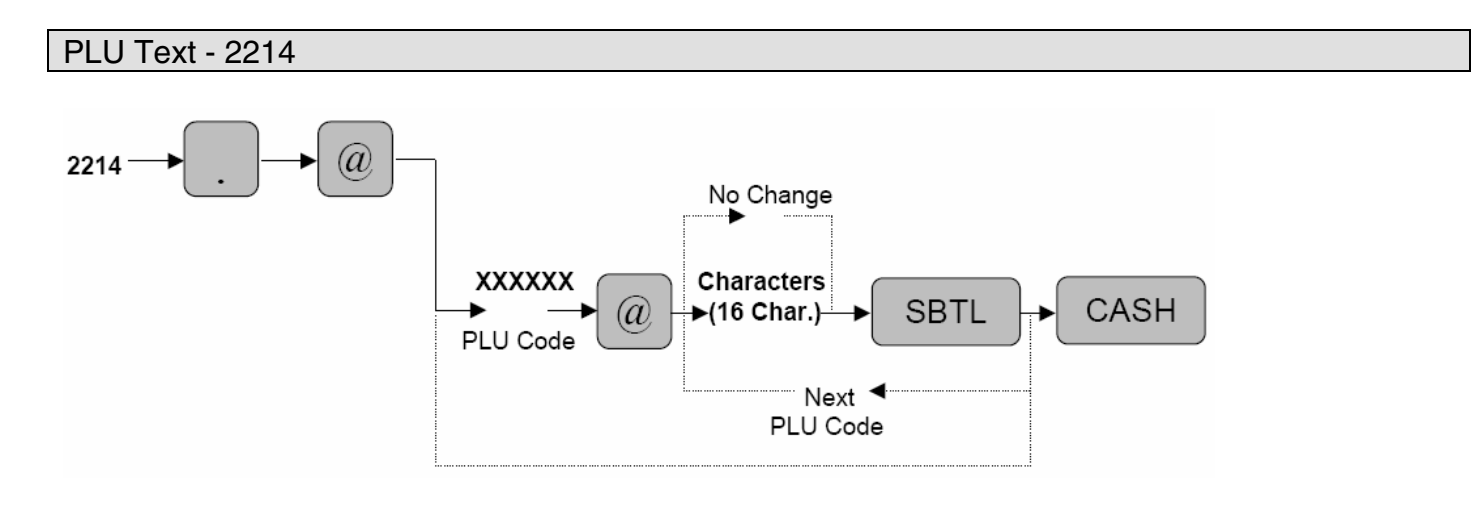

| XXXXXX     | : PLU Code 1-999999                                       |
|------------|-----------------------------------------------------------|
| Characters | : Max. 16                                                 |
|            | (Character length is determined by File Group 7/8/10/11.) |

Characters can be entered by using the character keys or by character code entry. The key sequence for entering character codes is as follows:

 $XXX \rightarrow [00]$  key XXX: Character Code (3 digits)

MRS = PLXXXXXX

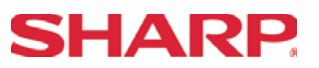

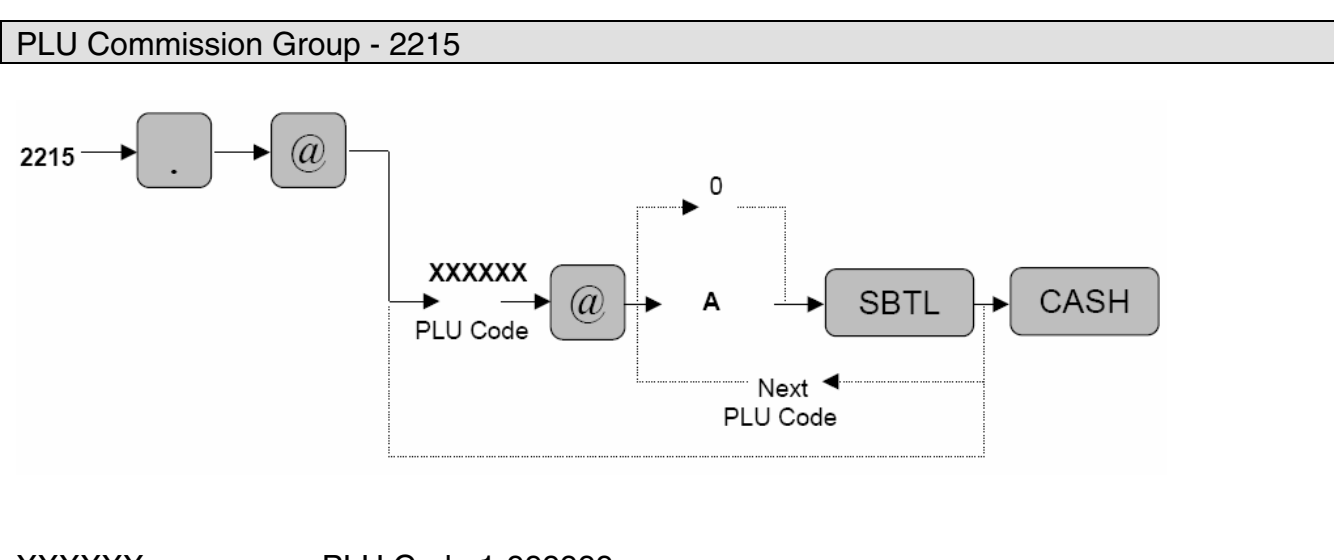

| XXXXXX | : PLU Code 1-999999 |
|--------|---------------------|
| A      | : Group No. (0-9)   |

MRS = 0

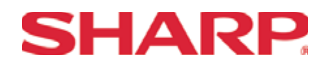

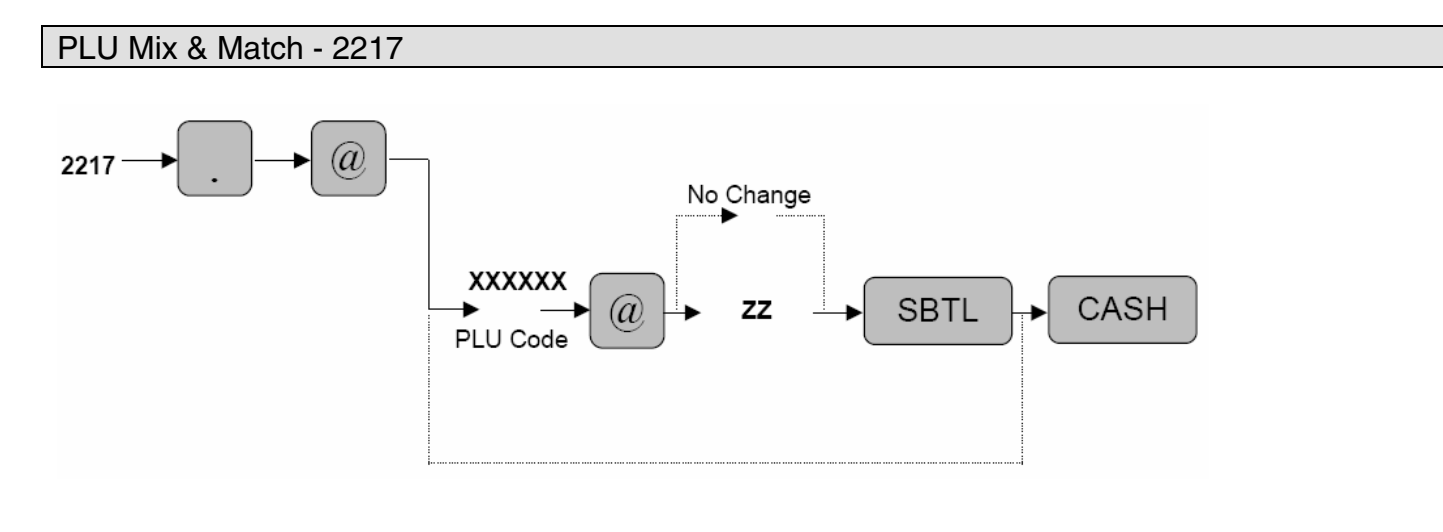

| XXXXXX | : PLU Code 1-999999        |
|--------|----------------------------|
| ZZ     | : Mix & Match Table Number |

MRS = 00

Note: If the PLU record is not in the PLU file during this programming, it will be created automatically upon entry. Mix & Match function is preset in SRV 971, File Group 30.

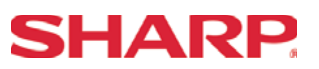

### PLU/UPC (EAN) Print Station Programming - 2218

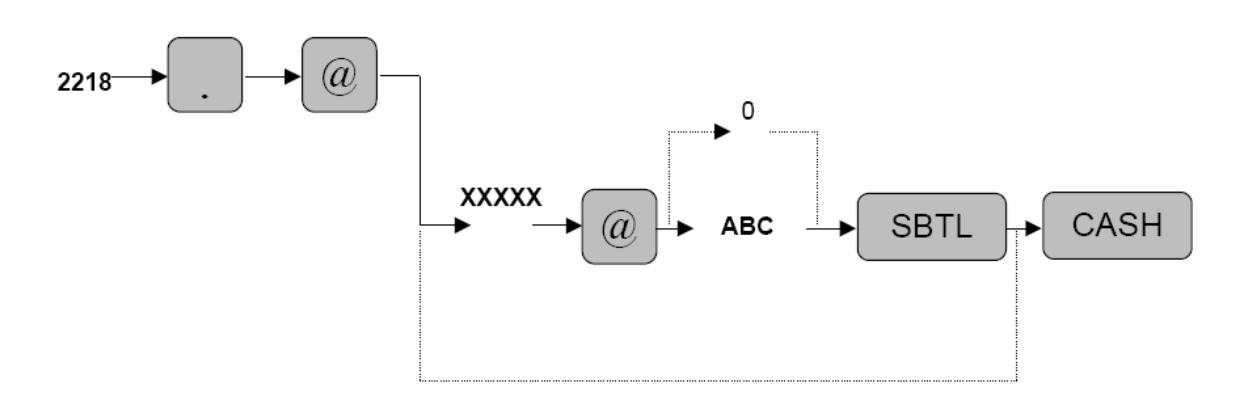

XXXXX: PLU Code = 5 Digits (1 to 99999) UPC Code = 13 Digits (EAN13, EAN8, UPC-A, UPC-E)

| A: KP1 Print          | Yes/No | =1/0 |
|-----------------------|--------|------|
| B: KP2 Print          | Yes/No | =1/0 |
| C: Chit Receipt Print | Yes/No | =1/0 |

**Note:** If the record of entered PLU/UPC (EAN) code is not in the PLU/UPC (EAN) file during this programming, it will be created automatically and placed in the PLU/UPC (EAN) file.

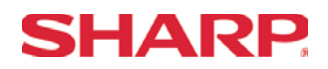

#### PLU Direct Key Assignment - 2219

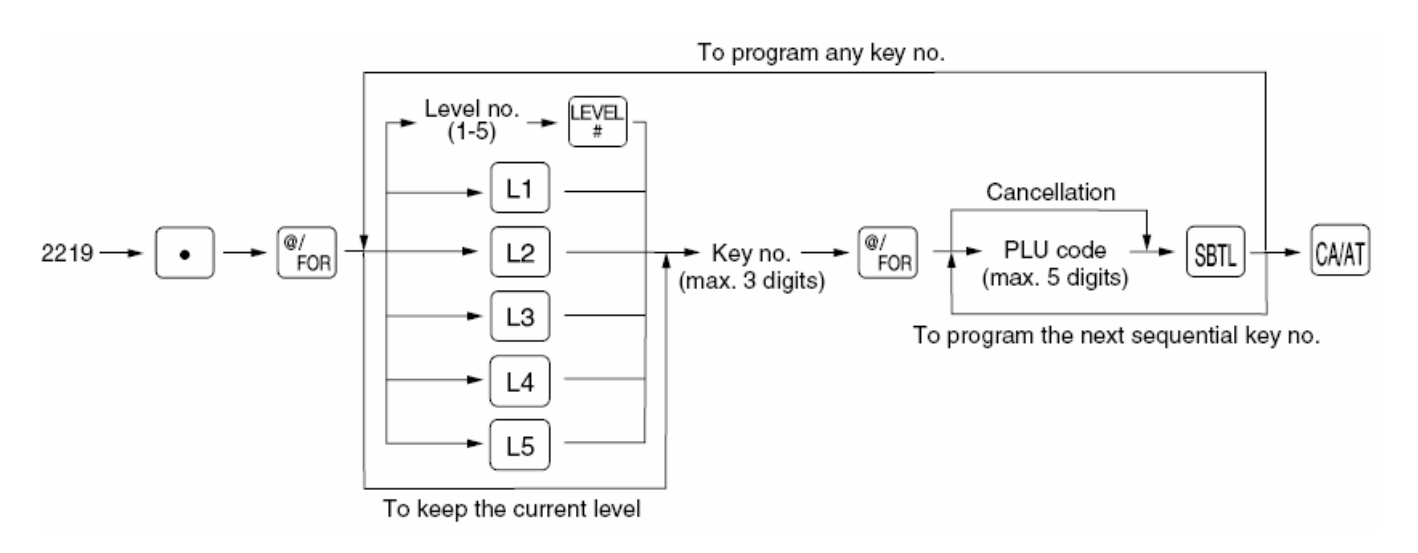

You can assign PLU codes to fixed keys in each PLU level and use those keys as direct PLU key. For assigning a PLU level, press the [L1], [L2], [L3], [L4], or [L5] key or enter level number and press the [LEVEL#] key.

For example, if you want to assign PLU level 1 and key no. 1 to a PLU code, press the [L1] key and enter 1before entering the PLU code.

MRS = Default Key Layout

Note: PLU codes must have been already defined.

The Key No. has been previously programmed in SRV Job#951.

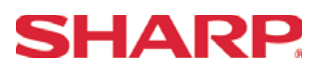

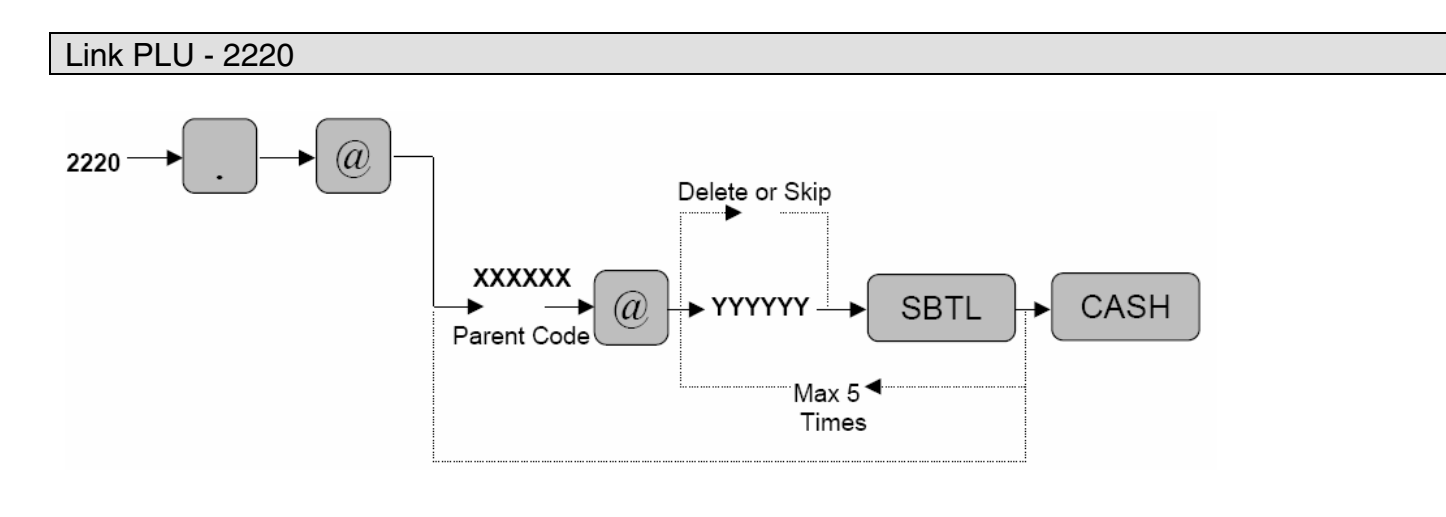

| XXXXXX | : Parent Code 1-999999 |
|--------|------------------------|
| YYYYYY | : Linked Code 1-999999 |

MRS = 0

**Note:** The parent code must be programmed prior to initiating this program job. (\*): Pressing the [SBTL] key without entering "YYYYY" will delete the previous settings. Link PLU function is preset in SRV 971, File Group 27.

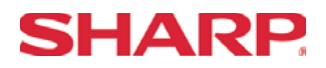

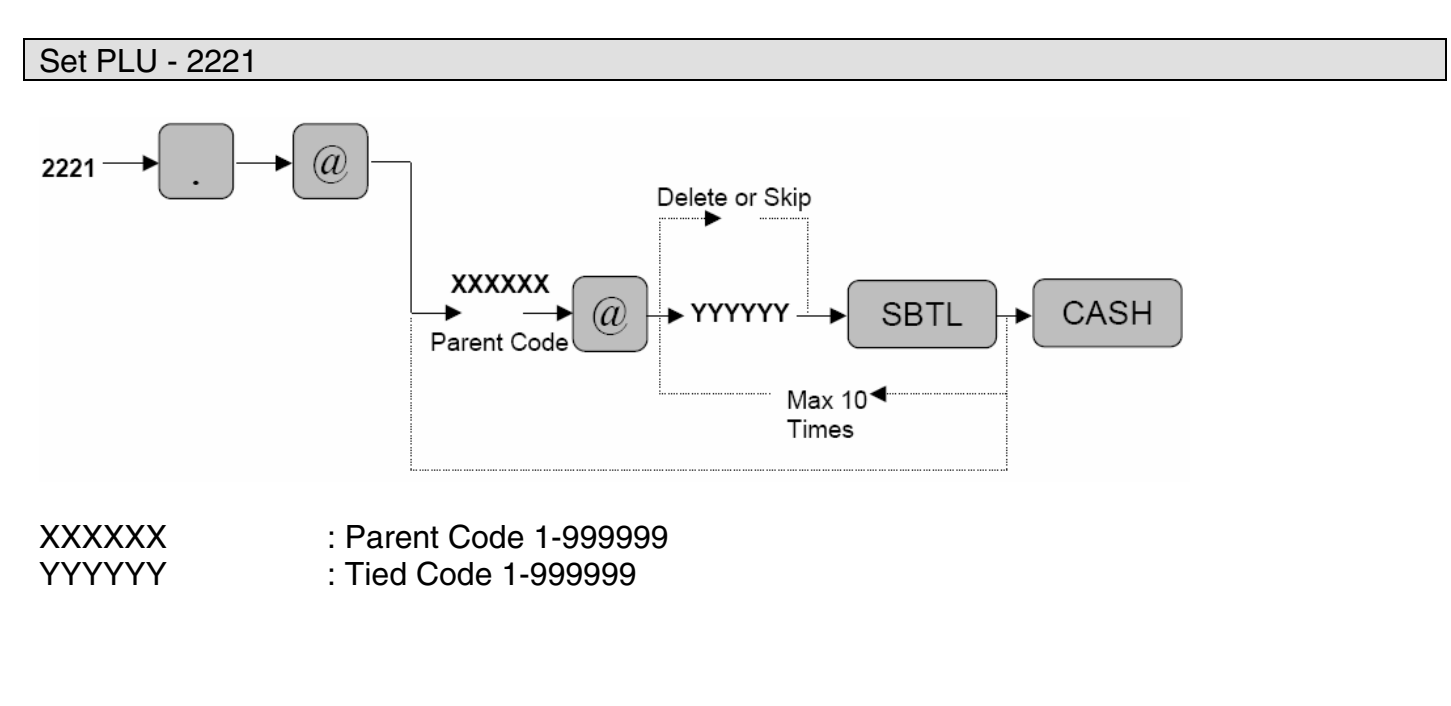

- **Note:** The parent code must be programmed prior to initiating this program job.
  - (\*): Pressing the [SBTL] key without entering "YYYYY" will delete the previous settings.

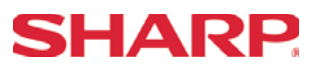

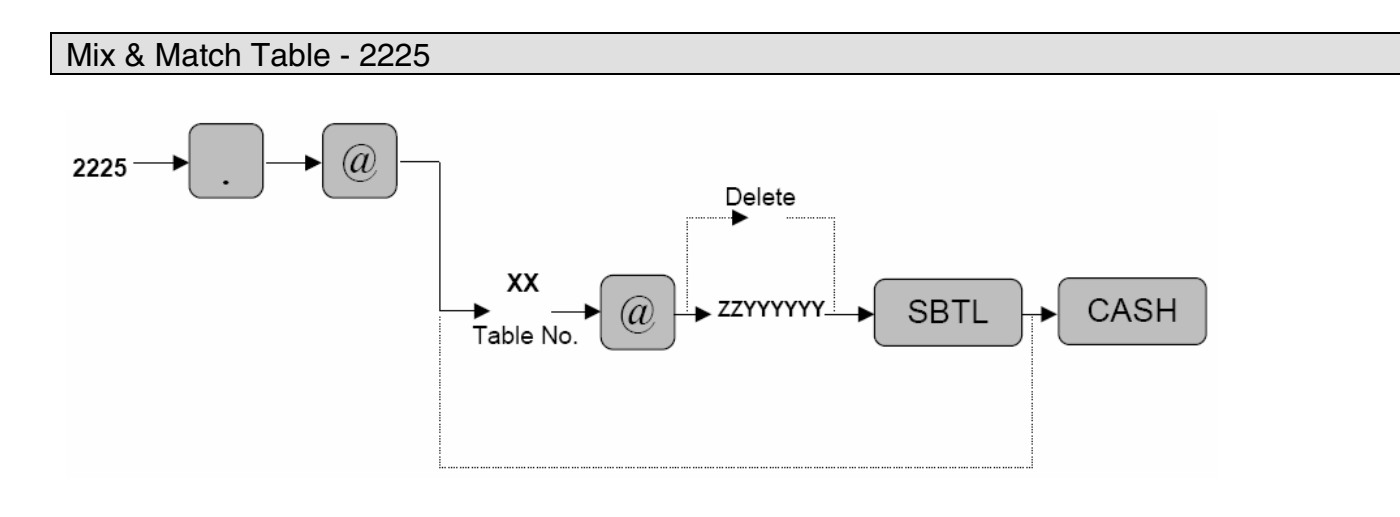

| XX     | : Table No. 1 – 10           |
|--------|------------------------------|
| ZZ     | : Matching Count 1 – 99      |
| YYYYYY | : Adjustment Amount 1-999999 |

MRS = Nothing Mix & Match function is preset in SRV 971, File Group 30.

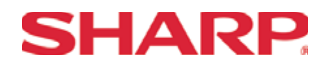

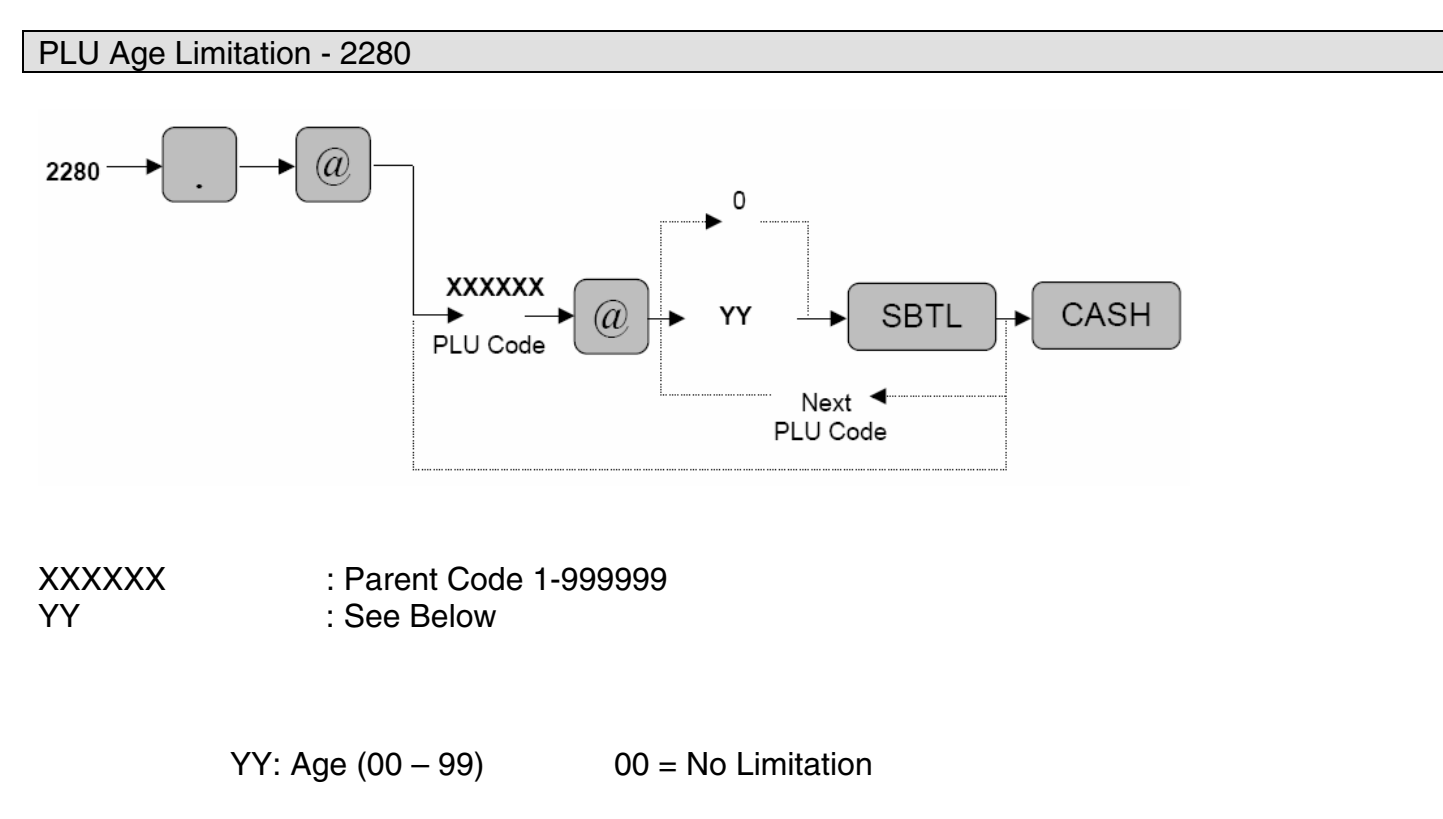

MRS = 00

**Notes:** The age is calculated in years against the date setting of the ECR. The [BIRTHDAY] key (#105) must be preset in SRV Job#950

# **PLU Range**

Overview

The following table shows the PGM-Mode **PLU Range** programming job codes available on the ER-A520 and ER-A530 model ECRs.

| PGM Job#  | Description                                     |
|-----------|-------------------------------------------------|
| PLU Range |                                                 |
| 2230      | PLU Code Set Up Programming                     |
| 2231      | PLU Function Programming                        |
| 2332      | PLU Status Programming – Tax, Food Stamps, Sign |
| 2235      | PLU Commission Group                            |
| 2236      | PLU Age Limitation                              |

**Notes:** The PLU Range programming job codes only change data for those PLU items that already exist as PLU code. Range programming is not allowed for UPC (EAN) codes.

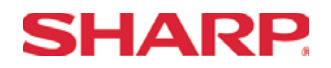

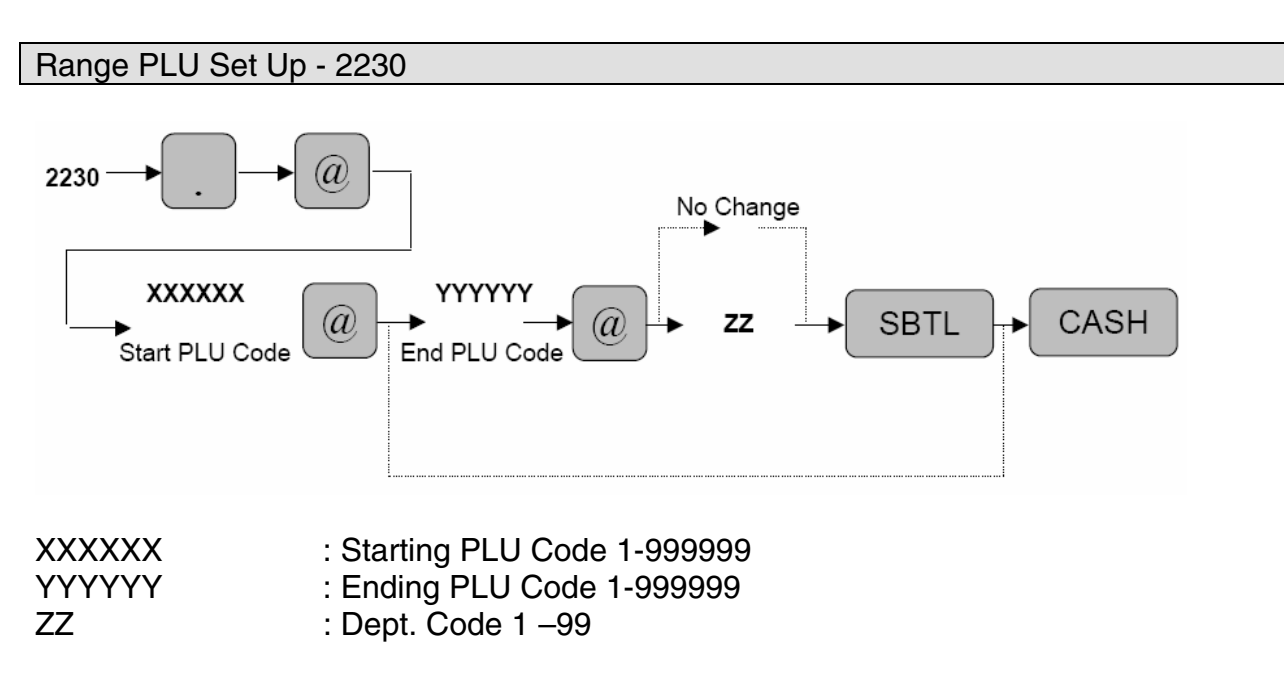

Note: The Dept. code must be established in programming prior to this programming.

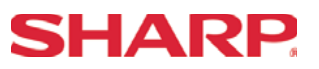

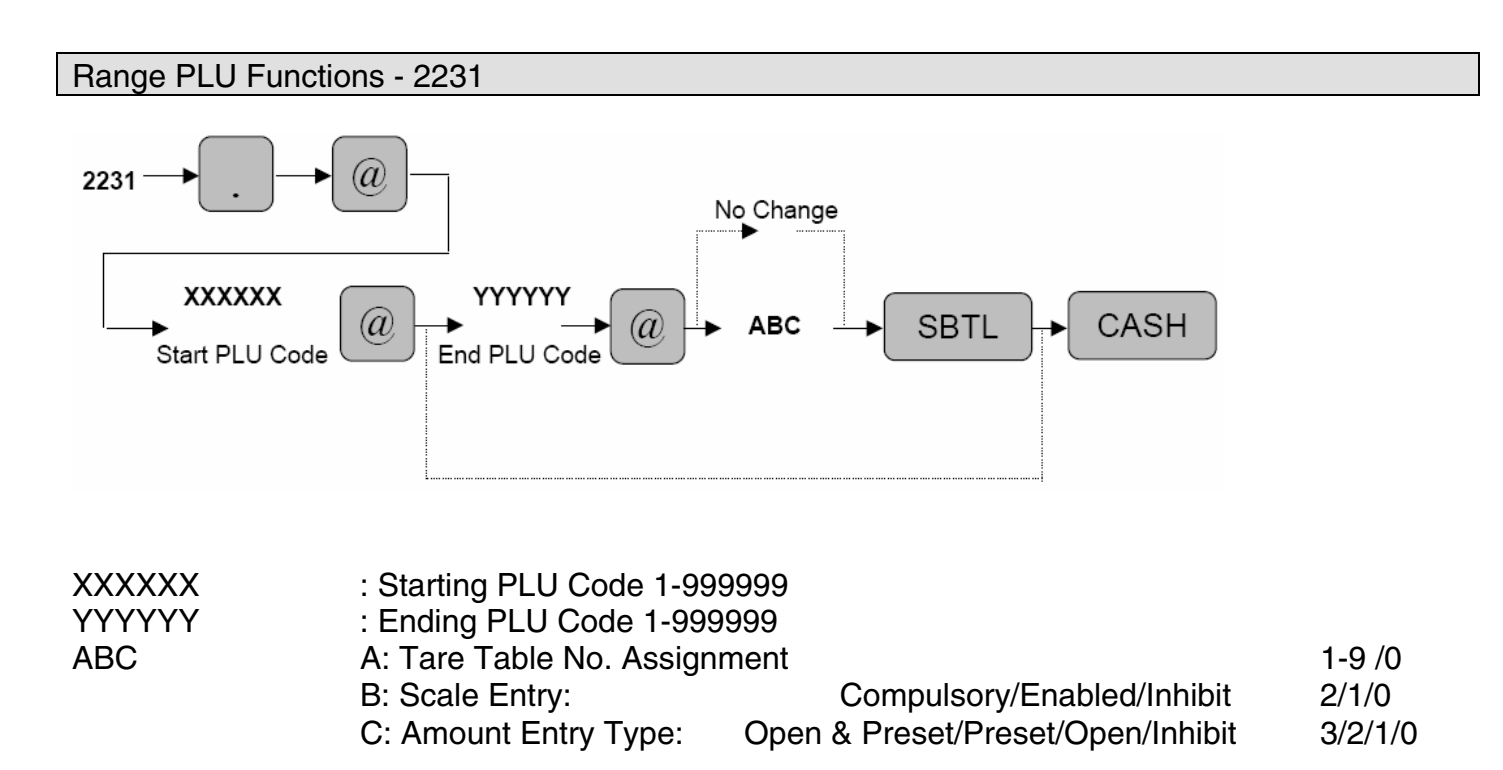

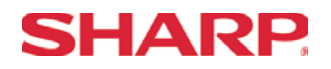

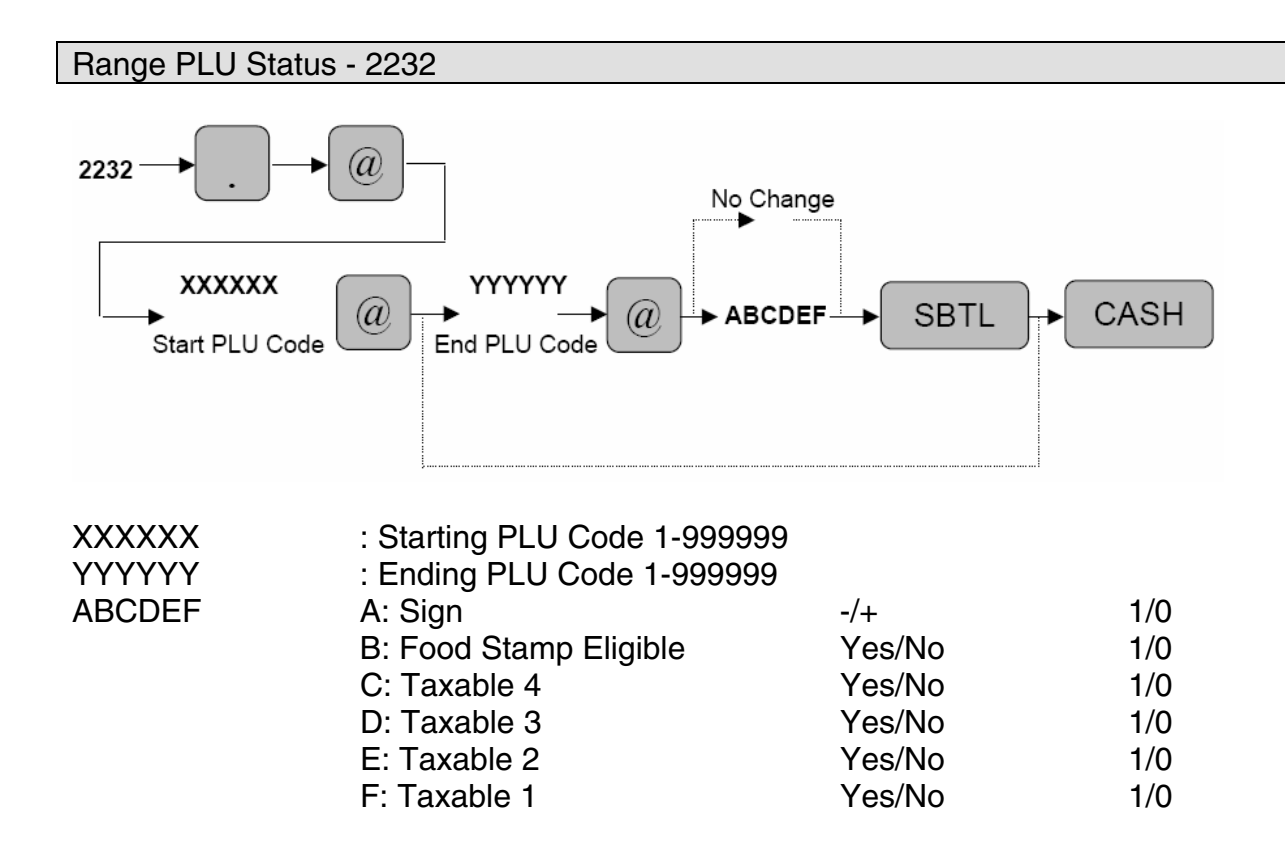

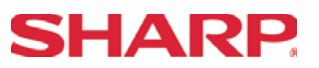

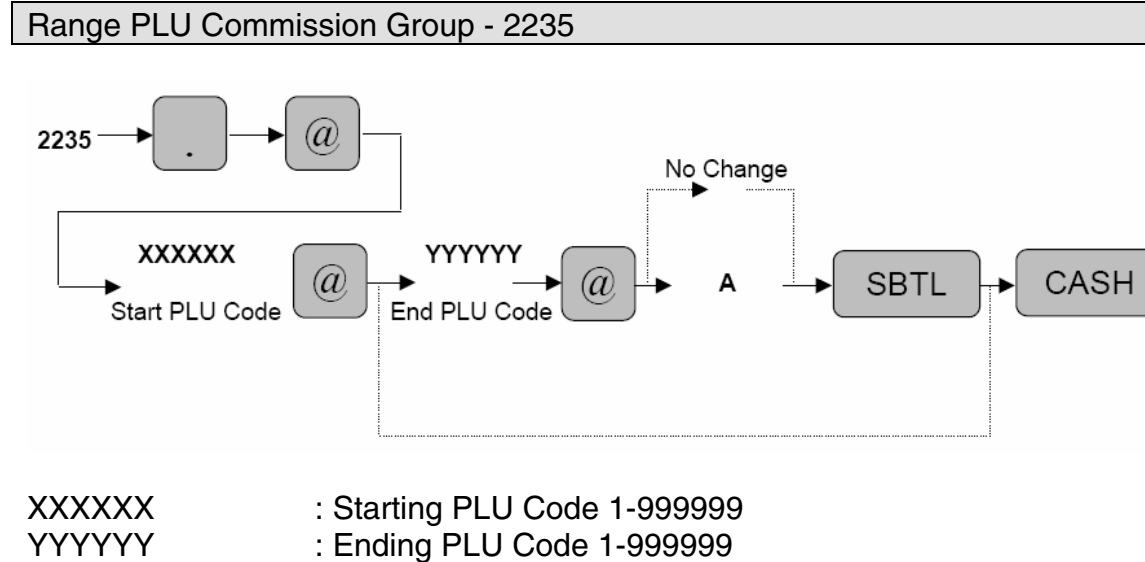

: Group No. (0 – 9)

А

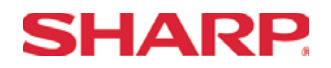

## Range PLU Age Limitation Group - 2236

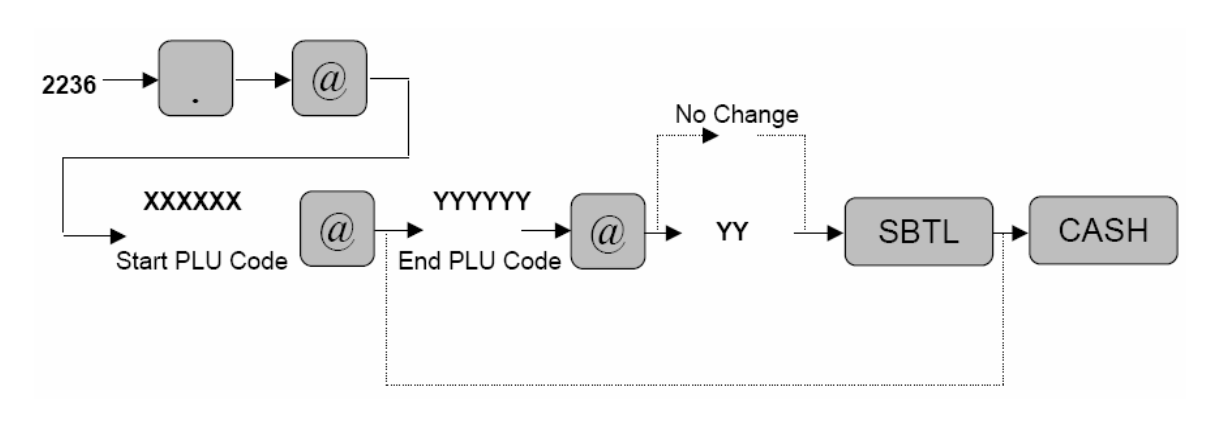

| XXXXXX | : Starting PLU Code 1-999999     |
|--------|----------------------------------|
| YYYYYY | : Ending PLU Code 1-999999       |
| YY     | : Age (00-99) 00 = No Limitation |

#### Overview

The following table shows the PGM-Mode **Cashiers/Servers** programming job codes available on the ER-A520 and ER-A530 model ECRs.

| PGM Job# | Description               |
|----------|---------------------------|
| 1400     | Cashier Code Setting      |
| 1414     | Cashier Text Programming  |
| 2410     | Cashier Drawer Assignment |

# **SHARP**

### Cashier Code - 1400

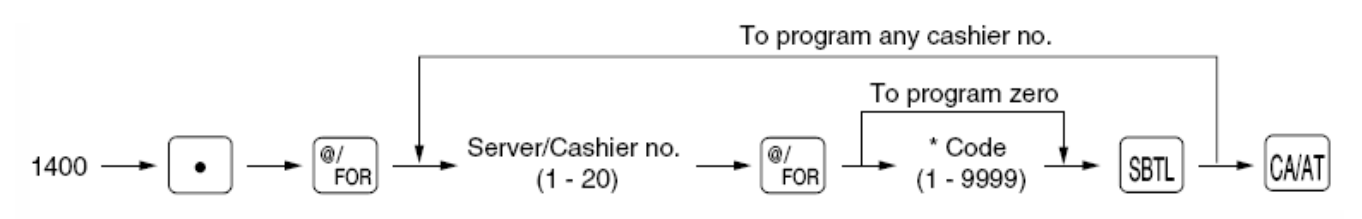

\* Programming code "0" inhibits entries of the selected server/cashier no.

### MRS = Same as the Cashier No.

### Example:

To program 1111 for server/cashier no.1 and 1014 for server/cashier no. 4

Key operation

Print

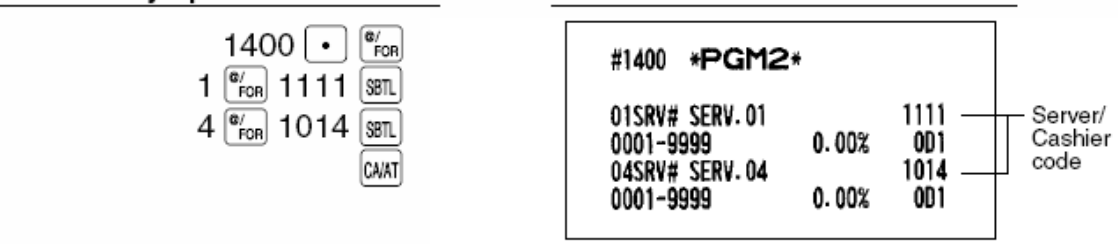

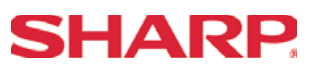

Server/Cashier Name - 1414

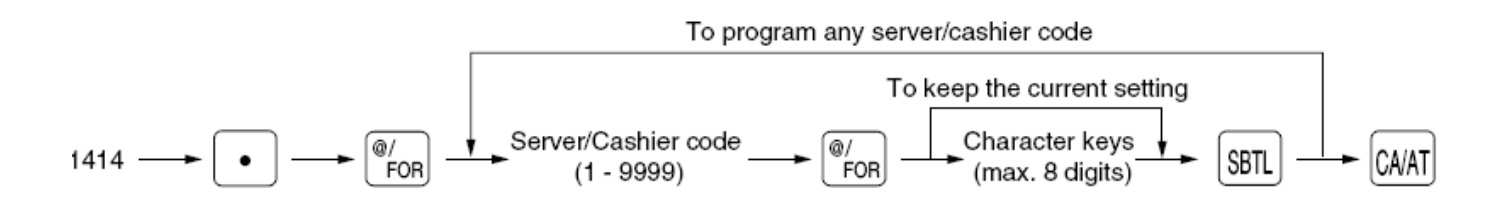

You can program a maximum of 8 characters (server/cashier name) for each server/cashier.

The server/cashier code must be programmed for the server/cashier using job #1400 prior to assigning text.

Characters can be entered by using the character keys or by character code entry.

MRS = Spaces

### Example:

To program "DICK" for server/cashier code 1111 and "PETER" for server/cashier code 1014:

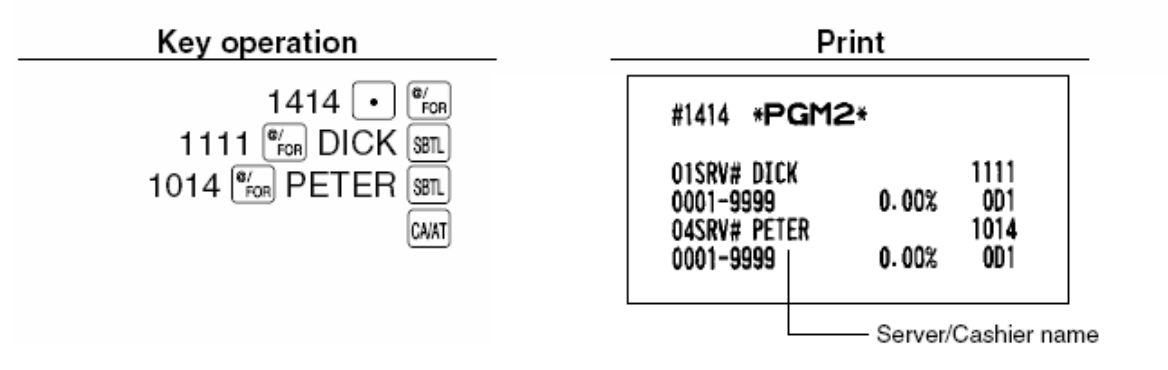
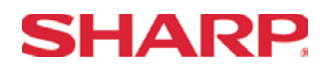

### Cashier Drawer Assignment Code - 2410

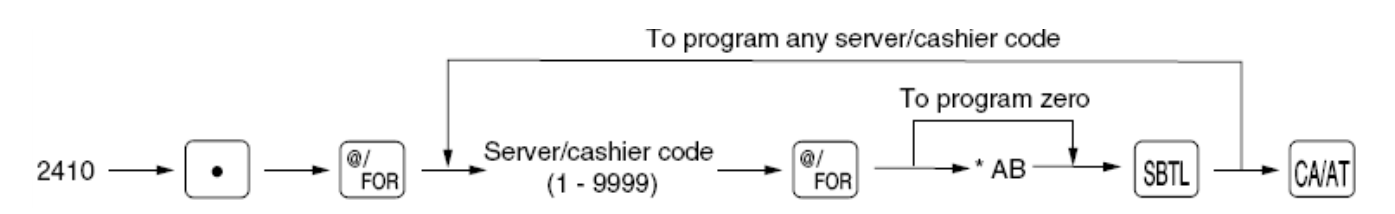

| * Item |                             | Selection                 | Entry  |
|--------|-----------------------------|---------------------------|--------|
| Δ      | CLU/PPLU/Manual PP/CP antry | Non-compulsory            | 0      |
| A      | GLU/FBLU/Manual FB/CB entry | Compulsory                | 1      |
| в      | Drawer no                   | Use no drawer             | 0      |
| Б      |                             | Set the drawer no. 1 or 2 | 1 or 2 |

### MRS = 1

**Note:** A Drawer assignment of "1" or "2" is required when a Coin Dispenser is connected.

The server/cashier code must be programmed for the server/cashier using job #1400 prior to programming this job.

### Example:

Programming AB=01 for server/cashier code 1111

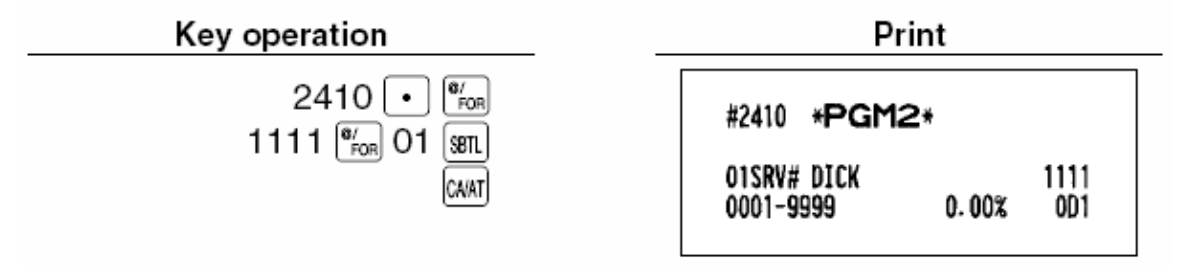

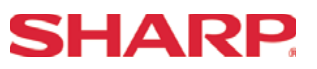

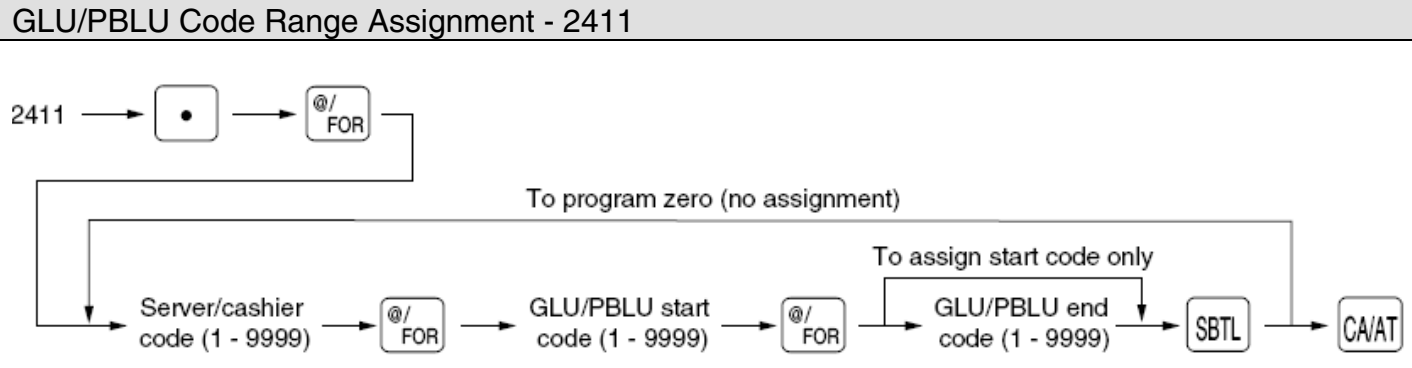

Note: The server/cashier code must be programmed by job #1400 prior to programming this job.

### Example:

Assigning GLU/PBLU code 1 to 100 for server/cashier code 1111:

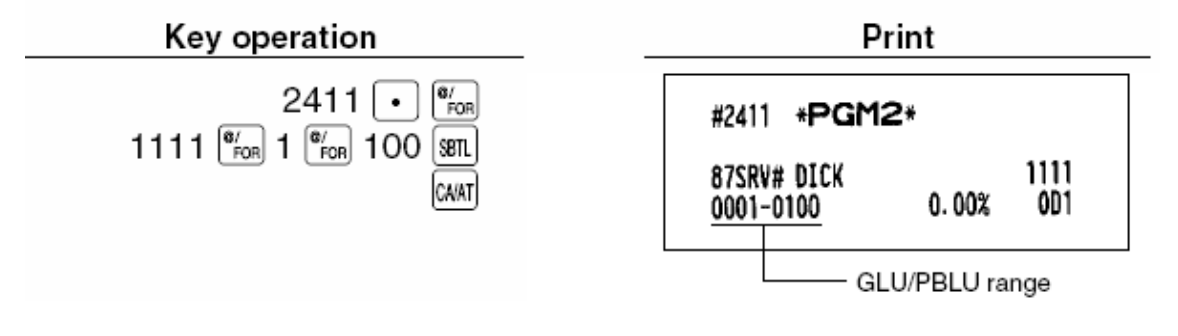

### **SHARP**

Overview

The following table shows the PGM-Mode **Function Keys** programming job codes available on the ER-A520 and ER-A530 model ECRs.

| PGM Job# | Description                                               |
|----------|-----------------------------------------------------------|
|          | Function Keys                                             |
| 1310     | Percent Rate Setting – (-), %, Conv., Commission          |
| 2311     | (-), % Status Programming – Tax, Food Stamp, Sign         |
| 2312     | Function Key HALO Setting – (-), Tax, Food Stamp, Sign    |
| 2322     | Media Key HALO Setting                                    |
| 2313     | % Key HALO Setting                                        |
| 2314     | Function Text Programming                                 |
| 2315     | % Key Type Programming – SBTL/Item                        |
| 2316     | (-) Type Programming – SBTL/Item                          |
| 2320     | Media Key Set Up                                          |
| 2321     | Media Key Function Programming – CID, CHK, Change, CA/CHK |
| 2326     | Media Key Status Programming - Tax                        |
| 2328     | Media Key Print Station Programming                       |
| 2334     | Currency Conversion Text Programming                      |

### **SHARP**

Rate Programming - 1310 To program zero \*2 @/ FOR Function no. 1310 Rate or amount SBTL CA/AT FOR To program any function \*1: Function no. 7: For the [32] key 173: For the commission sale 1 1: For the  $\Theta$  key 180: For the commission sale 8 8: For the <sup>3</sup> kev 174: For the commission sale 2 2: For the See kev 181: For the commission sale 9 9: For the <sup>\$4</sup> key 175: For the commission sale 3 3: For the S key 87: For the gratuity 10: For the <sup>%5</sup> key 176: For the commission sale 4 141: For the 😭 and 🔛 keys 4: For the ⊖4 key (tip-in) 5: For the lo₅ key 106: For the cow key 177: For the commission sale 5 107: For the commission sale 6 6: For the % key 108: For the commission sale 7 ( %1) \*2: Rate or amount 0 — 999999 (Discount amount) 0.00 - 100.00 (% rate) 0.0000 — 9999.9999 (Currency conversion rate) 0.00 - 999.99 (Commission rate) 0.00 - 100.00 (Gratuity rate) 0.00 — 100.00 (Tip-in rate)

MRS = 0

### Example:

Assigning \$10.00 to the 🕞 key, 10.25% to the 🗞 key, and 1.325 to the ฒ key.

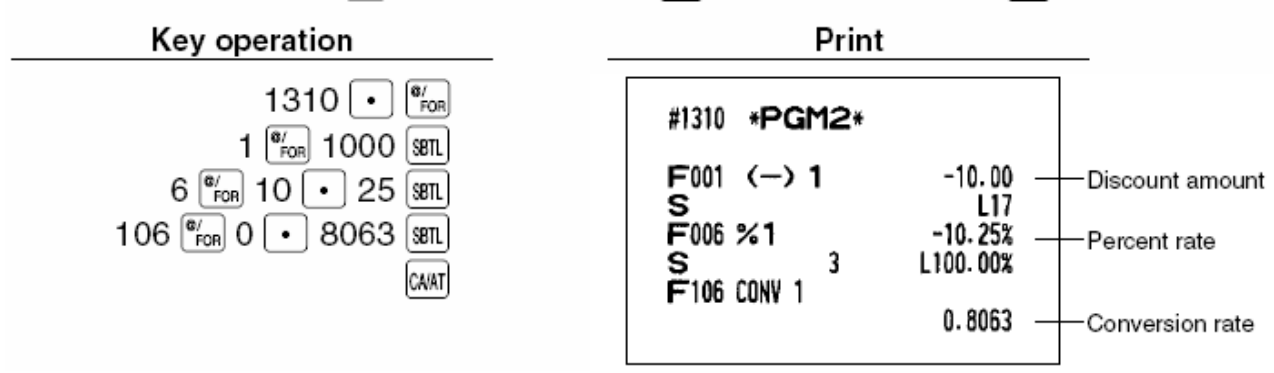

**Note:** You must use the decimal point key when setting percentage rates and/or prices.

When amount entry is selected for tip-in entry on programming job #2616, you cannot program function number 141.

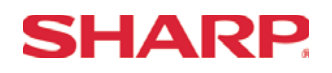

#### Misc Function Status - 2311 To program any function To program zero ABCDEF -<sup>\*1</sup> Function no. @/ FOR @/ FOR SBTL 2311 -CA/AT \*1: Function no. 1: For the [Θ] key 6: For the | % ([%1]) key 87: For the gratuity 2: For the 🔤 key 7: For the [%2] key 3: For the 🔤 key 8: For the 3 key 4: For the 🔤 key 9: For the [%4] key 5: For the 🔤 key 10: For the <sup>%5</sup> key \*2: Item: Selection: Entry: А (+/-) sign Plus 0 Minus 1 в Food stamp status Ineligible 0 Eligible 1 С Tax 4 status Non-taxable 0 Taxable 1 D Tax 3 status Non-taxable 0 Taxable 1 Е Tax 2 status Non-taxable 0 Taxable 1 F Tax 1 status Non-taxable 0 Taxable 1

### MRS = 100000

**Note:** Tax 4 is prohibited if you use the food stamp function.

### Example:

Programming ABCDEF=100001 for the <sup>[%]</sup> key and ABCDEF=000000 for the <sup>[%2]</sup> key

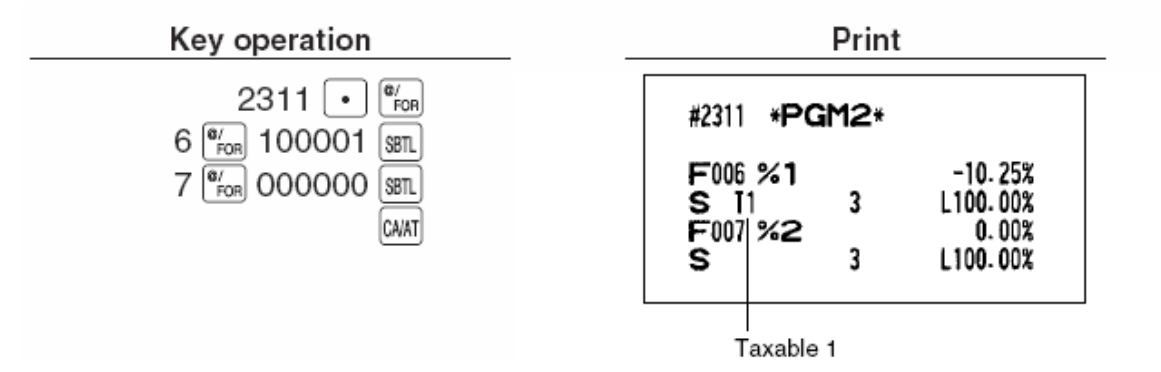

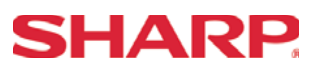

| Misc Function HALO - 2312                                                                                                    |  |  |  |  |  |
|----------------------------------------------------------------------------------------------------|--|--|--|--|--|
| $2312 \longrightarrow \textcircled{@/}{FOR} \xrightarrow{*1}{} Function no. \longrightarrow \textcircled{@/}{FOR} \xrightarrow{*2}{} AB \xrightarrow{*2}{} SBTL \longrightarrow \textcircled{CA/AT}$ $To program any function$                |  |  |  |  |  |
| *1: Function no.<br>1: For the ⊖ key 53: For the TAX key 141:For the ∰ and ∰ key<br>2: For the ⊖ key 95: For the RA key<br>3: For the ⊖ key 96: For the RA key<br>4: For the ⊖ key 97: For the PO key<br>5: For the ⊖ key 98: For the Po2 key |  |  |  |  |  |
| *2: AB is the same as A x 10 <sup>8</sup> .<br>A: Significant digit (0 through 9)<br>B: Number of zeros to follow significant digit<br>0 through 7 (for the ◯ thru ☉. TAX). ∰ and ∰ keys)                                                     |  |  |  |  |  |
| 0 through 8 (for the RA, RA2, PO, and PO2 keys)                                                                                                    |  |  |  |  |  |

For example, presetting 13 (\$10.00) here means that amount entries of up to \$10.00 are allowed in the REG mode.

| You can s | et up | AB = | 17 | for no | lin | nita | tion | (for | the | Θ        | thru | Θ5 | TAX, |   | and | 떑 | keys). |
|-----------|-------|------|----|--------|-----|------|------|------|-----|----------|------|----|------|---|-----|---|--------|
|           |       |      |    |        |     |      |      |      |     | $\frown$ |      |    | ·    | - | ).  |   |        |

You can set up AB = 18 for no limitation (for the RA, RA2, PO, and PO2 keys).

### Example:

Programming 13 for the  $\bigcirc$  key.

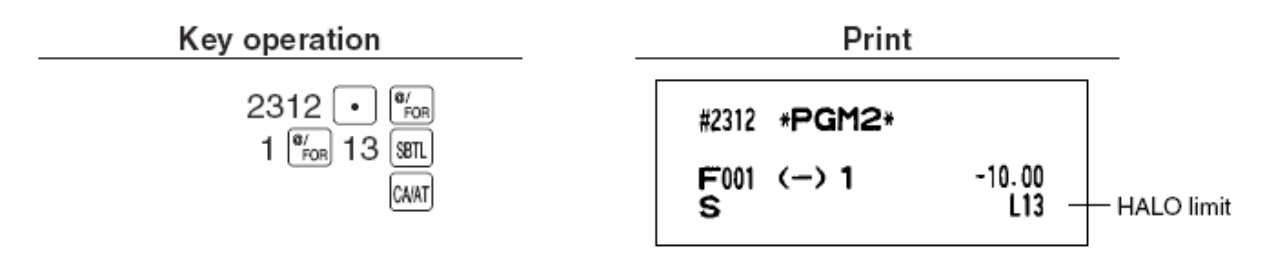

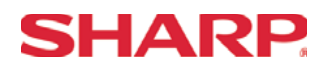

Misc Media HALO - 2322

You can program the upper limit amounts for check cashing, check change, and cash in drawer.

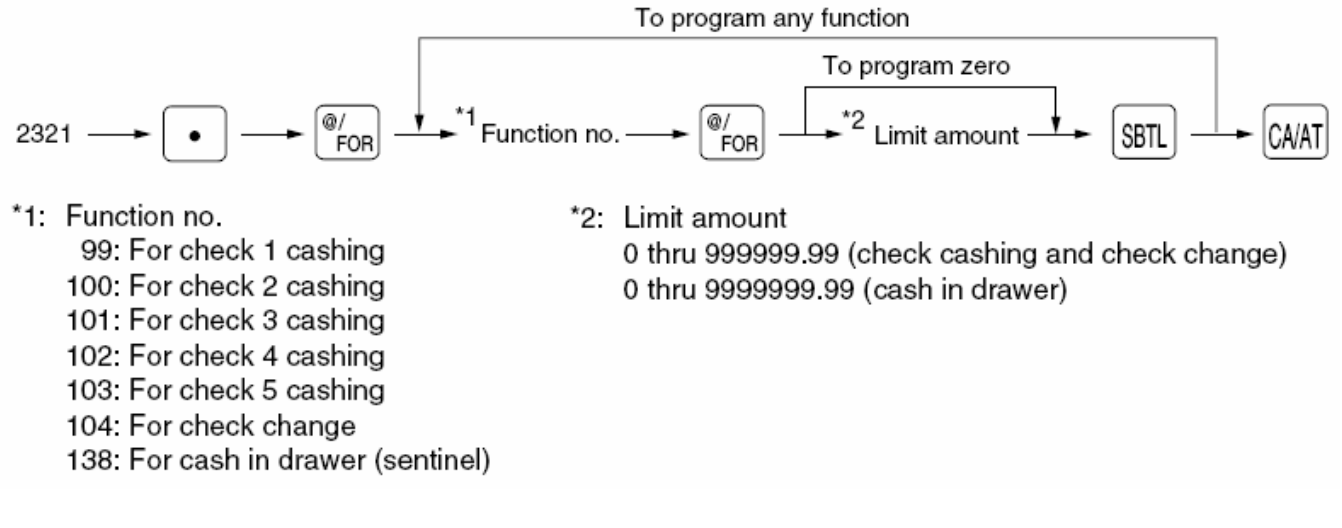

MRS = 18 for each Media Key

### Example:

Setting the limit to \$99.99 for check 1 cashing.

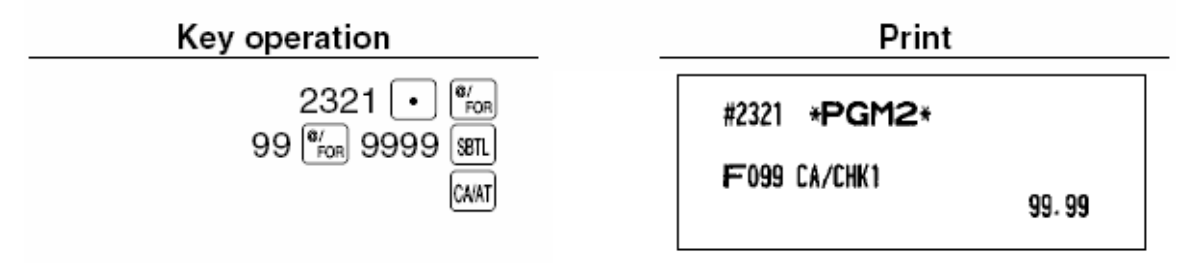

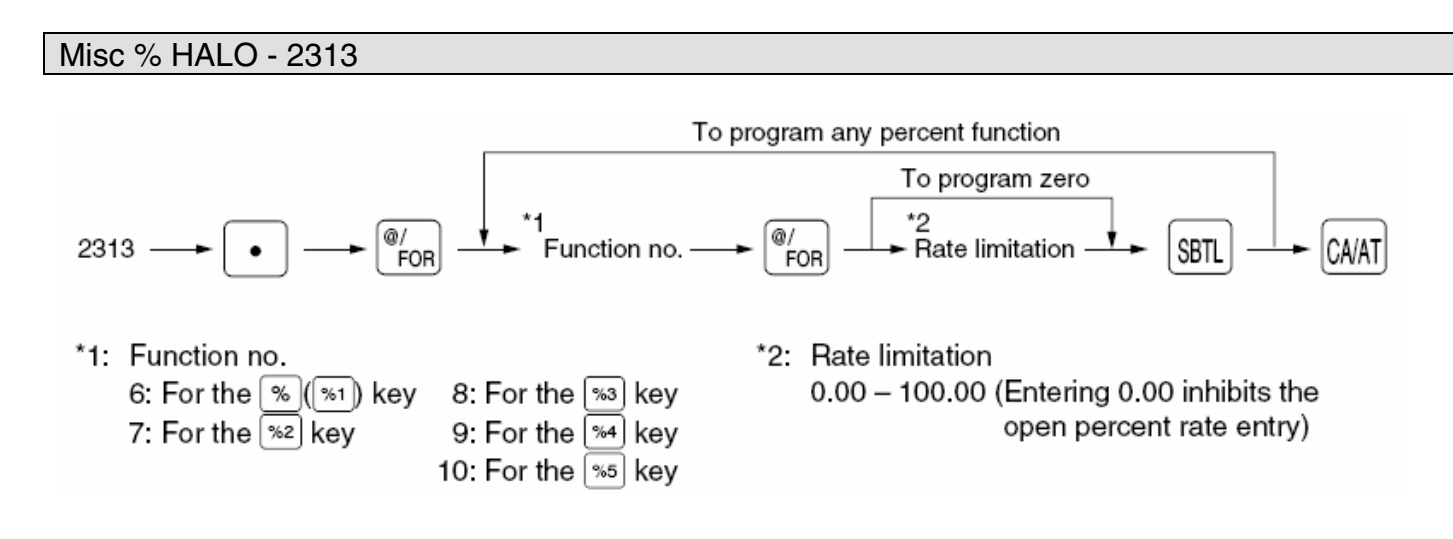

MRS = 0.00

Note: The decimal point key is needed only for fractional entry.

### Example:

Programming the limit to 15.5% for the [32] key

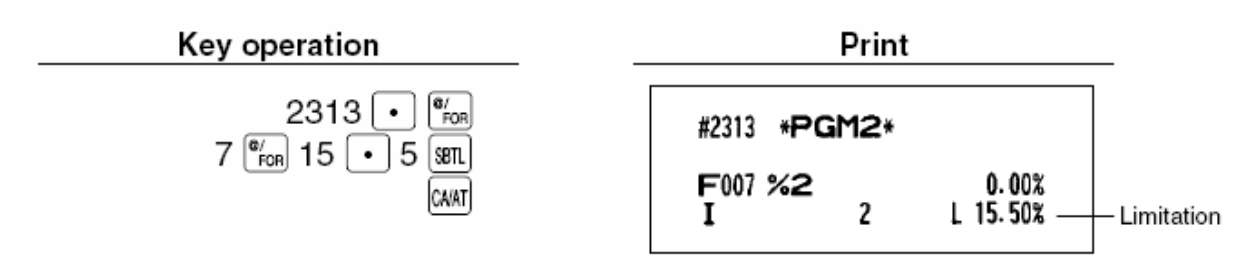

SHARP

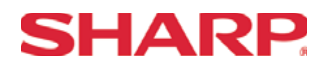

MRS = See Below

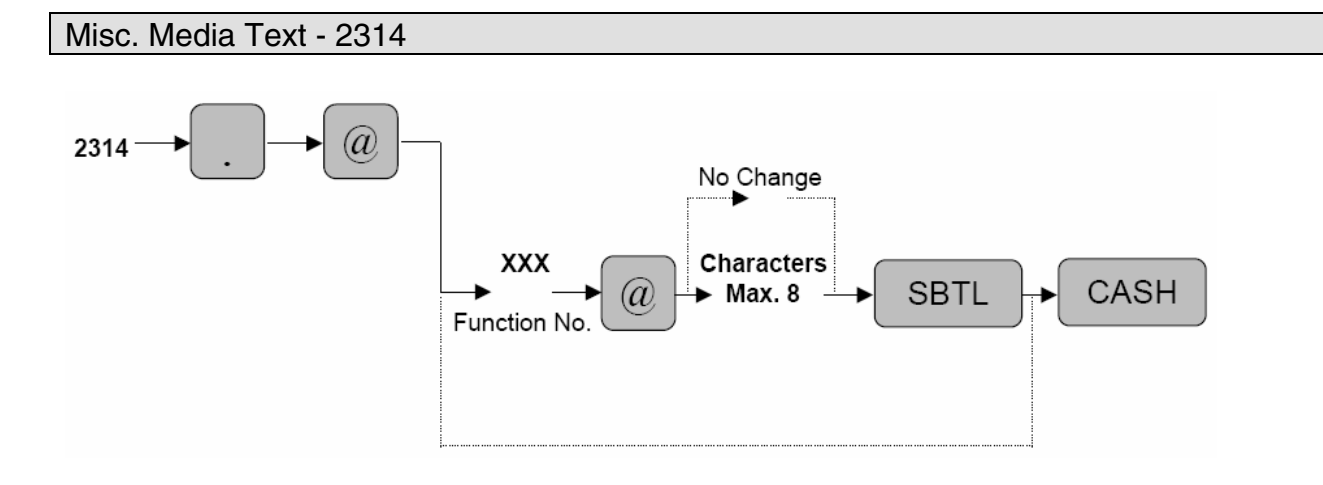

| XXX        | : Function No. (See Below) |
|------------|----------------------------|
| Characters | : Max. 8                   |

Characters can be entered by using the character keys or by character code entry. The key sequence for entering character codes is as follows:

 $XXX \rightarrow [00]$  key XXX: Character Code (3 digits)

| Function<br>No. | Key or Function          | Default<br>Programmi<br>ng | Function no. | Key or function           | Default<br>Programming |  |  |
|-----------------|--------------------------|----------------------------|--------------|---------------------------|------------------------|--|--|
| 1               | (-) 1                    | (–) 1                      | 17           | Gas discount for check 2  | GAS (–)7               |  |  |
| 2               | (-) 2                    | (-) 2                      | 18           | Gas discount for check 3  | GAS (–)8               |  |  |
| 3               | (-) 3                    | (–) 3                      | 19           | Gas discount for check 4  | GAS (–)9               |  |  |
| 4               | (-) 4                    | (-) 4                      | 20           | Gas discount for check 5  | GAS (–)10              |  |  |
| 5               | (-) 5                    | (–) 5                      | 21           | Gas discount for charge 1 | GAS (–)11              |  |  |
| 6               | %1                       | % 1                        | 22           | Gas discount for charge 2 | GAS (–)12              |  |  |
| 7               | %2                       | % 2                        | 23           | Gas discount for charge 3 | GAS (–)13              |  |  |
| 8               | %3                       | % 3                        | 24           | Gas discount for charge 4 | GAS (–)14              |  |  |
| 9               | %4                       | % 4                        | 25           | Gas discount for charge 5 | GAS (–)15              |  |  |
| 10              | %5                       | % 5                        | 26           | Gas discount for charge 6 | GAS (–)16              |  |  |
| 11              | Gas discount for cash 1  | GAS (–)1                   | 27           | Gas discount for charge 7 | GAS (–)17              |  |  |
| 12              | Gas discount for cash 2  | GAS (–)2                   | 28           | Gas discount for charge 8 | GAS (–)18              |  |  |
| 13              | Gas discount for cash 3  | GAS (–)3                   | 29           | Gas discount for charge 9 | GAS (–)19              |  |  |
| 14              | Gas discount for cash 4  | GAS (–)4                   | 30           | Net sales total           | NET1                   |  |  |
| 15              | Gas discount for cash 5  | GAS (–)5                   | 31           | Net taxable 1 subtotal    | TAX1 ST                |  |  |
| 16              | Gas discount for check 1 | GAS (–)6                   | 32           | Gross tax 1 total         | GRS TAX1               |  |  |

### Function Table

| 33     3       34     35       36     37       38     39       40     4       41     4       42     4       43     4       45     4       47     4       48     3       50     5       51     5       52     5       53     4       *55     5       56     5       57     5       58     5       59     60       61     6                            | Tax 1 Total of refund entries<br>Net tax 1 total<br>Exempt tax 1<br>Net taxable 2 subtotal<br>Gross tax 2 total<br>Tax2 total of refund entries<br>Net tax 2 total<br>Exempt tax 2<br>Net taxable 3 subtotal<br>Gross tax 3 total<br>Tax 3 total of refund entries<br>Net tax 3 total<br>Exempt tax 3<br>Net taxable 4 subtotal<br>Gross tax 4 total<br>Tax 4 total of refund entries<br>Net tax 4 total<br>Exempt tax 4<br>Gross manual tax total<br>Refund manual tax total<br>Net manual tax total | RFD TAX1TAX1TAX1TAX2 STGRS TAX2RFD TAX2TAX2 EXPTTAX2 EXPTTAX3 STGRS TAX3RFD TAX3TAX3 EXPTTAX4 STGRS TAX4RFD TAX4TAX4 EXPTGRS MTAXRFD MTAXM-TAXGST EXPT                                                                                                    |   | 82<br>83<br>84<br>85<br>86<br>87<br>88<br>89<br>90<br>91<br>92<br>93<br>92<br>93<br>94<br>95<br>96<br>97<br>98<br>99<br>99<br>100                                                              | Service<br>Deposit<br>Deposit refund<br>Cover count<br>Customer counter<br>Gratuity<br>Sales total<br>Cash<br>Cash2<br>Cash3<br>Cash4<br>Cash5<br>Food stamp sales<br>RA<br>RA2<br>PO<br>PO2<br>Check cashing 1<br>Check cashing 2 | SERVICE<br>DEPOSIT<br>DPST RF<br>COVER CT<br>TRANS CT<br>GRATUITY<br>NET3<br>CASH<br>CASH2<br>CASH3<br>CASH4<br>CASH3<br>CASH4<br>CASH5<br>FSSALE<br>***RA<br>***RA<br>***RA<br>***PO<br>***PO<br>CA/CHK1                     |
|----------------------------------------------------------------------------------------------------|----------------------------------------------------------------------------------------------------|----------------------------------------------------------------------------------------------------|---|----------------------------------------------------------------------------------------------------|----------------------------------------------------------------------------------------------------|----------------------------------------------------------------------------------------------------|
| 34     35       36     37       38     39       39     40       41     41       42     43       43     44       45     46       47     48       49     50       51     51       52     1       53     *55       *56     57       57     58       59     60       61     61                                                                           | Net tax 1 total<br>Exempt tax 1<br>Net taxable 2 subtotal<br>Gross tax 2 total<br>Tax2 total of refund entries<br>Net tax 2 total<br>Exempt tax 2<br>Net taxable 3 subtotal<br>Gross tax 3 total<br>Tax 3 total of refund entries<br>Net tax 3 total<br>Exempt tax 3<br>Net taxable 4 subtotal<br>Gross tax 4 total<br>Tax 4 total of refund entries<br>Net tax 4 total<br>Exempt tax 4<br>Gross manual tax total<br>Refund manual tax total<br>Net manual tax total                                  | TAX1TAX1TAX EXPTTAX2 STGRS TAX2RFD TAX2TAX2 EXPTTAX3 STGRS TAX3RFD TAX3TAX3 EXPTTAX4 STGRS TAX4RFD TAX4TAX4 EXPTGRS MTAXRFD MTAXM-TAXGST EXPT                                                                                                    |   | 83         84         85         86         87         88         89         90         91         92         93         94         95         96         97         98         99         100 | Deposit<br>Deposit refund<br>Cover count<br>Customer counter<br>Gratuity<br>Sales total<br>Cash<br>Cash2<br>Cash3<br>Cash4<br>Cash5<br>Food stamp sales<br>RA<br>RA2<br>PO<br>PO2<br>Check cashing 1<br>Check cashing 2            | DEPOSIT<br>DPST RF<br>COVER CT<br>TRANS CT<br>GRATUITY<br>NET3<br>CASH<br>CASH2<br>CASH3<br>CASH4<br>CASH5<br>FSSALE<br>***RA<br>***RA<br>***RA2<br>***PO<br>***PO2<br>CA/CHK1                                                |
| 35     36       36     37       38     39       39     40       41     41       42     43       43     44       45     46       47     48       49     50       51     52       53     55       *56     57       57     58       59     60       61     61                                                                                           | Exempt tax 1<br>Net taxable 2 subtotal<br>Gross tax 2 total<br>Tax2 total of refund entries<br>Net tax 2 total<br>Exempt tax 2<br>Net taxable 3 subtotal<br>Gross tax 3 total<br>Tax 3 total of refund entries<br>Net tax 3 total<br>Exempt tax 3<br>Net taxable 4 subtotal<br>Gross tax 4 total<br>Tax 4 total of refund entries<br>Net tax 4 total<br>Exempt tax 4<br>Gross manual tax total<br>Refund manual tax total<br>Net manual tax total                                                     | TAX EXPTTAX2 STGRS TAX2RFD TAX2TAX2TAX2TAX2 EXPTTAX3 STGRS TAX3RFD TAX3TAX3 EXPTTAX4 STGRS TAX4RFD TAX4TAX4 EXPTGRS MTAXRFD MTAXM-TAXGST EXPT                                                                                                    |   | 84         85         86         87         88         89         90         91         92         93         94         95         96         97         98         99         100            | Deposit refund<br>Cover count<br>Customer counter<br>Gratuity<br>Sales total<br>Cash<br>Cash2<br>Cash3<br>Cash4<br>Cash5<br>Food stamp sales<br>RA<br>RA2<br>PO<br>PO2<br>Check cashing 1<br>Check cashing 2                       | DPST RF<br>COVER CT<br>TRANS CT<br>GRATUITY<br>NET3<br>CASH<br>CASH2<br>CASH3<br>CASH4<br>CASH5<br>FSSALE<br>***RA<br>***RA<br>***RA<br>***PO<br>***PO2<br>CA/CHK1                                                            |
| 36     1       37     1       38     1       39     1       40     1       41     1       42     1       43     1       44     1       45     1       46     1       47     1       48     1       50     1       51     1       52     1       53     1       55     1       *56     1       57     1       58     1       59     60       61     1 | Net taxable 2 subtotal<br>Gross tax 2 total<br>Tax2 total of refund entries<br>Net tax 2 total<br>Exempt tax 2<br>Net taxable 3 subtotal<br>Gross tax 3 total<br>Tax 3 total of refund entries<br>Net tax 3 total<br>Exempt tax 3<br>Net taxable 4 subtotal<br>Gross tax 4 total<br>Tax 4 total of refund entries<br>Net tax 4 total<br>Exempt tax 4<br>Gross manual tax total<br>Refund manual tax total<br>Net manual tax total                                                                     | TAX2 STGRS TAX2RFD TAX2TAX2TAX2 EXPTTAX3 STGRS TAX3RFD TAX3TAX3 EXPTTAX4 STGRS TAX4RFD TAX4TAX4 EXPTGRS MTAXRFD MTAXM-TAXGST EXPT                                                                                                    |   | 85         86         87         88         89         90         91         92         93         94         95         96         97         98         99         100                       | Cover count<br>Customer counter<br>Gratuity<br>Sales total<br>Cash<br>Cash2<br>Cash3<br>Cash4<br>Cash5<br>Food stamp sales<br>RA<br>RA2<br>PO<br>PO2<br>Check cashing 1<br>Check cashing 2                                         | COVER CT<br>TRANS CT<br>GRATUITY<br>NET3<br>CASH<br>CASH2<br>CASH3<br>CASH4<br>CASH5<br>FSSALE<br>***RA<br>***RA<br>***RA<br>***RA<br>***PO<br>***PO2<br>CA/CHK1                                                              |
| 37     38       38     39       40     41       41     42       43     44       45     46       47     48       47     48       50     51       52     53       55     53       *54     55       57     58       59     60                                                                                                    | Gross tax 2 total<br>Tax2 total of refund entries<br>Net tax 2 total<br>Exempt tax 2<br>Net taxable 3 subtotal<br>Gross tax 3 total<br>Tax 3 total of refund entries<br>Net tax 3 total<br>Exempt tax 3<br>Net taxable 4 subtotal<br>Gross tax 4 total<br>Tax 4 total of refund entries<br>Net tax 4 total<br>Exempt tax 4<br>Gross manual tax total<br>Refund manual tax total<br>Net manual tax total                                                                                               | GRS TAX2RFD TAX2TAX2TAX2 EXPTTAX3 STGRS TAX3RFD TAX3TAX3 EXPTTAX4 STGRS TAX4RFD TAX4TAX4 EXPTGRS MTAXRFD MTAXRFD MTAXM-TAXGST EXPT                                                                                                    |   | 86           87           88           89           90           91           92           93           94           95           96           97           98           99           100      | Customer counter<br>Gratuity<br>Sales total<br>Cash<br>Cash2<br>Cash3<br>Cash4<br>Cash5<br>Food stamp sales<br>RA<br>RA2<br>PO<br>PO2<br>Check cashing 1<br>Check cashing 2                                                        | TRANS CT           GRATUITY           NET3           CASH           CASH2           CASH3           CASH4           CASH5           FSSALE           ***RA           ***RA2           ***PO           ***P0           CA/CHK1 |
| 38     39       39     40       41     41       42     43       43     44       45     46       47     48       49     1       50     1       51     1       52     1       53     1       *54     55       *55     57       58     1       59     60                                                                                                | Tax2 total of refund entries<br>Net tax 2 total<br>Exempt tax 2<br>Net taxable 3 subtotal<br>Gross tax 3 total<br>Tax 3 total of refund entries<br>Net tax 3 total<br>Exempt tax 3<br>Net taxable 4 subtotal<br>Gross tax 4 total<br>Tax 4 total of refund entries<br>Net tax 4 total<br>Exempt tax 4<br>Gross manual tax total<br>Refund manual tax total<br>Net manual tax total                                                                                                    | RFD TAX2TAX2TAX2 EXPTTAX3 STGRS TAX3RFD TAX3TAX3 EXPTTAX4 STGRS TAX4RFD TAX4TAX4 EXPTGRS MTAXRFD MTAXM-TAXGST EXPT                                                                                                    |   | 87<br>88<br>89<br>90<br>91<br>92<br>93<br>94<br>95<br>96<br>97<br>98<br>99<br>99<br>100                                                                                                    | Gratuity<br>Sales total<br>Cash<br>Cash2<br>Cash3<br>Cash4<br>Cash5<br>Food stamp sales<br>RA<br>RA2<br>PO<br>PO2<br>Check cashing 1<br>Check cashing 2                                                                            | GRATUITY           NET3           CASH           CASH2           CASH3           CASH4           CASH5           FSSALE           ***RA           ***RA           ***PO           ***P0           CA/CHK1                     |
| 39     40       41     41       42     43       43     44       45     46       47     48       49     1       50     51       51     52       53     *55       *55     57       58     59       60     7                                                                                                    | Net tax 2 total<br>Exempt tax 2<br>Net taxable 3 subtotal<br>Gross tax 3 total<br>Tax 3 total of refund entries<br>Net tax 3 total<br>Exempt tax 3<br>Net taxable 4 subtotal<br>Gross tax 4 total<br>Tax 4 total of refund entries<br>Net tax 4 total<br>Exempt tax 4<br>Gross manual tax total<br>Refund manual tax total<br>Net manual tax total                                                                                                    | TAX2TAX2 EXPTTAX3 STGRS TAX3RFD TAX3TAX3 EXPTTAX4 STGRS TAX4RFD TAX4TAX4 EXPTGRS MTAXRFD MTAXRFD MTAXM-TAXGST EXPT                                                                                                    |   | 88           89           90           91           92           93           94           95           96           97           98           99           100                                | Sales total<br>Cash<br>Cash2<br>Cash3<br>Cash4<br>Cash5<br>Food stamp sales<br>RA<br>RA2<br>PO<br>PO2<br>Check cashing 1<br>Check cashing 2                                                                                        | NET3           CASH           CASH2           CASH3           CASH4           CASH5           FSSALE           ***RA           ***RA           ***PO           ***PO           CA/CHK1           CA/CHK2                      |
| 40       41       42       43       44       45       46       47       48       49       50       51       52       53       *55       *56       57       58       59       60       61                                                                                                    | Exempt tax 2<br>Net taxable 3 subtotal<br>Gross tax 3 total<br>Tax 3 total of refund entries<br>Net tax 3 total<br>Exempt tax 3<br>Net taxable 4 subtotal<br>Gross tax 4 total<br>Tax 4 total of refund entries<br>Net tax 4 total<br>Exempt tax 4<br>Gross manual tax total<br>Refund manual tax total<br>Net manual tax total<br>Exempt total from GST                                                                                                    | TAX2TAX2TAX3GRSTAX3TAX3TAX3TAX3TAX3TAX4GRSTAX4TAX4TAX4TAX4TAX4TAX4CRSMTAXRFDMTAXGSTGSTGSTSTSTSTSTSTSTSTSTSTSTSTSTSTSTSTSTSTSTSTSTSTSTSTSTSTSTSTSTSTSTSTSTSTSTSTSTSTSTSTSTSTSTSTSTSTSTSTSTSTSTSTSTSTSTSTSTSTSTSTSTSTSTSTSTSTSTSTSTSTSTSTSTSTSTSTST </td <td></td> <td>89           90           91           92           93           94           95           96           97           98           99           100</td> <td>Cash<br/>Cash2<br/>Cash3<br/>Cash4<br/>Cash5<br/>Food stamp sales<br/>RA<br/>RA2<br/>PO<br/>PO2<br/>Check cashing 1<br/>Check cashing 2</td> <td>CASH<br/>CASH2<br/>CASH3<br/>CASH4<br/>CASH5<br/>FSSALE<br/>***RA<br/>***RA<br/>***RA2<br/>***PO<br/>***PO2<br/>CA/CHK1</td> |   | 89           90           91           92           93           94           95           96           97           98           99           100                                             | Cash<br>Cash2<br>Cash3<br>Cash4<br>Cash5<br>Food stamp sales<br>RA<br>RA2<br>PO<br>PO2<br>Check cashing 1<br>Check cashing 2                                                                                                    | CASH<br>CASH2<br>CASH3<br>CASH4<br>CASH5<br>FSSALE<br>***RA<br>***RA<br>***RA2<br>***PO<br>***PO2<br>CA/CHK1                                                                                                    |
| 41       42       43       44       45       46       47       48       49       50       51       52       53       *54       *55       57       58       59       60       61                                                                                                    | Net taxable 3 subtotal         Gross tax 3 total         Tax 3 total of refund entries         Net tax 3 total         Exempt tax 3         Net taxable 4 subtotal         Gross tax 4 total         Tax 4 total of refund entries         Net tax 4 total         Exempt tax 4         Gross manual tax total         Refund manual tax total         Net manual tax total         Exempt total from GST                                                                                             | TAX3 STGRS TAX3RFD TAX3TAX3TAX3TAX3 EXPTTAX4 STGRS TAX4RFD TAX4TAX4 EXPTGRS MTAXRFD MTAXRFD MTAXM-TAXGST EXPT                                                                                                    |   | 90<br>91<br>92<br>93<br>94<br>95<br>96<br>97<br>98<br>99<br>99<br>100                                                                                                    | Cash1<br>Cash2<br>Cash3<br>Cash4<br>Cash5<br>Food stamp sales<br>RA<br>RA2<br>PO<br>PO2<br>Check cashing 1<br>Check cashing 2                                                                                                    | CASH2<br>CASH3<br>CASH4<br>CASH5<br>FSSALE<br>***RA<br>***RA2<br>***PO<br>***PO<br>***PO2<br>CA/CHK1                                                                                                    |
| 41       42       43       44       45       46       47       48       49       50       51       52       53       *54       *55       *56       57       58       59       60       61                                                                                                    | Gross tax 3 total<br>Tax 3 total of refund entries<br>Net tax 3 total<br>Exempt tax 3<br>Net taxable 4 subtotal<br>Gross tax 4 total<br>Tax 4 total of refund entries<br>Net tax 4 total<br>Exempt tax 4<br>Gross manual tax total<br>Refund manual tax total<br>Net manual tax total<br>Exempt total from GST                                                                                                    | TAXS STGRS TAX3RFD TAX3TAX3TAX3 EXPTTAX4 STGRS TAX4RFD TAX4TAX4 EXPTGRS MTAXRFD MTAXM-TAXGST EXPT                                                                                                    |   | 90<br>91<br>92<br>93<br>94<br>95<br>96<br>97<br>98<br>99<br>99<br>100                                                                                                    | Cash2<br>Cash3<br>Cash4<br>Cash5<br>Food stamp sales<br>RA<br>RA2<br>PO<br>PO2<br>Check cashing 1<br>Check cashing 2                                                                                                    | CASH2<br>CASH3<br>CASH4<br>CASH5<br>FSSALE<br>***RA<br>***RA<br>***RA2<br>***PO<br>***PO<br>CA/CHK1<br>CA/CHK2                                                                                                    |
| 42       43       44       45       46       47       48       49       50       51       52       53       *55       *56       57       58       59       60       51                                                                                                    | Gross tax 3 total         Tax 3 total of refund entries         Net tax 3 total         Exempt tax 3         Net taxable 4 subtotal         Gross tax 4 total         Tax 4 total of refund entries         Net tax 4 total         Exempt tax 4         Gross manual tax total         Refund manual tax total         Net manual tax total         Exempt total from GST                                                                                                    | GHS TAX3RFD TAX3TAX3TAX3 EXPTTAX4 STGRS TAX4RFD TAX4TAX4 EXPTGRS MTAXRFD MTAXRFD MTAXM-TAXGST EXPT                                                                                                    |   | 91<br>92<br>93<br>94<br>95<br>96<br>97<br>98<br>99<br>99<br>100                                                                                                    | Cash3<br>Cash4<br>Cash5<br>Food stamp sales<br>RA<br>RA2<br>PO<br>PO2<br>Check cashing 1<br>Check cashing 2                                                                                                    | CASH3<br>CASH4<br>CASH5<br>FSSALE<br>***RA<br>***RA2<br>***PO<br>***PO2<br>CA/CHK1<br>CA/CHK2                                                                                                    |
| 43       44       45       46       47       48       49       50       51       52       53       *55       *56       57       58       59       60       61                                                                                                    | Tax 3 total of refund entries         Net tax 3 total         Exempt tax 3         Net taxable 4 subtotal         Gross tax 4 total         Tax 4 total of refund entries         Net tax 4 total         Exempt tax 4         Gross manual tax total         Refund manual tax total         Net manual tax total         Exempt total from GST                                                                                                    | RFD TAX3TAX3TAX3 EXPTTAX4 STGRS TAX4RFD TAX4TAX4 EXPTGRS MTAXRFD MTAXRFD MTAXM-TAXGST EXPT                                                                                                    |   | 92<br>93<br>94<br>95<br>96<br>97<br>98<br>99<br>99<br>100                                                                                                    | Cash4<br>Cash5<br>Food stamp sales<br>RA<br>RA2<br>PO<br>PO2<br>Check cashing 1<br>Check cashing 2                                                                                                    | CASH4<br>CASH5<br>FSSALE<br>***RA<br>***RA<br>***PO<br>***PO<br>CA/CHK1<br>CA/CHK2                                                                                                    |
| 44       45       46       47       48       49       50       51       52       53       *55       *56       57       58       59       61                                                                                                    | Net tax 3 total<br>Exempt tax 3<br>Net taxable 4 subtotal<br>Gross tax 4 total<br>Tax 4 total of refund entries<br>Net tax 4 total<br>Exempt tax 4<br>Gross manual tax total<br>Refund manual tax total<br>Net manual tax total<br>Exempt total from GST                                                                                                    | TAX3<br>TAX3 EXPT<br>TAX4 ST<br>GRS TAX4<br>RFD TAX4<br>TAX4<br>TAX4<br>TAX4 EXPT<br>GRS MTAX<br>RFD MTAX<br>M-TAX<br>GST EXPT                                                                                                    |   | 93<br>94<br>95<br>96<br>97<br>98<br>99<br>99<br>100                                                                                                    | Cash5<br>Food stamp sales<br>RA<br>RA2<br>PO<br>PO2<br>Check cashing 1<br>Check cashing 2                                                                                                    | CASH5<br>FSSALE<br>***RA<br>***RA<br>***PO<br>***PO<br>CA/CHK1<br>CA/CHK2                                                                                                    |
| 45       46       47       48       49       50       51       52       53       *54       *55       *56       57       58       59       60       61                                                                                                    | Exempt tax 3<br>Net taxable 4 subtotal<br>Gross tax 4 total<br>Tax 4 total of refund entries<br>Net tax 4 total<br>Exempt tax 4<br>Gross manual tax total<br>Refund manual tax total<br>Net manual tax total<br>Exempt total from GST                                                                                                    | TAX3 EXPT<br>TAX4 ST<br>GRS TAX4<br>RFD TAX4<br>TAX4<br>TAX4 EXPT<br>GRS MTAX<br>RFD MTAX<br>M-TAX<br>GST EXPT                                                                                                    |   | 94<br>95<br>96<br>97<br>98<br>99<br>99<br>100                                                                                                    | Food stamp sales<br>RA<br>RA2<br>PO<br>PO2<br>Check cashing 1<br>Check cashing 2                                                                                                    | FSSALE<br>***RA<br>***RA2<br>***PO<br>***PO<br>CA/CHK1<br>CA/CHK2                                                                                                    |
| 46       47       48       49       50       51       52       53       *54       *55       *56       57       58       59       60       61                                                                                                    | Net taxable 4 subtotal<br>Gross tax 4 total<br>Tax 4 total of refund entries<br>Net tax 4 total<br>Exempt tax 4<br>Gross manual tax total<br>Refund manual tax total<br>Net manual tax total<br>Exempt total from GST                                                                                                    | TAX4 ST<br>GRS TAX4<br>RFD TAX4<br>TAX4<br>TAX4 EXPT<br>GRS MTAX<br>RFD MTAX<br>M-TAX<br>GST EXPT                                                                                                    |   | 95<br>96<br>97<br>98<br>99<br>100                                                                                                    | RA<br>RA2<br>PO<br>PO2<br>Check cashing 1                                                                                                    | ***RA<br>***RA2<br>***PO<br>***PO<br>CA/CHK1                                                                                                    |
| 47       48       49       50       51       52       53       *55       *56       57       58       59       60       61                                                                                                    | Gross tax 4 total<br>Tax 4 total of refund entries<br>Net tax 4 total<br>Exempt tax 4<br>Gross manual tax total<br>Refund manual tax total<br>Net manual tax total<br>Exempt total from GST                                                                                                    | GRS TAX4<br>RFD TAX4<br>TAX4<br>TAX4 EXPT<br>GRS MTAX<br>RFD MTAX<br>M-TAX<br>GST EXPT                                                                                                    |   | 96<br>97<br>98<br>99<br>100                                                                                                    | RA2<br>PO<br>PO2<br>Check cashing 1                                                                                                    | ***RA2<br>***PO<br>***PO<br>CA/CHK1                                                                                                    |
| 48       49       50       51       52       53       *54       *55       57       58       59       60       61                                                                                                    | Tax 4 total of refund entries<br>Net tax 4 total<br>Exempt tax 4<br>Gross manual tax total<br>Refund manual tax total<br>Net manual tax total<br>Exempt total from GST                                                                                                    | RFD TAX4TAX4TAX4 EXPTGRS MTAXRFD MTAXM-TAXGST EXPT                                                                                                    |   | 97<br>98<br>99<br>100                                                                                                    | PO<br>PO2<br>Check cashing 1                                                                                                    | ***P0<br>***P02<br>CA/CHK1                                                                                                    |
| 49       50       51       52       53       *54       *55       57       58       59       60       61                                                                                                    | Net tax 4 total<br>Exempt tax 4<br>Gross manual tax total<br>Refund manual tax total<br>Net manual tax total<br>Exempt total from GST                                                                                                    | TAX4<br>TAX4 EXPT<br>GRS MTAX<br>RFD MTAX<br>M-TAX<br>GST EXPT                                                                                                    |   | 98<br>99<br>100                                                                                                    | PO2 Check cashing 1 Check cashing 2                                                                                                    | ***P02<br>CA/CHK1                                                                                                    |
| 50     1       51     1       52     1       53     1       *54     1       *55     1       *56     1       57     1       58     1       59     1       60     2       61     1                                                                                                    | Exempt tax 4<br>Gross manual tax total<br>Refund manual tax total<br>Net manual tax total<br>Exempt total from GST                                                                                                    | TAX4 EXPT<br>GRS MTAX<br>RFD MTAX<br>M-TAX<br>GST EXPT                                                                                                    |   | 99<br>100                                                                                                    | Check cashing 1                                                                                                    |                                                                                                    |
| 51     1       52     1       53     1       *54     1       *55     1       *56     1       57     1       58     1       59     1       60     2       61     1                                                                                                    | Gross manual tax total<br>Refund manual tax total<br>Net manual tax total<br>Exempt total from GST                                                                                                    | GRS MTAX<br>RFD MTAX<br>M-TAX<br>GST EXPT                                                                                                    |   | 100                                                                                                    | Chock caching 2                                                                                                    |                                                                                                    |
| 52  <br>53  <br>*54  <br>*55  <br>57  <br>58  <br>59  <br>60  <br>61                                                                                                    | Refund manual tax total<br>Net manual tax total<br>Exempt total from GST                                                                                                    | RFD MTAX<br>M-TAX<br>GST EXPT                                                                                                    |   |                                                                                                    | Uneck cashing 2                                                                                                    |                                                                                                    |
| 53     1       *54     1       *55     1       *56     1       57     1       58     1       59     1       60     1       61     1                                                                                                    | Net manual tax total<br>Exempt total from GST                                                                                                    | M-TAX<br>GST EXPT                                                                                                    |   | 101                                                                                                    | Check cashing 3                                                                                                    | CA/CHK3                                                                                                    |
| *54  <br>*55  <br>*56  <br>57  <br>58  <br>59  <br>60  <br>61                                                                                                    | Exempt total from GST                                                                                                    | GST EXPT                                                                                                    |   | 102                                                                                                    | Check cashing 4                                                                                                    | CA/CHK4                                                                                                    |
| *55 *56 / · · · · · · · · · · · · · · · · · ·                                                                                                    |                                                                                                    |                                                                                                    |   | 103                                                                                                    | Check cashing 5                                                                                                    | CA/CHK5                                                                                                    |
| *56 / · · · · · · · · · · · · · · · · · ·                                                                                                    | PST total                                                                                                    |                                                                                                    |   | 104                                                                                                    | Check change                                                                                                    | CHK/CG                                                                                                    |
| 50         57           58         59           60         50           61         10                                                                                                    |                                                                                                    |                                                                                                    |   | 104                                                                                                    |                                                                                                    | ESOCO                                                                                                    |
| 57       58       59       60       61                                                                                                    | COT IOIdi                                                                                                    |                                                                                                    |   | 100                                                                                                    |                                                                                                    |                                                                                                    |
| 58<br>59<br>60<br>61                                                                                                    |                                                                                                    | FOIN                                                                                                    |   | 100                                                                                                    |                                                                                                    |                                                                                                    |
| 59<br>60<br>61                                                                                                    | FS2 forgive                                                                                                    | FS 1X2                                                                                                    |   | 107                                                                                                    | Currency conversion 2                                                                                                    | CONV 2                                                                                                    |
| 60 · · · · · · · · · · · · · · · · · · ·                                                                                                    | FS3 forgive                                                                                                    | FS TX3                                                                                                    |   | 108                                                                                                    | Currency conversion 3                                                                                                    | CONV 3                                                                                                    |
| 61                                                                                                    | Tax total                                                                                                    | TTL TAX                                                                                                    |   | 109                                                                                                    | Currency conversion 4                                                                                                    | CONV 4                                                                                                    |
|                                                                                                    | Net                                                                                                    | NET                                                                                                    |   | 110                                                                                                    | Eat-in 1                                                                                                    | EAT IN 1                                                                                                    |
| 62                                                                                                    | Sales total including tax total                                                                                                    | NET2                                                                                                    |   | 111                                                                                                    | Eat-in 2                                                                                                    | EAT IN 2                                                                                                    |
| 63                                                                                                    | Coupon-like PLU                                                                                                    | CP PLU                                                                                                    |   | 112                                                                                                    | Eat-in 3                                                                                                    | EAT IN 3                                                                                                    |
| 64                                                                                                    | Vender coupon UPC                                                                                                    | V. CP UPC                                                                                                    |   | 113                                                                                                    | Food stamp in drawer                                                                                                    | FS/ID                                                                                                    |
| 65                                                                                                    | Item void                                                                                                    | VOID                                                                                                    |   | 114                                                                                                    | Gross charge 1                                                                                                    | CHARGE1                                                                                                    |
| 66                                                                                                    | Subtotal void                                                                                                    | SBTL VD                                                                                                    |   | 115                                                                                                    | Refund charge 1                                                                                                    | CHARGE1-                                                                                                    |
| 67                                                                                                    | Manager void                                                                                                    | MGR VD                                                                                                    |   | 116                                                                                                    | Gross charge 2                                                                                                    | CHARGE2                                                                                                    |
| 68                                                                                                    | Void mode                                                                                                    |                                                                                                    |   | 11/                                                                                                    | Refund charge 2                                                                                                    | CHARGE2-                                                                                                    |
| 70                                                                                                    | Reluna                                                                                                    | REFUND                                                                                                    |   | 110                                                                                                    | Befund charge 3                                                                                                    | CHARGE3                                                                                                    |
| 71                                                                                                    | Hash item void                                                                                                    | HASH VD                                                                                                    | - | 120                                                                                                    | Gross charge 4                                                                                                    | CHARGE4                                                                                                    |
| 72                                                                                                    | Hash item refund                                                                                                    | HASH RF                                                                                                    |   | 121                                                                                                    | Refund charge 4                                                                                                    | CHARGE4-                                                                                                    |
| 73                                                                                                    | Hash item return                                                                                                    | HASH RT                                                                                                    |   | 122                                                                                                    | Gross charge 5                                                                                                    | CHARGE5                                                                                                    |
| 74                                                                                                    | No sale                                                                                                    | NO SALE                                                                                                    |   | 123                                                                                                    | Refund charge 5                                                                                                    | CHARGE5-                                                                                                    |
| 75                                                                                                    | Validation print counter                                                                                                    | VP CNT                                                                                                    |   | 124                                                                                                    | Gross charge 6                                                                                                    | CHARGE6                                                                                                    |
| 76                                                                                                    | Bill (slip) counter                                                                                                    | BILL CNT                                                                                                    |   | 125                                                                                                    | Refund charge 6                                                                                                    | CHARGE6-                                                                                                    |
| 77                                                                                                    | Drawer counter                                                                                                    | DRW CNT                                                                                                    |   | 126                                                                                                    | Gross charge 7                                                                                                    | CHARGE7                                                                                                    |
| 78                                                                                                    |                                                                                                    | TRAY CNT                                                                                                    |   | 127                                                                                                    | Refund charge 7                                                                                                    | CHARGE7-                                                                                                    |
| /9                                                                                                    | Tray total counter                                                                                                    | TRAN.OUT                                                                                                    | - | 128                                                                                                    | Gross charge 8                                                                                                    | CHARGE8                                                                                                    |
| 81                                                                                                    | Tray total counter<br>Transfer out                                                                                                    |                                                                                                    |   | 129                                                                                                    | neiunu charge 8                                                                                                    | UNARGES-                                                                                                    |

SHARP

# **SHARP**

### **Function & Media Keys**

Default Programming COM.SAL9 NON COM. COM.AMT1 COM.AMT2 COM.AMT3 COM.AMT4 COM.AMT5 COM.AMT6 COM.AMT7 COM.AMT8 COM.AMT9 COM.TTL WASTE NET SLS NET TL GLU/PBLU CLOSE CK OPEN CK (%)SALES CA/CH IS CONV1 IS CONV2 IS CONV3 IS CCD DIF DIF TL SUBTOTAL MDSE ST TRAY TL \*\*\*TOTAL CHANGE FS TL FS TEND FS CG ITEMS DEPT GROUP PLU/UPC STOCK ZERO SAL GROUP TRANS. CID SALES CCD SERVER HOURLY DAILY GLU NO ACCES DYN.UPC

| Function<br>No. | Key or Function                           | Default<br>Programming |              | Function<br>No. | Key or Function                          |
|-----------------|-------------------------------------------|------------------------|--------------|-----------------|------------------------------------------|
| 131             | Refund charge 9                           | CHARGE9-               | 1 [          | 181             | Commission sale 9                        |
| 132             | Check 1                                   | CHECK1                 | 1 [          | 182             | Non commission sale                      |
| 133             | Check 2                                   | CHECK2                 |              | 183             | Commission amount 1                      |
| 134             | Check 3                                   | CHECK3                 | 1 [          | 184             | Commission amount 2                      |
| 135             | Check 4                                   | CHECK4                 | 1 [          | 185             | Commission amount 3                      |
| 136             | Check 5                                   | CHECK5                 | 1 [          | 186             | Commission amount 4                      |
| 137             | Cash+ check in drawer                     | CA/CH ID               | 1 [          | 187             | Commission amount                        |
| 138             | Cash in drawer                            | ***CID                 | 1 [          | 188             | Commission amount                        |
| 139             | Cash tip                                  | CA TIP                 | 1 [          | 189             | Commission amount                        |
| 140             | Charge tip                                | CH TIP                 |              | 190             | Commission amount                        |
| 141             | Tip-in (used only for PGM mode)           | TIP IN                 |              | 191             | Commission amount                        |
| 142             | Tip paid                                  | TIP PAID               |              | 192             | Commission amount                        |
| *143            | Exempt VAT                                | VAT EXPT               |              | 193             | Waste (for PLU/UPC report)               |
| 144             | Sales average                             | AVE.                   |              | 194             | Net sales (for PLU/UPC report)           |
| 145             | Price level 1 for PLU/UPC                 | LEVEL 1                |              | 195             | Net sales total (for PLU/UPC report)     |
| 146             | Price level 2 for PLU/UPC                 | LEVEL 2                |              | 196             | Free GLU/PBLU (for GLU/PBLU report)      |
| 147             | Price level 3 for PLU/UPC                 | LEVEL 3                | [            | 197             | Closed check (for server report)         |
| 148             | Price level 4 for PLU/UPC                 | LEVEL 4                |              | 198             | Open check (for server report)           |
| 149             | Price level 5 for PLU/UPC                 | LEVEL 5                |              | 199             | Percent of net sales (for server report) |
| 150             | Price level 6 for PLU/UPC                 | LEVEL 6                |              | 200             | Cash/check is                            |
| 151             | (+) Dept. total                           | *DEPT TL               |              | 201             | Conversion1 is                           |
| 152             | (-) Dept. total                           | DEPT(-)                |              | 202             | Conversion2 is                           |
| 153             | Hash (+) Dept. total                      | *HASH TL               |              | 203             | Conversion3 is                           |
| 154             | Hash (-) Dept. total                      | HASH(-)                |              | 204             | CCD differ                               |
| 155             | (+) Bottle return total                   | *BTTL TL               |              | 205             | CCD differ total                         |
| 156             | (-) Bottle return total                   | BTTL(-)                |              | 206             | Subtotal                                 |
| 157             | Gas (+) dept. total                       | *GAS TL                |              | 207             | Merchandise subtotal                     |
| 158             | Gas (–) dept. total                       | GAS(-)                 |              | 208             | Tray subtotal                            |
| 159             | Hash net total (for trans. report)        | HASH TTL               |              | 209             | Total                                    |
| 160             | Waste total (for PLU/trans. report)       | WASTE TL               |              | 210             | Change                                   |
| 161             | Subtotal (–) total (for trans. report)    | ST(-) TL               |              | 211             | Food stamp subtotal                      |
| 162             | Subtotal % total (for trans.<br>report)   | ST% TL                 |              | 212             | Food stamp tender                        |
| 163             | Item (-) total (for trans. report)        | (-) IL                 | ┥┝           | 213             | Food stamp change                        |
| 164             | item % total (for trans. report)          | % IL                   | ┥┝           | 214             | Items                                    |
| 165             | Gas discount total (for trans.<br>report) | GASDISTL               |              | 215             | Copy receipt title                       |
| 166             | RA total (for trans. report)              | HA IL                  | ┥┝           | 216             | Group report title                       |
| 167             | PO total (for trans. report)              | POTL                   |              | 217             | PLU/UPC report title                     |
| 168             | Check cashing total (for trans. report)   | CA/CK TL               |              | 218             | Stock report                             |
| 169             | Cash total (for trans. report)            | CASH TL                | ┥┝           | 219             | ∠ero sales report title                  |
| 170             | Check total (for trans. report)           |                        | ┥┝           | 220             | Category report title                    |
| 171             | Unarge total (for trans. report)          |                        | ┥┝           | 221             | I ransaction report                      |
| 172             | trans. report)                            | CONVIL                 |              | 222             | Cash in drawer report title              |
| 173             | Commission sale 1                         | COM.SAL1               | ┥┝           | 223             | Commission sales report title            |
| 174             | Commission sale 2                         | COM.SAL2               | ┥┝           | 224             | CCD report title                         |
| 175             | Commission sale 3                         | COM.SAL3               | ┥┝           | 225             | Server/cashier report title              |
| 176             | Commission sale 4                         | COM.SAL4               | ╡┟           | 226             | Hourly report title                      |
| 177             | Commission sale 5                         | COM.SAL5               | $\downarrow$ | 227             | Daily net report title                   |
| 178             | Commission sale 6                         | COM.SAL6               | ιL           | 228             | GLU/PBLU report title                    |
| 179             | Commission sale 7                         | COM.SAL7               | ιL           | 229             | Non-accessed UPC report title            |
| 180             | Commission sale 8                         | COM.SAL8               | [            | 230             | Dynamic UPC report title                 |

Specifications subject to change without notice: Revision date 10/07

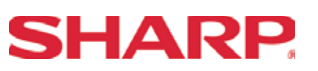

| Function<br>No. | Key or Function                   | Default<br>Programming | Function<br>No. | Key or Function                          | Default<br>Programming |
|-----------------|-----------------------------------|------------------------|-----------------|------------------------------------------|------------------------|
| 231             | Tax report title                  | TAX                    | 261             | Gas sales subtotal (for charge 5)        | GAS15 ST               |
| 232             | Non-add code text                 | #                      | 262             | Gas sales subtotal (for charge 6)        | GAS16 ST               |
| 233             | GLU/PBLU code text                | TBL #                  | 263             | Gas sales subtotal (for charge 7)        | GAS17 ST               |
| 234             | Copy receipt title                | COPY                   | 264             | Gas sales subtotal (for charge 8)        | GAS18 ST               |
| 235             | Waste receipt title               | WASTE                  | 265             | Gas sales subtotal (for charge 9)        | GAS19 ST               |
| 236             | Bill transfer receipt title       | B.T.                   | 266             | AMOUNT (text on display)                 | AMOUNT                 |
| 237             | Bill separate receipt title       | B.S.                   | 267             | WEIGHT (text on display)                 | WEIGHT                 |
| 238             | Final (used only for PGM mode)    | FINAL                  | 268             | Refund type of sales (text on display)   | RF SALE                |
| 239             | Balance                           | BALANCE                | 269             | Price change title                       | PR. CHNG               |
| 240             | Slip print message on journal     | SLIP PR.               | 270             | Tip amount for tip edit                  | TIP AMT                |
| 241             | Slip next page                    | NEXT P.                | 271             | Final balance (for closed GLU<br>report) | FIN. BAL               |
| 242             | Balance forward                   | BAL FWD                | 272             | Edit tip                                 | EDIT TIP               |
| 243             | Tare weight                       | TARE WT.               | 273             | Bill on receipt title                    | BILL                   |
| 244             | DUE (text on display)             | DUE                    | 274             | RA cash total (for trans. report)        | RA CASH                |
| 245             | Tip due (text on display)         | TIP DUE                | 275             | RA2 cash total (for trans. report)       | RA2 CASH               |
| 246             | TAX ST                            | TAX ST                 | 276             | RA check total (for trans. report)       | RA CHK                 |
| 247             | Gas sales subtotal (for cash 1)   | GAS1 ST                | 277             | RA2 check total (for trans. report)      | RA2 CHK                |
| 248             | Gas sales subtotal (for cash 2)   | GAS2 ST                | 278             | RA charge total (for trans. report)      | RA CHR                 |
| 249             | Gas sales subtotal (for cash 3)   | GAS3 ST                | 279             | RA2 charge total (for trans. report)     | RA2 CHR                |
| 250             | Gas sales subtotal (for cash 4)   | GAS4 ST                | 280             | RA food stamp total (for trans. report)  | RA FS                  |
| 251             | Gas sales subtotal (for cash 5)   | GAS5 ST                | 281             | RA2 food stamp total (for trans. report) | RA2 FS                 |
| 252             | Gas sales subtotal (for check 1)  | GAS6 ST                | 282             | PO cash total (for trans. report)        | PO CASH                |
| 253             | Gas sales subtotal (for check 2)  | GAS7 ST                | 283             | PO2 cash total (for trans. report)       | PO2 CASH               |
| 254             | Gas sales subtotal (for check 3)  | GAS8 ST                | 284             | PO check total (for trans. report)       | PO CHK                 |
| 255             | Gas sales subtotal (for check 4)  | GAS9 ST                | 285             | PO2 check total (for trans. report)      | PO2 CHK                |
| 256             | Gas sales subtotal (for check 5)  | GAS10 ST               | 286             | PO charge total (for trans. report)      | PO CHR                 |
| 257             | Gas sales subtotal (for charge 1) | GAS11 ST               | 287             | PO2 charge total (for trans. report)     | PO2 CHR                |
| 258             | Gas sales subtotal (for charge 2) | GAS12 ST               | 288             | PO food stamp total (for trans. report)  | PO FS                  |
| 259             | Gas sales subtotal (for charge 3) | GAS13 ST               | 280             | PO2 food stamp total (for trans.         | PO2 ES                 |
| 260             | Gas sales subtotal (for charge 4) | GAS14 ST               | 203             | report)                                  | 10210                  |

**Note:** The items marked with "\*" are for Canada only.

The function no. 143 "Exempt VAT" is only effective for the Canadian tax system (2 GST, VAT type).

# **SHARP**

#### Media Functions - 2320

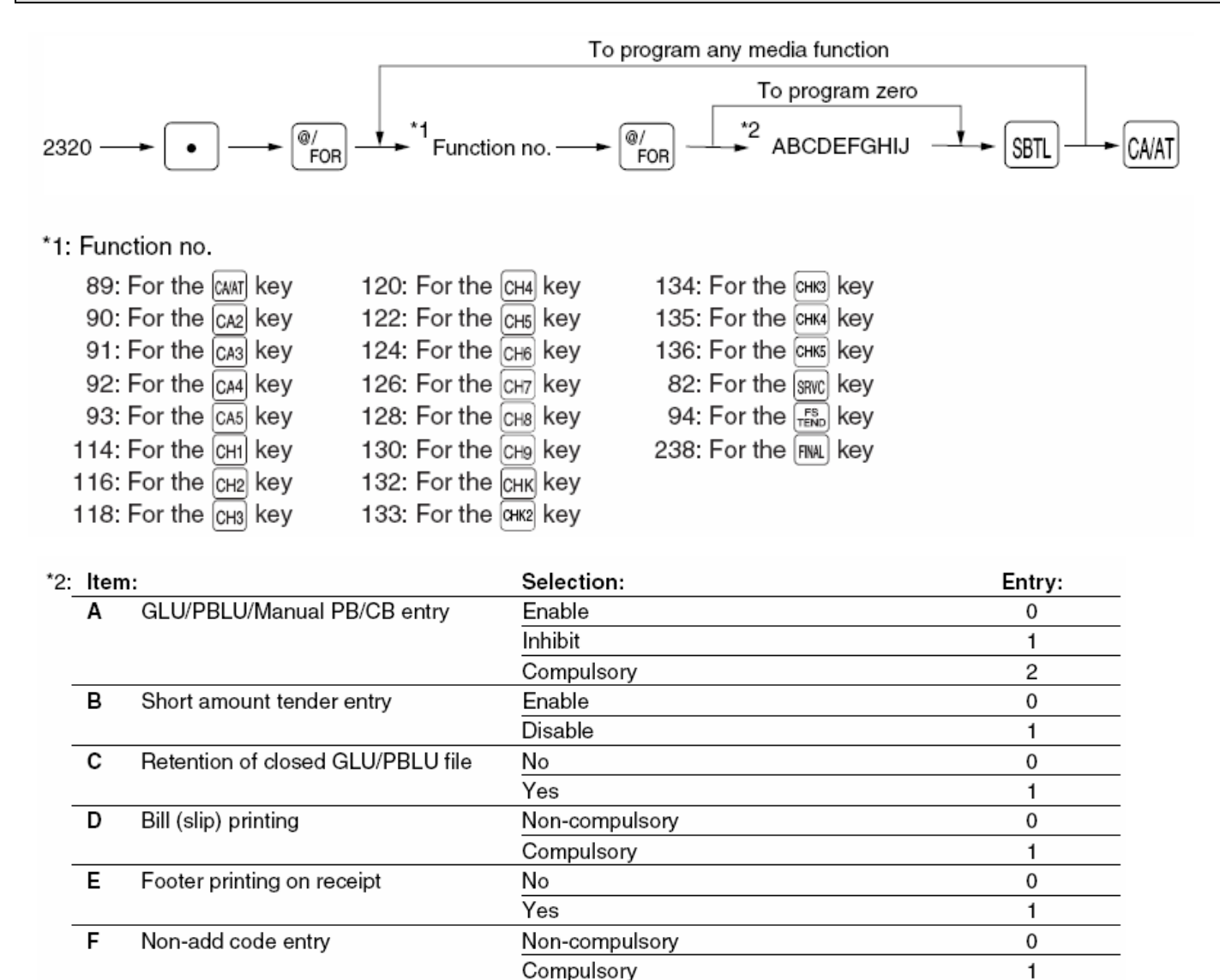

Enable

Disable

Yes

No

Non-compulsory

Optional amount tendered for cash or check

Inhibit amount tendered for charge

Compulsory amount tendered

Compulsory

### MRS = 000000000000000

Validation printing

Drawer opening

Amount tendered operation

G

н

Т

J

### Note: For the second or the key, always enter 0 as A thru C and E thru J. For the key, always enter 0 as B, G, and J.

Change enable (over tender enable)

0

1

0

1

0

1

0

0

1

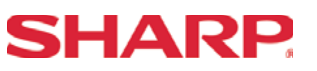

### Example:

Programming of the CH3 key for ABCDEFGHIJ=000000001

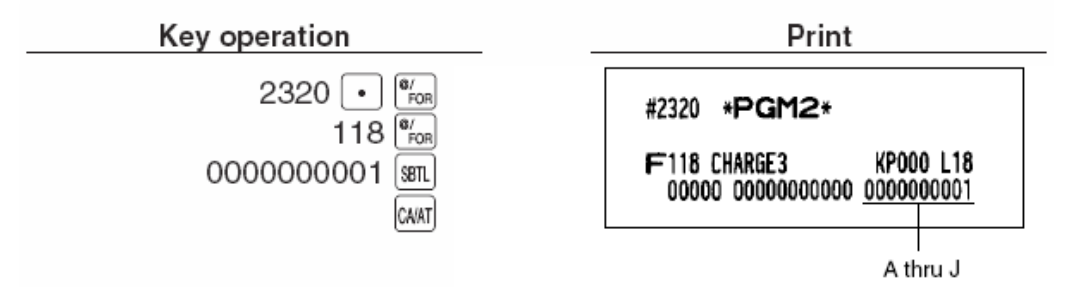

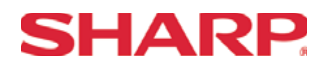

### Media Function HALO - 2321

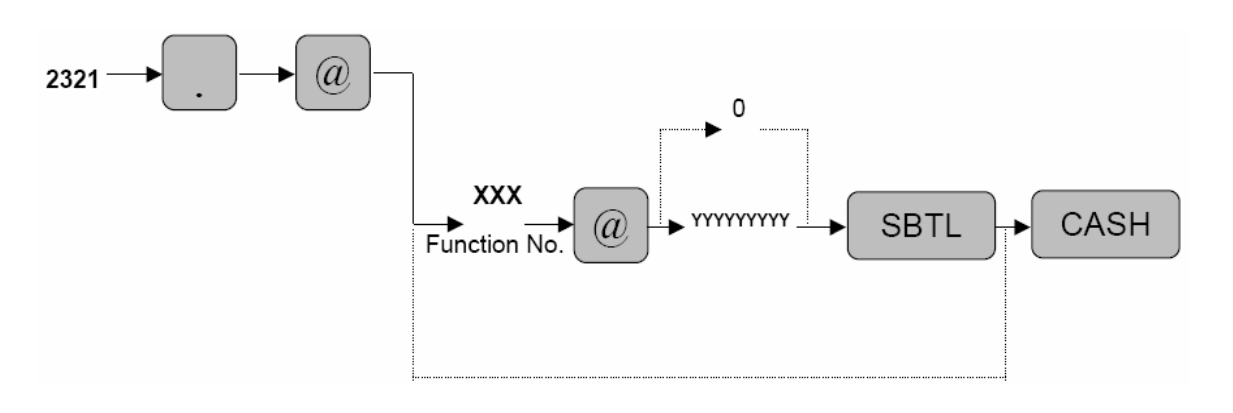

| XXX      | : Function No. (See Below) |
|----------|----------------------------|
| YYYYYYYY | : Limitation Amount        |

MRS = Limitation Amount

| No. | Function       | Entry Range    | MRS Default |
|-----|----------------|----------------|-------------|
| 68  | CA/CHK         | 0 to 999999999 | 999999999   |
| 69  | CHK CHANGE     | 0 to 99999999  | 99999999    |
| 89  | CID (SENTINEL) | 0 to 99999999  | 99999999    |

**Note:** Limitation Amounts that are set less than the maximum entry may be overridden in the MGR- Mode.

#### Media Function Tax Deletion - 2326 To program any media function To program zero \*2 @/ FOR @/ FOR Function no. ABCDE 2326 SBTL CA/AT \*1: Function no. 89: For the GAAT key 120: For the CH4 key 134: For the PHK3 key 90: For the CA2 key 122: For the CH5 key 135: For the OHK4 key 91: For the CA3 key 124: For the Сн6 key 136: For the PHKS key 92: For the CA4 key 126: For the CH7 key 110: For the <sup>[SAT N</sup> key 111: For the key 93: For the CA5 key 128: For the CH8 key 112: For the EATN key 114: For the CHI key 130: For the сня key 116: For the CH2 key 132: For the снк key 118: For the CH3 key 133: For the CHK2 key \*2: Item: Selection: Entry: Gas discount Disable А 0 Enable 1 в Tax 4 calculation status 0 calculate tax 4 delete tax 4 1 0 С Tax 3 calculation status calculate tax 3 1 delete tax 3 D Tax 2 calculation status calculate tax 2 0 delete tax 2 1 Е Tax 1 calculation status calculate tax 1 0 delete tax 1 1

### MRS = 0000 Example:

Programming the CH3 [STIM] key to enable gas discount

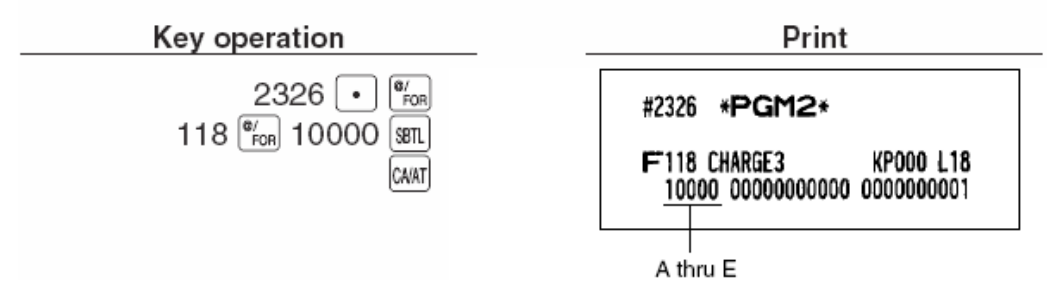

SHARP

# **SHARP**

### Media Key Print Station Programming - 2328

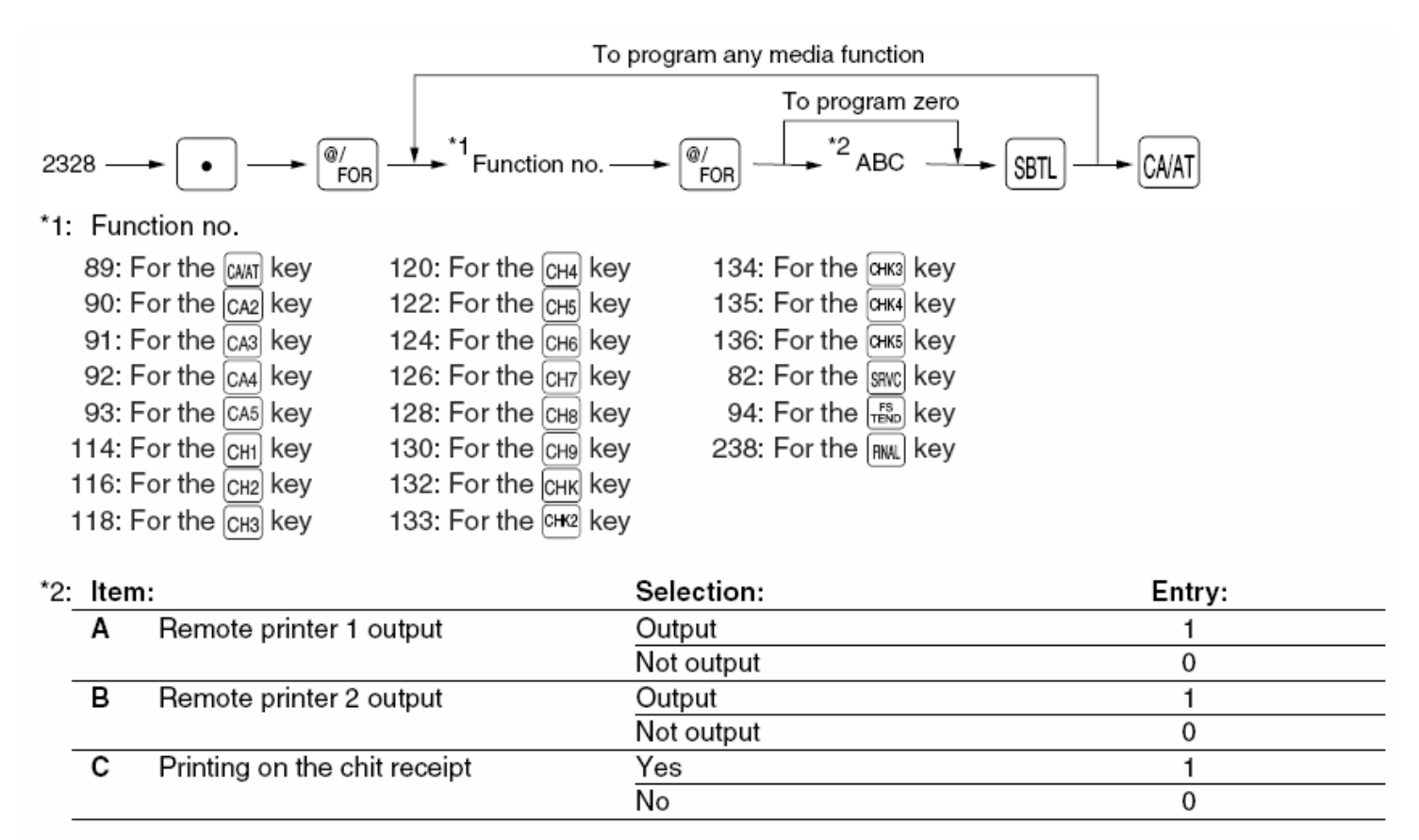

### MRS = 000

### Example:

Programming of the CH3 key for selecting "remote printer 1 output/remote printer 2 not output/printing on chit receipt"

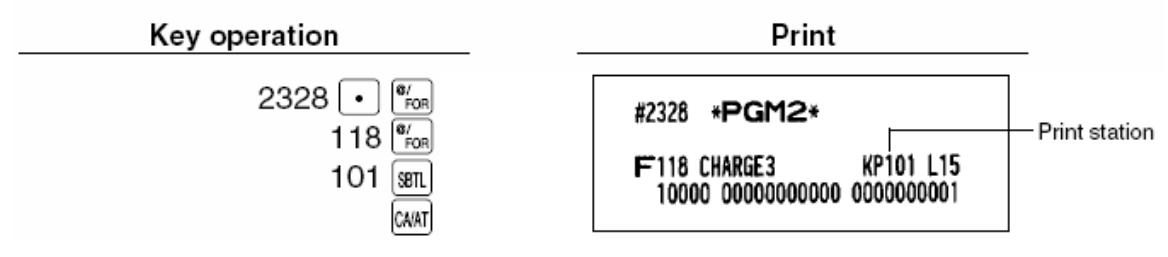

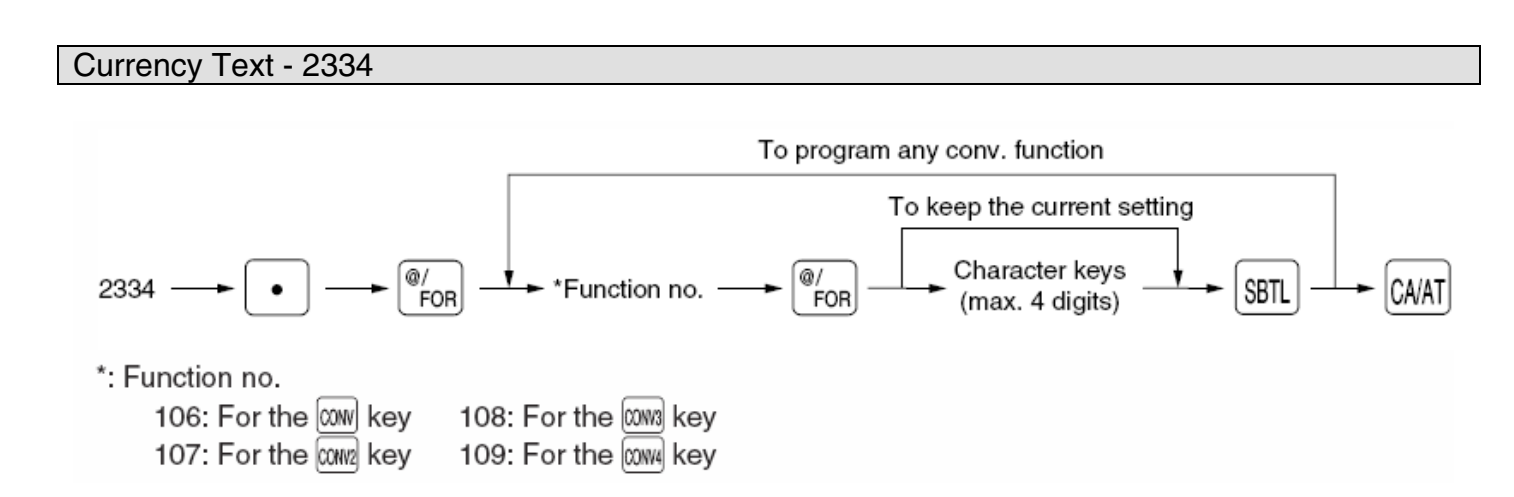

Characters can be entered by using the character keys or by character code entry. The key sequence for entering character codes is as follows:

 $XXX \rightarrow [00]$  key XXX: Character Code (3 digits)

MRS = Spaces

| No. | Function     | Range        |
|-----|--------------|--------------|
| 106 | Conversion 1 |              |
| 107 | Conversion 2 | 4 Characters |
| 108 | Conversion 3 |              |
| 109 | Conversion 4 |              |

**Note:** The symbol programmed in this job is printed with the (+) amounts of foreign currency. The character is printed at the left side of the amount.

[Example – in the case where \$US is programmed]

I CONV1 1.234567 I I \$US1.23 I

If the characters are programmed as space, then the character is ignored.

SHARP

### **SHARP**

### Overview

The following table shows the available PGM-Mode **machine settings** programming jobs on the ER-A520 and ER-A530 model ECRs.

| PGM Job#                      | Description                                                                           |  |
|-------------------------------|---------------------------------------------------------------------------------------|--|
| Miscellaneous Machine Setting |                                                                                       |  |
| 2610                          | Date Setting                                                                          |  |
| 2611                          | Time Setting                                                                          |  |
| 2612                          | Machine Number Setting                                                                |  |
| 2613                          | Consecutive Number Setting                                                            |  |
| 2614                          | Logo Text Programming                                                                 |  |
| 2615                          | Slip Line Feed Programming –<br>1 <sup>st</sup> Line Max Lines No. of Validation Trav |  |
| 2616                          | Optional Feature Settings                                                             |  |
| 2617                          | Till Timer Setting                                                                    |  |
| 2618                          | Scale Table (Tare) Programming                                                        |  |
| 2619                          | Hourly Report Setup                                                                   |  |
| 2620                          | Stack Report Setup                                                                    |  |
| 2630                          | Secret Code for PGM1 Mode                                                             |  |
| 2631                          | Secret Code for X1/Z1 Mode                                                            |  |
| 2632                          | Secret Code for X2/Z2 Mode                                                            |  |
| 2641                          | Message Text Programming                                                              |  |
| 2642                          | Validation Text Programming                                                           |  |
| 2643                          | Slip Text Programming                                                                 |  |
| 2689                          | Power Save Setting                                                                    |  |
| 2710                          | Tax Table Programming                                                                 |  |
| 2711                          | Tax Rate Programming                                                                  |  |
| 2810                          | PBLU Code Range Setting                                                               |  |
| 2900                          | Auto Keys Setting                                                                     |  |
| 2990                          | Thermal Printer Programming – Light & Shade                                           |  |

(a)

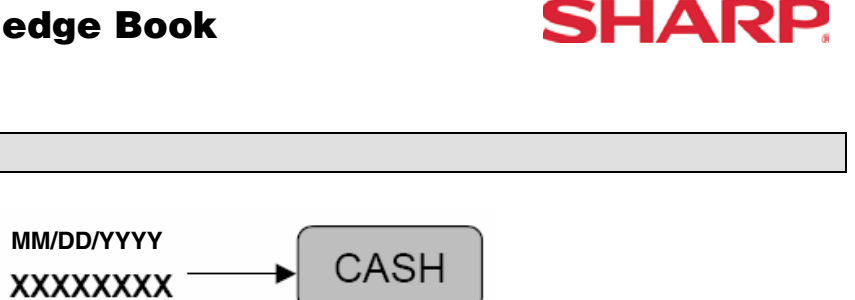

XXXXXXXX : YYYYMMDD, DDMMYYYY or MMDDYYYY (YYYY: 2000 – 2099) (MM: 01-12) (DD: 01-31)

MRS = 01/01/2000 (MM/DD/YYYY)

Date Setting - 2610

2610

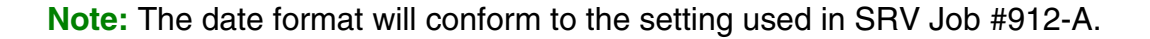

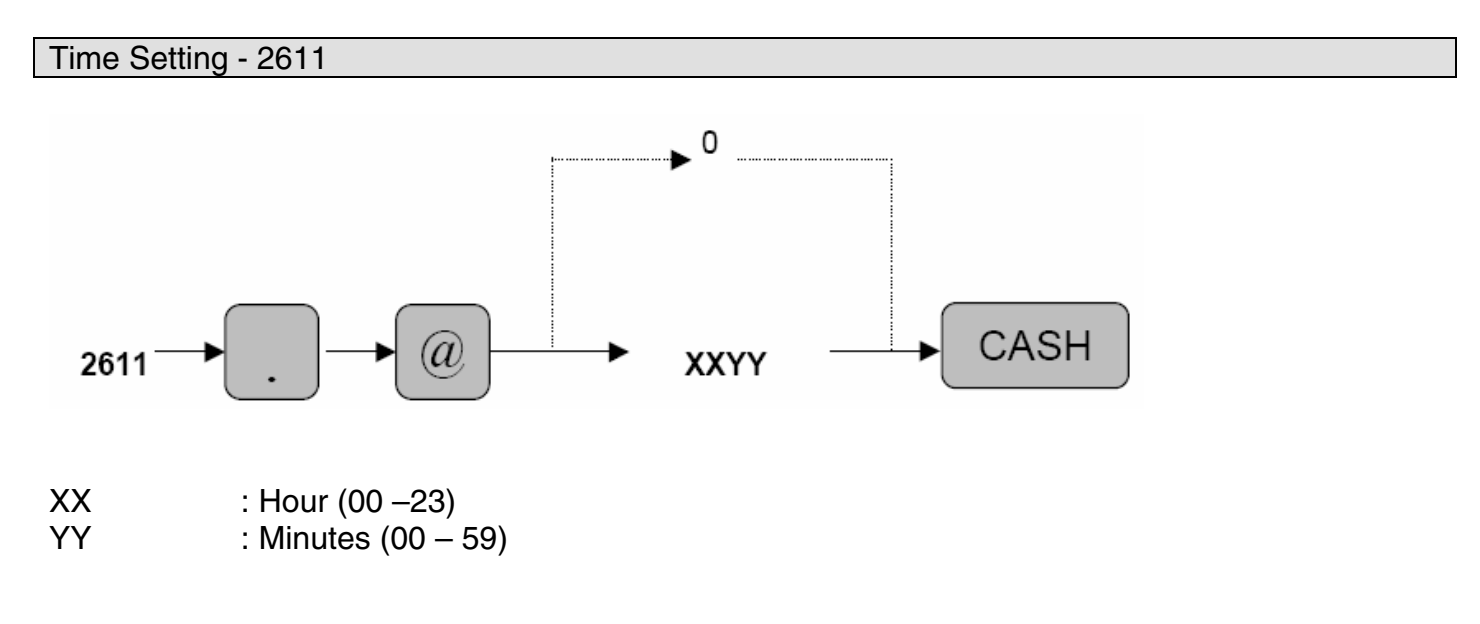

MRS = 00:00

**Note:** The time setting will not conform to the setting used in SRV Job #912-B. The time entry is always based on the 24-hour clock system. [Example: 4:00PM = 1600]

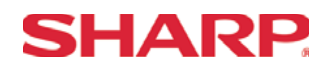

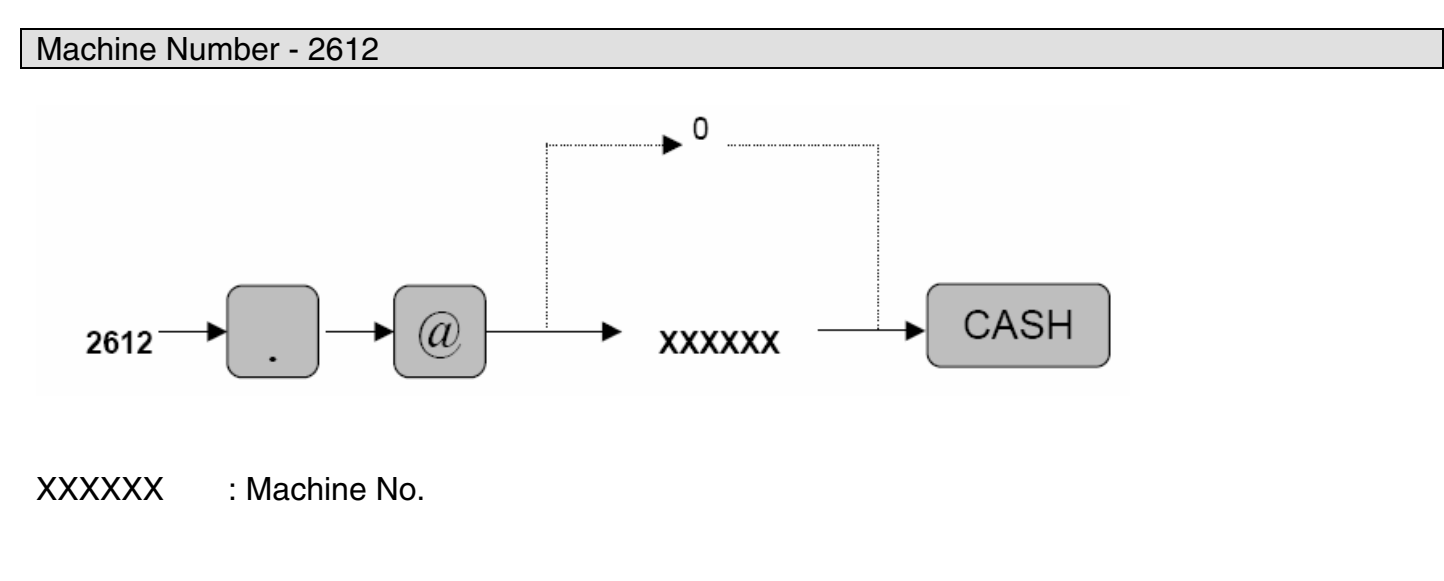

MRS = 000000

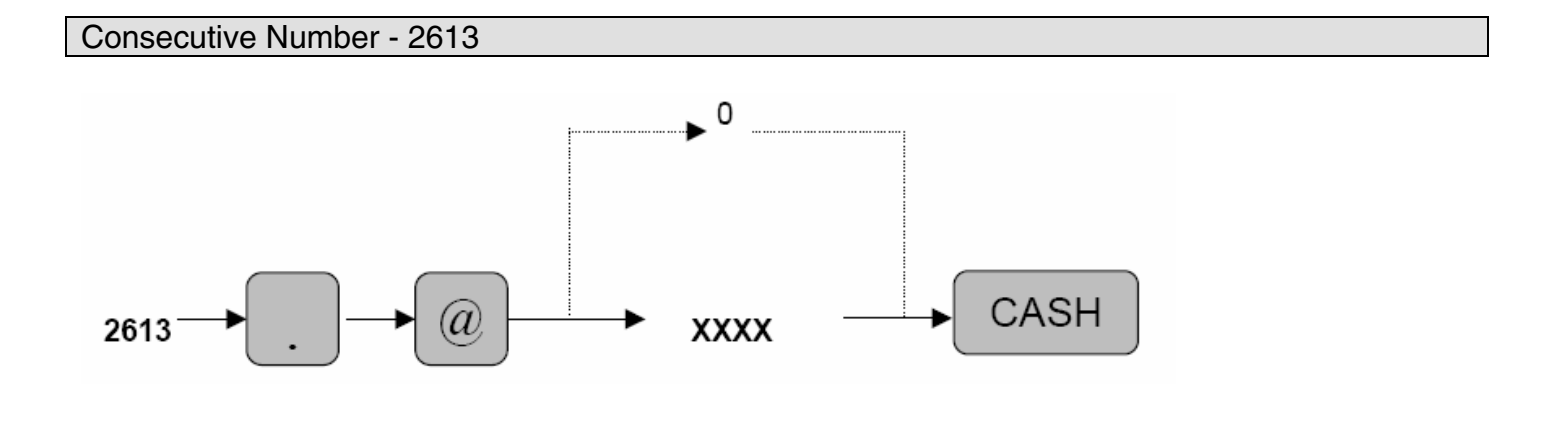

XXXX : Consecutive No.

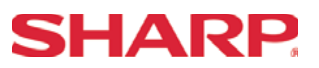

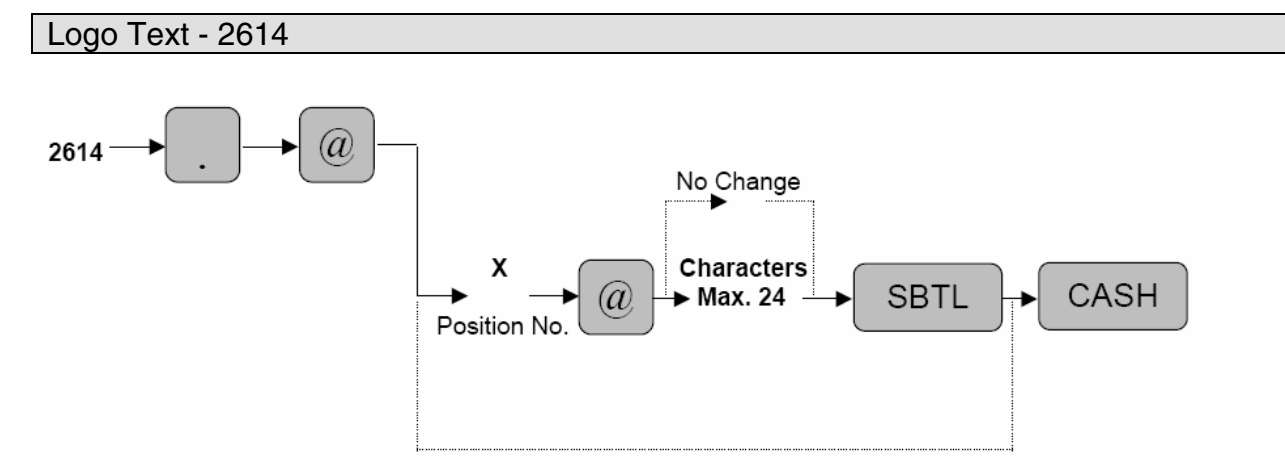

X: : Position Code = 1 to 6 Characters : Maximum 24 per each position line

Characters can be entered by using the character keys or by character code entry. The key sequence for entering character codes is as follows:

 $XXX \rightarrow [00]$  key XXX: Character Code (3 digits)

MRS = See Below

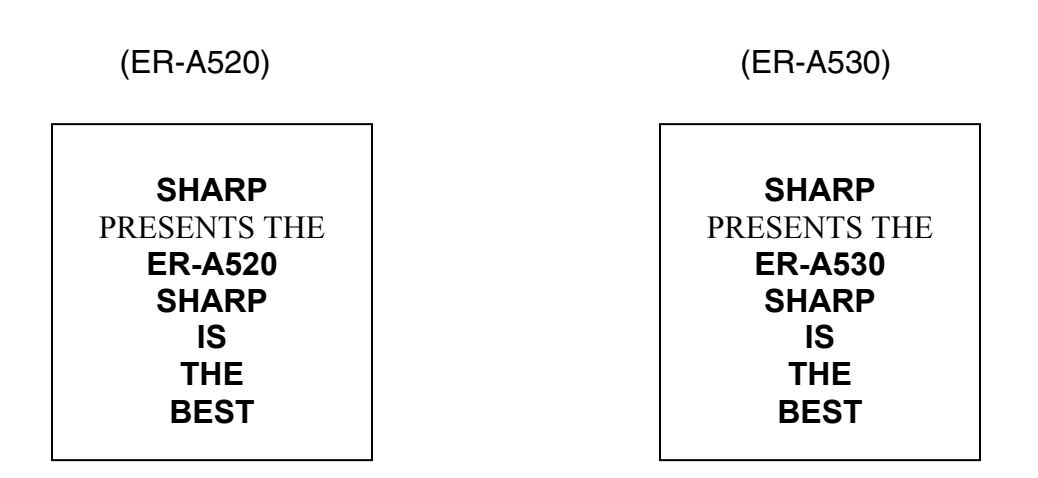

Note: The Logo Text programming will conform to the setting preset in SRV Job #912-D.

### Character Key Codes for Text Printing

| CODE | CHARACTER | CODE | CHARACTER | COD | E C | HARACTER |     | CODE | CHARACTER      |   | CODE | CHARACTER |
|------|-----------|------|-----------|-----|-----|----------|-----|------|----------------|---|------|-----------|
| 001  | á         | 049  | 1         | 098 | 3   | b        |     | 147  | ð              |   | 196  | Ģ         |
| 002  | â         | 050  | 2         | 099 | 9   | с        | 1   | 148  | à              |   | 197  | ġ         |
| 003  | ê         | 051  | 3         | 100 | )   | d        | ור  | 149  | Æ              | 1 | 198  | Ķ         |
| 004  | Î         | 052  | 4         | 101 | 1   | е        | 1   | 150  | φ              | 1 | 199  | k         |
| 005  | 1         | 053  | 5         | 102 | 2   | f        | 1   | 151  | Â              |   | 200  | Ļ         |
| 006  | Ĩ         | 054  | 6         | 103 | 3   | g        | 1   | 152  | n              | 1 | 201  | 1         |
| 007  | ô         | 055  | 7         | 104 | 1   | h        | ] [ | 153  | é              |   | 202  | Ż         |
| 008  | Ó         | 056  | 8         | 105 | 5   | i        | ] [ | 154  | è              | 1 | 203  | Ð         |
| 009  | û         | 057  | 9         | 106 | 5   | j        | 1   | 155  | Pt             |   | 204  | đ         |
| 010  | ú         | 058  | :         | 107 | 7   | k        | 1   | 156  | i              | 1 | 205  | ć         |
| 011  | œ         | 059  | ;         | 108 | 3   | I        | 1   | 157  | Ń              | 1 | 206  | ć         |
| 012  | ñ         | 060  | <         | 109 | 9   | m        |     | 158  | :              |   | 207  | €         |
| 013  | ú         | 061  | =         | 110 | )   | n        |     | 159  | £              |   | 208  | Р         |
| 014  |           | 062  | >         | 111 | 1   | 0        | ] [ | 160  | ¥              |   | 209  | 1         |
| 015  | ó         | 063  | ?         | 112 | 2   | р        |     | 161  | •              |   | 210  | ē         |
| 016  | Δ.        | 064  | @         | 113 | 3   | q        | ] [ | 162  | Г              |   | 211  | Š         |
| 017  | <br>Ψ     | 065  | A         | 114 | 4   | r        |     | 163  | J              |   | 212  | č         |
| 018  | Г         | 066  | В         | 115 | 5   | s        | ] [ | 164  | •              | 1 | 213  | 2         |
| 019  |           | 067  | С         | 116 | 3   | t        |     | 165  |                |   | 214  | Ý         |
| 020  |           | 068  | D         | 117 | 7   | u        | ] [ | 166  | т<br>1         |   | 215  | ú         |
| 020  | 32<br>A   | 069  | E         | 118 | 3   | v        | ] [ | 167  | т <sub>2</sub> |   | 216  | ñ         |
| 022  | 0         | 070  | F         | 119 | 9   | W        | ] [ | 168  | т 3            |   | 217  | -         |
| 023  | -         | 071  | G         | 120 | )   | х        |     | 169  | т<br>4         |   | 218  | -         |
| 024  | -         | 072  | Н         | 121 | 1   | у        |     | 170  | 1<br>2         |   | 219  | P         |
| 024  | 2         | 073  | I         | 122 | 2   | Z        |     | 171  | 1<br>3         |   | 220  |           |
| 020  | 2<br>V    | 074  | J         | 123 | 3   | {        |     | 172  | 1<br>4         |   | 221  |           |
| 020  | т<br>ф    | 075  | к         | 124 | ļ į |          |     | 173  | 2<br>3         |   | 222  |           |
| 027  | ф<br>б    | 076  | L         | 125 | 5   | }        |     | 174  | 2<br>4         |   | 223  |           |
| 020  | Ú         | 077  | м         | 126 | 5   | ß        |     | 175  | 3<br>4         |   | 224  | *         |
| 02.9 | 0         | 078  | N         | 127 | 7   | ¢        |     | 176  | B              |   | 225  | ş         |
| 030  | Ú         | 079  | 0         | 128 | 3   | Н        |     | 177  | Á              |   | 226  | ø         |
| 031  | (\$2000)  | 080  | Р         | 129 | 9   | 1        |     | 178  | t              |   | 227  | ۸         |
| 032  | (Space)   | 081  | Q         | 130 | )   | 2        |     | 179  |                | 1 | 228  | <u>†</u>  |
| 034  |           | 082  | R         | 131 | 1   | 3        |     | 180  | Ā              |   | 229  | ]         |
| 035  | #         | 083  | s         | 132 | 2   | 4        |     | 181  | a              | 1 | 230  | ]         |
| 030  | ¢         | 084  | Т         | 133 | 3   | 1/2      |     | 182  | Ē              | 1 | 231  |           |
| 030  |           | 085  | U         | 134 | 1   | FT       |     | 183  | e              | 1 | 232  | ä         |
| 037  | 70<br>g   | 086  | V         | 135 | 5   | ←        |     | 184  | Ī              | 1 | 233  | ö         |
| 030  | α<br>,    | 087  | W         | 136 | 5   | <b>→</b> |     | 185  | Ī              | 1 | 234  | ü         |
| 039  | (         | 088  | X         | 137 | ′   | S        |     | 186  | <u> </u>       |   | 235  | æ         |
| 040  | (         | 089  | Y         | 138 | 3   | <u>S</u> |     | 187  | ū              | 1 | 236  | à         |
| 041  | )<br>*    | 090  | Z         | 139 | 9   | •        |     | 188  | Ņ              | 1 | 237  | É         |
| 042  | <u>۴</u>  | 091  | Ä         | 140 | )   | •        |     | 189  | Q              | 1 | 238  | ñ         |
| 043  | +         | 092  | Ö         | 141 | 1   | F        |     | 190  | Č              | 1 |      |           |
| 044  | ,         | 093  | Ü         | 142 | 2   | т.       | ┤│  | 191  | Ś              | 1 |      |           |
| 045  | _         | 094  | ^         | 143 | 3   | ţ        |     | 192  | ç              | 1 |      |           |
| 046  |           | 095  | -         | 144 | +   | ç        |     | 193  | 1              | 1 |      |           |
| 047  | /         | 096  | <b>`</b>  | 145 | 5   | 0        |     | 194  | Ġ              | 1 |      |           |
| 048  | 0         | 097  | а         | 146 | 5   | ć        |     | 195  | \$             | 1 | 253  | DC        |

#### <Character Code Table for text programming> Printing

Note: The above character chart is for your reference. Please check the actual print out. (DC): Double Code

: ECR Control Character (Not used for text)

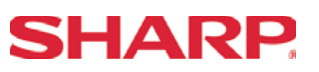

Note: The validation setting will conform to the setting preset in SRV Job #913-A.

### Example:

Entering 009910 to ABCDEF

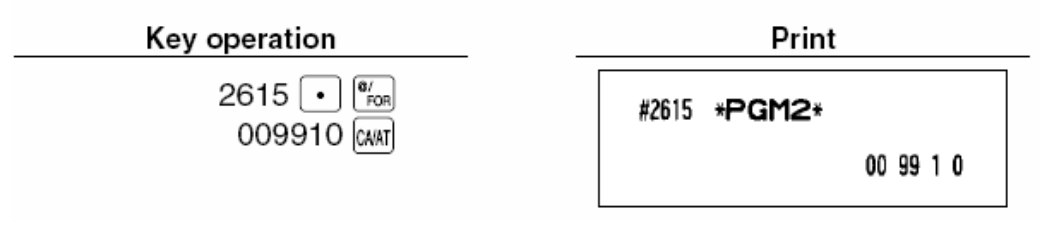

# **SHARP**

### **Optional Feature Programming - 2616**

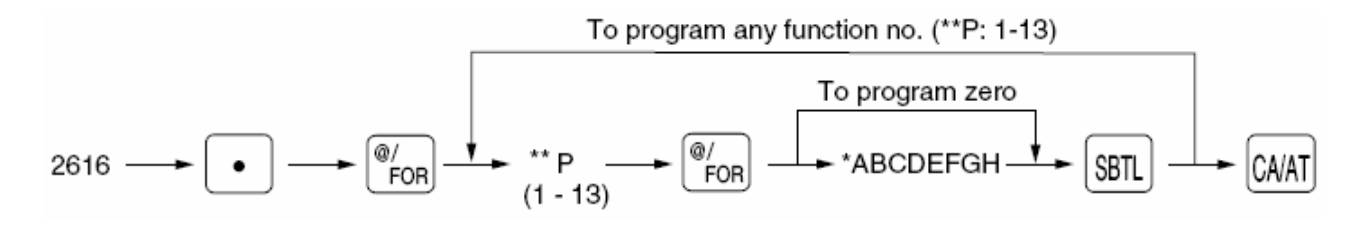

\*\*P :1

А : OP X/Z Report Disable/Enable 1/0 В : PO Operation in REG-Mode Disable/Enable 1/0 С : Refund Type Sale Function in REG-Mode Disable/Enable 1/0 : Refund Entry in REG-Mode D Disable/Enable 1/0 Е : Direct Void in REG-Mode Disable/Enable 1/0 F : Indirect Void in REG-Mode Disable/Enable 1/0 G : Subtotal Void in REG-Mode Disable/Enable 1/0 н : Validation for Refund Entries Compulsory/Not 1/0

MRS = 00000000

\*\*P :2

| Α | : The 1 <sup>st</sup> Last Item Void | Disable/Enable   | 1/0 |
|---|--------------------------------------|------------------|-----|
| В | : PLU Shift Level Return Function    | Manual/Auto      | 1/0 |
| С | : PLU Level Shift                    | MGR-Only/REG&MGR | 1/0 |
| D | : No. Items printed on Receipt       | Yes/No           | 1/0 |
| Е | : Time Print                         | No/Yes           | 1/0 |
| F | : Journal Print is Detailed          | Limited/Detailed | 1/0 |
| G | : Item Validation                    | Disable/Enable   | 1/0 |
| Н | : Validation for Coupon (-) Entries  | Compulsory/Not   | 1/0 |
|   |                                      |                  |     |

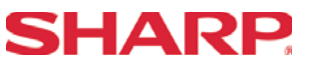

\*\*P :3

| А | : Not Used                                     |        | 0   |
|---|------------------------------------------------|--------|-----|
| В | : Not Used                                     |        | 0   |
| С | : Zero Sales – Skip print for Cashier Report   | No/Yes | 1/0 |
| D | : Zero Sales – Skip print for Trans Report     | No/Yes | 1/0 |
| E | : Zero Sales – Skip print for Dept Report      | No/Yes | 1/0 |
| F | : Zero Sales – Skip print for PLU/UPC Report   | No/Yes | 1/0 |
| G | : Zero Sales – Skip print for Hourly Report    | No/Yes | 1/0 |
| Н | : Zero Sales – Skip print for Daily Net Report | No/Yes | 1/0 |

### MRS = 00000000

### \*\*P :4

| А | : Share % printing in Dept. report            | No/Yes                      | 1/0 |
|---|-----------------------------------------------|-----------------------------|-----|
| В | : Tip entry method                            | Amount/Fixed                | 0/1 |
| С | : (Not Used)                                  |                             | 0   |
| D | : (Not Used)                                  |                             | 0   |
| E | : (Not Used)                                  |                             | 0   |
| F | : Cover Count entry                           | Compulsory/Not              | 1/0 |
| G | : (Not Used)                                  |                             | 0   |
| Н | : PLU Shift Level Return Timing               | by Receipt/Item             | 1/0 |
|   | ***Only available when XX: 2 – B ="0" (PLU Sł | nift Level Return = "Auto") |     |

MRS = 00000000

### \*\*P :5

| А | : (Not Used)                                  |                            | 0   |
|---|-----------------------------------------------|----------------------------|-----|
| В | : (Not Used)                                  |                            | 0   |
| С | : (Not Used)                                  |                            | 0   |
| D | : (Not Used)                                  |                            | 0   |
| Е | : (Not Used)                                  |                            | 0   |
| F | : PLU Price Shift                             | MGR Only/REG&MGR           | 1/0 |
| G | : PLU/UPC Price Shift Return Mode             | Manual/Auto                | 1/0 |
| Н | : PLU/UPC Price Auto Return Timing            | by Receipt/Item            | 1/0 |
|   | ***Only available when XX: 5 – F ="0" (PLU Pr | ice Level Return = "Auto") |     |

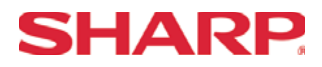

| **P | : 6 |  |
|-----|-----|--|
|     | . 0 |  |

| A<br>B<br>C<br>D<br>E<br>F<br>G<br>L | : (Not Used)<br>: (Not Used)<br>: (Not Used)<br>: (Not Used)<br>: (Not Used)<br>: (Not Used)<br>: (Not Used)<br>: (Not Used) | 0<br>0<br>0<br>0<br>0<br>0<br>0 |
|--------------------------------------|----------------------------------------------------------------------------------------------------|---------------------------------|
| Н                                    | : (Not Used)                                                                                                    | 0                               |
|                                      |                                                                                                    |                                 |

MRS = 00000000

### \*\*P :7

| Α | : Void mode in REG-Mode                          | Disable/Enable | 1/0 |
|---|--------------------------------------------------|----------------|-----|
| В | : (Not Used)                                     |                | 0   |
| С | : No Sale in REG-Mode                            | Disable/Enable | 1/0 |
| D | : \$0.00 SBTL Finalization in REG-Mode           | Disable/Enable | 1/0 |
| E | : Item Printing within PBLU Sale on Slip Printer | No/Yes         | 1/0 |
| F | : Tip-paid operation in REG mode                 | Disable/Enable | 1/0 |
| G | : Transfer-in/out operation in REG mode          | Disable/Enable | 1/0 |
| Н | : (Not Used)                                     |                | 0   |

MRS = 0000000

\*\*P :8

| А | : (Not Used)                              |                    | 0   |
|---|-------------------------------------------|--------------------|-----|
| В | : (Not Used)                              |                    | 0   |
| С | : (Not Used)                              |                    | 0   |
| D | : Usability of the received-account entry | w/o Limit/GLU-PBLU | 0/1 |
| Е | : Validation for Check Cashing            | Compulsory/Not     | 1/0 |
| F | : Validation for RA Items                 | Compulsory/Not     | 1/0 |
| G | : Validation for PO Items                 | Compulsory/Not     | 1/0 |
| Н | : Validation for tip-in/tip-paid          | Compulsory/Not     | 1/0 |

# : Graphic Logo for Footer Print Yes/No MRS = 00000000

#### \*\*P : 10

\*\*P

: 9

| А | : (Not Used)                  |        | 0   |
|---|-------------------------------|--------|-----|
| В | : (Not Used)                  |        | 0   |
| С | : Learning function UPC entry | Yes/No | 0/1 |
| D | : (Not Used)                  |        | 0   |
| E | : (Not Used)                  |        | 0   |
| F | : (Not Used)                  |        | 0   |
| G | : (Not Used)                  |        | 0   |
| Н | : (Not Used)                  |        | 0   |

### MRS = 00000000

\*\*P : 11

| : (Not Used) | 0                                                                                                    |
|--------------|----------------------------------------------------------------------------------------------------|
| : (Not Used) | 0                                                                                                    |
| : (Not Used) | 0                                                                                                    |
| : (Not Used) | 0                                                                                                    |
| : (Not Used) | 0                                                                                                    |
| : (Not Used) | 0                                                                                                    |
| : (Not Used) | 0                                                                                                    |
| : (Not Used) | 0                                                                                                    |
|              | : (Not Used)<br>: (Not Used)<br>: (Not Used)<br>: (Not Used)<br>: (Not Used)<br>: (Not Used)<br>: (Not Used)<br>: (Not Used) |

MRS = 00000000

Page 166 of 266

0

1/0 Н

| А | : (Not Used)                     |        | 0  |
|---|----------------------------------|--------|----|
| В | : (Not Used)                     |        | 0  |
| С | : Birthday Date print on Printer | No/Yes | 1/ |
| D | : (Not Used)                     |        | 0  |
| Е | : (Not Used)                     |        | 0  |
| F | : (Not Used)                     |        | 0  |
| G | : (Not Used)                     |        | 0  |

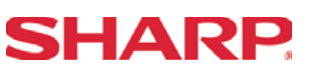

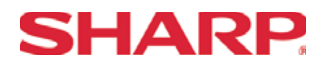

### \*\*P :12

| : (Not Used)                        |                                                                                                    | 0                                                                                                    |
|-------------------------------------|----------------------------------------------------------------------------------------------------|----------------------------------------------------------------------------------------------------|
| : (Not Used)                        |                                                                                                    | 0                                                                                                    |
| : (Not Used)                        |                                                                                                    | 0                                                                                                    |
| : (Not Used)                        |                                                                                                    | 0                                                                                                    |
| : (Not Used)                        |                                                                                                    | 0                                                                                                    |
| : (Not Used)                        |                                                                                                    | 0                                                                                                    |
| : (Not Used)                        |                                                                                                    | 0                                                                                                    |
| : Price change function in REG mode | Enable/Disable                                                                                                    | 0/1                                                                                                    |
|                                     | : (Not Used)<br>: (Not Used)<br>: (Not Used)<br>: (Not Used)<br>: (Not Used)<br>: (Not Used)<br>: (Not Used)<br>: Price change function in REG mode | : (Not Used)<br>: (Not Used)<br>: (Not Used)<br>: (Not Used)<br>: (Not Used)<br>: (Not Used)<br>: (Not Used)<br>: Price change function in REG mode Enable/Disable |

### MRS = 0000000

### \*\*P :13

| А | : (Not Used)                                |               | 0   |
|---|---------------------------------------------|---------------|-----|
| В | : (Not Used)                                |               | 0   |
| С | : (Not Used)                                |               | 0   |
| D | : Printing price shift text receipt/journal | Yes/No        | 0/1 |
| E | : (Not Used)                                |               | 0   |
| F | : Treating EAN8 code (200XXXXC/D)           | Yes/No        | 0/1 |
| G | : (Not Used)                                |               | 0   |
| Н | : Price entry after ISBN/ISSN code entry    | Comp./Inhibit | 0/1 |

MRS = 00000000

### Example:

Programming to select zero suppression for the server/cashier report, transaction report, dept. report, PLU/UPC report and daily net report, and to select non-skip printing for an hourly report.

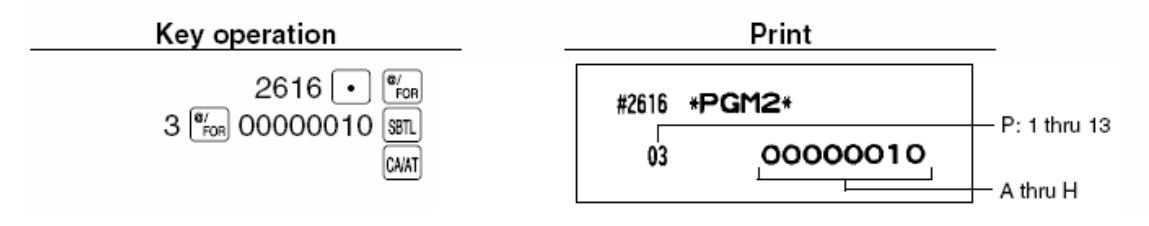

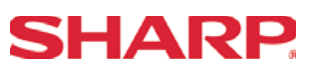

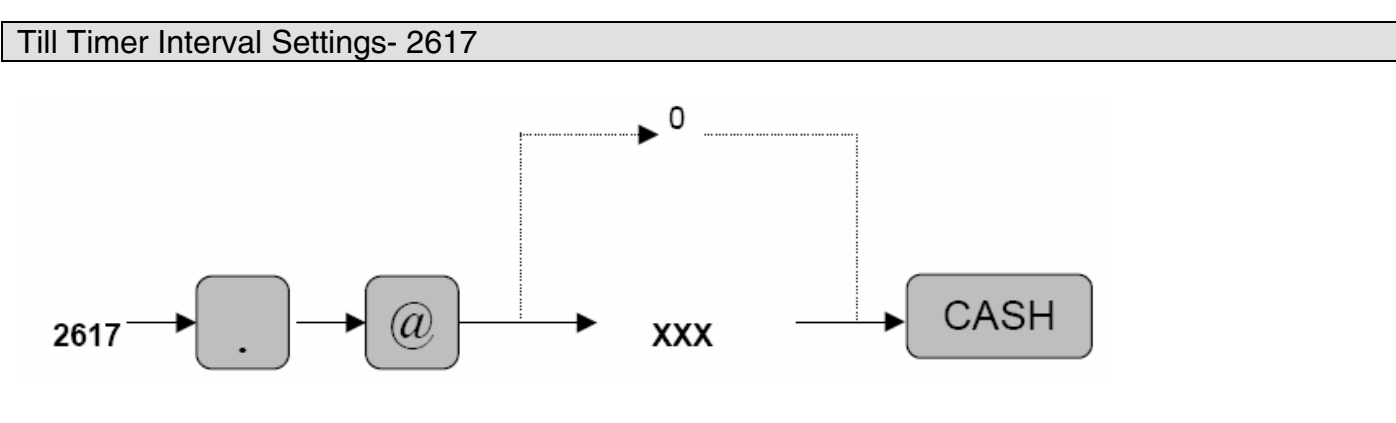

XXX : 0-255 Seconds

**MRS 000** 

Scale Table (Tare) Setting - 2618

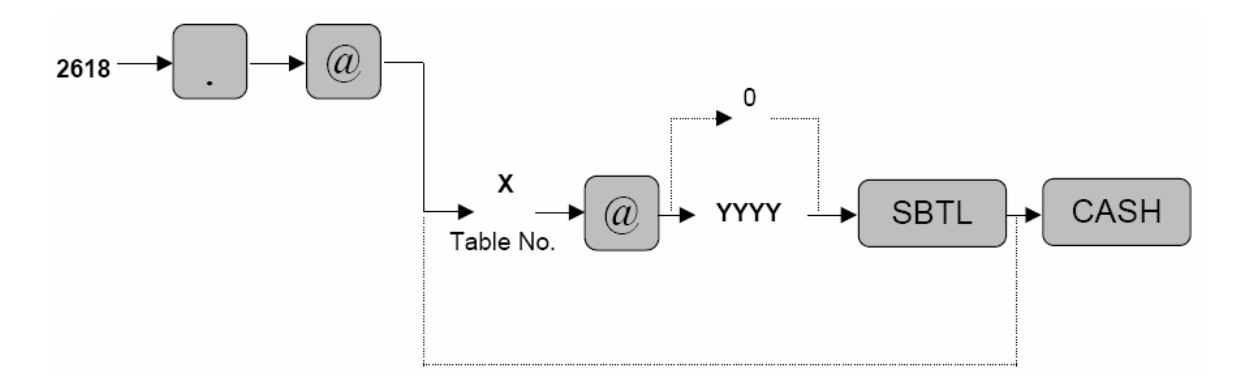

X : Tare Table No. (1 - 9)YYYY : Weight (0 to 99.99 – Entry is without the decimal point)

MRS = 0.00

Note: This setting will conform to the setting preset in SRV Job #903-C.

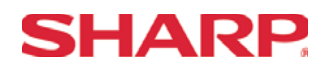

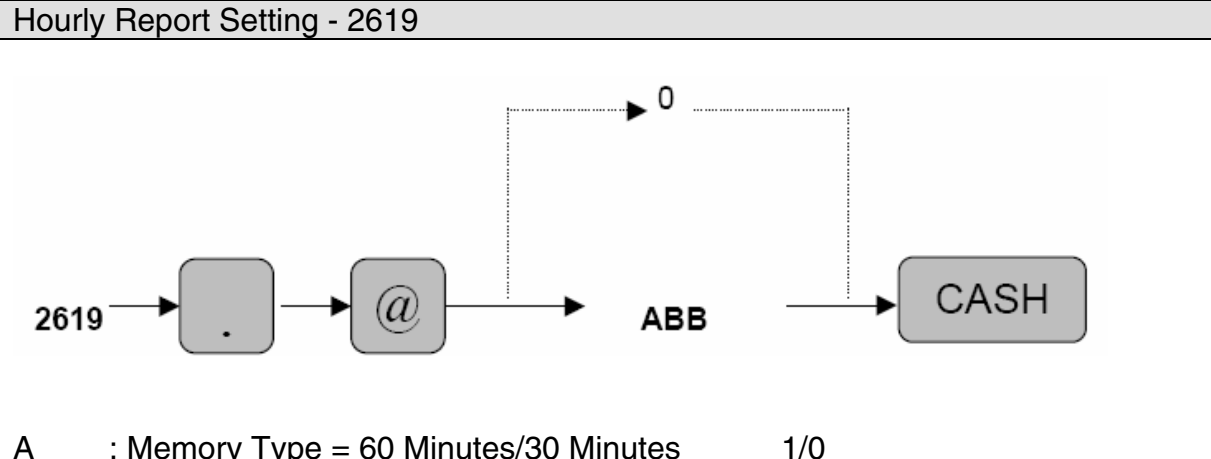

- А : Memory Type = 60 Minutes/30 Minutes
- BΒ : Starting Time = 00 - 23

- **Note:** (1) The Hourly Report will show sales for 24 hours from the starting time setting.
  - (2) The Memory Type may not be changed while totals exist. In order to change the Memory type you **MUST** clear the totals with the X1/Z1 (Report #160).

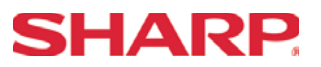

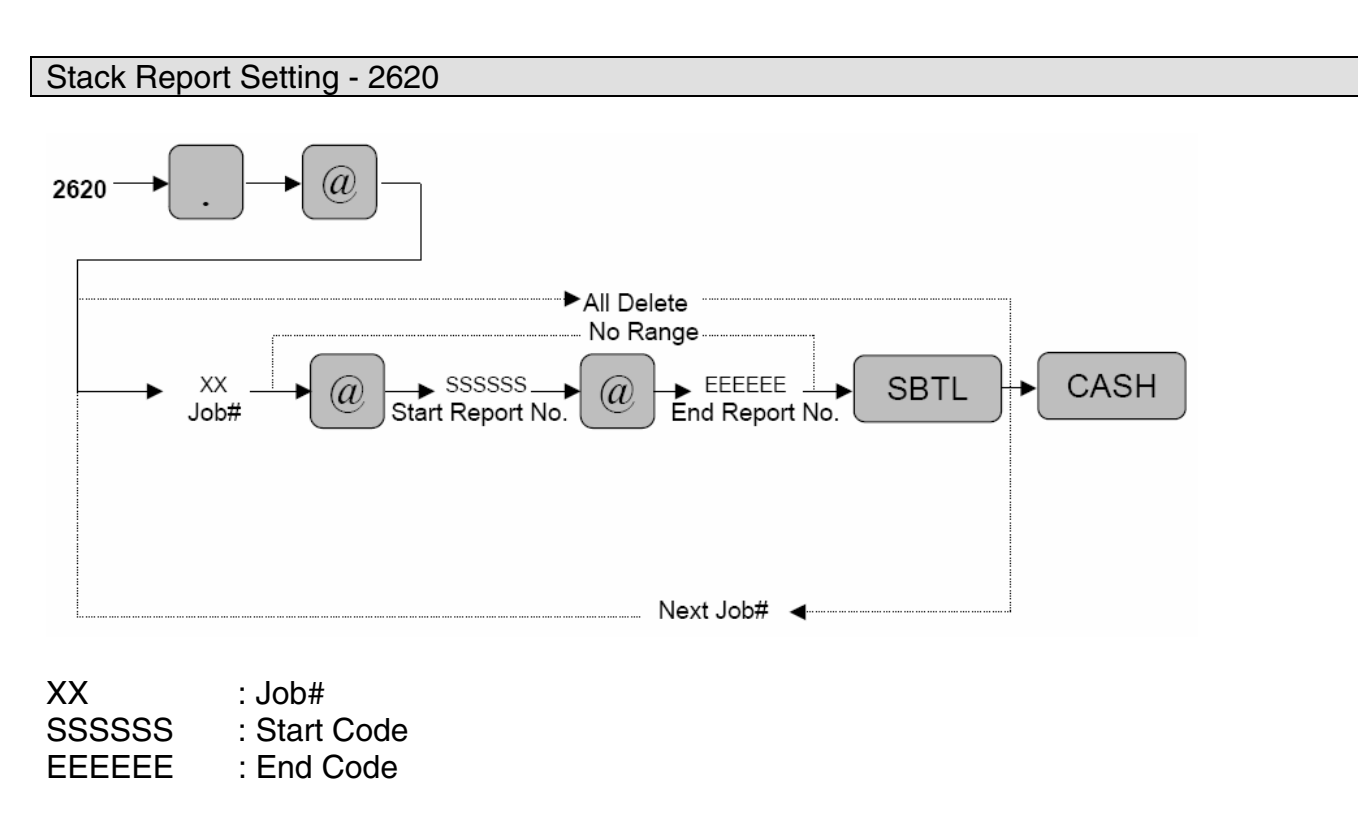

MRS = Nothing

**Note:** A maximum number of 70 steps are programmable for this job setting. 1 step means the memory size use for No-Range type Job Numbers. The Range type Job# settings consume 8 steps.

| Job# | Report Name      | Туре             |  |
|------|------------------|------------------|--|
| 00   | General          |                  |  |
| 10   | Department       |                  |  |
| 13   | Dept All Group   |                  |  |
| 20   | PLU              | Range            |  |
| 24   | PLU Stock        | Range            |  |
| 27   | PLU Zero Sales   |                  |  |
| 29   | PL Category      | Range            |  |
| 30   | Transaction      |                  |  |
| 31   | CID              |                  |  |
| 32   | Commission Sales |                  |  |
| 50   | All Cashier      |                  |  |
| 60   | Hourly           | ALL              |  |
|      | _                | Range (X Report) |  |
| 70   | Daily Net        |                  |  |
| 80   | PBLU             | Range            |  |

### **SHARP**

Secret Code Programming - 2630, 2631, 2632

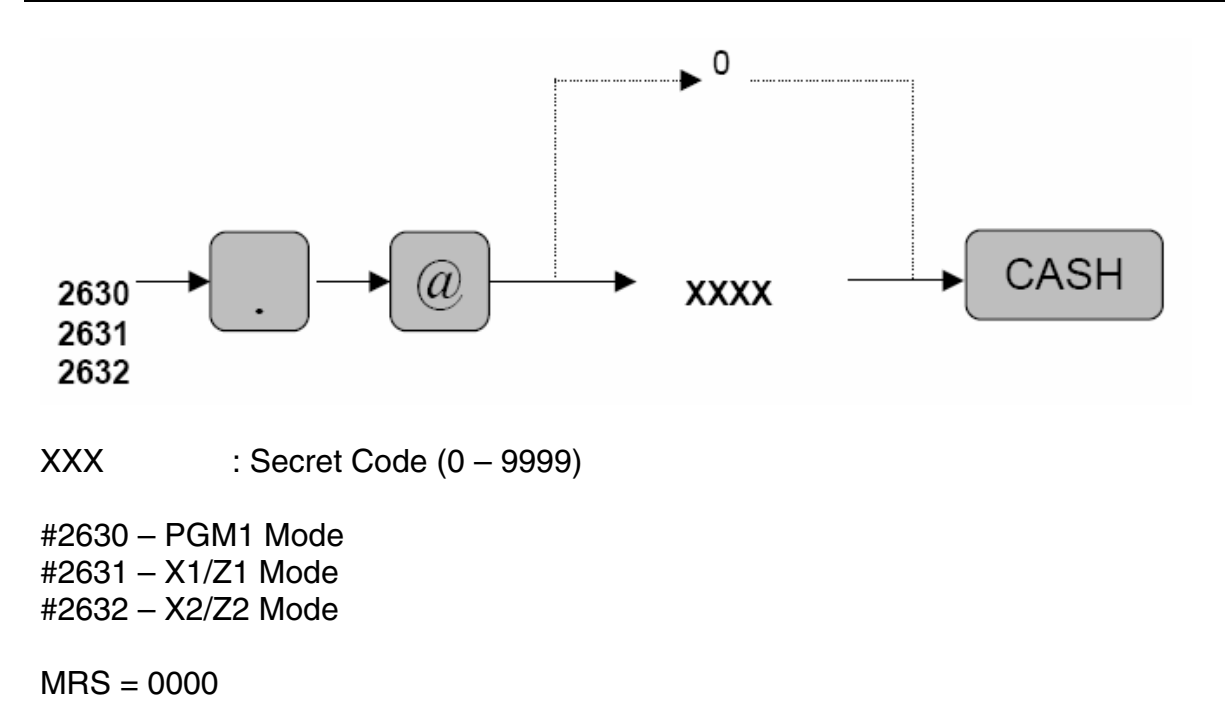

Note: If "0" is entered, the compulsion of the secret code is disabled.

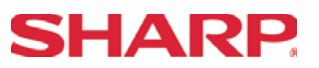

### Media Text Programming – 2641

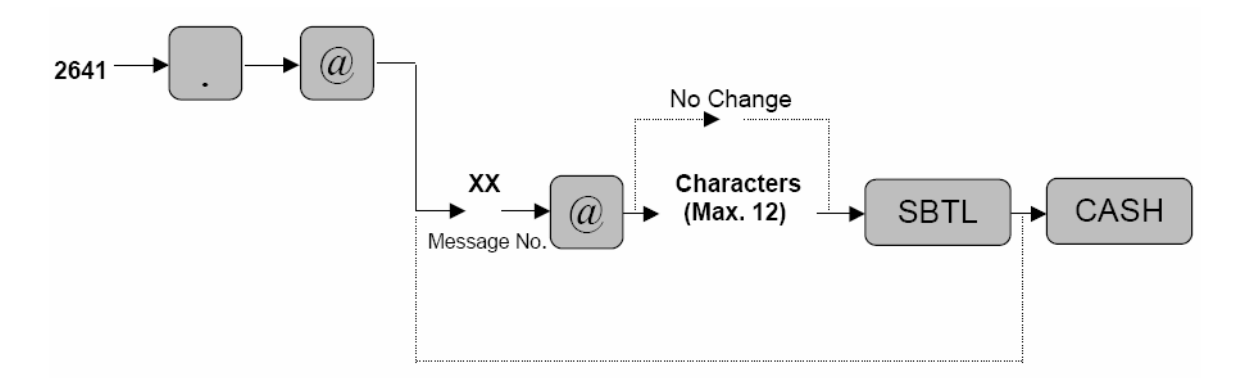

XX : Message No. = 1 – 94 Characters : Max. 12 Characters

Characters can be entered by using the character keys or by character code entry. The key sequence for entering character codes is as follows:

 $XXX \rightarrow [00]$  key XXX: Character Code (3 digits)

MRS = Default Text

| No.   | Description                      | Master Reset | No.   | Description                           | Master Reset |
|-------|----------------------------------|--------------|-------|---------------------------------------|--------------|
| 1     | Registration Error               | ENTRY ERROR  | 36    | Unit Price is Inhibited               | INH. UNIT PR |
| 2     | Misoperation Error               | MISOPERATION | 37    | Direct Non-Tender Entry               | NOT NON-TEND |
|       |                                  |              |       | (2 <sup>rd</sup> Lender is Inhibited) |              |
| 3     | Desired code is not programmed   | NO RECORD    | 38    | Scale Read Error                      | SCALE ERROR  |
| 4     | (Reserved)                       |              | 39-50 | (Reserved)                            |              |
| 5     | Secret Code Error                | SECRET CODE  | 51    | Scale Weight                          | WEIGHT       |
| 6     | Code is not Free                 | NOT FREE     | 52-53 | (Reserved)                            |              |
| 7     | Memory is Full                   | MEMORY FULL  | 54    | Tare Weight Entry                     | ENTR TARE WT |
| 8     | Insert Slip Paper                | INSERT SLIP  | 55-56 | (Reserved)                            |              |
| 9     | Cashier has no Authority for the | NO AUTHORITY | 67    | Registration Buffer is Full           | BUFFER FULL  |
|       | Entry                            |              |       | -                                     |              |
| 10    | Stock is Empty                   | OUT OF STOCK | 68-75 | (Reserved)                            |              |
| 11    | Subtotal is Compulsory           | SBTL COMPUL. | 76    | Compulsory Drawer Close Error         | CLOSE DRAWER |
| 12    | Tender is Compulsory             | TEND COMPUL. | 77-80 | (Reserved)                            |              |
| 13-22 | (Reserved)                       |              | 81    | Enter Secret Code                     | ENTR SECRET# |
| 23    | Cashier Resetting Over Error     | ENTRY ERR CA | 82-83 | (Reserved)                            |              |
| 24-26 | (Reserved)                       |              | 84    | Data Backup Send Success              | SEND OK      |
| 27    | Power Off Error                  |              | 85    | Data Backup Receive Success           | RECEIVE OK   |
| 28-30 | (Reserved)                       |              | 86    | Data Backup Communication Error       | COM. ERROR   |
| 31    | Non-Add Code is Compulsory       | #COMPULSORY  | 87    | Data Backup Data Format Error         | DATA ERROR   |
| 32    | A Cashier is Not Signed On       | NOT ASSIGNED | 88    | Data Backup Time Out Error            | TIME OUT     |
| 33    | (Reserved)                       |              | 89-93 | (Reserved)                            |              |
| 34    | The Entry Exceeded the Overflow  | OVER LIMIT   | 94    | Age Verification Error                | AGE ERROR    |
|       | Limitation                       |              |       |                                       |              |
| 35    | Open Price Entry Inhibited       | INH. OPEN PR |       |                                       |              |

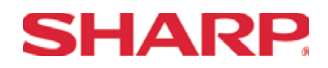

#### Validation Text Programming – 2642

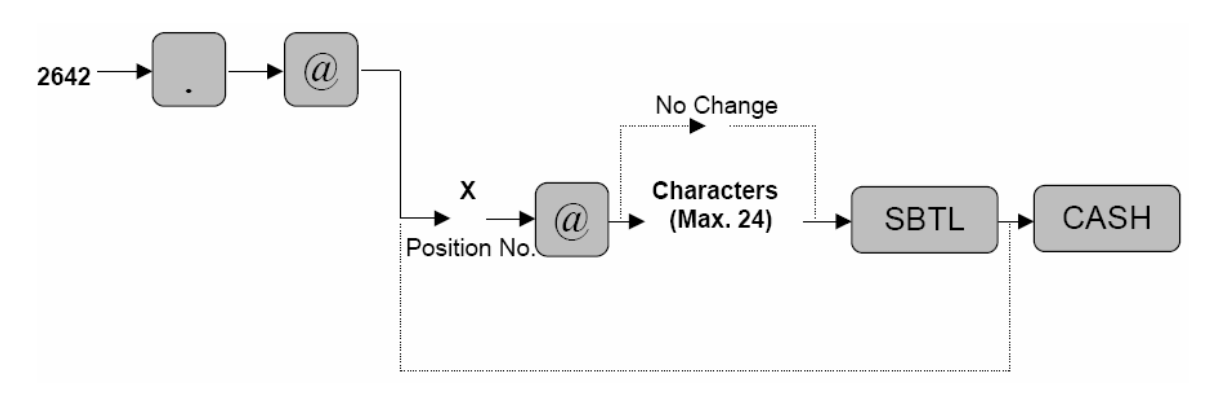

X: Position Code = 1 - 3Line: Maximum 24 Characters

Characters can be entered by using the character keys or by character code entry. The key sequence for entering character codes is as follows:

 $XXX \rightarrow [00]$  key XXX: Character Code (3 digits)

"

"

MRS = "

"FOR DEPOSIT ONLY"

Note: Validation message format is preset in SRV Job #928-B.

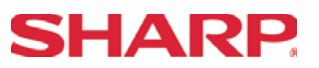

Slip Text Programming – 2643

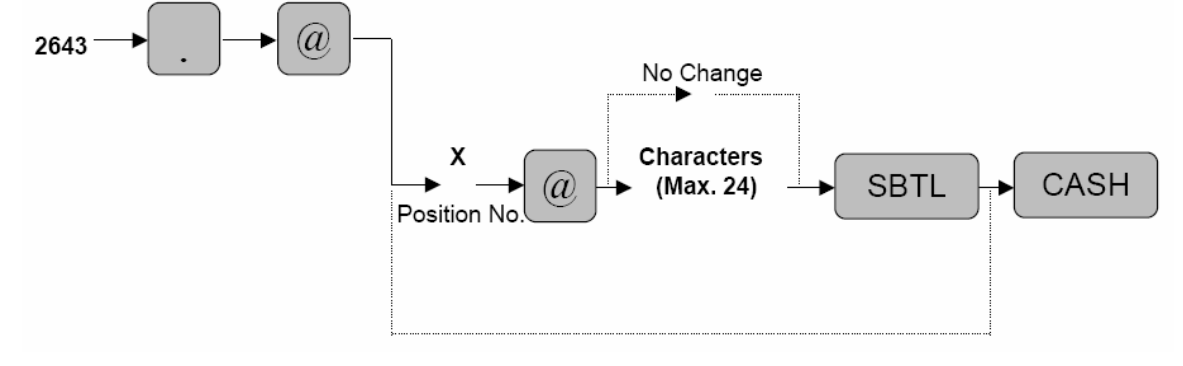

X: Position Code = 1 - 3Line: Maximum 24 Characters

Line : Maximum 24 Characters

Characters can be entered by using the character keys or by character code entry. The key sequence for entering character codes is as follows:

 $XXX \rightarrow [00]$  key XXX: Character Code (3 digits) MRS = "Space "

"

,,

"Space "Space

Note: Validation message format is preset in SRV Job #928-A.
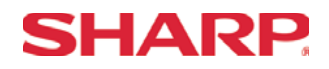

### Power Save Programming - 2689

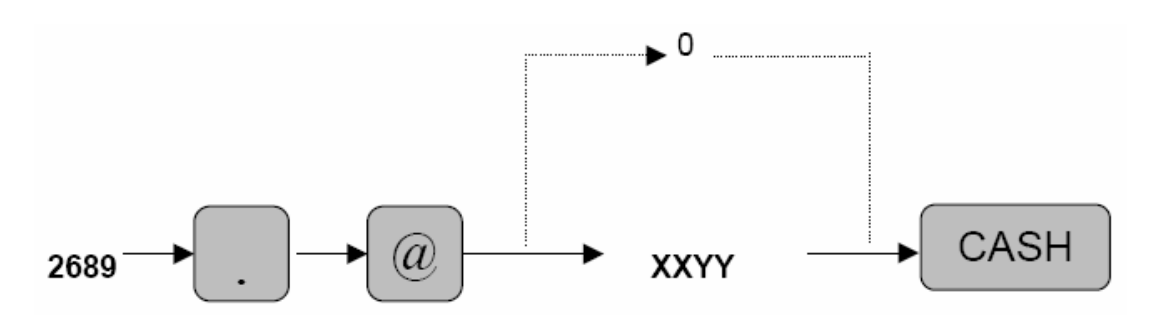

 $X_{\rm }$  : Power Saving Function is activated when the Time is displayed YYY: Power Saving Time Setting

No/Yes = 1/0 001 –254 (minutes) 999 (Inhibited)

MRS = 0030

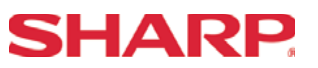

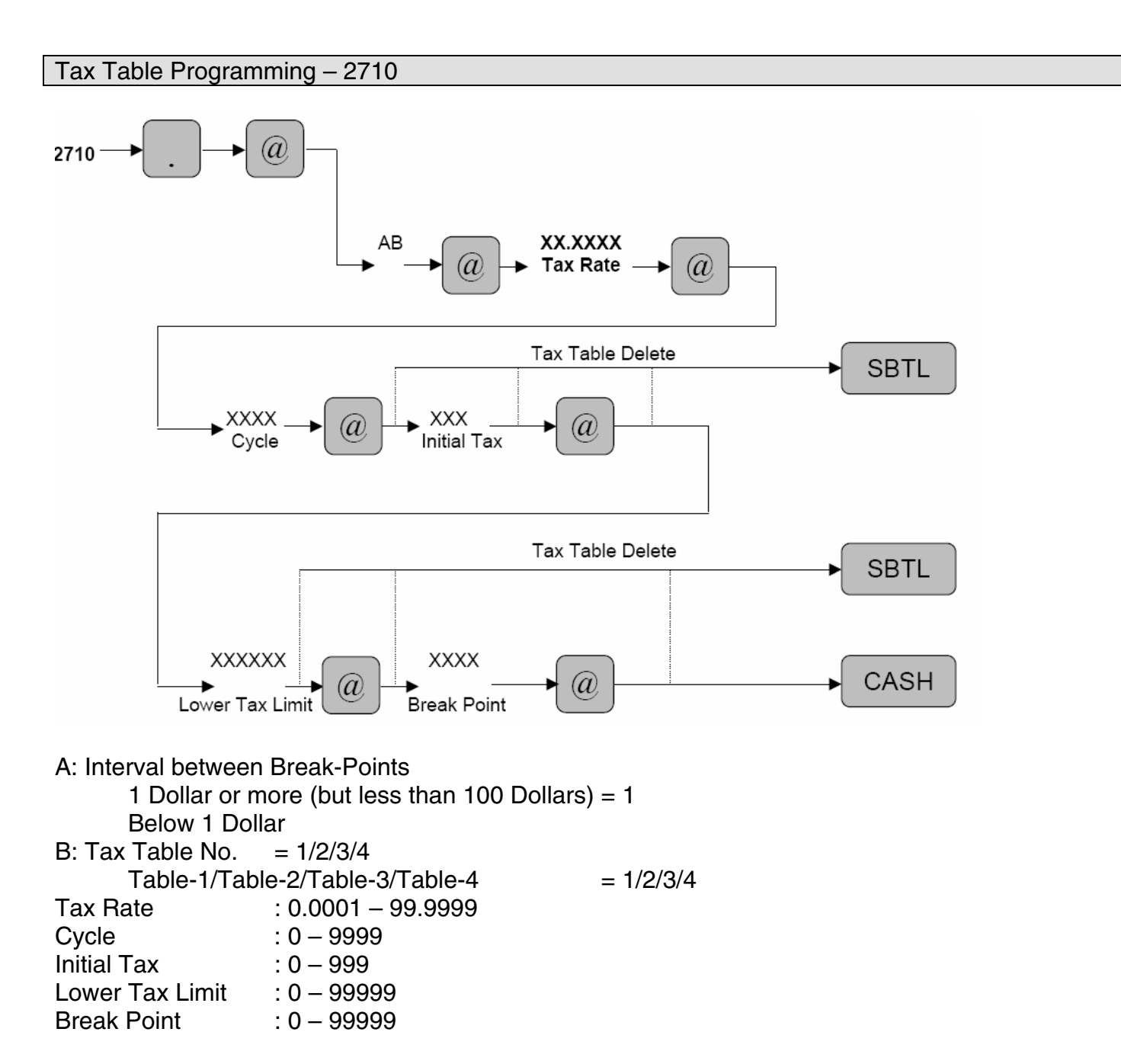

MRS = None

**Note:** When the interval is 1 dollar or more, 72 BREAK-POINTS may be programmed per TAX TABLE. For intervals less than 1 dollar, 36 BREAK-POINTS may be programmed per TAX TABLE.

Depression of the [SBTL] key as shown above will result in the deletion of the Tax Table Programming.

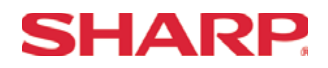

### Tax Rate Programming – 2711

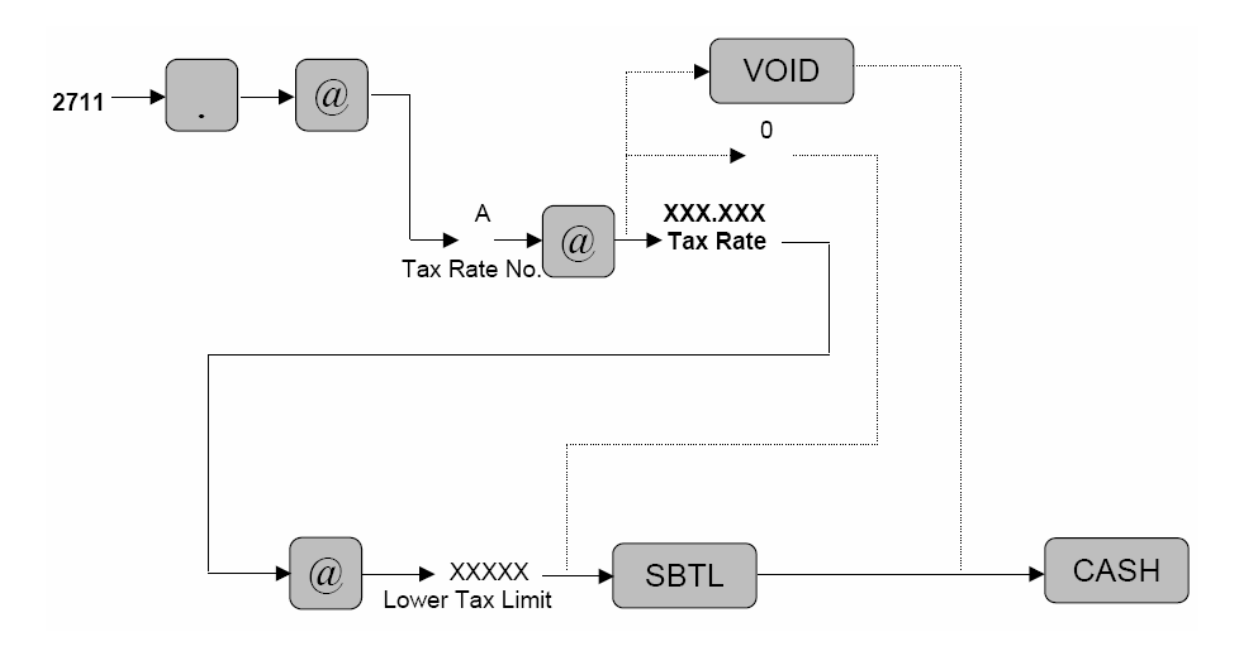

A: Tax-1 Rate No. = 1 Tax-2 Rate No. = 2 Tax-3 Rate No. = 3 Tax -4 Rate No. = 4

Tax % Rate : 0.0000 –100.0000 Lower Tax Limit : 0.00 – 999.99

- MRS = None
- **Note:** This programming is invalid for the VAT Tax Table Programming. Depression of the [VOID] key as shown will result in the deletion of the Tax Table Rate programming.

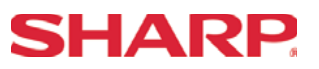

Doughnut Tax Exempt Qty Programming – 2715

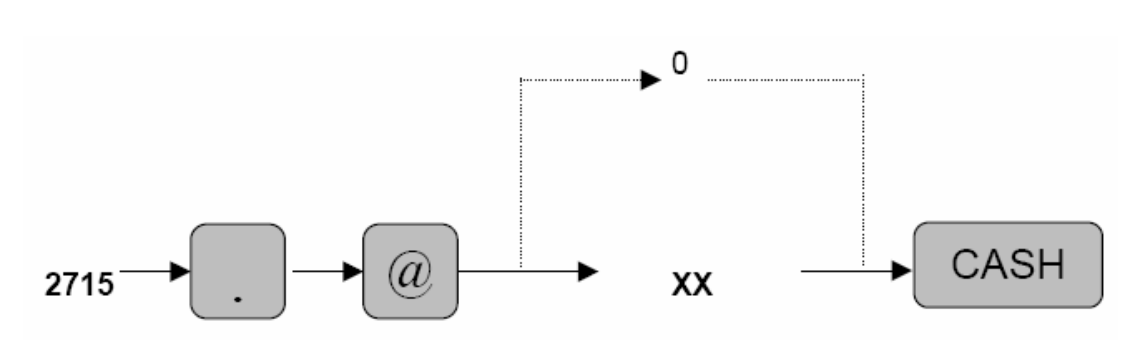

XX: Qty for Doughnut Tax Exemption

MRS = 0

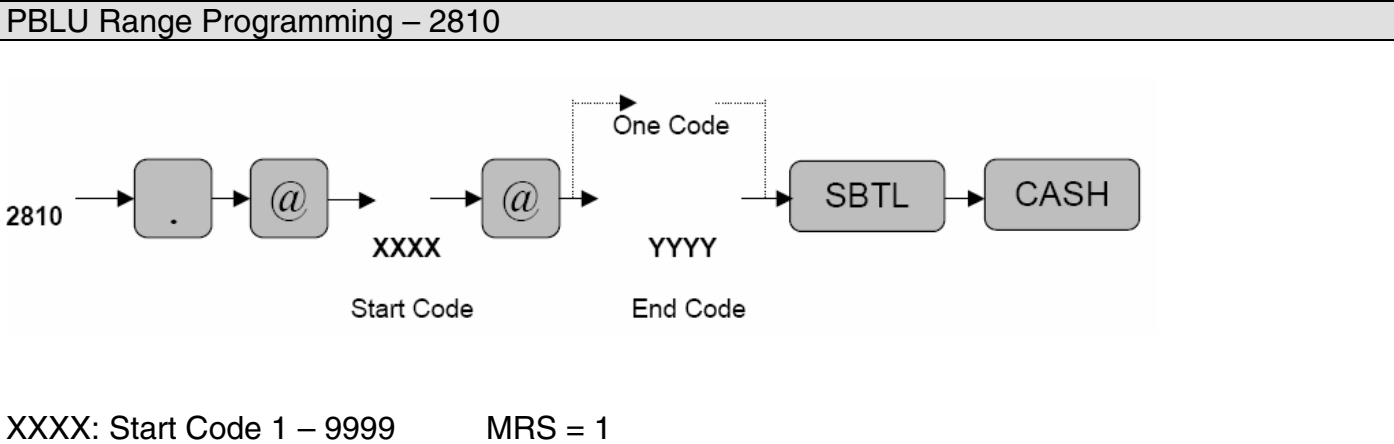

YYYY: End Code 1 – 9999 MRS = 1000

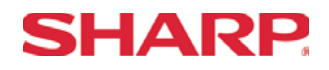

#### Auto Sequence Key Programming - 2900

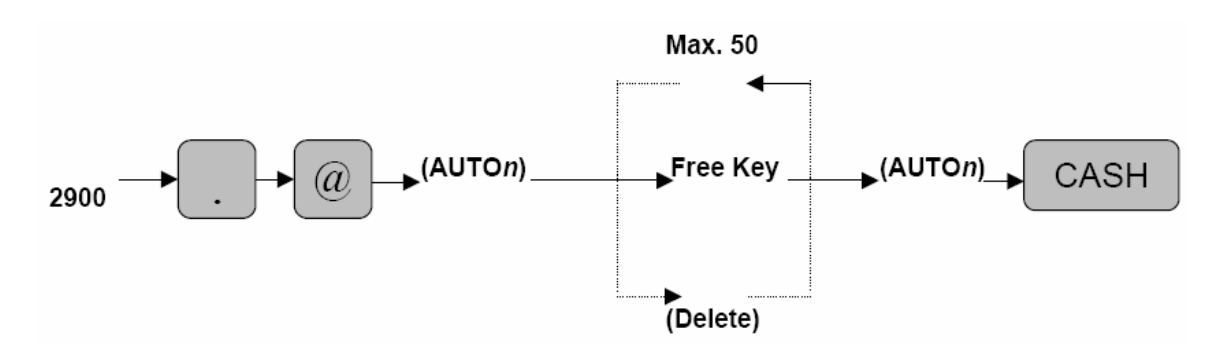

n : Auto Key No. 1 – 10 Free Key : Any key which is depressed from the keyboard (Max. 50 entries)

#### MRS = Nothing

**Note:** This programming is performed in the X2/Z2 Mode.

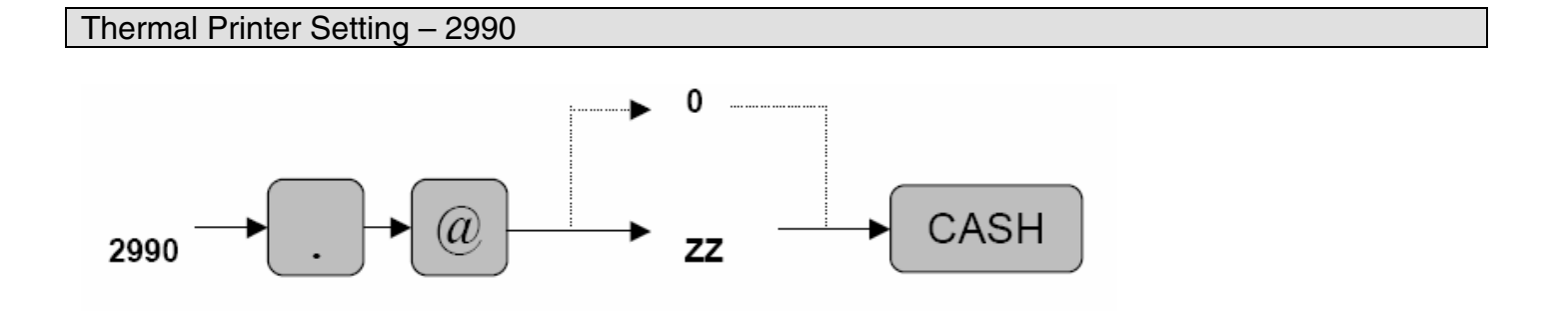

ZZ : Selection of light and shade 00 – 99
00 = 89% of Standard [80% of Printer Standard]
50 = (Standard) [90% of Printer Standard]
99 = 111% of Standard [100% of Printer Standard]

MRS = 50

**Note:** [80% of the Printer Standard Spec.] [90% of the Printer Standard Spec.] [100% of the Printer Standard Spec.]

# **PGM2 MODE PROGRAMMING**

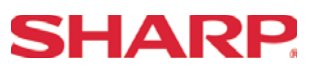

ROM Version and SSP Listing Reading - PGM2 Mode

- 1. Procedures:
- 1) Place the SRV or MGR key to the PGM2-Mode position
- 2) Enter the following sequence:

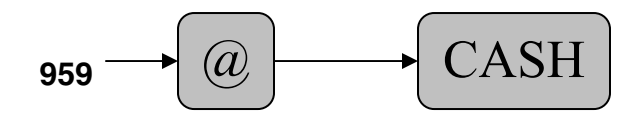

2. Example Receipt Print Out:

| SHARP<br>PRESENTS THE<br>ER-A520               |  |  |
|------------------------------------------------|--|--|
| 01/18/2006 000000<br>#0003 2:13PM SERV.01 0001 |  |  |
| #0959 *PGM2*                                   |  |  |
| 27080RAH1C<br>RAH1C                            |  |  |

**Section-6: Communications** 

# **SHARP**

Section-5: Communications (On-Line)

The following table shows the related PGM-Mode **Online Communication** job codes available on the ER-A520 and ER-A530 model ECRs.

| Online Communications |      |                           |  |  |
|-----------------------|------|---------------------------|--|--|
| Mode                  | Job# | Description               |  |  |
|                       | 2690 | Channel Assignment        |  |  |
|                       | 6110 | Online Terminal No.       |  |  |
|                       | 6111 | Online Transmission       |  |  |
| PGM-Mode              | 6112 | Online Function Selection |  |  |
|                       | 6113 | Start/End Code            |  |  |
|                       | 6115 | Online Time Out           |  |  |
|                       | 6220 | Print Data Sending        |  |  |

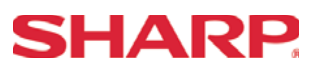

## 1. Cabling Pin Outs:

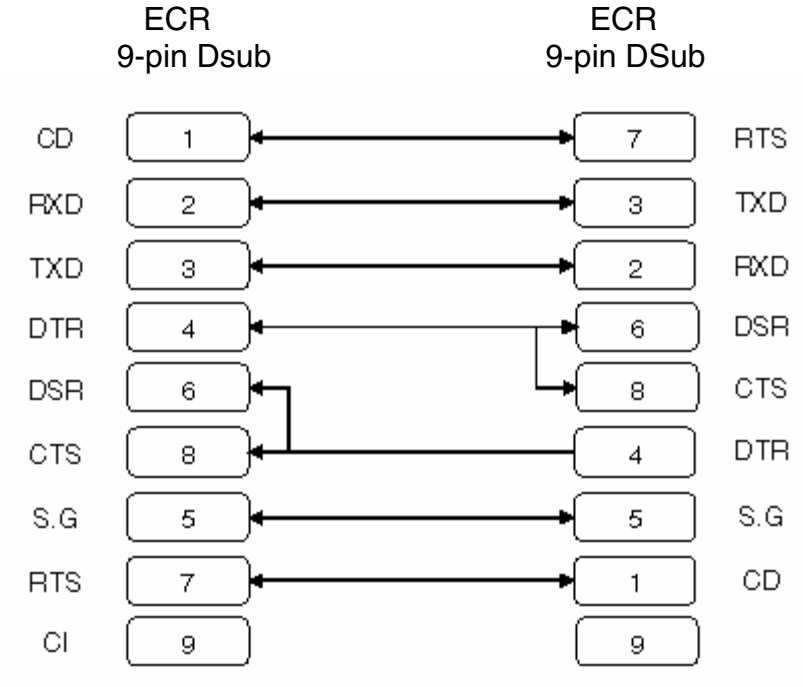

Note: Pin #9 is not used.

### 2. Online Interface:

| 1) Interface            | : RS232                                    |
|-------------------------|--------------------------------------------|
| 2) Duplex Type          | : Half-Duplex/Full-Duplex                  |
| 3) Line Configuration   | : Direct Connection/Modem Connection       |
| 4) Data Rate            | : 19200, 9600, and 4800 bps (programmable) |
| 5) Synchronization Mode | : Asynchronous                             |
| 6) Parity Check         | : Vertical Parity Check (Odd)              |
| 7) Code                 | : ASCII                                    |
| 8) Bit Sequence         | : LSB First                                |

9) Data Format : 1 start bit + 7 data bits + 1 parity bit + 1 stop bit

#### 3. Protocol:

Polling/Selecting (Simple Procedure)

# **RS-232C Channel Assignment**

## Key Sequence:

To assign channel number to the peripherals, please follow the sequence below:

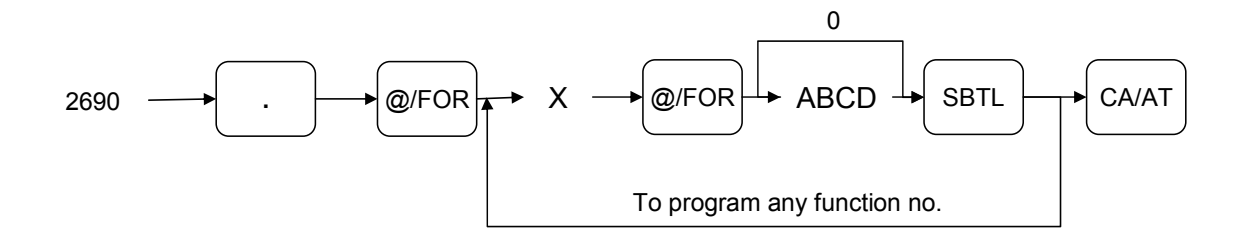

| X = 1 |                          |                    |       |
|-------|--------------------------|--------------------|-------|
| Item  | Description              | Selection          | Entry |
| A     | Channel number for on-   | Not connected      | 0     |
|       | line communication       | Standard channel 1 | 1     |
|       |                          | Standard channel 2 | 2     |
| В     | Channel number for print | Not connected      | 0     |
|       | data sending (CVM)       | Standard channel 1 | 1     |
|       |                          | Standard channel 2 | 2     |
| С     | Channel number for scale | Not connected      | 0     |
|       |                          | Standard channel 1 | 1     |
|       |                          | Standard channel 2 | 2     |
| D     | Channel number for the   | Not connected      | 0     |
|       |                          | Standard channel 1 | 1     |
|       |                          | Standard channel 2 | 2     |

### NOTE:

- 1. MRS = 0000
- 2. Data backup function always uses standard channel 2.

| X = 2 |                        |                    |       |
|-------|------------------------|--------------------|-------|
| Item  | Description            | Selection          | Entry |
| А     | Channel number for the | Not connected      | 0     |
|       | barcode reader         | Standard channel 1 | 1     |
|       |                        | Standard channel 2 | 2     |
| В     | Channel number the     | Not connected      | 0     |
|       | remote printer 1       | Standard channel 1 | 1     |
|       |                        | Standard channel 2 | 2     |
| С     | Channel number for the | Not connected      | 0     |
|       | remote printer 2       | Standard channel 1 | 1     |
|       |                        | Standard channel 2 | 2     |
| D     | Always enter 0         |                    | 0     |

### NOTE:

MRS = 0000

| X = 3 |                                            |                                                                      |       |
|-------|--------------------------------------------|----------------------------------------------------------------------|-------|
| Item  | Description                                | Selection                                                            | Entry |
| A     | Always enter 0                             |                                                                      | 0     |
| В     | Channel number for the slip printer TM-295 | Not connected for<br>internal printer (printing<br>bills on receipt) | 0     |
|       |                                            | Standard channel 1                                                   | 1     |
|       |                                            | Standard channel 2                                                   | 2     |
| С     | Always enter 0                             |                                                                      | 0     |
| D     | Channel number for CAT                     | Not connected                                                        | 0     |
|       |                                            | Standard channel 1                                                   | 1     |
|       |                                            | Standard channel 2                                                   | 2     |

### NOTE:

MRS = 0000

**SHARP** 

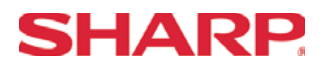

# COMMUNICATIONS

## Procedure:

Enter the PGM2-Mode as previously outlined

- 1. Enter 2690
- 2. Depress [.] key
- 3. Depress [@/FOR] key
- 4. Enter 1
- 5. Depress [@/FOR] key
- 6. Enter assigned channel numbers (4 digits)
- 7. Depress [SBTL] key
- 8. Depress the [CA/AT] key

Channel Assignment for Communications (ONLINE):

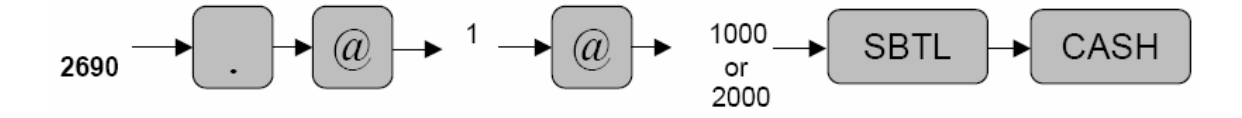

## 2. Procedure for Reading the Online Settings:

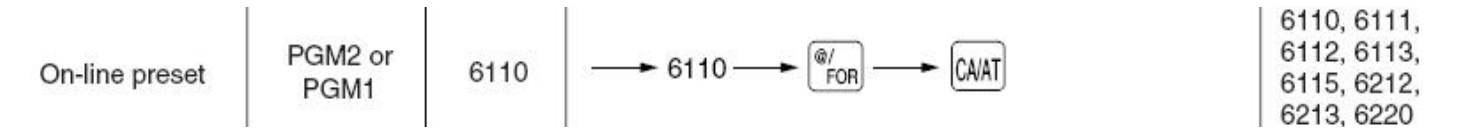

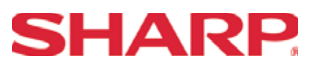

RS232 Terminal No. - 6110

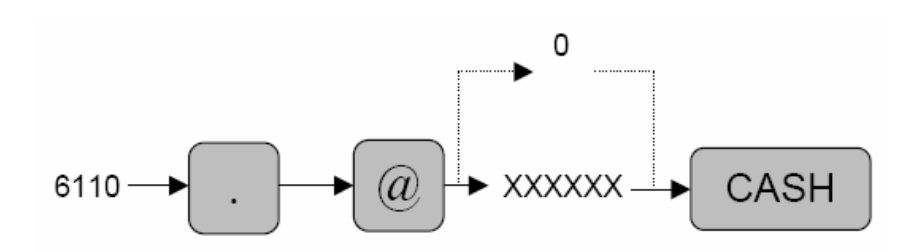

XXXXXX: Terminal No. (0-999999)

MRS = 000001

RS232 Transmission - 6111

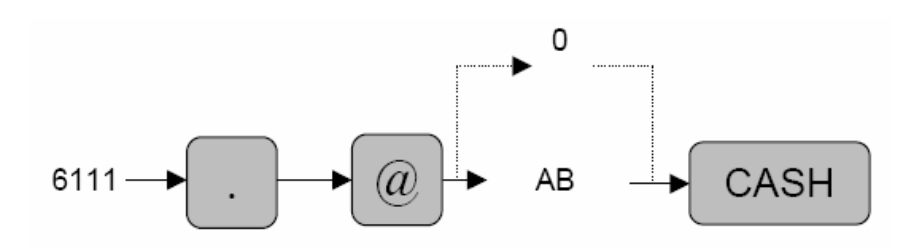

A: CI Sensing is Enabled Yes/No B: Transmission Line Form Half Duplex/Full Duplex

MRS = 00

= 1/0

= 1/0

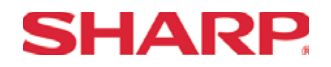

| R                                            | RS232 Function Selection - 6112 |                                                                                                 |            |        |  |
|----------------------------------------------|---------------------------------|-------------------------------------------------------------------------------------------------|------------|--------|--|
|                                              | 6112 -                          | $\longrightarrow \textcircled{@/}_{FOR} \longrightarrow *A \longrightarrow \textcircled{CA/AT}$ |            |        |  |
| *                                            | Item:                           |                                                                                                 | Selection: | Entry: |  |
|                                              | Α                               | Baud rate (38400/19200/9600/4800 bps)                                                           | 4800 bps   | 4      |  |
|                                              |                                 | The selected baud rate is used for on-line                                                      | 9600 bps   | 5      |  |
|                                              | communications.                 |                                                                                                 | 19200 bps  | 6      |  |
| It is not used for the data backup function. |                                 | It is not used for the data backup function.                                                    | 38400 bps  | 7      |  |

**Note:** The value of the baud rate is used for the Online and Print Data Sending functions. This should not be confused with the SRV Job#903-A setting which is dedicated to the ECR Data Copy function.

MRS = 06

RS232 Start/End Codes - 6113

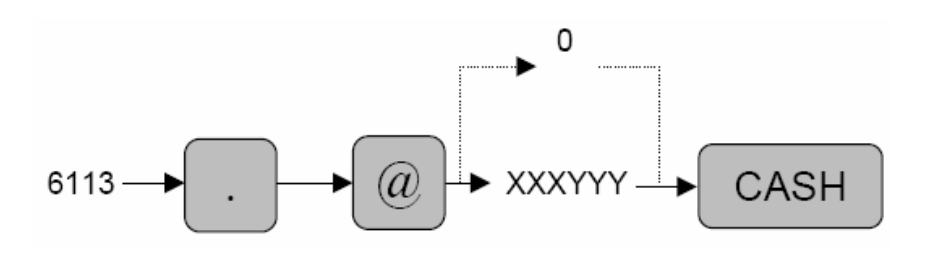

A: Start Code = 000–127 B: End Code = 000–127

MRS = 002013

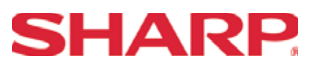

RS232 Time Out - 6115

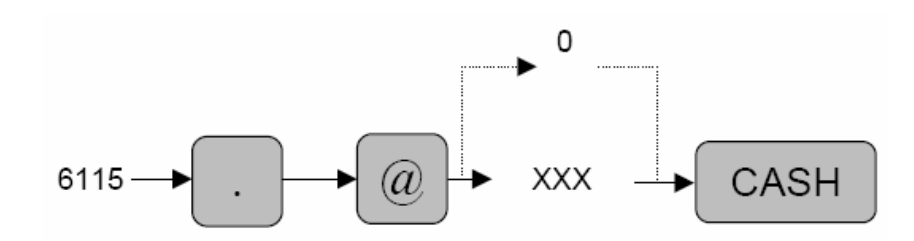

XXX : Time Out Value = 1–255 seconds

MRS = 007

Print Data Sending - 6220

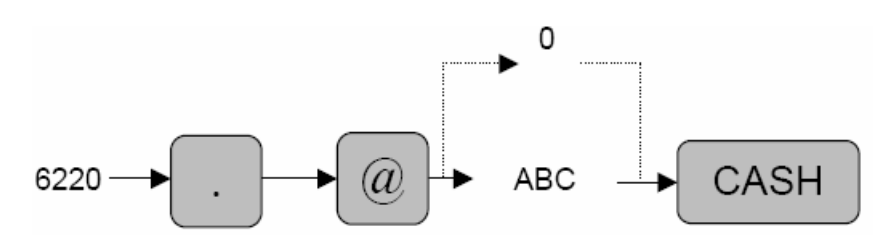

| A: Sensing of the DTR Signal         | No/Yes | = 1/0 |
|--------------------------------------|--------|-------|
| B: Sensing of the CTS Signal         | No/Yes | = 1/0 |
| C: Sending All Print Data is Enabled | Yes/No | = 1/0 |

MRS = 000

## **Quick Steps – Communications**

To quickly setup the ER-A520 and ER-A530 to interface with the Communications software (example: SDW or some other software), please refer to the related procedures below:

| No.    | Description   | Comments/Procedure                                                                                                    |
|--------|---------------|----------------------------------------------------------------------------------------------------|
| Step-1 | Connect SDW   | CH-1 or CH-2                                                                                                    |
| Step-2 | PGM Job#2690  | 2690 → [.] → [@] → 1 → @ → 1000 [SBTL] → [CA/AT] for CH–1)<br>or<br>2690 → [.] → [@] → 1 → @ → 2000 [SBTL] → [CA/AT] for CH–2)                                                                                                    |
|        |               | Note: Must match the physical connection                                                                                                    |
| Step–3 | Program Reset | <ul> <li>Place the SRV-Key counter-clockwise to 6 o'clock position (SRV' position)</li> <li>Count 5 seconds</li> <li>Turn SRV-Key clockwise to 7o'clock position (SRV position)</li> <li>Verify"***PROGRAM RESET has printed on the journal-side tape.</li> </ul> |
| Step-4 | PGM Job#6110  | 6110 →[.] →[@]→ 000001 →[CASH]<br>(Online Terminal No.)<br>Note: Leave at MRS defaults (Terminal = 000001)                                                                                                    |
| Step-5 | PGM Job #6111 | 6111 →[.] →[@] AB →[CASH]<br>(RS232 Transmission)<br>Note: Leave at MRS defaults (AB = 00)                                                                                                    |
| Step-6 | PGM Job#6112  | 6112 →[.] →[@]→ AB →[CASH]<br>(RS232 Functions)<br>A: RS232 Baud Rate 38400/19200/9600/4800 bps = $7/6/5/4$<br><b>Note:</b> MRS defaults is 19200 bps (or 6)                                                                                                    |
| Step-7 | PGM Job #6113 | 6113 →[.] →[@]→ xxxyyy →[CASH]<br>(Start & End Code)<br><b>Note:</b> Leave at MRS defaults (or 002013)                                                                                                    |
| Step-8 | PGM Job #6115 | 6115 →[.] →[@]→ xxx →[CASH]<br>(Time Out) 1 <sup>st</sup> Response Wait<br><b>Note:</b> Leave at MRS defaults (or 007)                                                                                                    |
| Step-9 | PGM Job#6220  | $\begin{array}{llllllllllllllllllllllllllllllllllll$                                                                                                    |

**Section-7: Credit Card Authorization** 

# **SHARP**

Section-7: Credit Card Authorization Terminal (CAT)

The ER-A520 and ER-A530 model cash registers provide an interface for supporting the Data Tran SL for credit card processing.

Function Overview

The ER-A520 and ER-A530 model cash register provides an interface for supporting the Data Tran SL for credit card processing.

- 1. Types of Networks involve:
  - Host based
  - Terminal based

2. Key functions provided by the ER-A520 and ER-530 for Credit Card Authorization:

- Installation and Setup
  - a. Initialization
  - b. Dial Out c. Dial In
- e. Local Inquiry
- f. Local Summary
- g. Charge Batch
- d. Presets h. Clear Batch
- 3. Sales Functions Supported:
  - 1) Credit Card Authorization (including Check Cards)
  - a) Dial Up
  - b) Authorization Only
  - c) Post Authorization
  - 2) Check Tender w/o MICR (Manual Data Entry)
  - 3) Auth Only and Post Auth Sales
- 4. Corrections:
  - 1) Voids for Credit and Check Cards
  - 2) Refunds for Credit and Check Card Sales
  - 3) Void for Auth Only and Post Auth Sales

# SHARP.

# COMMUNICATIONS

#### System Configuration

The Data Tran SL and MCR part no. may be obtained through contacting DataCap Inc. (215-997-8989).

1. System Configuration:

For any ECR with a serial port programmed to use Datacap's proprietary DataTran<sup>™</sup> command interface

#### Dial Only Configuration DataTran<sup>™</sup>

#### Provides dial transaction processing through standard phone line.

DataTran connects to ECR serial port and to regular phone jack. Merchant parameters must be obtained from bank or service provider and provided to Datacap for programming. Merchant info can be loaded at the factory or remotely from Datacap servers over the phone.

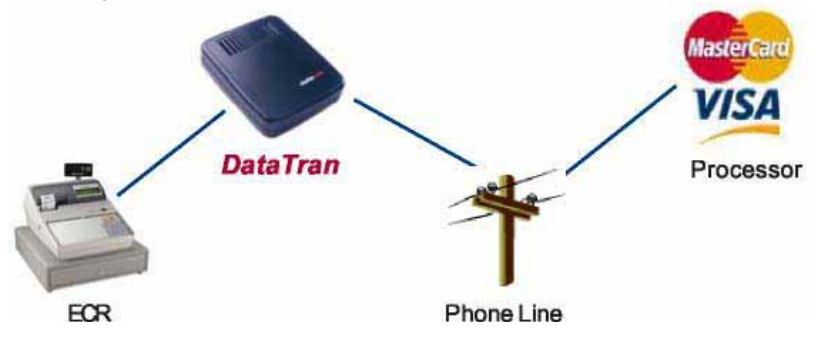

#### **IP** with **Dial Backup** Configuration

#### DataTran<sup>™</sup> and IPTran

Provides fast transaction processing using a persistent Internet connection and automatic fail over to dial transactions through standard phone line in the event of an Internet failure.

DataTran connects to ECR serial port and to regular phone jack, IPTran connects to DataTran and Internet router or modem. Merchant parameters must be obtained from bank or service provider and provided to Datacap for programming. Merchant info can be loaded at the factory or remotely from Datacap servers over the phone

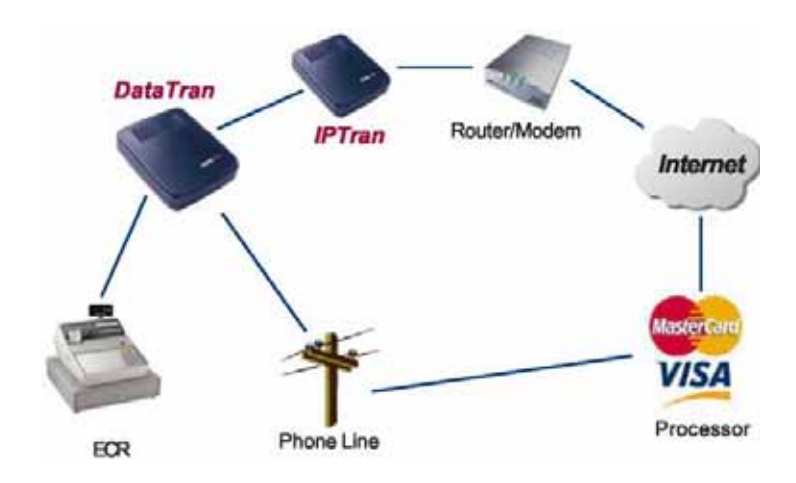

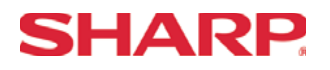

# **Credit Card Authorization**

Note: The ECR Data Copy Function is dedicated to CH-2.

2. Serial Interface:

- Operation Mode
- Line Configuration
- Data Rate
- : Direct Connection

: Half Duplex

- : 2400 bps (fixed)

: 1 Start Bit, 8 Data Bits, No Parity, 1 Stop Bit

- Transmission Technique : Asynchronous Serial Transmission : Activated by the ER-A520 and ER-A530
- Connection
- Checking
- Code

- : ASCII
- Bit Sequence
- : LSB First

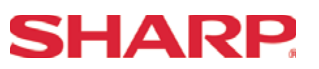

- 3. Installation Sequence:
  - 1) Remove the AC power cord of the ER-A520 or ER-A530 from the wall outlet.
  - 2) Connect the DB9 Data Tran SL cable to CH-1or CH-2 of the ECR.
  - 3) Connect the 8 pin DIN to the receptacle marked "ECR/POS" at the Data Tran SL.

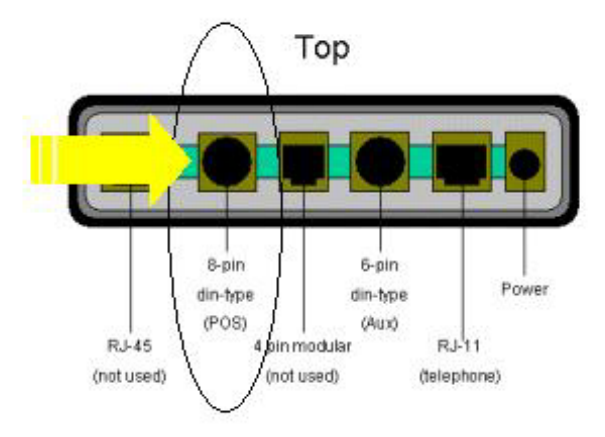

4) Connect the RJ-11 (telephone) jack to the DataTran 162 modem as indicated below.

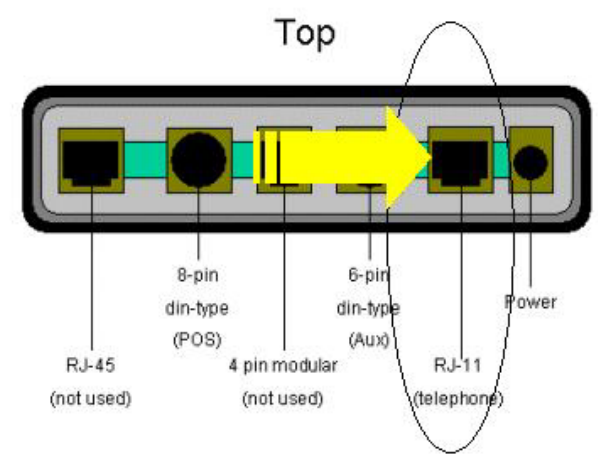

5) Connect the external power adapter to the receptacle of the Data Tran SL.

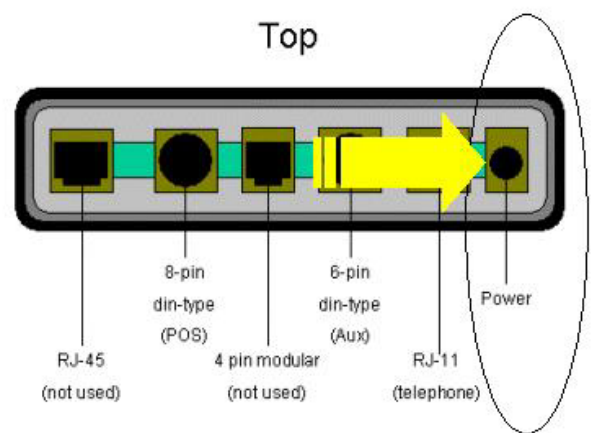

- 6) Plug the AC power cord of the ER-A520 and ER-A530 into the wall outlet.
- 7) Plug the Data Tran SL external power adapter into the wall outlet.

## Note:

Page 198 of 266

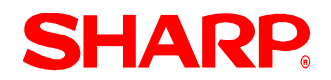

- 1) When power is applied to the DataTran modem, there is an LED indicator in the front of the unit.
- 2) When AC Power is removed and re-applied, it is necessary to initialize the DataTran

#### Definitions

The interface for credit card authorization for the ER-A520 and ER-A530 will introduce new terminology, which you should understand prior to installing the EFT solution. Some of the terminologies associated with processing payments electronically are listed below.

1. Network Programming:

This is related to the Merchant Set Up information stored within the Data Tran Unit. The merchant parameters within the Data Tran may be loaded via the ER-A520/ER-A530's DIAL OUT/DIAL IN commands.

#### 2. Initialization:

Used to synchronize/initialize the Data Tran SL upon installation, setting changes at the ER-A520 and ER-A530 and when AC power becomes unplugged from the Data Tran SL or for any reason.

3. Batch Execution:

The PGM mode is used for batch execution jobs.

 <u>Reports:</u> The PGM mode is used for reports.

Note: Opening, Closing Credit Card Batches and Reports are available from the ECR.

# **SHARP**

| Phor to Programming – Recommended Settings | Prior | to I | Programming – | Recommended | Settings |
|--------------------------------------------|-------|------|---------------|-------------|----------|
|--------------------------------------------|-------|------|---------------|-------------|----------|

#### 1. Credit Card Finalization Keys:

There are 2 methods in which to set the system for credit card finalization.

#### Method-1: For Simplified Operations:

It is possible to provide a single Credit Card key and rely on the processor to itemize the individual credit card's totalizer. This is also required when the merchant selects to honor more than 5 Credit card types.

#### Method-2: For Detailed Operations:

It is possible to provide a media key for each type of credit card (Max. 5), at the cash register.

Note: Refer to the below table when programming media keys to be used as Credit Cards.

| Credits Cards |                           |                          |        |                |
|---------------|---------------------------|--------------------------|--------|----------------|
| Bit           | Description               | Setting                  | Preset | Recommended    |
|               |                           |                          |        | Setting        |
| Α             | CAT transaction           | Compulsory/Not           | 1/0    | 1 = Compulsory |
| В             | CAT Action                | Dial/Post-Auth/Auth-Only | 1/0/2  | 1 = Dial       |
| С             | САТ Туре                  | Check/Credit             | 2/0    | 0 = Credit     |
| D             | Card Number Printing      | No/Yes                   | 1/0    | 0 = Yes        |
| E             | Card Number Print Format  | Full/Partial             | 1/0    | 0 = Partial    |
| F             | Signature Line Print      | No/Yes                   | 1/0    | 0 = Yes        |
| G             | Expiration Date Print     | No/Yes                   | 1/0    | 0 = Yes        |
| Н             | Always enter Zero         |                          | 0      | 0              |
| I             | Tip and total amount      | No/ Yes                  | 1/0    | 1 = No         |
|               | printing on authorization |                          |        |                |
|               | receipt                   |                          |        |                |
| J             | Receipt and authorization | No/ Yes                  | 1/0    | 0 = Yes        |
|               | receipt printing when CAT |                          |        |                |
|               | entry is made at receipt  |                          |        |                |
|               | OFF status                |                          |        |                |
| K             | Number of CAT             | No. of Copies (CAT Only) | 0-9    | 1 = 1 copy *   |
|               | Authorization Receipt     |                          |        |                |

#### Job # 2330

\* Even when zero is set, one receipt is issued.

#### 2. Check Cards:

When programming a media key for a Check Card (w/o PIN Entry), use the same settings as a Credit Card.

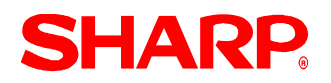

#### 3. Check Finalization Keys (w/Manual Data Input):

The ER-A520 and ER-A530 can also support end user requirements that include processing the traditional written Check as a form of sales finalization. The method that is used with Check finalization is supported with data entry versus a MICR reader.

**Note:** Refer to the below table when programming media keys to be used as Checks.

| Credits Cards |                                                                                                  |                          |        |                        |
|---------------|--------------------------------------------------------------------------------------------------|--------------------------|--------|------------------------|
| Bit           | Description                                                                                      | Setting                  | Preset | Recommended<br>Setting |
| А             | CAT transaction                                                                                  | Compulsory/Not           | 1/0    | 1 = Compulsory         |
| В             | CAT Action                                                                                       | Dial/Post-Auth/Auth-Only | 1/0/2  | 1 = Dial               |
| С             | САТ Туре                                                                                         | Check/Credit             | 2/0    | 2 = Check              |
| D             | Card Number Printing                                                                             | No/Yes                   | 1/0    | 0 = Yes                |
| E             | Card Number Print Format                                                                         | Full/Partial             | 1/0    | 0 = Partial            |
| F             | Signature Line Print                                                                             | No/Yes                   | 1/0    | 0 = Yes                |
| G             | Expiration Date Print                                                                            | No/Yes                   | 1/0    | 0 = Yes                |
| Н             | Always enter Zero                                                                                |                          | 0      | 0                      |
| I             | Tip and total amount<br>printing on authorization<br>receipt                                     | No/ Yes                  | 1/0    | 1 = No                 |
| J             | Receipt and authorization<br>receipt printing when CAT<br>entry is made at receipt<br>OFF status | No/ Yes                  | 1/0    | 0 = Yes                |
| K             | Number of CAT<br>Authorization Receipt                                                           | No. of Copies (CAT Only) | 0-9    | 1 = 1 copy *           |

#### Job # 2330

\* Even when zero is set, one receipt is issued.

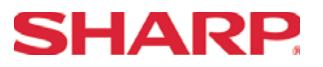

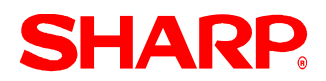

## **Programming List**

The following table shows the related SRV and PGM-Mode CAT job codes available on the ER-A520 and ER-A530 model ECRs.

| Credit Card Authorization Terminal (CAT) |      |                                 |  |  |
|------------------------------------------|------|---------------------------------|--|--|
| Mode                                     | Job# | Description                     |  |  |
|                                          | 950  | Free Key Layout:                |  |  |
|                                          |      | Function #75 – CHECK1           |  |  |
|                                          |      | Function #76 – CHECK2           |  |  |
|                                          |      | Function #80 – CHARGE1          |  |  |
| SRV Mode                                 |      | Function #81 – CHARGE2          |  |  |
|                                          |      | Function #82 – CHARGE3          |  |  |
|                                          |      | Function #83 – CHARGE4          |  |  |
|                                          |      | Function #84 – CHARGE5          |  |  |
| PGM2 Mode                                | 2690 | Channel Assignment              |  |  |
|                                          | 2330 | Media Key Function Programming  |  |  |
|                                          | 7110 | CAT Phone Number for Dial Out   |  |  |
|                                          | 7111 | CAT Password for Dial Out       |  |  |
|                                          | 7112 | CAT Function Programming        |  |  |
|                                          | 7113 | CAT Time-Out 1                  |  |  |
|                                          | 7114 | CAT Time-Out 2                  |  |  |
|                                          | 7115 | CAT Time-Out 3                  |  |  |
|                                          | 7116 | Allow Cash Tip Rate for AUT.    |  |  |
|                                          | 7117 | Initiates the Data Tran SL Unit |  |  |
|                                          | 7118 | Initiates the Dial Out Function |  |  |
|                                          | 7119 | Initiates the Dial In Function  |  |  |

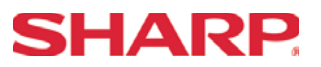

#### Function Key Programming - 950

The only SRV-Mode programming required to utilize the Data Tran SL interface is assigning the necessary function keys to the keyboard of the cash register.

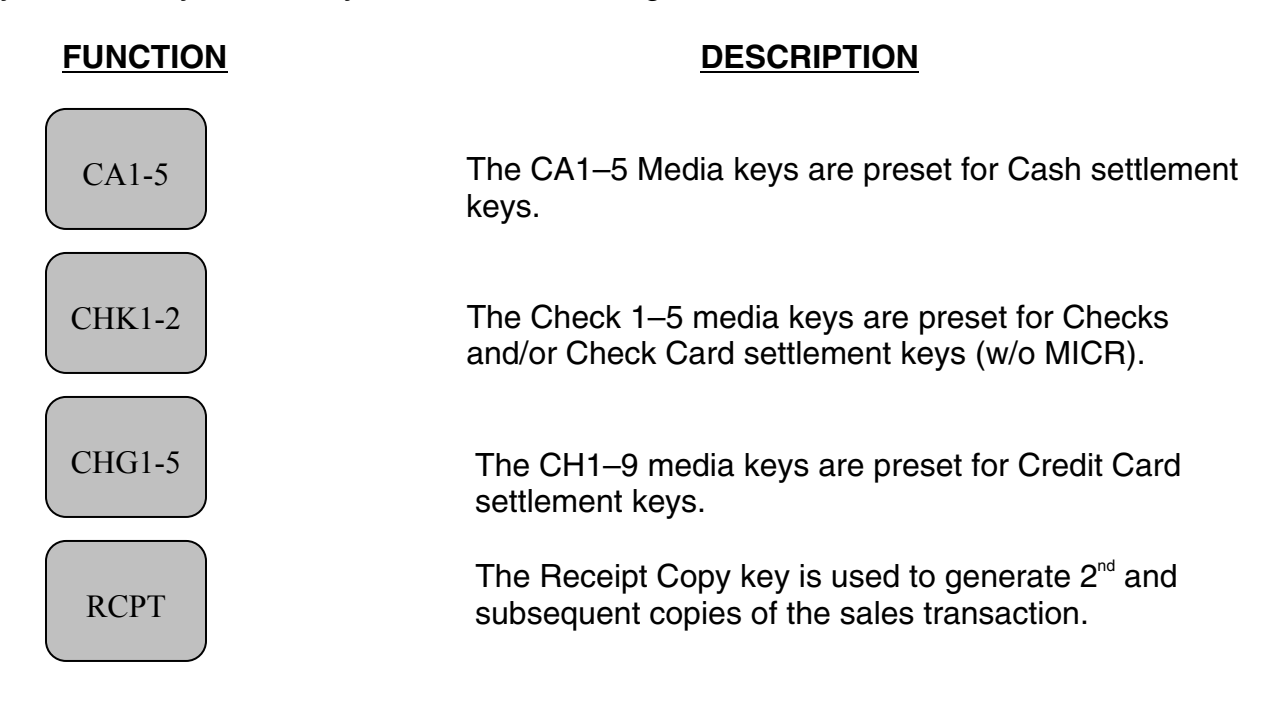

**Note:** For step-by-step procedures for placing function keys on the keyboard, please refer to SRV Job#950 in Section-1.

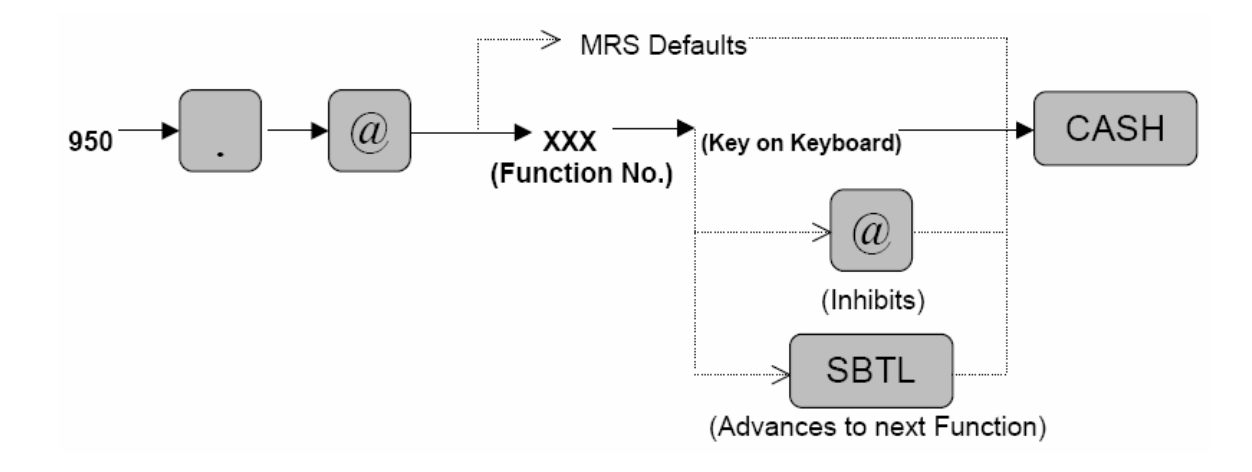

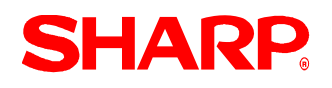

#### RS232 Channel Assignment - 2690

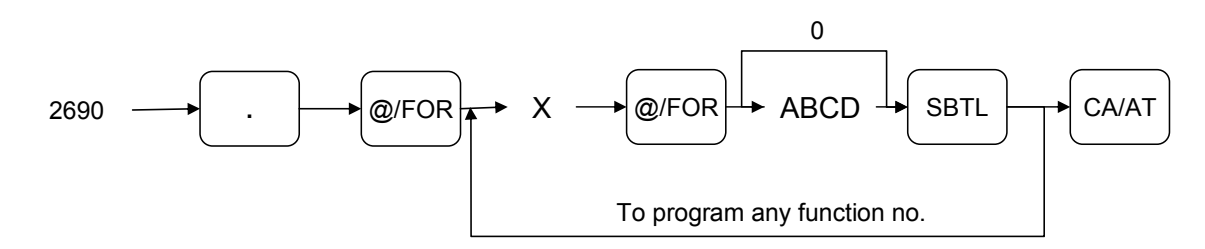

| X = 1                                           |                                              |                    |       |  |  |
|-------------------------------------------------|----------------------------------------------|--------------------|-------|--|--|
| Item                                            | Description                                  | Selection          | Entry |  |  |
| A Ch<br>line                                    | Channel number for on-<br>line communication | Not connected      | 0     |  |  |
|                                                 |                                              | Standard channel 1 | 1     |  |  |
|                                                 |                                              | Standard channel 2 | 2     |  |  |
| B Channel number for prin<br>data sending (CVM) | Channel number for print                     | Not connected      | 0     |  |  |
|                                                 | data sending (CVM)                           | Standard channel 1 | 1     |  |  |
|                                                 |                                              | Standard channel 2 | 2     |  |  |
| С                                               | Channel number for scale                     | Not connected      | 0     |  |  |
|                                                 |                                              | Standard channel 1 | 1     |  |  |
|                                                 |                                              | Standard channel 2 | 2     |  |  |
| D                                               | Channel number for the coin dispenser        | Not connected      | 0     |  |  |
|                                                 |                                              | Standard channel 1 | 1     |  |  |
|                                                 |                                              | Standard channel 2 | 2     |  |  |

#### NOTE:

- 1. MRS = 0000
- 2. Data backup function always uses standard channel 2.

| X = 2 |                                         |                    |       |  |  |
|-------|-----------------------------------------|--------------------|-------|--|--|
| Item  | Description                             | Selection          | Entry |  |  |
| A     | Channel number for the barcode reader   | Not connected      | 0     |  |  |
|       |                                         | Standard channel 1 | 1     |  |  |
|       |                                         | Standard channel 2 | 2     |  |  |
| В     | Channel number the remote printer 1     | Not connected      | 0     |  |  |
|       |                                         | Standard channel 1 | 1     |  |  |
|       |                                         | Standard channel 2 | 2     |  |  |
| С     | Channel number for the remote printer 2 | Not connected      | 0     |  |  |
|       |                                         | Standard channel 1 | 1     |  |  |
|       |                                         | Standard channel 2 | 2     |  |  |
| D     | Always enter 0                          |                    | 0     |  |  |

### NOTE:

MRS = 0000

| X = 3 |                                            |                                                                      |       |  |  |
|-------|--------------------------------------------|----------------------------------------------------------------------|-------|--|--|
| Item  | Description                                | Selection                                                            | Entry |  |  |
| A     | Always enter 0                             |                                                                      | 0     |  |  |
| В     | Channel number for the slip printer TM-295 | Not connected for<br>internal printer (printing<br>bills on receipt) | 0     |  |  |
|       |                                            | Standard channel 1                                                   | 1     |  |  |
|       |                                            | Standard channel 2                                                   | 2     |  |  |
| С     | Always enter 0                             |                                                                      | 0     |  |  |
| D     | Channel number for CAT                     | Not connected                                                        | 0     |  |  |
|       |                                            | Standard channel 1                                                   | 1     |  |  |
|       |                                            | Standard channel 2                                                   | 2     |  |  |

#### NOTE:

MRS = 0000

**SHARP** 

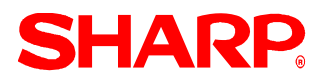

# **Credit Card Authorization**

### Procedure:

Enter the PGM2-Mode as previously outlined

- 1. Enter 2690
- 2. Depress [.] key
- 3. Depress [@/FOR] key
- 4. Enter 3
- 5. Depress [@/FOR] key
- 6. Enter assigned channel numbers (4 digits)
- 7. Depress [SBTL] key

Depress the [CA/AT] key

Channel Assignment for CAT [EFT]:

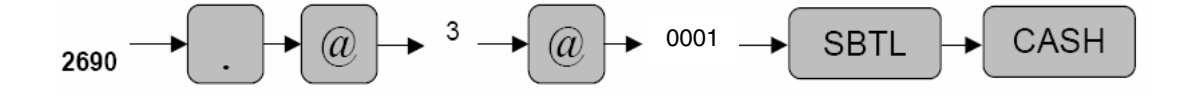

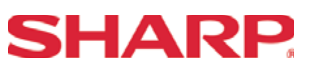

General Rule – CAT Settings

- 1. CAT Settings:
- 1) Set communication time out as shown below.

TIME OUT1 = 010 TIMEOUT2 = 180 TIMEOUT3 = 3000

- 2) Set the TEL NO. only when instructed for DIAL OUT purposes.
- 3) Set the TEL ID only when instructed for DIAL OUT purposes.
- 4) Set TEL MODE to the desired setting.

### 2. Procedure for Reading the CAT Settings:

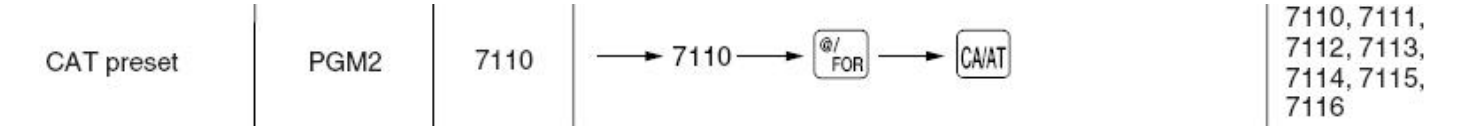

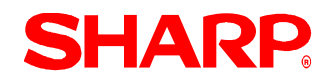

#### Telephone No. Setting (Dial Out) - 7110

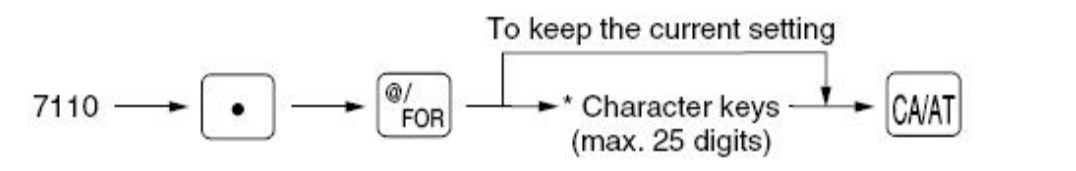

\* The valid characters for dialing are "0 - 9", "W" and ",".

Characters can be entered by using the character keys or by character code entry. The key sequence for entering character codes is as follows:

 $XXX \rightarrow [00]$  key XXX: Character Code (3 digits)

MRS = 0\_\_\_\_\_(\_\_:space)

Note: The valid characters for the Dial Out operation are "0" to "9", "W" and " ".

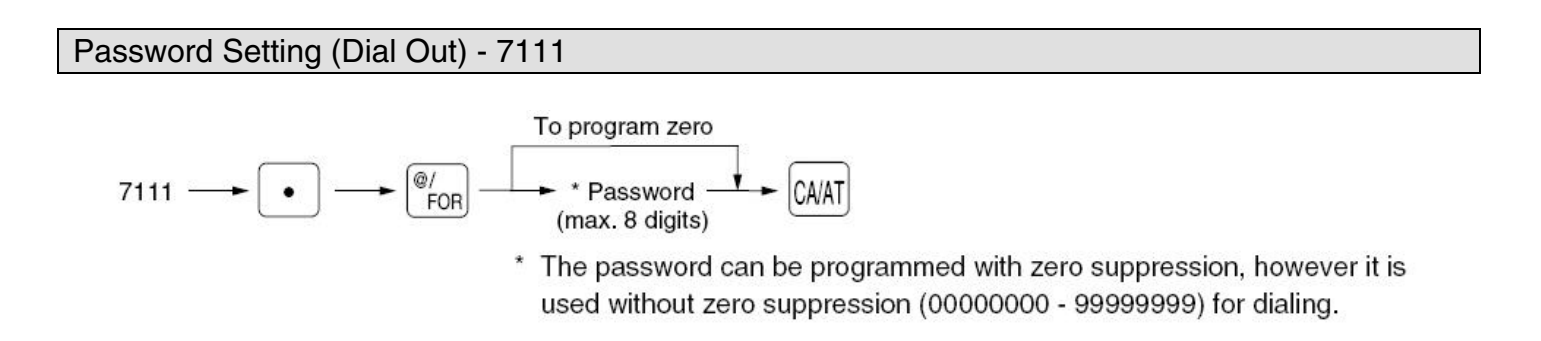

XXXXXXX: Password (Tel ID) = 8 digits (0000000-99999999)

### MRS = 0000000

**Note:** The Tel ID is the password for the merchant parameter file, which is assigned and posted for downloading by Datacap, Inc.

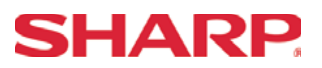

CAT Function Setting - 7112

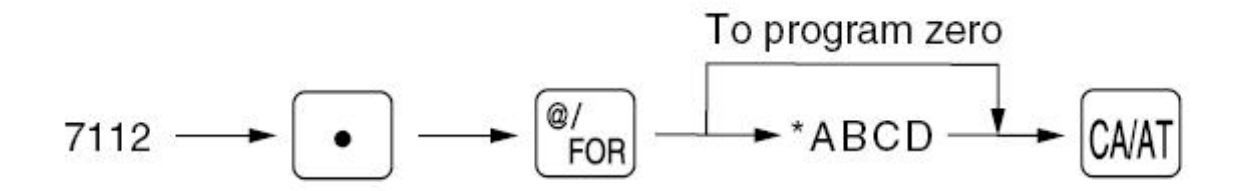

- A: Food Stamp ModeDisable/Enable=1/0B: PIN Pad is connected to CAT (Data Tran SL) for Debit Cards Not AvailableNo/Yes= 1/0C: Key Type PIN Pad Not AvailableIndex/Dukpt/Static= 2/1/0D: Dial Mode for Dialing OutPulse/Tone=1/0
- **Note:** The "B" bit MUST be set to [NO] if the PIN Pad is not connected or else the Data Tran SL will not initialize.

MRS = 0000, Change to 0100.

**Note:** The encryption of the Verifone PIN Pad (Not Available) must match the merchant parameters set in the Data Tran SL. This will correspond with the setting programmed in PGM Job#7112.

CAT Time Out #1 - 7113

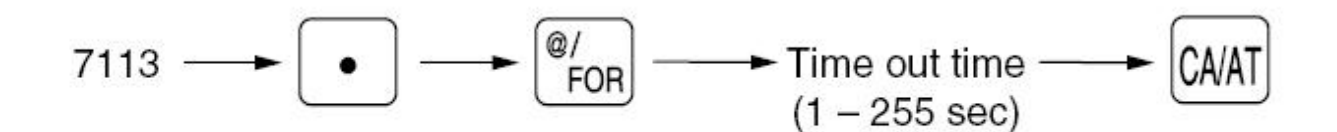

XXX: Time Out Value (1-255 sec.)

MRS = 030, **Change to 010.** 

**Notes:** Time limit for reading of the card data. The time out value for the Data Tran should be between "5~60" seconds.
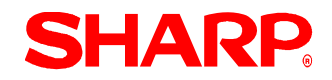

## **Credit Card Authorization**

#### CAT Time Out #2 - 7114

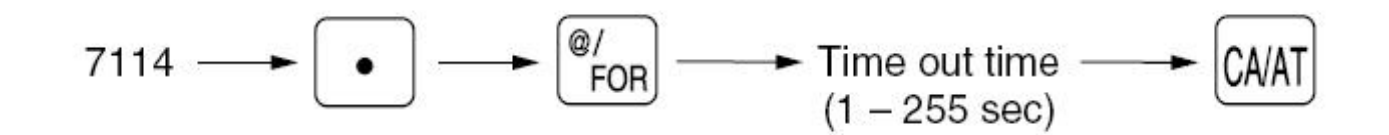

XXX: Time Out Value (1-255 sec.)

MRS = 099, Change to 180.

Note: Time limit for the response of the Authorization.

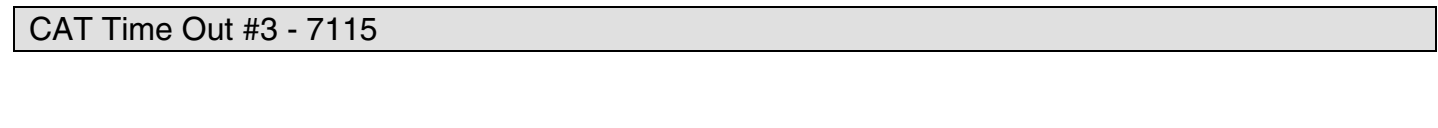

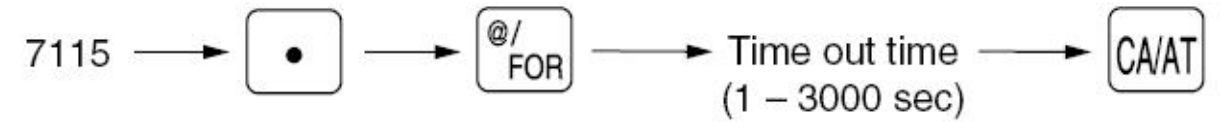

XXXX: Time Out Value (1- 3000 sec.)

MRS = 0099, Change to 3000.

**Note:** Time limit for the DIAL IN and DIAL OUT functions.

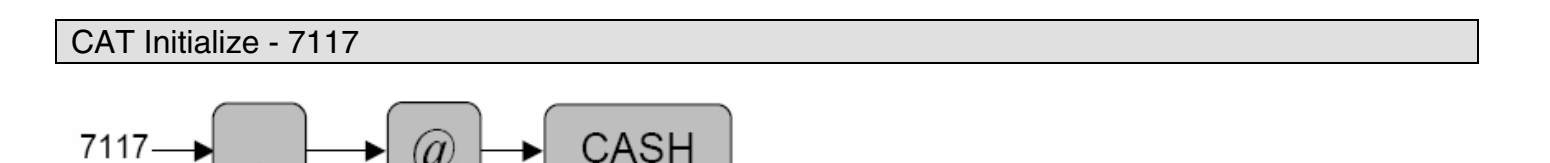

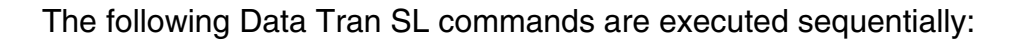

AT&C1<cr> : Set Carrier Sense AT&UT0 0 1 1<cr> : Set Response Options Specifications subject to change without notice: *Revision date 10/07* 

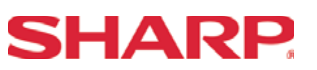

AT&UT1 1 : Set Flow Control

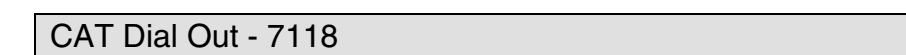

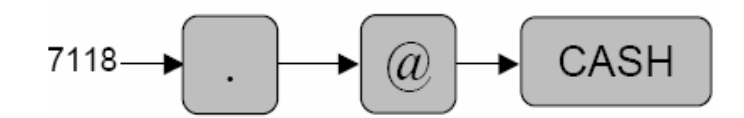

The following Data Tran SL commands are executed sequentially:

AT&UH<A><B><C><cr>
: Remote load where the ECR initiates the Data Tran SL to Dial Out. : List the installed Network
: List the installed Network
: List the installed Network
: List the installed Network
: List the installed Network
: List the installed Network
: List the installed Network
: List the installed Network
: List the installed Network
: List the installed Network
: List the installed Network
: List the installed Network
: List the installed Network
: List the installed Network
: List the installed Network
: List the installed Network
: List the installed Network
: List the installed Network
: List the installed Network
: List the installed Network
: List the installed Network
: List the installed Network
: List the installed Network
: List the installed Network
: List the installed Network
: List the installed Network
: List the installed Network
: List the installed Network
: List the installed Network
: List the installed Network
: List the installed Network
: List the installed Network
: List the installed Network
: List the installed Network
: List the installed Network
: List the installed Network
: List the installed Network
: List the installed Network
: List the installed Network
: List the installed Network
: List the installed Network
: List the installed Network
: List the installed Network
: List the installed Network
: List the installed Network
: List the installed Network
: List the installed Network
: List the installed Network
: List the installed Network
: List the installed Network
: List the installed Network
: List the installed Network
: List the install

- <A> : The telephone number which is preset in PGM Job#7110
- <B> : The telephone ID(Password) which is preset in PGM Job#7111
- <C> : The Dial Mode preset in PGM Job#112
- \*1 The command expects the response:<cr><if>OK<cr><if>. If any other response is returned, then the "INVALID RESPONSE" message is displayed. If no response is returned within the Time Out#2, the "TIME OUT ERROR" message is displayed.
- \*2 The command expects the response:<cr><if>(print data)<cr><if>. If any other response is returned, then the "INVALID RESPONSE" message is displayed. If no response is returned within the Time Out#2, the "TIME OUT ERROR" message is displayed.
- \*3 The ER-A520 and ER-A530 will print the (print data) returned.

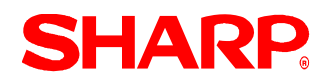

## **Credit Card Authorization**

CAT Dial In - 7119

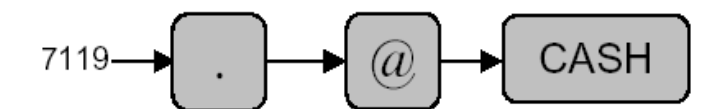

The following Data Tran SL commands are executed sequentially:

AT&UH<cr> : Remote load where the ECR places the Data Tran in the Wait-State for Dial In AT&UP96<cr> : List the installed Network

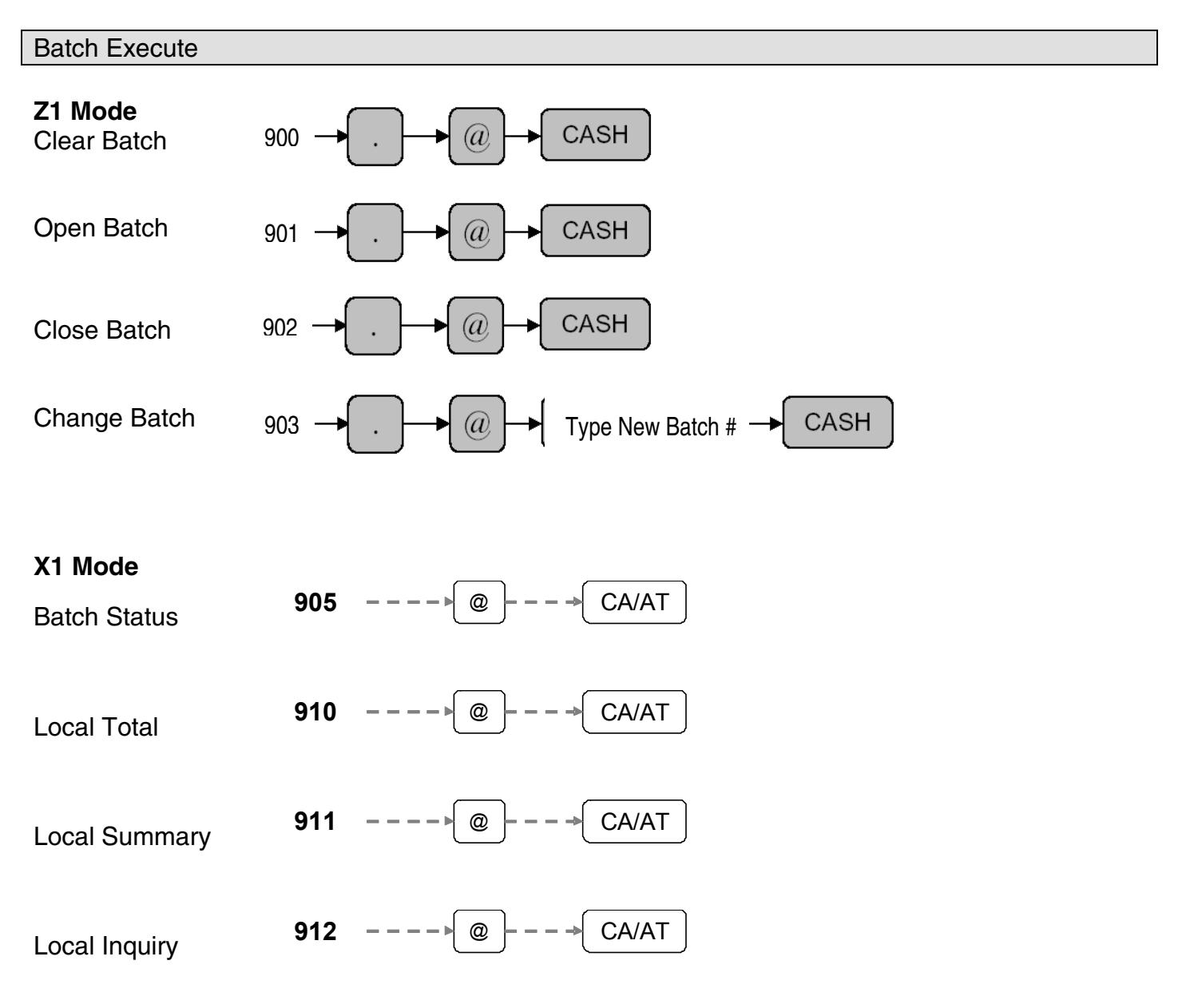

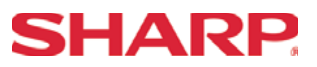

## Quick Steps - CAT

| No.      | Description     | Comments/Procedures                                                                                                    |
|----------|-----------------|----------------------------------------------------------------------------------------------------|
| Step-1   | Connect the CAT | CH-1 or CH-2 (Recommended CH-2)                                                                                                    |
|          |                 | $2690 \rightarrow [.] \rightarrow [@] \rightarrow 3 \rightarrow @ \rightarrow 0001 \text{ [SBTL]} \rightarrow \text{[CA/AT] for CH-1) or}$                          |
| Step-2   | PGM Job#2690    | $2690 \rightarrow [.] \rightarrow [@] \rightarrow 3 \rightarrow @ \rightarrow 0002 [SBTL] \rightarrow [CA/AT] \text{ for CH-2}$                                     |
|          |                 |                                                                                                    |
| -        |                 | Note: Must match the physical connection                                                                                                    |
| _        |                 | Place the SRV-Key counter-clockwise to 6 o'clock position (SRV' position)                                                                                           |
| Step-3   | Program Reset   | Count 5 seconds                                                                                                    |
|          |                 | Turn SRV-Key clockwise to 7o'clock position (SRV position)                                                                                                    |
|          |                 | Verify"***PROGRAM RESET has printed on the journal-side tape.                                                                                                    |
| Step-4   | PGM Job#7110    | 7110 →[.] →[@]→(Telephone No.) →[CASH]                                                                                                    |
|          |                 | (Telephone No.for Dial Out))                                                                                                    |
|          |                 | Note: This information comes from Datacap.                                                                                                    |
|          |                 | 7111 →[.] →[@] xxxxxxx →[CASH]                                                                                                    |
|          |                 | (Password for Merchant Parameter)                                                                                                    |
| Step-5   | PGM Job #7111   | Note: This information comes from Datacap.                                                                                                    |
|          |                 | $7112 \rightarrow [.] \rightarrow [@] \rightarrow ABC \rightarrow [CASH]$                                                                                           |
|          |                 | A: Food Stamp mode Disable/Enable = 0/1                                                                                                    |
| Step-6   | PGM Job#7112    | B: PIN Pad for CAT is preset No/Yes = 1/0                                                                                                    |
|          |                 | C: Key Type for PIN Pad Index/Dukpt/Static = 2/1/0                                                                                                    |
|          |                 | D: Dial Mode for Dialing Pulse/Tone = 1/0                                                                                                    |
| <u> </u> |                 | Note: This information comes from Datacap. (MRS =0 000. Change to 0100).                                                                                            |
| Step-7   | PGM Job #/113   | $(113 \rightarrow [.] \rightarrow [@] \rightarrow 030 \rightarrow [CASH] (1 \text{ ime Out } #1) - \frac{1}{2} \text{ min.}$                                        |
|          |                 | Wait for 1° ACK reply.                                                                                                    |
| 01 0     |                 | Note: MRS Default = 030. Change to 010.                                                                                                    |
| Step-8   | PGM J0b #/114   | $/114 \rightarrow [.] \rightarrow [@] \rightarrow 180 \rightarrow [CASH] (1 ime Out #2) - 3 min.$                                                                   |
|          |                 | Max. Response wait.                                                                                                    |
| 010      | DOM LIN 17445   | Note: MRS Default = 090. Change to 180.                                                                                                    |
| Step-9   | PGM J00#/115    | $7115 \rightarrow [.] \rightarrow [@] \rightarrow 3000 \rightarrow [CASH] (Time Out #3) - 5min.$                                                                    |
|          |                 | Max. Dial Out Walt                                                                                                    |
| Stop 10  | DCM Joh#2220    | Note: MRS Default = 099. Change to 3000.                                                                                                    |
| Step-10  | PGIM JOD#2330   | Example of Media Key Settings:                                                                                                    |
|          |                 | 2330 7[.] 7[@] 7 114, 110, 110, 120, 122, 124, 120, 120, 01 130 7[@] 1100000010X                                                                                    |
|          |                 | 7[001L] $7[001L]$ $7[001L]$ $120  or  126  A[0]$ $1100000010  A[001L]$ $7[001L]$ $7[001L]$ $7[001L]$ $120  or  126  A[0]$ $1100000010  A[001L]$ $10000010  A[001L]$ |
|          |                 | 2000 7[.] 7[@] 7 102 01 100 7[@] 1120000010A 7[0D1L]7[0A0H] - (UHK1-UHK0), X = # 01 UNECK                                                                           |
| Stop 11  | DGM Job#7117    | $7117 \ge [1 \ge [0] \ge [0.05 \le 10]$                                                                                                    |
| Step-11  |                 |                                                                                                    |

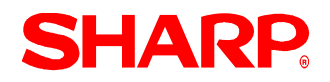

### Media Key Programming Readout

To obtain the media key presets reading, please follow the below procedure:

- 1) Place the Mode key in the PGM2-Mode.
- 2) Enter the following sequence.

1300 → ( @ ) → CASH

|   | #1300 * <b>PGM2</b> *                                                                                                    |                               |  |
|---|----------------------------------------------------------------------------------------------------|-------------------------------|--|
|   | F001 (-> 1                                                                                                    | -0.50                         |  |
|   | F002 (-) 2                                                                                                    | -0.75                         |  |
|   | F003 (-) 3                                                                                                    | -1.00                         |  |
|   | F004 () 4                                                                                                    | -2.00                         |  |
|   | S<br>F005 ()5                                                                                                    | L17<br>-2.50                  |  |
|   | S<br>F006 %1                                                                                                    | L17<br>5.00%                  |  |
|   | I 3<br>F007 %2                                                                                                    | L100.00%<br>-10.00%           |  |
|   | I 3                                                                                                    | L100.00%                      |  |
|   | S 3                                                                                                    | L100.00%                      |  |
|   | S 3                                                                                                    | L100.00%                      |  |
|   | S 3                                                                                                    | L100.00%                      |  |
|   | F011 GAS(-)1<br>F012 GAS(-)2                                                                                                    | 0.300                         |  |
|   | FF013 GAS(-)3<br>FF014 GAS(-)4                                                                                                    | 0.200<br>0.100                |  |
|   | F015 GAS(-)5<br>F016 GAS(-)6                                                                                                    | 0.500                         |  |
|   | F017 GAS(-)7                                                                                                    | 0.150                         |  |
|   | F019 GAS(-)9                                                                                                    | 0.100                         |  |
|   | F021 GAS(-)11                                                                                                    | 0.500                         |  |
|   | F023 GAS(-)13                                                                                                    | 0.500                         |  |
|   |                                                                                                    |                               |  |
| - |                                                                                                    |                               |  |
| _ |                                                                                                    |                               |  |
| _ | F062 NET2                                                                                                    |                               |  |
| _ | F062 NET2<br>F063 CP PLU<br>F064 V.CP UPC                                                                                                    |                               |  |
| - | F062 NET2<br>F063 CP PLU<br>F064 V.CP UPC<br>F065 V01D<br>F065 S811 VD                                                                                                    |                               |  |
|   | F062 NET2<br>F063 CP PLU<br>F064 V. CP UPC<br>F065 V01D<br>F066 SB1L VD<br>F067 MGR VD<br>F067 MGR VD                                                                                                    |                               |  |
| - | F062 NET2<br>F063 CP PLU<br>F064 V. CP UPC<br>F065 V0ID<br>F066 SBTL VD<br>F067 MGR VD<br>F069 REFUND                                                                                                    |                               |  |
|   | F062 NET2<br>F063 CP PLU<br>F064 V. CP UPC<br>F065 V0ID<br>F066 SBTL VD<br>F067 MGR VD<br>F068 VOID<br>F069 REFUND<br>F070 RETURN<br>F070 RETURN                                                                                                    |                               |  |
| 7 | F062 NET2<br>F063 CP PLU<br>F064 V. CP UPC<br>F065 V0ID<br>F066 SBTL VD<br>F068 VOID<br>F068 VOID<br>F068 REFUND<br>F070 RETURN<br>F071 HASH VD<br>F072 HASH RF<br>F073 HASH RT                                                                                                    |                               |  |
| - | F062 NET2<br>F063 CP PLU<br>F064 V. CP UPC<br>F065 V0ID<br>F066 SBTL VD<br>F066 SBTL VD<br>F069 REFUND<br>F070 REFUND<br>F070 REFUND<br>F072 HASH RF<br>F073 HASH RT<br>F074 NO SALE<br>F075 VP CNT                                                                                                    |                               |  |
|   | F062 NET2<br>F063 CP PLU<br>F064 V. CP UPC<br>F065 V0ID<br>F066 SBTL VD<br>F067 MGR VD<br>F068 VOID<br>F069 REFUND<br>F070 REFUND<br>F071 HASH VD<br>F072 HASH RF<br>F073 HASH RT<br>F075 VP CNT<br>F076 BILL CNT<br>F077 DRW CNT                                                                                                    |                               |  |
|   | F062 NET2<br>F063 CP PLU<br>F064 V. CP UPC<br>F065 V0ID<br>F066 SBTL VD<br>F068 VOID<br>F068 VOID<br>F068 REFUND<br>F070 RETURN<br>F071 HASH VD<br>F072 HASH RF<br>F073 HASH RT<br>F073 HASH RT<br>F076 BILL CNT<br>F076 BILL CNT<br>F076 TRAY CNT<br>F078 TRAY OUT                                                                                                    |                               |  |
|   | F062 NET2<br>F063 CP PLU<br>F064 V. CP UPC<br>F065 V0ID<br>F066 SBTL VD<br>F066 SBTL VD<br>F069 REFUND<br>F070 RETURN<br>F071 HASH VD<br>F072 HASH RF<br>F073 HASH RT<br>F073 HASH RT<br>F074 NO SALE<br>F075 VP CNT<br>F076 BILL CNT<br>F076 BILL CNT<br>F077 DRW CNT<br>F079 TRAN. OUT<br>F080 TRAN. IN<br>F080 TRAN. IN                                                                            |                               |  |
|   | F062 NET2<br>F063 CP PLU<br>F064 V. CP UPC<br>F065 V0ID<br>F066 SBTL VD<br>F066 SBTL VD<br>F069 REFUND<br>F070 RETURN<br>F071 HASH VD<br>F072 HASH RF<br>F073 HASH RT<br>F073 HASH RT<br>F075 VP CNT<br>F076 BILL CNT<br>F076 BILL CNT<br>F078 TRAY CNT<br>F078 TRAY CNT<br>F078 TRAN. DUT<br>F080 TRAN. UN<br>F081 ***PBAL<br>F082 SERVICE                                                           | KP000                         |  |
|   | F062 NET2<br>F063 CP PLU<br>F064 V. CP UPC<br>F065 V0ID<br>F066 SBTL VD<br>F067 MGR VD<br>F068 VOID<br>F070 REFUND<br>F070 REFUND<br>F071 HASH VD<br>F072 HASH RF<br>F073 HASH RT<br>F073 HASH RT<br>F076 BILL CNT<br>F076 BILL CNT<br>F076 BILL CNT<br>F077 DRW CNT<br>F078 TRAY. CNT<br>F079 TRAN. 0UT<br>F081 ***PBAL<br>F082 SERVICE<br>000000000000<br>F083 DEPOSIT                              | КРО00<br>0 000000000          |  |
|   | F062 NET2<br>F063 CP PLU<br>F064 V. CP UPC<br>F065 V0ID<br>F066 SBTL VD<br>F066 SBTL VD<br>F069 REFUND<br>F070 RETURN<br>F071 HASH VD<br>F072 HASH RF<br>F073 HASH RT<br>F073 HASH RT<br>F074 NO SALE<br>F075 VP CNT<br>F076 BILL CNT<br>F076 BILL CNT<br>F076 BILL CNT<br>F077 DRW CNT<br>F079 TRAN. DUT<br>F081 ***PBAL<br>F082 SERVICE<br>00000000000<br>F083 DEPOSIT<br>F085 CDVER CI             | KP000<br>0 000000000          |  |
|   | F062 NET2<br>F063 CP PLU<br>F064 V. CP UPC<br>F065 V0ID<br>F066 SBTL VD<br>F066 SBTL VD<br>F069 REFUND<br>F070 RETURN<br>F071 HASH VD<br>F072 HASH RF<br>F073 HASH RF<br>F073 HASH RT<br>F074 NO SALE<br>F075 VP CNT<br>F076 BILL CNT<br>F076 BILL CNT<br>F077 TRAN. OUT<br>F078 TRAY CNT<br>F079 TRAN. OUT<br>F080 TRAN. IN<br>F081 ****PBAL<br>F082 SERVICE<br>000000000000000000000000000000000000 | КРО00<br>0 000000000<br>0.00% |  |

# **SHARP**

Sample Operations – Credit Card Sale – REG/MGR Mode

{Sales Entry} — сні

Note: When the media key is depressed, the ER-A520 and ER-A530 will display "SWIPE CARD".

SWIPE CARD

1, MCR Card Swipe Method:

Step-1: Swipe the credit card at the MCR unit of the Data Tran SL.

**Note:** Once the Data Tran receives the Track Data the ER-A520 and ER-A530 will display "PROCESSING".

PROCESSING.....

Step-2. Once the authorization is received, the receipt is printed. Step-3. Depress the [RCPT] key to issue a second receipt.

2. Manual Entry Method – When the card data cannot be read:

Step-1: Depress the [#TM] key (Aborts the MCR method and sends a <cr> to the Data Tran SL)

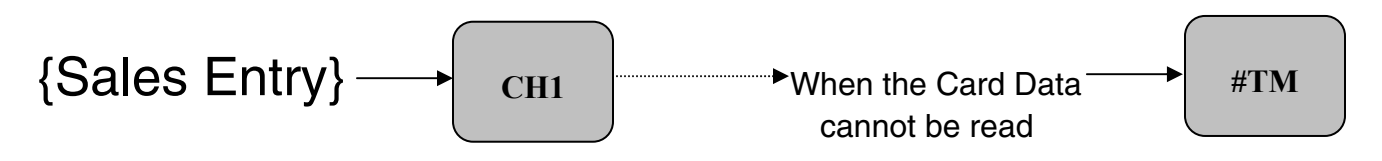

Note: When the [#/TM] key is depressed the ER-A520 and ER-A530 will display "CARD NO."

CARD NO.

# **SHARP**

## **Credit Card Authorization**

Step-2: Enter the Card Number using the Ten-Key pad and press the [#/TM] key.

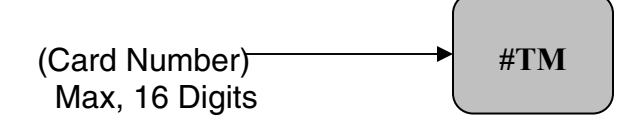

Note: When the [#/TM] key is depressed the ER-A520 and ER-A530 will display "EXP. DATE."

## EXP. DATE

Step-3: Enter the Expiration Date (4-Digits) using the Ten-key pad and depress the [CA/AT] Key.

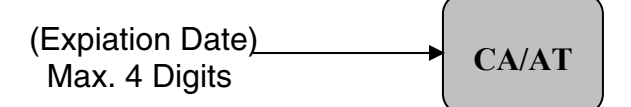

**Note:** When the [CA/AT] key is depressed the ER-A520 and ER-A530 will display "PROCESSING."

PROCESSING.....

Step-4: Once the authorization is received, the receipt is printed. Step-5: Depress the [RCPT] key to issue a second receipt.

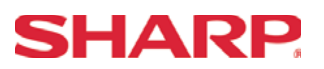

Sample Operations - Refund Credit Card Sale - REG/MGR Mode

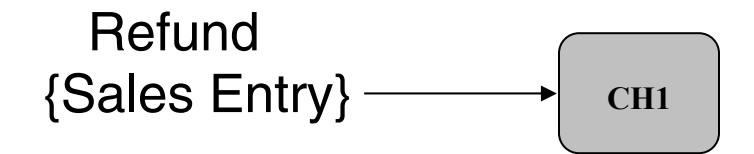

Note: When the media key is depressed, the ER-A520 and ER-A530 will display "SWIPE CARD".

SWIPE CARD

1, MCR Card Swipe Method:

(Processing is the same as the normal sales transaction)

2. Manual Entry Method – When the card data cannot be read:

(Processing is the same as the normal sales transaction)

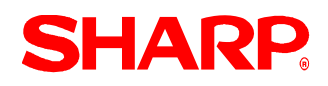

Sales Operation Void Credit Card Sale – REG/MGR Mode

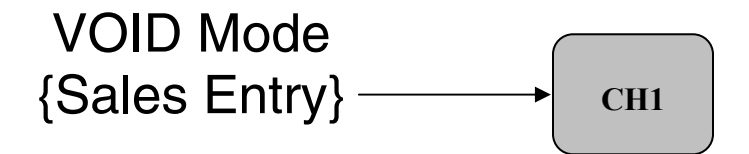

Note: When the media key is depressed, the ER-A520 and ER-A530 will display "SWIPE CARD".

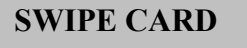

1, MCR Card Swipe Method:

Step-1: Swipe the credit card at the MCR Unit of the Data Tran SL.

**Note:** Once the Data Tran receives the Track data, the ER-A520 and ER-A530 will display "AP CODE".

## AP CODE XXXXXXXXXXXXXXX

Step-2: Enter Approval code by using of the character keyboard- see the chart below

| _n-AJZU |           |         |  |  |  |
|---------|-----------|---------|--|--|--|
| RECEIPT | JOURNAL   |         |  |  |  |
| (~)     | (^)       |         |  |  |  |
| ()      | (~)       |         |  |  |  |
| (•)     | (•)       |         |  |  |  |
| (•)     | (")       |         |  |  |  |
| (SHIFT) | (SHIFT-2) | (SPACE) |  |  |  |

| (NUM)               | (0 | DC) |
|---------------------|----|-----|
| <sup>®</sup> ∕for [ | •  | CL  |
| 7                   | 8  | 9   |
| 4                   | 5  | 6   |
| 1                   | 2  | 3   |
| 0                   | 00 |     |

|        |        |             |         | ¢æ<br>Æ | (BACK<br>SPACE) |
|--------|--------|-------------|---------|---------|-----------------|
| "A     | F      | )<br>#<br>К | \$<br>P | 0%<br>U | å<br>X          |
| ,<br>В | *<br>G | C L         | Q Q     | (v      | )<br>Y          |
| :<br>c | ;<br>H | 'м          | R       | w       | °z              |
| +<br>D | -      | =<br>N      | çs      |         | SBTL            |
| <<br>E | ><br>J | Pt          | г<br>Т  | CA/A    | T/NS            |

## **SHARP**

## ER-A520/A530 Dealer Knowledge Book

| RECEIPT | JOURNAL |         | -       | →       | •       |         | Ñ | 3 | { | } | ][  | ]  |    |      | (BACK<br>SPACE) |
|---------|---------|---------|---------|---------|---------|---------|---|---|---|---|-----|----|----|------|-----------------|
|         |         |         | 1       | Ļ       | et      | "       |   | ? | < | > |     |    |    |      |                 |
| !       | @       | #       | \$      | %       | ^       | &       | * | ( | ) | = |     |    |    |      |                 |
| 1       | 2       | 3       | 4       | 5       | 6       | 7       | 8 | 9 | 0 | - | +   |    |    |      |                 |
| Q       | W       | E       | R       | Т       | Y       | U       | I | 0 | P | _ | FOR | •  | CL |      |                 |
| Α       | S       | D       | F       | G       | н       | J       | к | L | ; | : | 7   | 8  | 9  |      |                 |
|         | Z       | X       | С       | V       | В       | N       | М | , |   | _ | 4   | 5  | 6  |      |                 |
| (SHIFT) | (DC)    | (SPACE) | (SPACE) | (SPACE) | (SPACE) | (SPACE) |   |   |   |   | 1   | 2  | 3  |      |                 |
|         |         |         |         |         |         |         |   |   |   |   | 0   | 00 |    | SBTL | CA/AT           |

#### ER-A530

Step-3: Depress the [RCPT] key to issue a second receipt.

PROCESSING.....

# Section-8: Utilities

# **SHARP**

#### Section – 1 General Overview

The ER-A520 and ER-A530 model ECRs provide the ability to send /receive its RAM data for easy storage or duplication.

1. Types of RAM data supported:

| (1) SSP data (only)                     | sending/receiving |
|-----------------------------------------|-------------------|
| (2) RAM image data (including SSP data) | sending/receiving |

2. Functions Supported:

(1) ER-A520/ER-A530 to ER-A520/A530 (2) ER-A520/ER-A530 to PC

- (3) PC to ER-A520/ER-A530
- 3. Recommended Sequence:
  - (1) Always prepare the receiving equipment prior to initiating the sending machine.
  - (2) Once the receiving equipment has been properly set, then invoke the sending device.
  - (3) Upon completion of receiving the RAM data it is necessary to perform a "Program Reset".

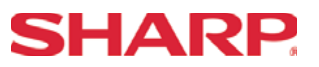

#### Cable & Communications Specifications

The below diagram represents the cable specification required when connecting the ER-A520 or ER-A530 model ECR to another same type ECR. The same cable is also used when connecting to a PC when the 02FD.exe program RAM Data Copy utility is used.

1. Specifications:

- (1) Cable: 24-28AWG, Shielded, twisted-pair (example: Belden no. 8134).
- (2) Connector: D-sub 9 pin 9female type) connector.
- (3) Baud Rates: 19200, 9600, 4800, 2400, 1200.

#### 2. Pin Outs:

When connecting the ER-A520/ER-A530 to another ER-ER-A530 or PC, please refer to the diagram below for the connection pin out diagram.

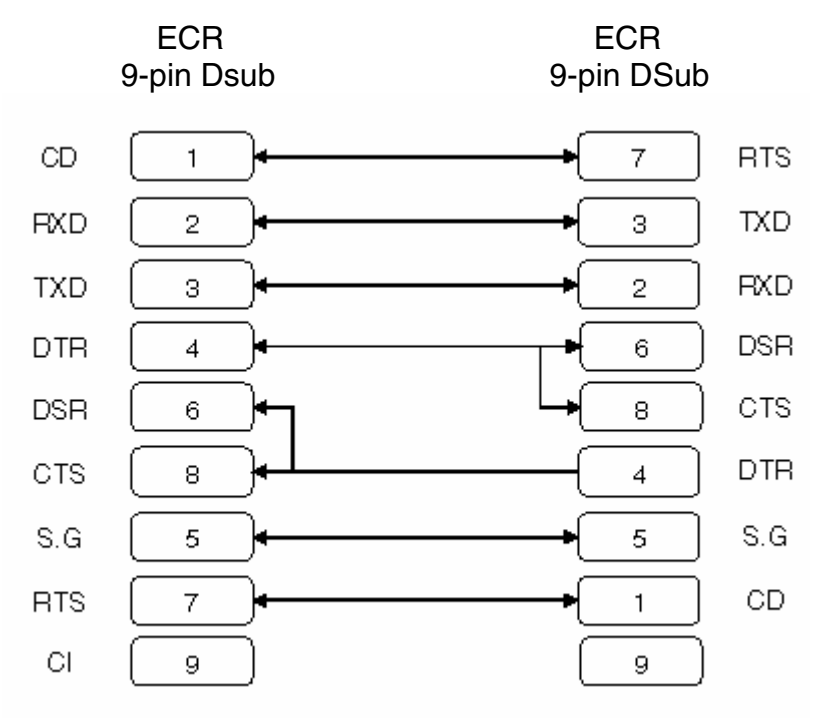

#### Note: Pin #9 is not use

SD: Transmitted Data RD: Received Data DTR: Data Terminal Ready DSR: Data Set Ready RTS: Request to Send DCD: Data Carrier Detector CTS: Clear to Send SG: Signal Ground

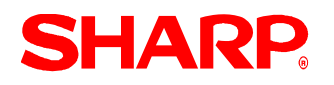

# UTILITIES

### **Program Reset Procedures**

1. Program (SRV) Reset:

To perform a Program Reset, the SRV key (p/n: LKGiM7113RCZZ) must be used. Please refer to the mode switch positions when performing the below key sequence.

- 1) Insert the SRV key and rotate counterclockwise to the 6 o'clock position to the SRV' position. *(Please note that the display goes out.)*
- 2) Count for 5 seconds.
- 3) Rotate the SRV key clockwise to the SRV (7 o'clock) position. (Please note that the display becomes lit and \*\*\*Program Reset\*\*\* is printed on the journal printer.)

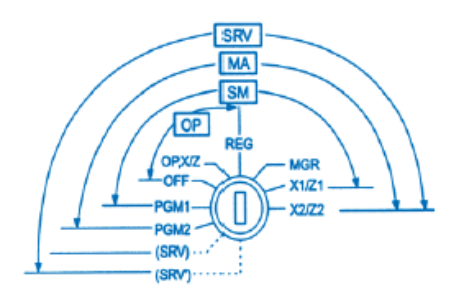

Mode Switch Positions

Failure to adhere to the above procedure may result in corrupt or broken RAM addressing.

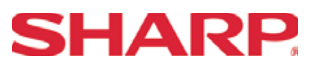

#### Section –2: ECR Data Sending/Receiving Settings

The following table shows the related SRV-Mode Job #'s available for the ER-A520 and ER-A530 model ECRs when the ECR Data Copy Function is used.

| ECR Data Send/Receive |       |                             |  |  |  |
|-----------------------|-------|-----------------------------|--|--|--|
| Mode Job# Description |       |                             |  |  |  |
|                       | 903-A | ECR Data Function Baud Rate |  |  |  |
| SRV-Mode              | 996   | Send ECR Data               |  |  |  |
|                       | 998   | Receive ECR Data            |  |  |  |

**Notes:** Please note that the ECR Data Copy Function is dedicated to CH-1. Please perform a Program Reset at the Receiving Machine when the data sending function has successfully completed.

#### **Function Sequence**

To ensure successful operations please adhere to the following sequence:

- (1) Connect ECR-#1 (Sending) and ECR-#2 (Receiving) with the prescribed cable CH-2 to CH-2.
- (2) At ECR-#2 (Receiving) enter the SRV Job# 998.
- (3) At ECR-#1 (Sending) enter the SRV Job# 996
- (4) Verify successful completion of the Data Copy function.
- (5) Perform a Program Reset at ECR-#2 (Receiving) when finished.

#### **Precautions:**

- Ensure that the receiving ECR model is the same as the sending model ECR.
- Ensure that the receiving ECR has the same or more memory than the sending ECR.

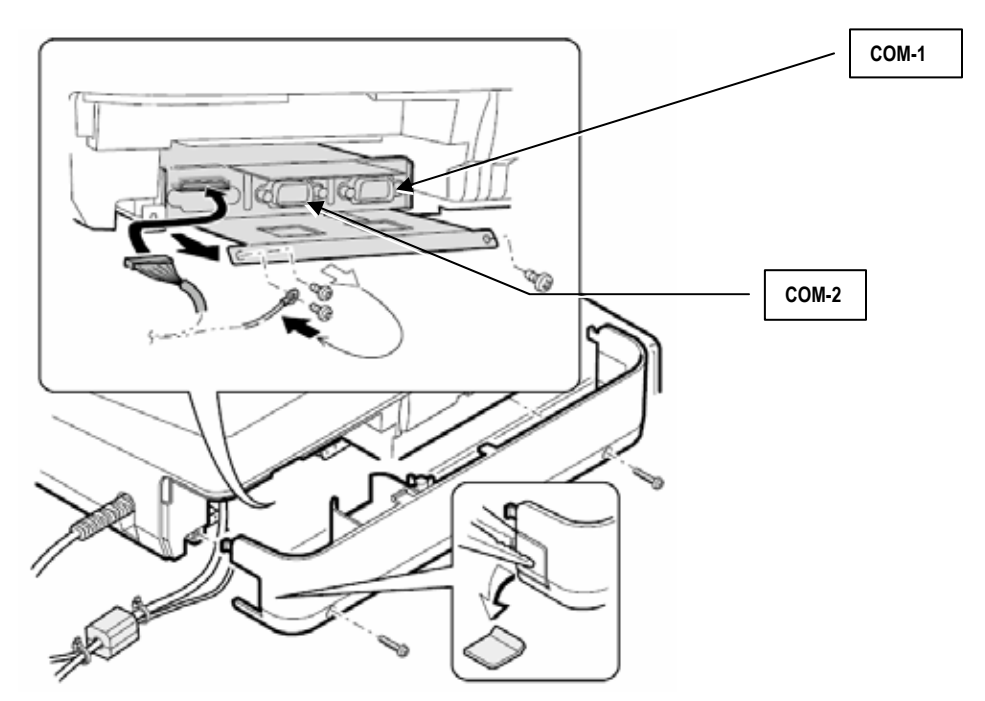

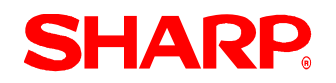

# UTILITIES

#### ECR Data Send - 996

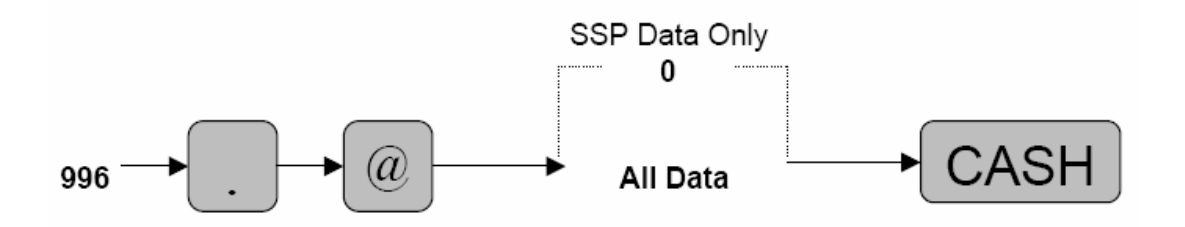

**Note:** The speed which the data is sent is determined by the SRV Job #903-A setting.

MRS = 19200bps

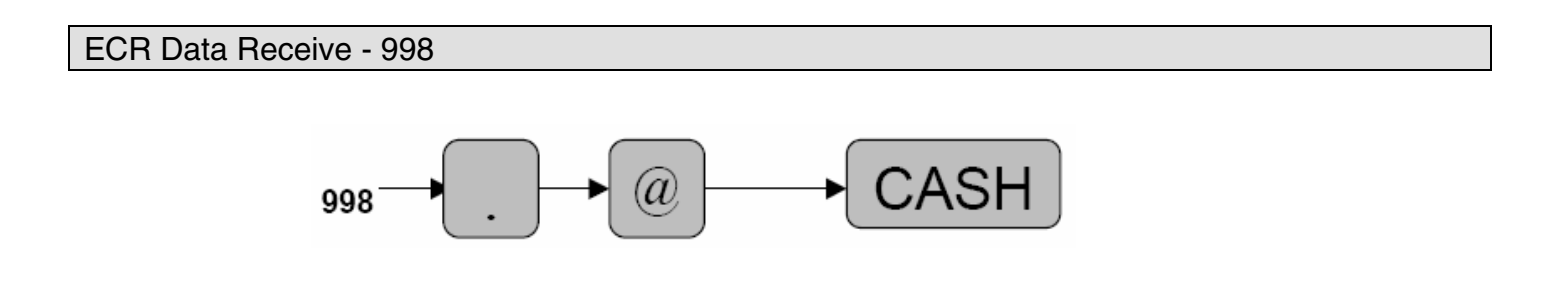

Note: The speed which the data is received is determined by the SRV Job #903-A setting.

MRS = 19200bps

## Quick Steps – ECR to ECR Data Copy

To quickly setup the ER-A520/ER-A530 to copy the RAM Data from one unit to another, please refer to the outlined procedure below:

| No.      | Description                           | Comments/Procedures                                                                                                    |
|----------|---------------------------------------|----------------------------------------------------------------------------------------------------|
| Step – 1 | Connect each ECR                      | Channel 2 to Channel 2 Only                                                                                                    |
| Step – 2 | SRV Job#903                           | 903→ [.] @ → 5000 [CA/AT] for 19200bps<br>Note: MRS default is 5000 (19200)                                                                        |
| Step – 3 | Set the Receiving ECR<br>SRV Job #998 | $998 \rightarrow [.] @ \rightarrow [CA/AT]$                                                                                                    |
| Step – 4 | Set the Sending ECR<br>SRV Job #996   | $996 \rightarrow [.] @ \rightarrow [CA/AT]$                                                                                                    |
| Step – 5 | Verify Completion                     | Look at the Sending and Receiving ECR's Journal Tapes<br><b>Note:</b> Sending Unit will print [Send OK]<br>Receiving Unit will print [Received OK] |
| Step – 6 | Program Reset                         | Execute a Program Reset at the Receiving Unit                                                                                                    |

#### Precaution:

Ensure that the receiving ECR model is the same as the sending model ECR.

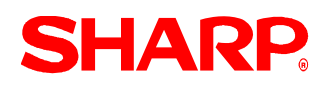

## Section - 3: Preparing the PC - 02FD.exe

The 02FD.exe utility has been created to work within the Windows environment. This utility may be used when backing up or restoring the ER-A520/ER-A530 program data. The following procedures should be followed.

Step -1.Create the 02FD folder at the PC.

- (1) Open the Windows Explorer Program.
- (2) Under File, select NEW, then FOLDER.
- (3) Label the folder as 02FD (Fig. 1).
- (4) Create the additional Sub-folders it desired.

Example:

- Create a Sub folder named ER-A530DATA (Fig. 2).

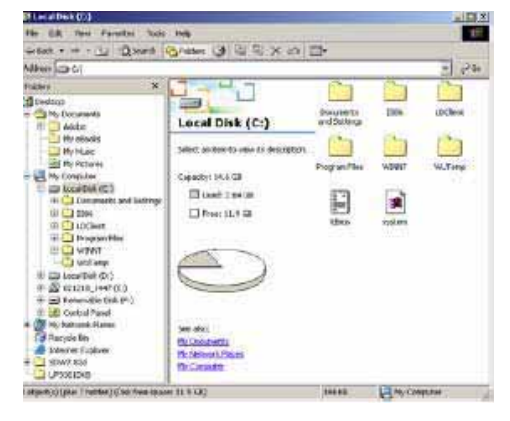

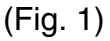

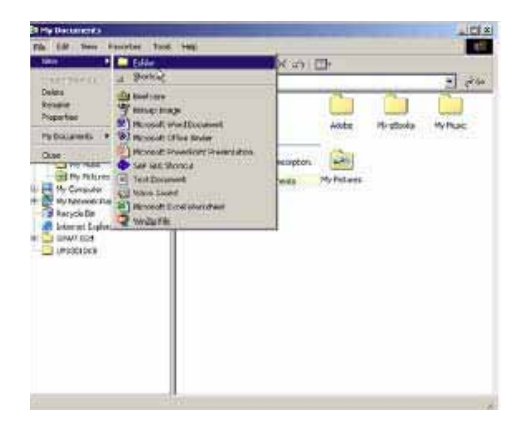

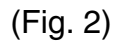

Anticidida lemaes (L+4)

(Fig. 3)

Step –2.Copy the 02FD.exe file to the 02FD folder (Fig. 3).

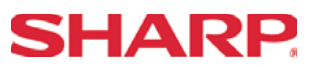

Step – 3. At the PC, launch the 02FD.exe application. (1) Using the mouse, select the [SETTING] Button (Fig. 4).

| 02FD Version 2.10 |                  |
|-------------------|------------------|
| Exchange          | Tool of RAM Data |
| PC -> POS         | Setting          |
| POS -> PC         | Exit             |

(Fig. 4)

Step - 4. Under setting, select the required Baud Rate, Protocol and Communications port (see Fig. 5).

| Communication Settings                   |               |  |  |  |  |
|------------------------------------------|---------------|--|--|--|--|
| Baud Rate<br>C 2400 C 4800 C 9600        | € 19200       |  |  |  |  |
| ○ 38400 ○ 57600 ○ 1152                   | 00            |  |  |  |  |
| C ASK C IrDA<br>C SID(Manual C SID(Auto) | Transmit Wait |  |  |  |  |
| Com Port                                 | OK            |  |  |  |  |
|                                          | Cancel        |  |  |  |  |

(Fig. 5)

- **Note:** The maximum baud rate is 19200bps. For the Protocol setting, SIO (Manual) is the only eligible selection.
- Step 5. Select [OK] button to save the settings and return to the 02FD Main Menu.

# **SHARP**

### Section – 4: ECR to PC Sending

Step – 1.Connect the ER-A520/ER-A530 to the PC using the previously specified RS-232 cable.

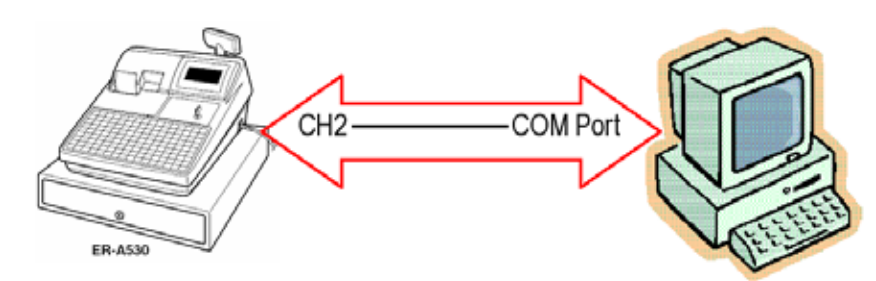

Note: The RS-232 cable from the PC MUST be connected to Channel 2 of the ECR model.

Step -2. At the PC, select the [POS $\rightarrow$ PC] button (Fig. 6).

| 02FD Version 2.10 |                  |  |  |  |  |
|-------------------|------------------|--|--|--|--|
| Exchange 7        | Fool of RAM Data |  |  |  |  |
| PC → POS          | Setting          |  |  |  |  |
| POS -> PC         | Exit             |  |  |  |  |

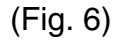

Step -3. Name the new program data to be saved (Fig. 7).

| Receive file nam                     | ie.           |                         |   |           | ? X    |
|--------------------------------------|---------------|-------------------------|---|-----------|--------|
| Sevein                               | 🔁 02FD        |                         | • | 🔶 🗈 💣 📰 - |        |
| Contraction (Contraction)<br>History |               |                         |   |           |        |
| Cesktop                              |               |                         |   |           |        |
| Ay Documents                         |               |                         |   |           |        |
|                                      |               |                         |   |           |        |
| Ny Computer                          | File name:    | ERA410_A420 Porgian Dak | • | ٠         | Save   |
| thu Naturala D                       | Save as type: | 02FD Belfred K          |   | •         | Cancel |
| Nynewor.P                            |               |                         |   |           | Help   |
|                                      |               |                         |   |           |        |

(Fig. 7)

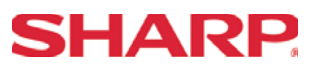

Step – 4.Click the [SAVE] button and the 02FD program will automatically begin the receive process (Fig. 8).

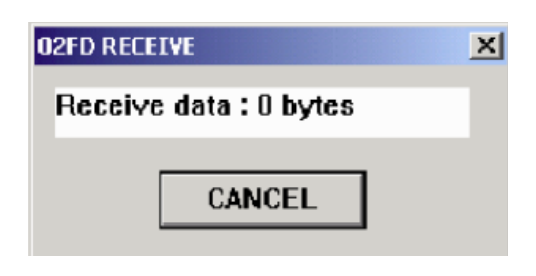

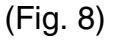

- Step 5. Place the ECR in the SRV Mode position (7 o'clock position).
- Step 6. Enter the Send ECR Data key sequence.

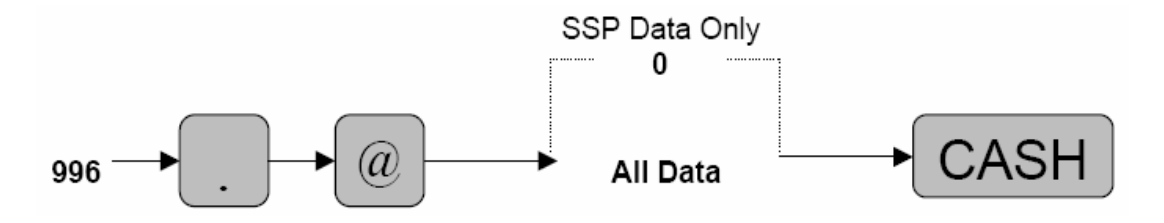

Step – 7. Verify the ECR Send Data was successfully completed by verifying the journal tape print message [SEND OK].

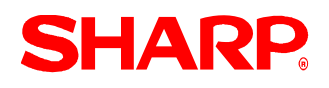

## Section - 5: PC to ECR Receiving

## **Precaution:**

Ensure that the receiving ECR model is the same as the program data.

Step – 1.Connect the ER-A520/ER-A530 to the PC using the previously specified RS-232 cable.

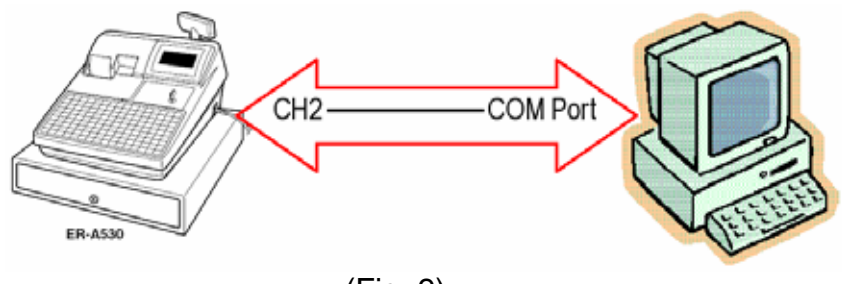

(Fig. 9)

Step – 2. At the PC, select [PC $\rightarrow$ POS] button (Fig. 10).

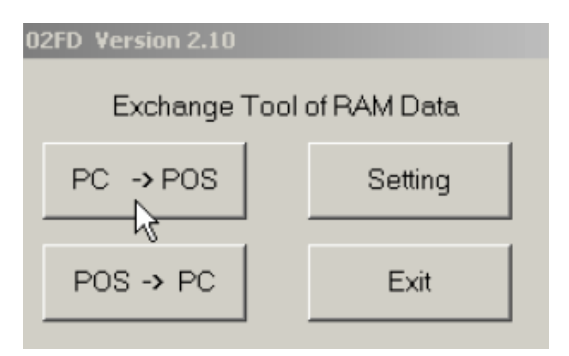

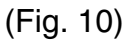

Step – 3. Select the program data to be sent (Fig. 11).

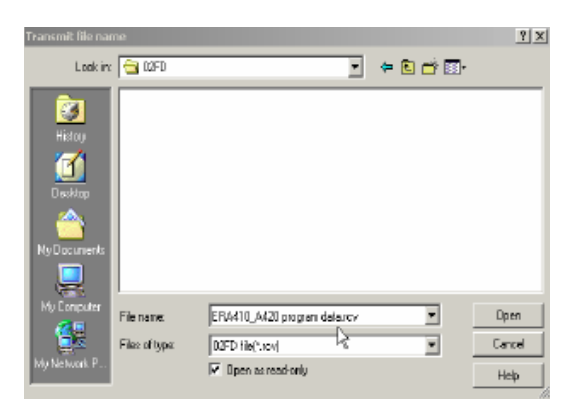

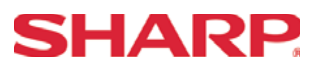

Step – 4. Click the [OPEN] button and the 02FD program will automatically begin the sending process (Fig. 12).

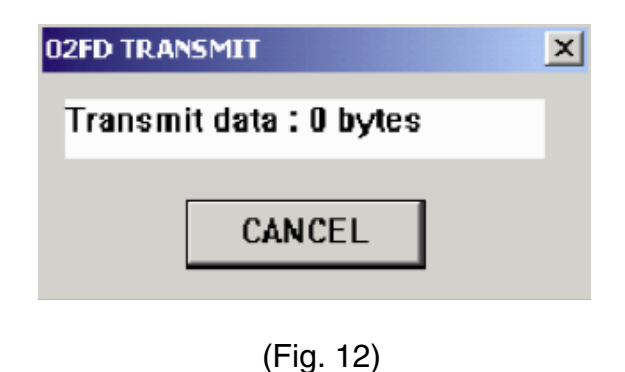

- Step 5. Place the ECR in the SRV Mode position (7 o'clock position).
- Step 6. Enter the Receive ECR Data key sequence.

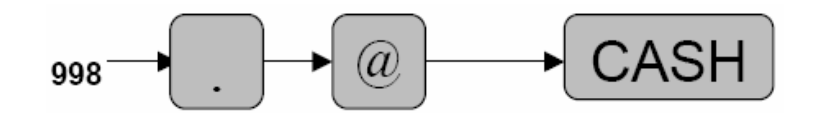

Step – 8. Verify the ECR Receive Data was successfully completed by verifying the journal tape print message [RECEIVE OK].

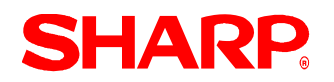

# UTILITIES

#### Section – 6: Error Codes

It is important to verify the successful completion of the RAM Data Copy function. However, in the event that the ER-A520/ER-A530 result is an error at initiating the RAM Data Copying function or during communications please refer to the ERROR CODES to determine the cause.

1. Display error codes.

(Please refer to the next page.)

2. Correction procedures:

Once the error code has resulted, then the following procedure is recommended:

- (1) Depress the [CL] key
- (2) Determined the cause of the problem
- (3) Correct the problem
- (4) Retry the procedure as before
- 6. Verification by Journal print.

The successful communications message will be printed at the journal printer upon successful completion of communications.

(1) Examples of successful messages:

12/30/2003 10:30AM 01 000001 #0001 #996 SEND OK

12/30/2003 10:30AM 01 000001 #0001

(2) Examples of error messages:

12/30/2003 10:45AM 01 000001 #0001 #996 COM. ERROR 08 12/30/2003 10:45AM 01 000001 #0001 #998 TIME OUT

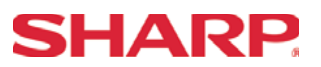

Error Messages

After communications is terminated, one of the following messages is printed.

### 1. SEND Operation

- (1) Normal termination of a "SEND" operation.... I #996 SEND OK I Job No. /Message
- (2) Communication Error of a "SEND" operation... I #996 COM ERROR 01 I Job No./Message/Error Code
- (3) Time Out Error of a "SEND" operation... I #996 TIME OUT I Job No. /Error Message

### 2. **RECEIVE Operation**

- (1) Normal termination of a "RECEIVE" operation... I #998 RECEIVE OK I Job No. /Message
- (2) Communication Error of a "SEND" operation... I #998 COM. ERROR 01 I Job No./Message/Error Code
- (3) Data Error of a "SEND" operation... I #998 DATA ERROR 15 I Job No./Message/Error Code
- (4) Time Out Error of a "SEND" operation... I #998 TIME OUT I Job No. /Error Message

#### 3. Error Codes

- 01 = ID No. Error (ID No. in IDENQ is not correct)
- 02 = Parity Error
- 03 = Check Sum Error
- 04 = Data Size Error
- 05 = Hardware Error
- 06 = Power Off Error
- 07 = Time Out Error
- 08 = DSR Off Error
- 11 = Transmit Data Size Error
- 12 = Block Sequence Error (Irregular Sequence No. has been received)
- 13 = NAK Code Error (NAK code has been received)
- 15 = ECR Type Error (Models of the two ECRs are different

**Note:** All Error Messages are fixed

# Section-9: SSP's

## SHARP

SSP's

### SSP Data Entry

- 1. Procedures:
- 1) Place the SRV key to the SRV-Mode position
- 2) Enter the following sequence:

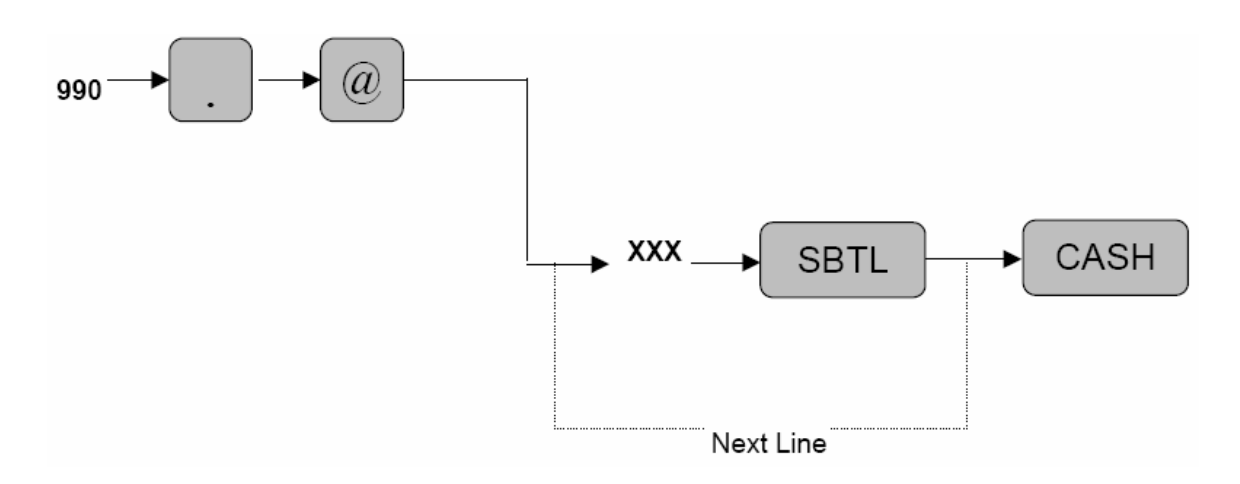

XXX: Line No. Data

#### MRS = None

**Notes:** The 1<sup>st</sup> Line No entered represents the SSP #.

The contents of the SSP Data entry are printed on the Receipt and Journal. If a "CHECK SUM ERROR" message is printed after the depression of the [CASH] key, it will be necessary to review the contents against the provided bulletin and reenter the specific line no. data which is not been previously entered correctly by the following procedure outline for SRV Job#991 (next page).

**IMPORTANT:** A SERVICE RESET (Program Reset) is mandatory in order for the SSP data to take effect.

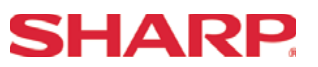

### SSP Data Correction Entry

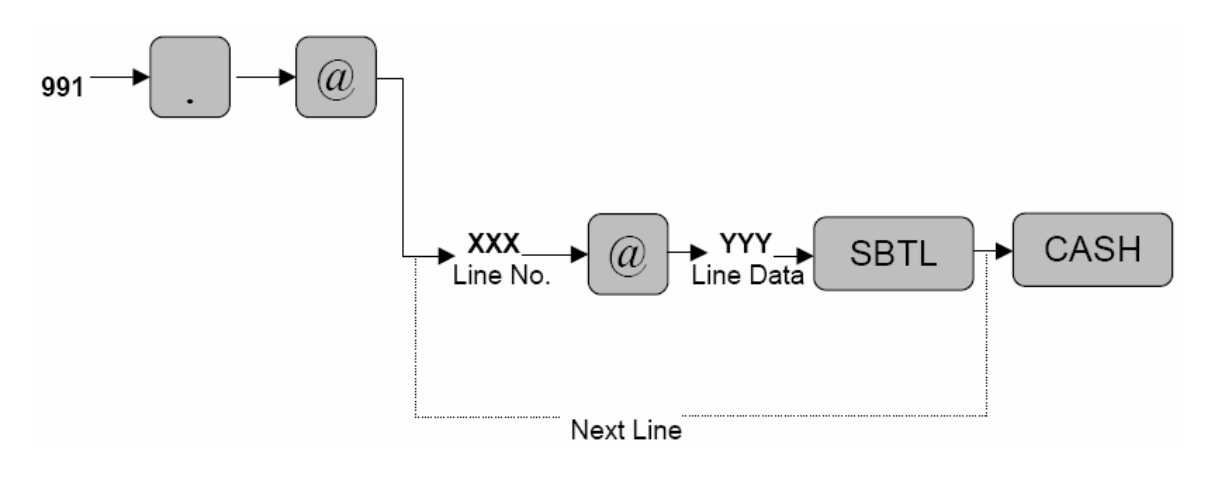

XXX: Line No. YYY: Corrected Line Data

**Notes:** Enter each Line No. and the corrected data. Once all lines have been corrected, depress the [CASH] key. Verify that the "CHECK SUM ERROR" message is not printed.

**IMPORTANT:** A SERVICE RESET (Program Reset) is mandatory in order for the SSP to take effect.

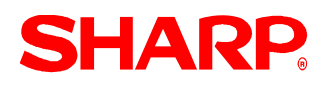

## SSP Data Reading – SRV Mode

- 1. Procedures:
- 1) Place the SRV key to the SRV-Mode position
- 2) Enter the following sequence:

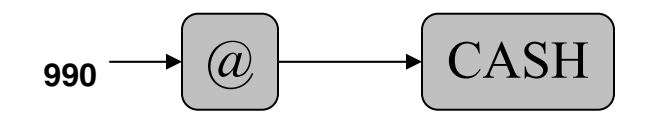

2. Print Out:

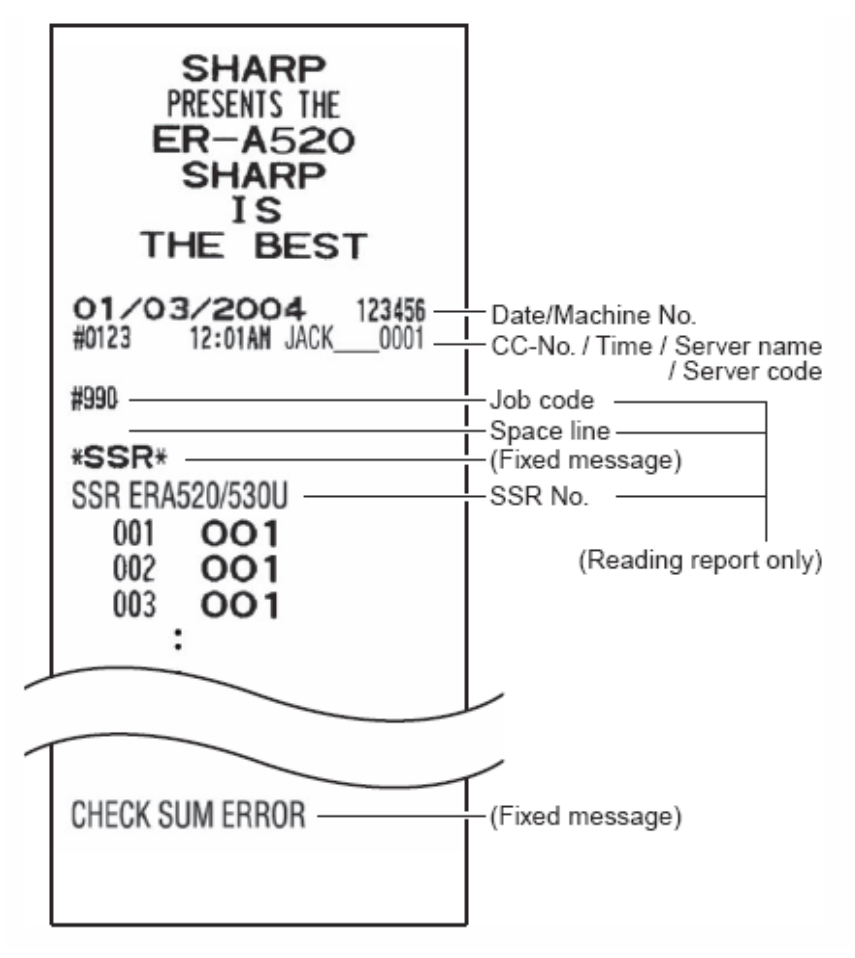

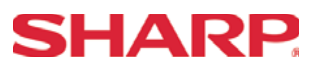

<u>Notes</u>

# Section-10: FLASH ROM

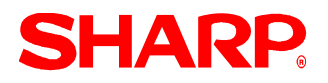

The ROM level of the ER-A520 and ER-A530 may be determined in either of the following ways.

(1) In SRV mode, the ROM level may be printed upon making the key entry for the Flash ROM Test SRV job #130.

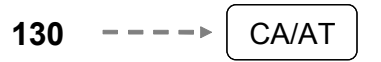

(2) In PGM2 mode, the ROM level may be printed upon making the key entry for executing the PGM2 job #959 reading.

| No. | Description of Symptom/Modification                                                                                                    | Model              | Version        | SSP No.                |
|-----|----------------------------------------------------------------------------------------------------|--------------------|----------------|------------------------|
| 1   | The PLU item which is assigned<br>"Condiment Compulsory" is printed in RED<br>at the Kitchen Printer (TM-U200/U230)<br><b>Note:</b><br>This SSR also includes ERA520/530U-001                                   | ER-A520<br>ER-A530 | RAH1A<br>RAH1B | SSR<br>ERA520/530U-002 |
| 2   | The key position is duplicated during the<br>Free Key Assignment of [AUTO6] and<br>[AUTO7] by SRV Job#950 which results in<br>an incorrect assignment for the [AUTO6],<br>[AUTO7] and [AUTO8] keys in JOB#2900. | ER-A520<br>ER-A530 | RAH1A<br>RAH1B | SSR<br>ERA520/530U-001 |

# Please refer to the applicable technical bulletin and/or service manual for the procedures to be followed for entering SSR data.

IMPORTANT

SSR ERA520/530U-001 MUST be deleted prior to entering the above SSR data entry

# **SHARP**

#### (Standalone)

In SRV mode, enter the SSP setting mode as follows:

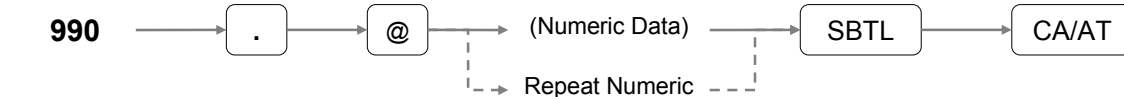

#### data entry

## SSR ER-A520/530U-002 - ROM version: RAH1A/RAH1B

| Step | Data |               | Function | Step | Data |               | Function |
|------|------|---------------|----------|------|------|---------------|----------|
| 1    | 002  | $\rightarrow$ | SBTL     | 37   | 242  | $\rightarrow$ | SBTL     |
| 2    | 160  | $\rightarrow$ | SBTL     | 38   | 160  | $\rightarrow$ | SBTL     |
| 3    | 241  | $\rightarrow$ | SBTL     | 39   | 241  | $\rightarrow$ | SBTL     |
| 4    | 106  | $\rightarrow$ | SBTL     | 40   | 232  | $\rightarrow$ | SBTL     |
| 5    | 102  | $\rightarrow$ | SBTL     | 41   | 125  | $\rightarrow$ | SBTL     |
| 6    | 242  | $\rightarrow$ | SBTL     | 42   | 242  | $\rightarrow$ | SBTL     |
| 7    | 000  | $\rightarrow$ | SBTL     | 43   | 000  | $\rightarrow$ | SBTL     |
| 8    | 154  | $\rightarrow$ | SBTL     | 44   | 154  | $\rightarrow$ | SBTL     |
| 9    | 029  | $\rightarrow$ | SBTL     | 45   | 028  | $\rightarrow$ | SBTL     |
| 10   | 150  | $\rightarrow$ | SBTL     | 46   | 071  | $\rightarrow$ | SBTL     |
| 11   | 174  | $\rightarrow$ | SBTL     | 47   | 007  | $\rightarrow$ | SBTL     |
| 12   | 136  | $\rightarrow$ | SBTL     | 48   | 027  | $\rightarrow$ | SBTL     |
| 13   | 157  | $\rightarrow$ | SBTL     | 49   | 218  | $\rightarrow$ | SBTL     |
| 14   | 048  | $\rightarrow$ | SBTL     | 50   | 013  | $\rightarrow$ | SBTL     |
| 15   | 049  | $\rightarrow$ | SBTL     | 51   | 071  | $\rightarrow$ | SBTL     |
| 16   | 218  | $\rightarrow$ | SBTL     | 52   | 006  | $\rightarrow$ | SBTL     |
| 17   | 55   | $\rightarrow$ | SBTL     | 53   | 027  | $\rightarrow$ | SBTL     |
| 18   | 070  | $\rightarrow$ | SBTL     | 54   | 154  | $\rightarrow$ | SBTL     |
| 19   | 067  | $\rightarrow$ | SBTL     | 55   | 012  | $\rightarrow$ | SBTL     |
| 20   | 218  | $\rightarrow$ | SBTL     | 56   | 199  | $\rightarrow$ | SBTL     |
| 21   | 005  | $\rightarrow$ | SBTL     | 57   | 166  | $\rightarrow$ | SBTL     |
| 22   | 070  | $\rightarrow$ | SBTL     | 58   | 254  | $\rightarrow$ | SBTL     |
| 23   | 068  | $\rightarrow$ | SBTL     | 59   | 255  | $\rightarrow$ | SBTL     |
| 24   | 154  | $\rightarrow$ | SBTL     | 60   | 048  | $\rightarrow$ | SBTL     |
| 25   | 047  | $\rightarrow$ | SBTL     | 61   | 154  | $\rightarrow$ | SBTL     |
| 26   | 248  | $\rightarrow$ | SBTL     | 62   | 005  | $\rightarrow$ | SBTL     |
| 27   | 032  | $\rightarrow$ | SBTL     | 63   | 233  | $\rightarrow$ | SBTL     |
| 28   | 007  | $\rightarrow$ | SBTL     | 64   | 177  | $\rightarrow$ | SBTL     |
| 29   | 196  | $\rightarrow$ | SBTL     | 65   | 049  | $\rightarrow$ | SBTL     |
| 30   | 026  | $\rightarrow$ | SBTL     | 66   | 246  | $\rightarrow$ | SBTL     |
| 31   | 182  | $\rightarrow$ | SBTL     | 67   | 199  | $\rightarrow$ | SBTL     |
| 32   | 003  | $\rightarrow$ | SBTL     | 68   | 171  | $\rightarrow$ | SBTL     |
| 33   | 034  | $\rightarrow$ | SBTL     | 69   | 254  | $\rightarrow$ | SBTL     |
| 34   | 204  | $\rightarrow$ | SBTL     | 70   | 255  | $\rightarrow$ | SBTL     |
| 35   | 146  | $\rightarrow$ | SBTL     | 71   | 048  | $\rightarrow$ | SBTL     |
| 36   | 102  | $\rightarrow$ | SBTL     | 72   | 223  | $\rightarrow$ | SBTL     |

(Continued on next page)
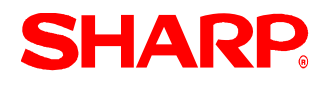

## **FLASH ROM**

## SSR ER-A520/530U-002 - (continued)

| Step | Data |               | Function | Step | Data |               | Function |
|------|------|---------------|----------|------|------|---------------|----------|
| 73   | 160  | $\rightarrow$ | SBTL     | 110  | 232  | $\rightarrow$ | SBTL     |
| 74   | 241  | $\rightarrow$ | SBTL     | 111  | 128  | $\rightarrow$ | SBTL     |
| 75   | 198  | $\rightarrow$ | SBTL     | 112  | 204  | $\rightarrow$ | SBTL     |
| 76   | 097  | $\rightarrow$ | SBTL     | 113  | 240  | $\rightarrow$ | SBTL     |
| 77   | 250  | $\rightarrow$ | SBTL     | 114  | 180  | $\rightarrow$ | SBTL     |
| 78   | 000  | $\rightarrow$ | SBTL     | 115  | 176  | $\rightarrow$ | SBTL     |
| 79   | 154  | $\rightarrow$ | SBTL     | 116  | 049  | $\rightarrow$ | SBTL     |
| 80   | 248  | $\rightarrow$ | SBTL     | 117  | 091  | $\rightarrow$ | SBTL     |
| 81   | 188  | $\rightarrow$ | SBTL     | 118  | 098  | $\rightarrow$ | SBTL     |
| 82   | 198  | $\rightarrow$ | SBTL     | 119  | 250  | $\rightarrow$ | SBTL     |
| 83   | 097  | $\rightarrow$ | SBTL     | 120  | 000  | $\rightarrow$ | SBTL     |
| 84   | 250  | $\rightarrow$ | SBTL     | 121  | 182  | $\rightarrow$ | SBTL     |
| 85   | 189  | $\rightarrow$ | SBTL     | 122  | 003  | $\rightarrow$ | SBTL     |
| 86   | 000  | $\rightarrow$ | SBTL     | 123  | 034  | $\rightarrow$ | SBTL     |
| 87   | 253  | $\rightarrow$ | SBTL     | 124  | 204  | $\rightarrow$ | SBTL     |
| 88   | 048  | $\rightarrow$ | SBTL     | 125  | 000  | $\rightarrow$ | SBTL     |
| 89   | 153  | $\rightarrow$ | SBTL     | 126  | 253  | $\rightarrow$ | SBTL     |
| 90   | 111  | $\rightarrow$ | SBTL     | 127  | 048  | $\rightarrow$ | SBTL     |
| 91   | 199  | $\rightarrow$ | SBTL     | 128  | 239  | $\rightarrow$ | SBTL     |
| 92   | 000  | $\rightarrow$ | SBTL     |      |      | $\rightarrow$ | CA/AT    |
| 93   | 176  | $\rightarrow$ | SBTL     |      |      |               |          |
| 94   | 131  | $\rightarrow$ | SBTL     |      |      |               |          |
| 95   | 188  | $\rightarrow$ | SBTL     |      |      |               |          |
| 96   | 143  | $\rightarrow$ | SBTL     |      |      |               |          |
| 97   | 253  | $\rightarrow$ | SBTL     |      |      |               |          |
| 98   | 048  | $\rightarrow$ | SBTL     |      |      |               |          |
| 99   | 176  | $\rightarrow$ | SBTL     |      |      |               |          |
| 100  | 049  | $\rightarrow$ | SBTL     |      |      |               |          |
| 101  | 205  | $\rightarrow$ | SBTL     |      |      |               |          |
| 102  | 142  | $\rightarrow$ | SBTL     |      |      |               |          |
| 103  | 098  | $\rightarrow$ | SBTL     |      |      |               |          |
| 104  | 250  | $\rightarrow$ | SBTL     |      |      |               |          |
| 105  | 240  | $\rightarrow$ | SBTL     |      |      |               |          |
| 106  | 182  | $\rightarrow$ | SBTL     |      |      |               |          |
| 107  | 176  | $\rightarrow$ | SBTL     |      |      |               |          |
| 108  | 049  | $\rightarrow$ | SBTL     |      |      |               |          |
| 109  | 099  | $\rightarrow$ | SBTL     |      |      |               |          |

**Note:** A PROGRAM RESET is mandatory after the SSR data entry for the modification to have an effect.

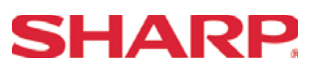

### Additional SSP Setting Procedures:

### 1. SRV-Mode SSP Report Print

To print the contents of the SSP data follow the key sequence outlined below:

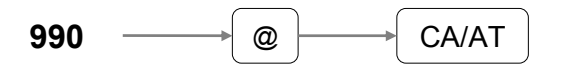

#### Important:

Compare the printed receipt with the technical bulletin when a "CHECKSUM ERROR" is printed upon depression of the [CA/AT] key

### 2. SRV-Mode SSP Error Correction

If there is an error you may correct the data by following the sequence outlined below:

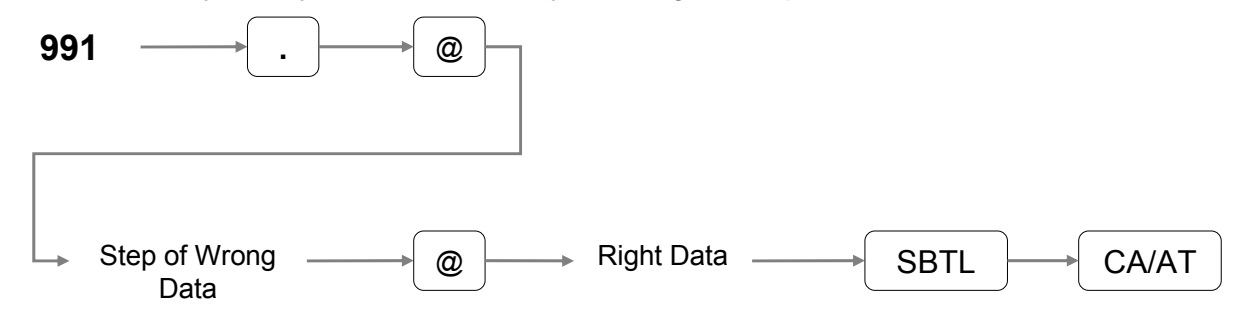

#### Important:

Upon depression of the [CA/AT] key verify that the "CHECKSUM ERROR" is not printed. If so, then re-verify the data against what has been printed and once the wrong data is identified, repeat the error correction procedure

#### NOTE:

A PROGRAM RESET is mandatory after the SSP data entry for the modification to have an effect.

### 3. SRV-Mode SSP Deletion

In case it is necessary to delete all entered SSR data to correct wrongful data entered, please follow the procedure below:

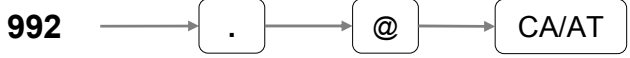

# **FLASH ROM**

### **IPL from EPROM (Early Models)**

Before installation, unplug the AC power cord from the AC outlet.

- 1. Open the top cabinet.
- 2. Set the IPL switch (S1) to the ROM COPY position.
- 6. Unplug the AC power cord from the AC outlet.
- 7. Remove the IPL ROM from to the IC socket of the MAIN PWB.
- 8. Set the IPL switch (S1) to GND position.

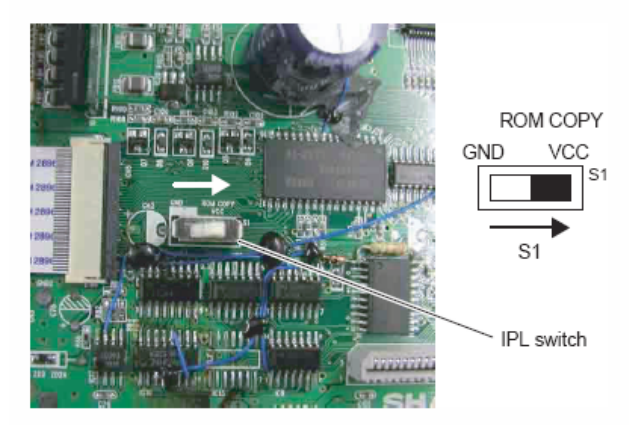

3. Install the IPL ROM in the IC socket of the MAIN PWB.

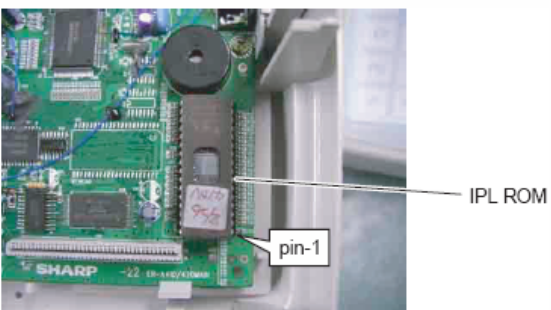

- 4. Turn the mode key switch to SRV' position, and insert the AC power cord into the AC outlet.
- 5. Turn the mode key switch to SRV position. The IPL procedure is started.

When the procedure is completed, the message of "Completed" is shown.

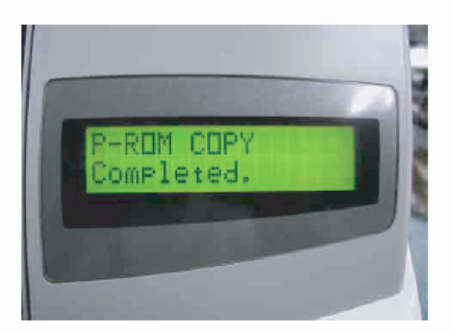

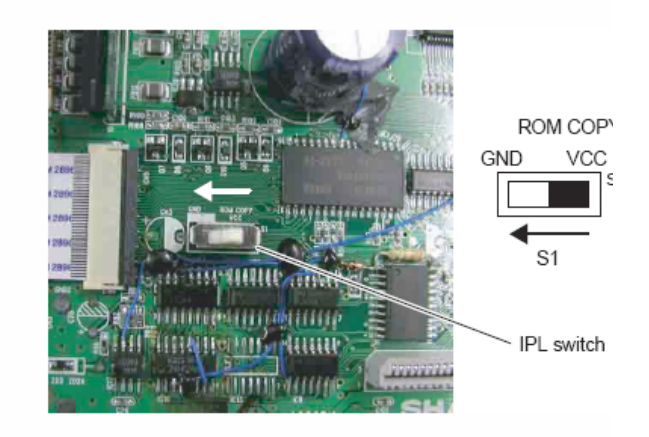

- 9. Replace the top cabinet.
- 10. Perform a master reset.

Turn the mode key switch to the SRV' position, insert the AC pov cord into the AC outlet.

While holding down the Journal feed key, turn the mode key fr the SRV position to the SRV' position.

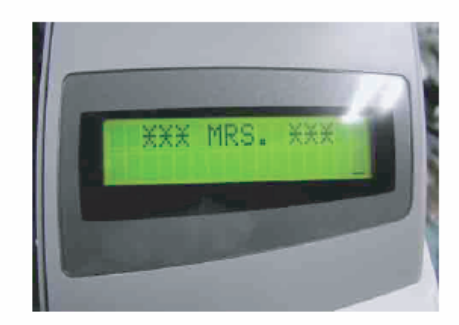

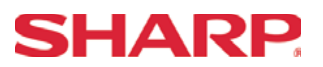

### IPL FUNCTION via RS232 Interface (Later Models)

This function is used to rewrite the Flash ROM program of the main PWB unit for the ER-A520/A530, where an existing program is written in the Flash ROM and is operating normally. That is, the product must be operating normally in order to use this function. If the product is not operating normally for some reason, this function cannot be used. If the Flash ROM itself is defective, replace it with one where the program has already been written. In this case, there is no need to use this function.

### Required:

- ① POSTool3.exe (PC software for writing the ROM data).
- ② ROM data file (Example: A520U\_1C.ROM).
- ③ RS232 crossover cable.
- ④ PC (OS: Windows 98SE, ME, 2000, XP).
- ⑤ ER-A520/A530 (where an existing program is already written and is operating normally).

### Procedures:

- ① Copy the POSTool3.exe file and the ROM data file to the desired folder on the PC to be used.
- ② Connect the COM port (RS232) of the PC and Channel 2 of the ERA520/A530 with the RS232 crossover cable.
- ③ Operations at the PC:
  - i. Start the application (click on POSTool3.exe).

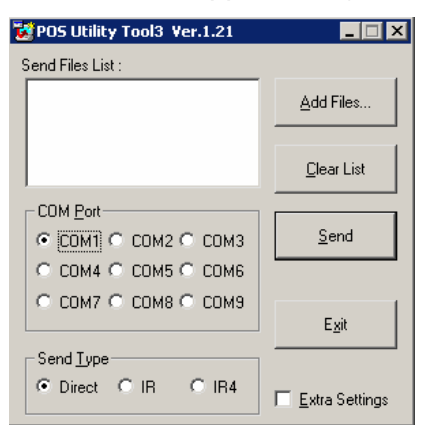

ii. Click [Add files] and select ROM data (example: A520U\_1C.ROM).

| Open                                              |                    |                 |   |         | ? ×          |
|---------------------------------------------------|--------------------|-----------------|---|---------|--------------|
| Look jn:                                          | G FINAL            |                 | • | + 🗈 💣 🖩 |              |
| History<br>Desktop<br>My Documents<br>My Computer | A520U_1C.ROM       | 1               |   |         |              |
|                                                   | File <u>n</u> ame: | A520U_1C.ROM    |   | •       | <u>O</u> pen |
| My Network P                                      | Files of type:     | IPL file(*.rom) |   | •       | Cancel       |

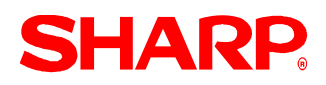

After selection, the screen below is displayed.

| 😻 POS Utility Tool3 Ver.1.21 | _ 🗆 🗙                 |
|------------------------------|-----------------------|
| Send Files List :            |                       |
| A520U_1C.ROM                 | Add Files             |
|                              | <u>C</u> lear List    |
| COM Port                     |                       |
| COM1 C COM2 C COM3           | <u>S</u> end          |
| С СОМ4 С СОМ5 С СОМ6         |                       |
| О СОМ7 О СОМ8 О СОМ9         |                       |
|                              | E <u>x</u> it         |
| Send <u>T</u> ype            |                       |
| O IR      O IR      O IR4    | <u>Extra Settings</u> |

- ④ Operations at the ECR:
  - i. Set the MODE switch to the [SRV'] position.
  - ii. Turn on the power source of the ECR.
  - iii. Perform the operation depending on the model.
  - iv. Press and hold [↑/RECEIPT] key and [↑/JOURNAL] key and [PLU 1] key (the left end key) simultaneously, turn the MODE switch from [SRV] to [SRV] position.
  - v. Press and hold [↑/RECEIPT] key and [↑/JOURNAL] key and [1] key (the left end key) simultaneously, turn the MODE switch from [SRV'] to [SRV] position.

Please note that in addition to holding down the [RECEIPT] and [JOURNAL] keys, the [REFUND] key will need to be held down on the ER-A520 model. The [PLU 1] key will need to be held down on the ER-A530 model.

At that time, the ECR display as follows:

| +   | +   |
|-----|-----|
|     | 1   |
| IPL | - I |
| +   | +   |

- ⑤ Operations on the PC:
  - i. Click [Send] and the ROM data is transferred. When the ROM data is transferred, the following window appears.

| Now Sending        |
|--------------------|
| File: A520U_1C.ROM |
| Address :          |
| <u>Cancel</u>      |

 Display on the ECR: At that time, the ECR display as follows.

| +       | +      |
|---------|--------|
| i       | 1      |
| 1 1 1 1 | 092000 |
| 1       | +      |
|         |        |

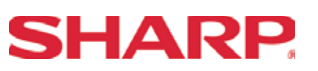

- Operations on the PC: "Complete" is displayed and the transfer window disappears.
- (1) The operation is completed. (Sending time: 3 minutes 30 seconds.)
- Isplay on the ECR:

At that time, if the ECR display as follows, it is OK.

| +     |       |        |
|-------|-------|--------|
| Compi | eted. | 1      |
| IPL   |       | OFBCOO |
|       |       | +      |

- Operations on the ECR:
  - i. Turn OFF the power source of the ECR.
  - ii. Disconnect the RS232 crossover cable.
  - iii. Turn the MODE switch to [SRV'].
  - iv. Turn on the power source of the ECR.
  - v. Perform the master reset. (For the operating procedures, refer to the Service Manual.)
  - vi. Perform the ROM CHECK DIAG, and check to confirm that the operation is normally completed. (For the operating procedures, refer to the Service Manual.)
  - vii. All the procedures are completed with the above.

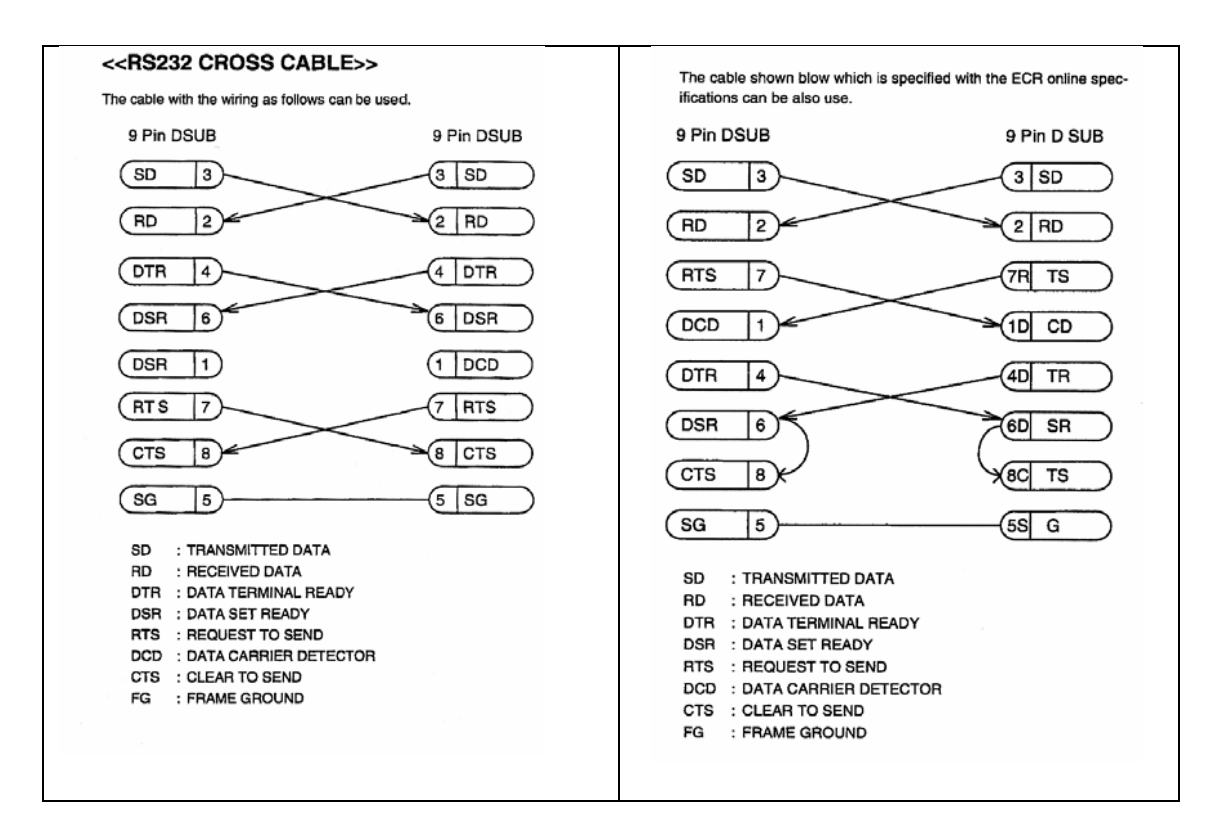

Section-11: LOGO UTILITY

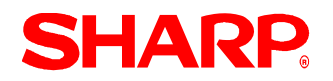

### **Functions Overview**

The ER-A520/530 model ECR provides support for loading image data that may be used as an graphics logo for the header or footer of a receipt. The data must meet the specifications defined within this document that will outline the attributes necessary for loading the image data.

- 1. Type of function supported:
  - (1) Sending picture file (\*.bmp or \*.pcx) data to the ECR .....PC to ER-A520/ 530
- 2. Function Supported:
  - (1) Changes the Image Logo for use on the ER-A520/530 on customer receipts and reports.
- 3. Format Specifications:
  - (1) File format: \*.PCXor\*.BMP
  - (2) Size: 360 dots (w) x 130 dots (h)
  - (3) Color: Monochrome only (black & white)

#### Introduction

This document will help you utilize the graphics logo function of the ER-A520/530 model ECR. This documentation assumes that you are familiar with general PC and the Microsoft<sup>®</sup> Windows operating system as it relates to the settings for the desktop, communications ports, etc. Please read this introductory section carefully as it will provide helpful hints and recommendations that will make your time more efficient and produce time saving results.

#### Recommended Sequence for the ER-A520/530

- 1. Always install the necessary options (i.e. optional RAM, etc.) prior to programming.
- 2. Start your programming sessions by executing one of the Master Reset operations. (For detailed information about the MasterReset operations, please refer to the applicable Service Manual.)
- 3. Recommended order for programming: Please complete the SRV mode and PGM mode sections in the order outlined below:
  - (1) Always back up your program prior to loading the Logo Image data into a customer's existing machine.
  - (2) Set the applicable SRV parameters (SRV job #912). (The Logo image data replaces the ECR's "STAMP" image.)
  - (3) Load the image data to be used as the Logo (header or footer).
  - (4) Perform a Program Reset (SRV Reset).
  - (5) Back up the NEW Program with the Logo Image.
  - (6) Test system performance and reporting prior to installation.

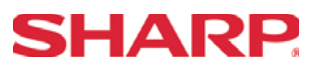

### **Cable Specifications**

The RS232 function is used to download the logo image to the ER-A520/530 from the PC. Your SIO function is dedicated to CHANNEL 2.

The below diagram represents the cable specifications required when connecting the ER-A520/530 to a PC when the Logo Image Data function is used.

- 1. Specifications:
- (1) Extension Cable: Shielded, twisted pair, 24 AWG
- (2) Connectors: D Sub 9 pin (female type) connector
- (3) Baud Rates: 38400
  - 2. Pin Outs:

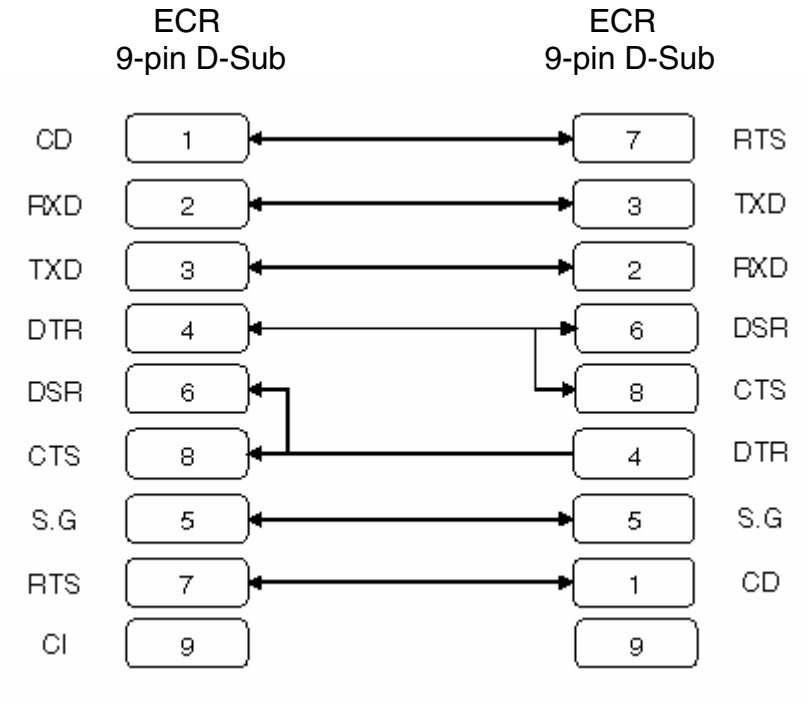

Note: Pin #9 is not use

SD: Transmitted Data RD: Received Data DTR: Data Terminal Ready DSR: Data Set Ready RTS: Request to Send DCD: Data Carrier Detector CTS: Clear to Send SG: Signal Ground

### **Reset Procedures**

1. Program (SRV) Reset:

To perform a Program Reset, the SRV key (p/n: LKGiM7113RCZZ) must be used. Please refer to the following diagram when performing the following key sequence.

- (1) Insert the SRV key and rotate it counterclockwise to the 6 o'clock position to the SRV position. (Please note that the display goes out.)
- (2) Count for 5 seconds.
- (3) Rotate the SRV key clockwise to the SRV (7 o'clock) position. (Please note that the display becomes lit and PRG. RESET is printed on the journal printer)

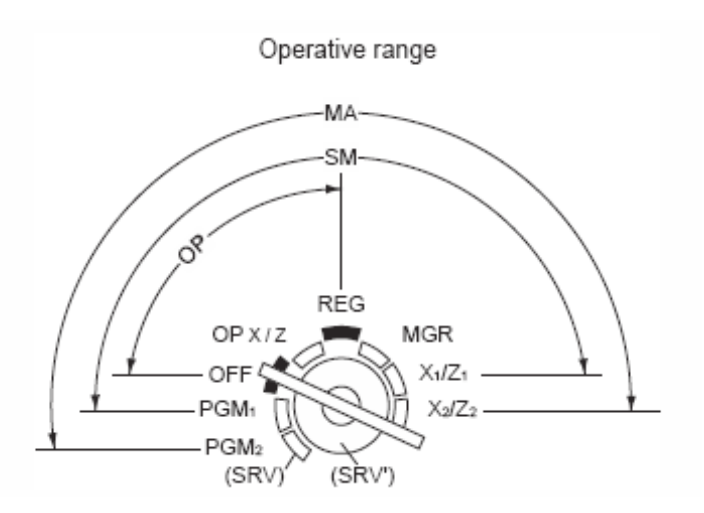

Failure to adhere to the above procedure may result in corrupt or broken RAM addressing.

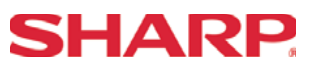

### Preparing the ER-A520/530

1. The ER-A520/530 SIO Function Connection:

The Program Back Up/Restore (SIO) function has been fixed to port-2 (CH #2) of the ER-A520/530 as shown below.

When using the SIO function, the connection for the cable is port-2 (CH-2).

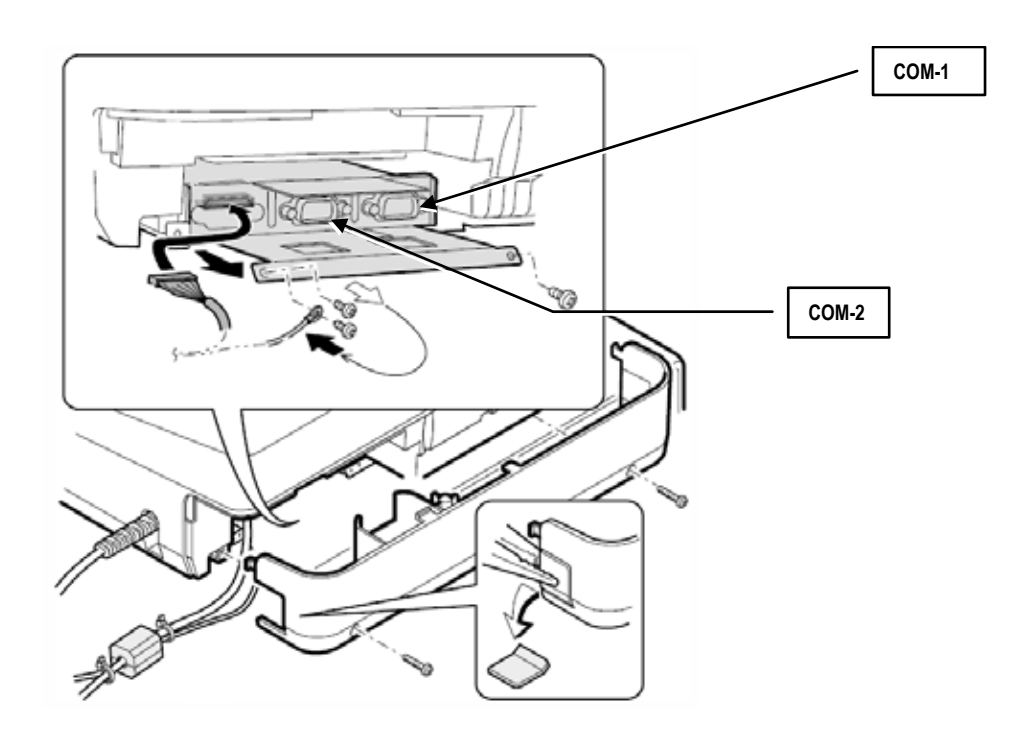

# LOGO UTILITY

2. SRV Mode Related Jobs:

The SRV mode presets related to the usage of the LogoLoader.exe are described within this section.

(1) SRV job #903: SIO Baud Rate is set in SRV mode 903 A as outlined below.

| SRV Jo | b #903                                                                                                    |         |                 |
|--------|----------------------------------------------------------------------------------------------------|---------|-----------------|
| Bit    | Description                                                                                                    | Data    | MRS<br>Defaults |
|        | SIO Data Copy Baud Rate                                                                                                    |         |                 |
| A      | 38400 19200 / 9600                                                                                                    | 6/5/4   | 5               |
|        |                                                                                                    |         |                 |
|        | SUM of Selections                                                                                                    |         | 8               |
| В      |                                                                                                    | 4/0     |                 |
|        | Scale Entry Symbol is "Kg" / "Lb"                                                                                              | 2/0     |                 |
|        |                                                                                                    | 1/0     |                 |
|        | SUM of Selections                                                                                                    |         | 0               |
|        |                                                                                                    | 4/0     |                 |
| С      | Tare EntryAllowed Yes/No                                                                                                    | 2/0     |                 |
|        | Unit of Weight for Scale Entries 1 ID + 3 DD (x.xxx) / 21D + 213DD (xx.xx)                                                     | 1/0     |                 |
|        | SUM of Selections                                                                                                    |         | 0               |
| D      | Food Stamp System (related Tax Forgiveness)<br>Tax Payable by FS Tend / Tax is not Payable / Tax is Forgiven<br>No Food Stamps | 3/2/1/0 |                 |
|        | SUM of Selections                                                                                                    |         | 0               |

Recommendation: Use 38400 bps – Job 903 "A" = 6

(2) SRV job #912: Header and Footer print is set in SRV mode 912 C&D as outlined below.

| SRV Job | #912                                                                   |       |                 |
|---------|------------------------------------------------------------------------|-------|-----------------|
| Bit     | Description                                                            |       | MRS<br>Defaults |
|         |                                                                        |       |                 |
| A       | Date Print Format: YYMMDD / DDMMYY/ MMDDYY                             | 2/1/0 |                 |
|         |                                                                        |       |                 |
|         | SUM of Selections^                                                     |       | 0               |
|         |                                                                        |       |                 |
| В       |                                                                        |       |                 |
|         | Time System: 24-Hour System / 12-Hour System                           | 1/0   |                 |
|         | SUM of Selections^                                                     |       | 0               |
|         | After Transaction Receipt Format: Detailed / Summary                   | 4/0   |                 |
| C       | Copy Receipt Function is Enabled: Yes / No                             | 2/0   |                 |
|         | Footer Print Control: by Media Key Preset / All Receipts               | 1/0   |                 |
|         | SUM of Selections^                                                     |       |                 |
|         | Logo Message Control:                                                  |       | 6               |
| П       | 3-Line Header instead of Stamp (Logo) /Stamp(Logo) Only/               | 0/1/  |                 |
| U       | Stamp (Logo) & 3-Line Header / 6-Line Header instead of Stamp (Logo) / | 2/3/  |                 |
|         | 3-Line Header instead of Stamp (Logo) & 3-Line Footer                  | 5     |                 |
|         | SUM of Selections .                                                    |       | 1               |

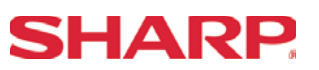

### Preparing the PC Environment

The ER-A520/530 Logo Downloader Utility is provided as two separate files that are self-extracting and contain all the necessary elements for installation of the program.

- 1. Using Windows Explorer, create a temporary folder to copy the following files:
  - (1) LogoLoader.cab
  - (2) Setup.exe
  - (3) Setup.lst
- While in Explorer, double click each file and its contents will be extracted within the same folder. 2.
- To install the LOGO utility, locate the SETUP.exe and double click to initiate the installation process. 3.
- The installation files will be copied to the PC. (Fig. 1) 4.
- 5. The installation process will begin when you click on the Installation Icon. (Fig. 3)
- You will be prompted to select the desired directory to 6. install the utility. (Fig. 4)

Recommendation: Use the default setup to avoid overwriting other Sharp Utilities.

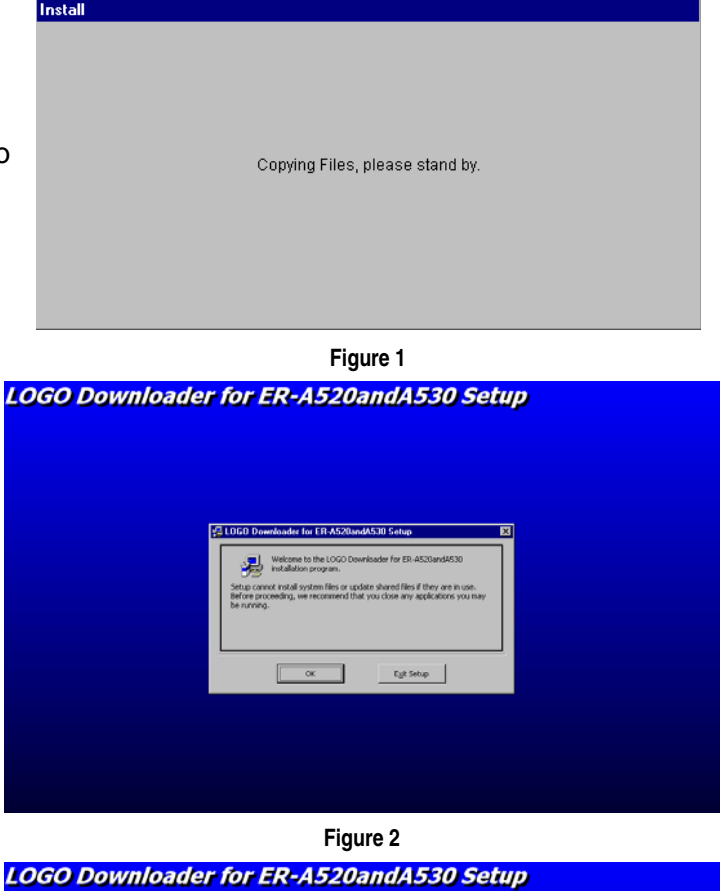

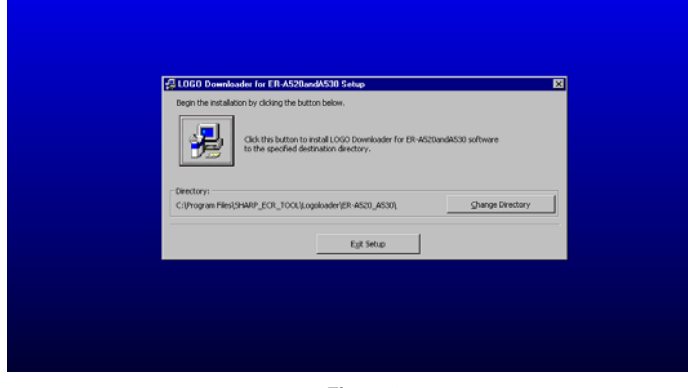

Figure 3

Specifications subject to change without notice: Revision date 10/07

# LOGO UTILITY

- 7. Select the Program Group where the utility will be referenced and then click [Continue]. (Fig. 5)
- 8. When the installation process has been successfully completed, click [OK] to exit to the installation program. (Fig. 6)
- 9. For easy reference to the application, you can rename and place the LogoLoader.exe shortcut onto your notebook or computer desktop.

### LOGO Downloader for ER-A520andA530 Setup

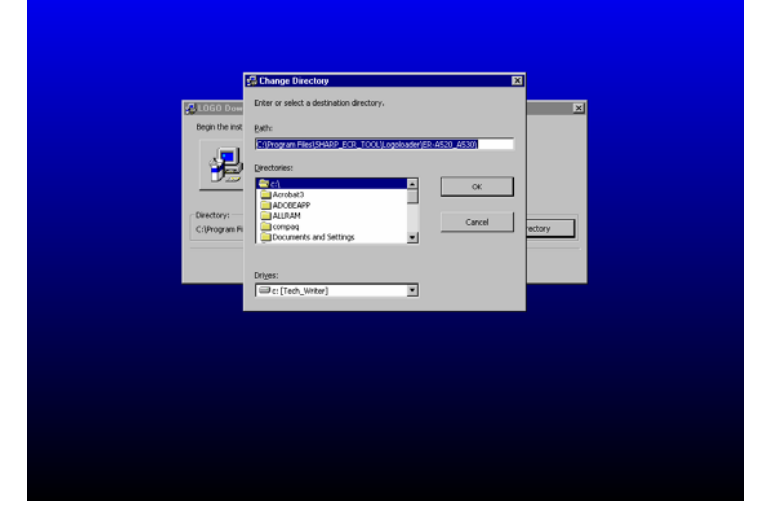

Figure 4

### LOGO Downloader for ER-A520andA530 Setup

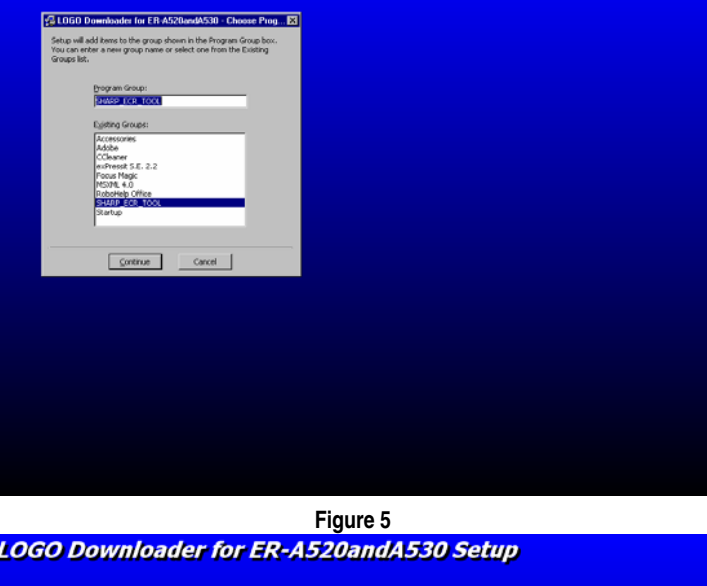

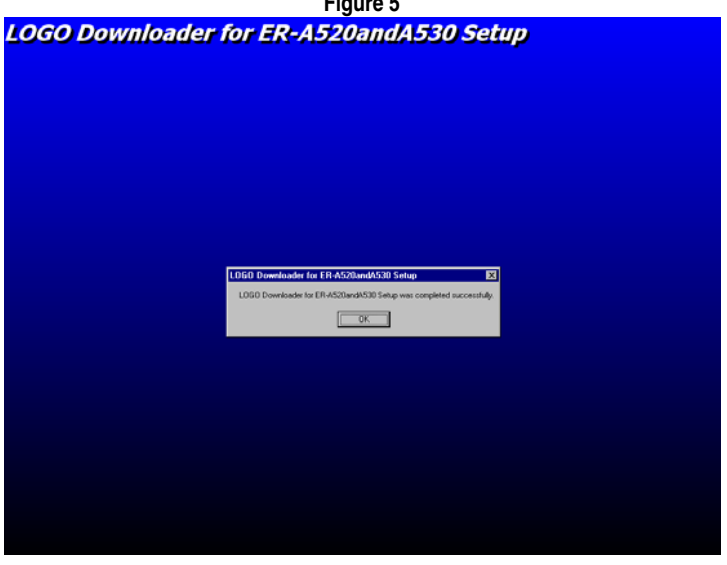

Figure 6

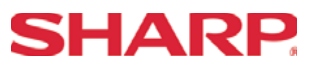

### Creating a Logo Image

Prior to starting the Logo Downloader application it is recommended that you create and format the image data to be used by setting the attributes according to the previously mentioned specifications.

Format Specifications:

- (1) File format: \*.PCX or \*.BMP
- (2) Size: 360 dots (w) x 130 dots (h)
- (3) Color: Monochrome only (black & white)

The \*.bmp or \*.pcx image data can easily be modified using PC based applications to the above specifications as shown in the illustration below (Fig. 7):

| POS_3.bmp - Paint Ete Edt Vew Inage Colors Heb | Attributes ?X<br>File last saved: 4/29/2004 11:00 AM                                                                                                    | _ <u>8</u> X |
|------------------------------------------------|----------------------------------------------------------------------------------------------------|--------------|
|                                                | Size on dick:     6,302 bytes     Cancel       Width:     350     Height:     130       Units:     Inches     Cm     Pisels       Colors:     • Black and white     • Colors       Transparency:     Use Irensparent background color       Select Color |              |
| For Help, click Help Topics on the Help Menu.  |                                                                                                    |              |

Figure 7

### From PC to ER-A520/530

- 1. Connect the ER-A520/530 to the PC using the previously specified RS 232 cable.
- 2. From the Main Window, use the mouse pointer to select the desired function to be performed:
  - 1) Download Graphic to ECR.
  - 2) Change communication settings.

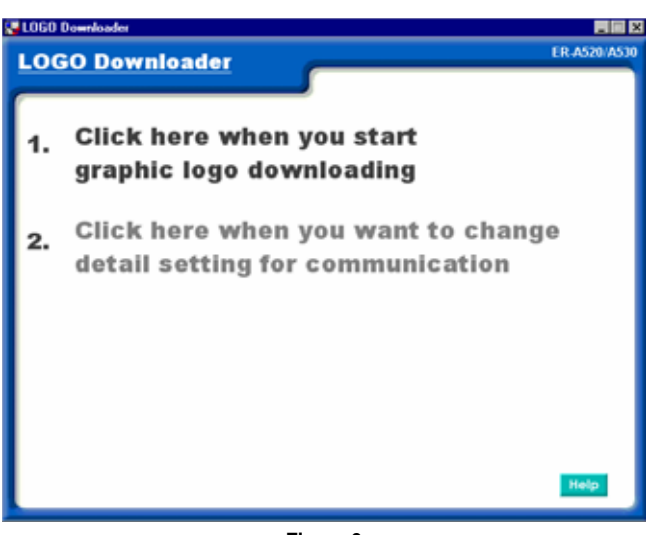

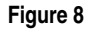

 The Downloader will prompt you if you have an image file ready for transfer to the ER-A520/530. Click [Continue] if you have a file that has been prepared. (Fig. 9)

| 🐺 Send Image LOGO To B                     | CR 🛛                               |
|--------------------------------------------|------------------------------------|
| Do you have a pic<br>disk ?                | ture file on your                  |
| Click [Continue] if<br>Click [Cancel] if y | you have a file,<br>ou don't have. |
| Continue                                   | Cancel                             |

Figure 9

| Open                                   |                    |                                         |   |          | ? ×          |
|----------------------------------------|--------------------|-----------------------------------------|---|----------|--------------|
| Look jn:                               | Cogo               |                                         | • | ← 🗈 💣 🎟• |              |
| iiiiiiiiiiiiiiiiiiiiiiiiiiiiiiiiiiiiii | POS_2.bmp          |                                         |   |          |              |
| Desktop<br>My Documents                |                    |                                         |   |          |              |
| My Computer                            | File <u>n</u> ame: | POS_2.bmp                               |   | V        | <u>O</u> pen |
| My Network P                           | Files of type:     | BMP,PCX(*.bmp,*.pcx)  Open as read-only |   | •        | Cancel       |

Figure 10

4. Navigate to the applicable folder where the

[Open] button to continue. (Fig. 10)

image is stored and select the image. Click the

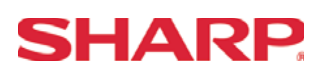

- 5. Once selected, if the image data complies with the specifications, the image will be displayed.
- 6. If the image is the valid, then click the [Send] button to initiate sending the image to the ER-A520/530. (Fig. 11)

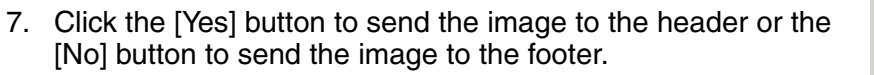

- 8. Upon successful completion of the image data transfer, please perform a Program (SRV) Reset as outlined on pg. 251.
- 9. To verify the communications settings, click the *Change detail communication settings* option from the Main window. The *Communication Settings* menu will automatically appear to verify the settings.
  - Select the required Baud Rate, Duplex type, and Communications port for the PC that would match the ER-A520/530 settings. Click [OK] to return to the Main window. (Fig. 13)

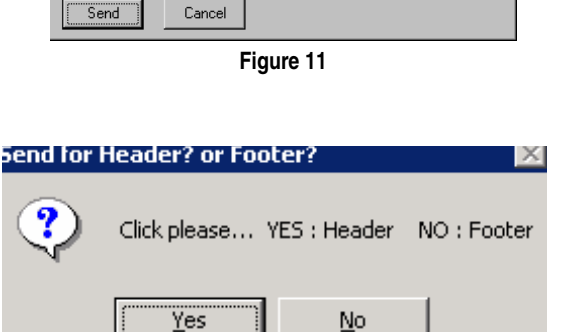

🐺 LOGO Image

Printing duty : 13.310%

Figure 12

| Communication Settings                   |                              |             |  |  |
|------------------------------------------|------------------------------|-------------|--|--|
| Com Port<br>Com1 C Com2<br>C Com3 C Com4 | Duplex Type<br>C Half-Duplex | Full-Duplex |  |  |
| Baud Rate<br>© 38400bps © 1920           | Obps C 9600bps               | ОК          |  |  |
| C 4800bps C 240                          | Obps C 1200bps               | Cancel      |  |  |

Figure 13

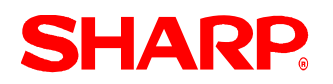

### **Error Descriptions**

Although the LogoLoader PC utility is simple to execute, there are two places during usage of this utility where you may encounter errors.

- (1) While opening an image data file that does not meet the specifications during transfer or conversion operations.
- (2) During communications if the communications encounters problems for some reason.
- 1. Error Display when the image data does not meet specifications. (Fig. 14)

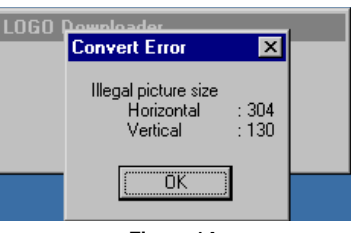

Figure 14

2. The following Communications error could result which are related to the ER-A520/530's SIO communications function.

| Code | Description                                                  |
|------|--------------------------------------------------------------|
| 01   | COMMAND ERROR                                                |
| 02   | PARITY ERROR                                                 |
| 03   | CHECKSUM ERROR                                               |
| 04   | DATA SIZE ERROR                                              |
| 05   | HARDWARE ERROR                                               |
| 06   | POWER OFF ERROR (Power off during communication)             |
| 07   | TIME OUT ERROR                                               |
| 08   | DSR OFF ERROR (PC's DTR signal is "OFF")                     |
| 11   | TRANSMIT DATA SIZE ERROR                                     |
| 12   | BLOCKSEQUENCEERROR                                           |
| 13   | :NAKERROR                                                    |
| 15   | MACHINE TYPE ERROR (The different model's data is received.) |

Note:

The above error codes are printed on the ER-A520/530's printer on the journal side.

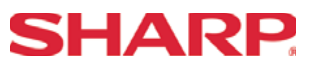

### **Quick Start Procedures**

For a quick reference procedure for using the LogoLoader utility with the ER-A520/530, please use the sequential steps outlined in the chart below.

| Step | PC Side                                                                                                    | Step | ER-A520/530 Side                                                                                                    |
|------|----------------------------------------------------------------------------------------------------|------|----------------------------------------------------------------------------------------------------|
| 1    | Connect the PC to the ER-A520/530 (CH-2).                                                                                                    | 2    | Set SRV Job #912-D: 1, 2, or 5"<br>PGM2 Mode<br>Set Job #2690<br>2690 . @ 1 @ 1000 SBTL CASH for CH-1<br>2690 . @ 1 @ 2000 SBTL CASH for CH-2<br>Baud Rate Setting - Job #6112<br>6112 . @ 7 CASH |
|      |                                                                                                    |      |                                                                                                    |
| 3    | 3 Launch the LogoLoader.exe at the PC.                                                                                                    |      |                                                                                                    |
| 4    | Select the option to change the communication details; specify:<br>Baud Rate: 38,400<br>Full-Duplex<br>Com Port: based on your PC configuration<br>Click [OK] |      |                                                                                                    |
| 6    | From the Main window, choose the option to send the graphic logo. Select the previously created logo image and click [Open ].                                 |      |                                                                                                    |
| 7    | View the image to verify that it is the correct one and click [Send].                                                                                         |      |                                                                                                    |
| 8    | You must make the Send to Header or Footer selection, but go to the ER-A520/530 prior to clicking [Yes] or [No].                                              | 9    | At the ER-A520/530, place the key to the REG position.                                                                                                    |
| 10   | Click [Yes] or [No].<br>The PC will display the Communication Status to indicate the<br>progress of the transmission.                                         | 11   | The ER-A520/530 will displayCC2 while communications is in session.                                                                                                    |
|      |                                                                                                    | 12   | Perform the PGM (SRV) Reset                                                                                                    |

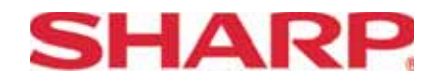

### COPYRIGHT © 2005 BY SHARP ELECTRONICS CORPORATION

All rights reserved. Printed in the U.S.A. No part of this publication may be reproduced, stored in a retrieval system, or transmitted. In any form or by any means, electronic, mechanical, photocopying, recording, or otherwise, without prior written permission of the publisher.